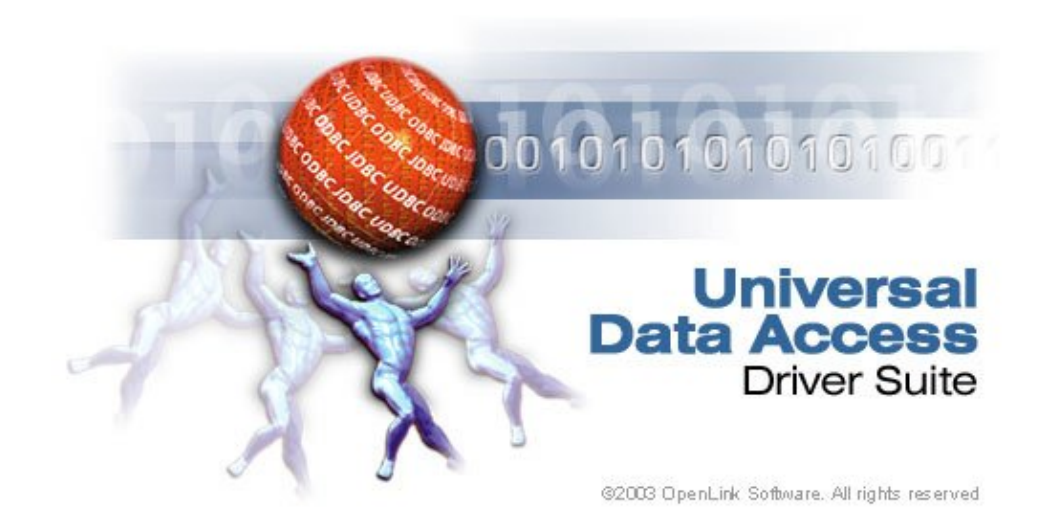

# **OpenLink ODBC Driver (Express Edition) User Guide**

# **Table of Contents**

| 1 OpenLink ODBC Driver (Express Edition) User Guide                                  | i                 |
|--------------------------------------------------------------------------------------|-------------------|
| 1.1 OpenLink Software Documentation Team <docs@openlinksw.com></docs@openlinksw.com> | i                 |
|                                                                                      |                   |
| 2 Chapter 1. OpenLink ODBC Driver (Express Edition) Documentation                    | xi                |
| 2.1 Overview                                                                         | X1                |
| 2.1.1 Driver Architecture.                                                           | X1                |
| 2.1.2 System Requirements                                                            | X1                |
| 2.1.2.1 Software Requirements                                                        | X1                |
| 2.1.2.2 Hardware Requirements.                                                       | X11<br>           |
| 2.1.3 Installation and Configuration Guide                                           | X11<br>           |
| 2.1.4 OpenLink Express Edition Drivers Installation and Configuration on Mac OS X    | X11               |
| 3 Chapter 2. Product Licensing                                                       | xiii              |
| 3.1 OpenLink License Manager Usage Notes                                             | xiii              |
| 3.1.1 Background                                                                     | xiii              |
| 3.1.2 Single-Tier                                                                    | xiii              |
| 3.1.3 Multi-Tier                                                                     | xiii              |
| 3.1.4 How to stop/start the OpenLink License Manager                                 | xiii              |
| 3.1.5 Environment Variables                                                          | xiv               |
| 3.1.6 OpenLink License Manager Networking Considerations                             | xiv               |
| 4 Chapter 3 Open Link ODBC Driver for DB2 (Express Edition)                          |                   |
| 4 Chapter 5. OpenLink ODBC Driver for DB2 (Express Edition) for Mag OS Y             | ······ <b>A</b> V |
| 4.1 OpenLink ODBC Driver for DB2 (Express Edition) for Mac OS A                      |                   |
| 4.1.1 Installation                                                                   |                   |
| 4.1.2 Configuration                                                                  |                   |
| 4.2 OpenLink ODDC Driver for DD2 (Express Edition) for windows                       |                   |
| 4.2.1 installation                                                                   |                   |
| 4.2.2 Configuration                                                                  |                   |
| 5 Chapter 4. OpenLink ODBC Driver for Firebird (Express Edition)                     | xli               |
| 5.1 OpenLink ODBC Driver for Firebird (Express Edition) for Mac OS X                 | xli               |
| 5.1.1 Installation Guide                                                             | xli               |
| 5.1.2 Configuration                                                                  | xlviii            |
| 5.2 OpenLink ODBC Driver for Firebird (Express Edition) for Windows                  | lv                |
| 5.2.1 Installation                                                                   | lv                |
| 5.2.2 Configuration                                                                  | lx                |
|                                                                                      |                   |
| 6 Chapter 5. OpenLink ODBC Driver for Informix (Express Edition)                     | lxvii             |
| 6.1 OpenLink ODBC Driver for Informix (Express Edition) for Mac OS X                 | lxvii             |
| 6.1.1 Installation Guide                                                             | lxvii             |
| 6.1.2 Configuration                                                                  | lxxiv             |
| 6.2 OpenLink ODBC Driver for Informix (Express Edition) for Windows                  | lxxxiii           |
| 6.2.1 Installation                                                                   | lxxxiii           |
| 6.2.2 Configuration                                                                  | lxxxviii          |
| 7 Chapter 6. OpenLink ODBC Driver for Ingres (Express Edition)                       | xcvii             |
| 7.1 OpenLink ODBC Driver for Ingres (Express Edition) for Mac OS X                   | xcvii             |
| 7.1.1 Installation Guide                                                             | xcvii             |
| 7.1.2 Configuration                                                                  | civ               |
| 7.2 OpenLink ODBC Driver for Ingres (Express Edition) for Windows                    | cxi               |
| 7.2.1 Installation                                                                   | cxi               |
| 7.2.2 Configuration                                                                  | cxvi              |
| 8 Chapter 7 Apop Link ADBC Driver for MrSOI (Furness Edition)                        |                   |
| 8 1 OpenLink ODBC Driver for MySOL (Express Edition) for Mag OS V                    | CXXV              |
| 0.1 OpenLink ODDC Driver for MySQL (Express Edition) for Mac OS A                    |                   |
| 8.1.2 Configuration                                                                  |                   |
| 0.1.2 Computation                                                                    |                   |

## **Table of Contents**

| 8 Chapter 7. OpenLink ODBC Driver for MySQL (Express Edition)           |          |
|-------------------------------------------------------------------------|----------|
| 8.2 OpenLink ODBC Driver for MySQL (Express Edition) for Windows        | cxliv    |
| 8.2.1 Installation                                                      | cxliv    |
| 8.2.2 Configuration                                                     | cxlix    |
|                                                                         |          |
| 9 Chapter 8. OpenLink ODBC Driver for Oracle (Express Editon)           | clvii    |
| 9.1 OpenLink ODBC Driver for Oracle (Express Editon) for Mac OS X       | clvii    |
| 9.1.1 Installation Guide                                                | clvii    |
| 9.1.2 Configuration                                                     | clxiv    |
| 9.2 OpenLink ODBC Driver for Oracle (Express Editon) for Windows        | clxx     |
| 9.2.1 Installation                                                      | clxx     |
| 9.2.2 Configuration                                                     | clxxix   |
| 10 Chapter 9. OpenLink ODBC Driver for PostgreSOL (Express Edition)     |          |
| 10.1 OpenLink ODBC Driver for PostgreSOL (Express Edition) for Mac OS X |          |
| 10.1.1. Installation Guide                                              | clxxxix  |
| 10.1.2 Configuration                                                    | cci      |
| 10.2 OpenLink ODBC Driver for PostgreSOL (Express Edition) for Windows  | ccviii   |
| 10.2 1 Installation                                                     | ceviii   |
| 10.2.2 Configuration                                                    | ccxiii   |
| 11 Chapter 10. OpenLink ODBC Driver for SOL Server (Express Editon)     |          |
| 11.1 OpenLink ODBC Driver for SQL Server (Express Editor) for Mac OS X  | ccxxi    |
| 11.1.1 Installation Guide                                               | cexxi    |
| 11.1.2 Configuration                                                    | cexxix   |
| 11.2 OpenLink ODBC Driver for SOL Server (Express Editon) for Windows   | ccxxxvii |
| 11.2 1 Installation                                                     | ссхххуіі |
| 11.2.2 Configuration                                                    | ccxlv    |
| 12 Chapter 11 Open Link ODBC Driver for School (Evenness Editor)        | aala     |
| 12 Chapter 11. OpenLink ODBC Driver for Sybase (Express Editon)         | CCIV     |
| 12.1 OpenLink ODBC Driver for Sydase (Express Editon) for Mac US X      | CClV     |
| 12.1.1 Installation Guide.                                              |          |
| 12.1.2 Configuration                                                    | CCIX111  |
| 12.2 OpenLink ODBC Driver for Sybase (Express Editon) for Windows       | cclxx    |
| 12.2.1 Installation                                                     | cclxx    |
| 12.2.2 Configuration                                                    | cclxxvi  |

# 1 OpenLink ODBC Driver (Express Edition) User Guide

1.1 OpenLink Software Documentation Team <docs@openlinksw.com >

<docs@openlinksw.com > Copyright © 1999 - 2024 OpenLink Software

#### Table of Contents

- 1. OpenLink ODBC Driver (Express Edition) Documentation
  - ♦ Overview
    - Oriver Architecture
    - **System Requirements**
    - ◊ Installation and Configuration Guide
    - OpenLink Express Edition Drivers Installation and Configuration on Mac OS X
- 2. Product Licensing
  - ♦ OpenLink License Manager Usage Notes
    - ◊ Background
    - ◊ Single-Tier
    - ◊ Multi-Tier
    - ◊ How to stop/start the OpenLink License Manager
    - Output Environment Variables
    - OpenLink License Manager Networking Considerations
- 3. OpenLink ODBC Driver for DB2 (Express Edition)
  - ♦ OpenLink ODBC Driver for DB2 (Express Edition) for Mac OS X
    - ◊ Installation Guide
    - ♦ Configuration
  - ♦ OpenLink ODBC Driver for DB2 (Express Edition) for Windows
    - ◊ Installation
    - ◊ Configuration
- 4. OpenLink ODBC Driver for Firebird (Express Edition)
  - OpenLink ODBC Driver for Firebird (Express Edition) for Mac OS X
     Installation Guide
    - ♦ Configuration
  - ◆ OpenLink ODBC Driver for Firebird (Express Edition) for Windows
    - ◊ Installation
    - Configuration
- 5. OpenLink ODBC Driver for Informix (Express Edition)
  - OpenLink ODBC Driver for Informix (Express Edition) for Mac OS X
     Installation Guide
    - ◊ Configuration
  - ♦ OpenLink ODBC Driver for Informix (Express Edition) for Windows
     ◊ Installation
    - ◊ Configuration
- 6. OpenLink ODBC Driver for Ingres (Express Edition)
  - ♦ OpenLink ODBC Driver for Ingres (Express Edition) for Mac OS X
     ◊ Installation Guide
    - ◊ Configuration
  - ♦ OpenLink ODBC Driver for Ingres (Express Edition) for Windows
     ◊ Installation
    - ◊ Configuration
- 7. OpenLink ODBC Driver for MySQL (Express Edition)
  - ♦ OpenLink ODBC Driver for MySQL (Express Edition) for Mac OS X
     ◊ Installation Guide
    - Configuration
    - ♦ OpenLink ODBC Driver for MySQL (Express Edition) for Windows
       ◊ Installation
      - Configuration
- 8. OpenLink ODBC Driver for Oracle (Express Editon)
  - ♦ OpenLink ODBC Driver for Oracle (Express Editon) for Mac OS X

- ◊ Installation Guide
- Onfiguration
- OpenLink ODBC Driver for Oracle (Express Editon) for Windows
   Installation
  - ◊ Configuration
- 9. OpenLink ODBC Driver for PostgreSQL (Express Edition)
  - ♦ OpenLink ODBC Driver for PostgreSQL (Express Edition) for Mac OS X
     ♦ Installation Guide
    - Onfiguration
    - ♦ OpenLink ODBC Driver for PostgreSQL (Express Edition) for Windows
       ♦ Installation
      - ◊ Configuration
- 10. OpenLink ODBC Driver for SQL Server (Express Editon)
  - ♦ OpenLink ODBC Driver for SQL Server (Express Editon) for Mac OS X
     ♦ Installation Guide
    - ◊ Configuration
    - OpenLink ODBC Driver for SQL Server (Express Editon) for Windows
       Installation
      - ◊ Configuration
- 11. OpenLink ODBC Driver for Sybase (Express Editon)
  - OpenLink ODBC Driver for Sybase (Express Editon) for Mac OS X
    - Installation Guide
    - ◊ Configuration
    - ♦ OpenLink ODBC Driver for Sybase (Express Editon) for Windows
       ◊ Installation
      - ♦ Configuration

List of Figures

- 3.1. InstallerA\_DB2.png
- 3.2. InstallerB\_DB2.png
- 3.3. Installer1\_DB2.png
- 3.4. Installer2\_DB2.png
- 3.5. Installer3\_DB2.png
- 3.6. Installer5\_DB2.png
- 3.7. Installer6\_DB2.png
- 3.8. InstallerC DB2.png
- 3.9. Installer7\_DB2.png
- 3.10. Installer8\_DB2.png
- 3.11. InstallerD\_DB2.png
- 3.12. InstallerE\_DB2.png
- 3.13. Installer10\_DB2.png
- 3.14. Installer11\_DB2.png
- 3.15. DSN0 AdminStart.png
- 3.16. DSN1 AdminStart.png
- 3.17. DSN3\_SelectDB2Driver.png
- 3.18. DSN5\_DB2Name.png
- 2 10 DSN7 DD2Hast and
- 3.19. DSN7\_DB2Host.png
- 3.20. DSN10\_DB2Options.png
- 3.21. DSN11\_DB2Preferences.png
- 3.22. DSN12\_DB2Test.png
- 3.23. DSN13\_DB2Login.png
- 3.24. DSN14\_DB2Success.png
- 3.25. EEWindb2inst00.png
- 3.26. EEWindb2inst01.png
- 3.27. EEWindb2inst02.png
- 3.28. EEWindb2inst03.png
- 3.29. EEWindb2inst04.png
- 3.30. EEWindb2inst05.png
- 3.31. EEWindb2inst06.png
- 3.32. EEWindb2inst07.png

- 3.33. EEWindb2inst12.png
- 3.34. EEWindb2inst11.png
- 3.35. EEWindb2inst10.png
- 3.36. EEWindb2conf01.png
- 3.37. EEWindb2conf02.png
- 3.38. EEWindb2conf03.png
- 3.39. EEWindb2conf04.png
- 3.40. EEWindb2conf05.png
- 3.41. EEWindb2conf06.png
- 3.42. EEWindb2conf07.png
- 3.43. EEWindb2conf08.png
- 3.44. EEWindb2conf09.png
- 3.45. EEWindb2conf10.png
- 4.1. ee-frb-00.png
- 4.2. ee-frb-01.png
- 4.3. ee-frb-02.png
- 4.4. ee-frb-03.png
- 4.5. ee-frb-04.png
- 4.6. ee-frb-05.png
- 4.7. ee-frb-06.png
- 4.8. ee-frb-07.png
- 4.9. ee-frb-08.png
- 4.10. ee-frb-09.png
- 4.11. ee-frb-10.png
- 4.12. ee-frb-11.png
- 4.13. ee-frb-12.png
- 4.14. ee-frb-13.png
- 4.15. ee-frb-14.png
- 4.16. ee-frb-15.png
- 4.17. ee-frb-16.png
- 4.18. ee-frb-17.png
- 4.19. ee-frb-18.png
- 4.20. ee-frb-19.png
- 4.21. ee-frb-20.png
- 4.22. ee-frb-21.png
- 4.23. ee-frb-22.png
- 4.24. ee-frb-23.png
- 4.25. EEWinfrbinst01.png
- 4.26. EEWinfrbinst02.png
- 4.27. EEWinfrbinst03.png
- 4.28. EEWinfrbinst04.png
- 4.29. EEWinfrbinst05.png
- 4.30. EEWinfrbinst06.png
- 4.31. EEWinfrbinst07.png
- 4.32. EEWinfrbinst09.png
- 4.33. EEWinfrbinst10.png
- 4.34. EEWinfrbinst11.png
- 4.35. EEWinfrbinst12.png
- 4.36. EEWinfrbconf01.png
- 4.37. EEWinfrbconf02.png
- 4.38. EEWinfrbconf03.png
- 4.39. EEWinfrbconf04.png
- 4.40. EEWinfrbconf05.png
- 4.41. EEWinfrbconf06.png
- 4.42. EEWinfrbconf07.png
- 4.43. EEWinfrbconf08.png
- 4.44. EEWinfrbconf09.png
- 4.45. EEWinfrbconf10.png
- 5.1. ee-inf-00.png
- 5.2. ee-inf-01.png
- 5.3. ee-inf-02.png

- 5.4. ee-inf-03.png
- 5.5. ee-inf-04.png
- 5.6. ee-inf-05.png
- 5.7. ee-inf-06.png
- 5.8. ee-inf-07.png
- 5.9. ee-inf-08.png
- 5.10. ee-inf-09.png
- 5.11. ee-inf-10.png
- 5.12 · 6.11
- 5.12. ee-inf-11.png
- 5.13. ee-inf-12.png
- 5.14. ee-inf-13.png
- 5.15. ee-inf-14.png
- 5.16. ee-inf-15.png
- 5.17. ee-inf-16.png
- 5.18. ee-inf-17.png
- 5.19. ee-inf-18.png
- 5.20. ee-inf-19.png
- 5.21. ee-inf-20.png
- 5.22. ee-inf-21.png
- 5.23. ee-inf-22.png
- 5.24. ee-inf-23.png
- 5.25. EEWininfinst01.png
- 5.26. EEWininfinst02.png
- 5.27. EEWininfinst03.png
- 5.28. EEWininfinst04.png
- 5.29. EEWininfinst05.png
- 5.30. EEWininfinst06.png
- 5.31. EEWininfinst07.png
- 5.32. EEWininfinst09.png
- 5.33. EEWininfinst10.png
- 5.34. EEWininfinst11.png
- 5.35. EEWininfinst12.png
- 5.36. EEWininfconf01.png
- 5.37. EEWininfconf02.png
- 5.38. EEWininfconf03.png
- 5.39. EEWininfconf04.png
- 5.40. EEWininfconf05.png
- 5.41. EEWininfconf06.png
- 5.42. EEWininfconf07.png
- 5.43. EEWininfconf08.png
- 5.44. EEWininfconf09.png
- 5.45. EEWininfconf10.png
- 6.1. ee-ing-00.gif
- 6.2. ee-ing-01.gif
- 6.3. ee-ing-02.gif
- 6.4. ee-ing-03.gif
- 6.5. ee-ing-04.gif
- 6.6. ee-ing-05.gif
- 6.7. ee-ing-06.gif
- 6.8. ee-ing-07.gif
- 6.9. ee-ing-08.gif
- 6.10. ee-ing-09.gif
- 6.11. ee-ing-10.gif
- 6.12. ee-ing-11.gif
- 6.13. ee-ing-12.gif
- 6.14. ee-ing-13.gif
- 6.15. ee-ing-14.gif
- 6.16. ee-ing-15.gif
- 6.17. ee-ing-16.gif
- 6.18. ee-ing-17.gif
- 6.19. ee-ing-18.gif

- 6.20. ee-ing-19.gif
- 6.21. ee-ing-20.gif
- 6.22. ee-ing-21.gif
- 6.23. ee-ing-22.gif
- 6.24. ee-ing-23.gif
- 6.25. EEWininginst01.png
- 6.26. EEWininginst02.png
- 6.27. EEWininginst03.png
- 6.28. EEWininginst04.png
- 6.29. EEWininginst05.png
- 6.30. EEWininginst06.png
- 6.31. EEWininginst07.png
- 6.32. EEWininginst08.png
- 6.33. EEWininginst09.png
- 6.34. EEWininginst10.png
- 6.35. EEWininginst11.png
- 6.36. EEWiningconf01.png
- 6.37. EEWiningconf02.png
- 6.38. EEWiningconf03.png
- 6.39. EEWiningconf04.png 6.40. EEWiningconf05.png
- 6.41. EEWiningconf06.png
- 6.42. EEWiningconf17.png
- 6.43. EEWiningconf08.png
- 6.44. EEWiningconf09.png
- 6.45. EEWiningconf10.png
- 7.1. ee-mys-00.png
- 7.2. ee-mys-01.png
- 7.3. ee-mys-02.png
- 7.4. ee-mys-03.png
- 7.5. ee-mys-04.png
- 7.6. ee-mys-05.png
- 7.7. ee-mys-06.png
- 7.8. ee-mys-07.png
- 7.9. ee-mys-08.png
- 7.10. ee-mys-09.png
- 7.11. ee-mys-10.png
- 7.12. ee-mys-11.png
- 7.13. ee-mys-15.png
- 7.14. ee-mys-16.png
- 7.15. ee-mys-12.png
- 7.16. ee-mys-13.png
- 7.17. ee-mys-14.png
- 7.18. ee-mys-15.png
- 7.19. ee-mys-17.png
- 7.20. ee-mys-18.png
- 7.21. ee-mys-19.png
- 7.22. ee-mys-20.png
- 7.23. ee-mys-21.png
- 7.24. ee-mys-22.png
- 7.25. ee-mys-23.png
- 7.26. ee-mys-24.png
- 7.27. ee-mys-25.png
- 7.28. ee-mys-26.png
- 7.29. ee-mys-27.png
- 7.30. ee-mys-28.png
- 7.31. ee-mys-29.png
- 7.32. EEWinmysinst01.png
- 7.33. EEWinmysinst02.png
- 7.34. EEWinmysinst03.png
- 7.35. EEWinmysinst04.png

- 7.36. EEWinmysinst05.png
- 7.37. EEWinmysinst06.png
- 7.38. EEWinmysinst07.png
- 7.39. EEWinmysinst08.png
- 7.40. EEWinmysinst09.png
- 7.41. EEWinmysinst10.png
- 7.42. EEWinmysinst11.png
- 7.43. EEWinmysconf01.png
- 7.44 EEW minyscontor.prig
- 7.44. EEWinmysconf02.png
- 7.45. EEWinmysconf03.png
- 7.46. EEWinmysconf04.png
- 7.47. EEWinmysconf05.png
- 7.48. EEWinmysconf06.png
- 7.49. EEWinmysconf17.png
- 7.50. EEWinmysconf08.png
- 7.51. EEWinmysconf09.png
- 7.52. EEWinmysconf10.png
- 8.1. OracleDMG.png
- 8.2. OraclePackage.png
- 8.3. OracleInstall2.png
- 8.4. OracleInstall3.png
- 8.5. OracleInstall4.png
- 8.6. OracleInstall5.png
- 8.7. OracleInstall6.png
- 8.8. OracleInstall7.png
- 8.9. OracleInstall8.png
- 8.10. OracleInstall10.png
- 8.11. OracleInstall12.png
- 8.12. OracleInstall14.png
- 8.13. OracleInstall15.png
- 8.14. ODBCadmin.png
- 8.15. OracleConfig1.png
- 8.16. OracleConfig2.png
- 8.17. OracleConfig3.png
- 8.18. OracleConfig4.png
- 8.19. OracleConfig6.png
- 8.20. OracleConfig7.png
- 8.21. OracleConfig8.png
- 8.22. OracleConfig9.png
- 8.23. OracleSucess.png
- 8.24. EEWinOraScreen1i.png
- 8.25. EEWinOraScreen3i.png
- 8.26. EEWinOraScreen4i.png
- 8.27. EEWinOraScreen5i.png
- 8.28. EEWinOraScreen6i.png
- 8.29. EEWinOraScreen7i.png
- 8.30. EEWinOraScreen8i.png
- 8.31. EEWinOraScreen9i.png
- 8.32. EEWinOraScreen10i.png
- 8.33. EEWinOraScreen11i.png
- 8.34. EEWinOraCustom1.png
- 8.35. EEWinOraCustom2.png
- 8.36. EEWinOraCustom3.png
- 8.37. EEWinOraScreen13i.png
- 8.38. EEWinOraScreen14i.png
- 8.39. EEWinOraScreen1c.png
- 8.40. EEWinOraScreen2c.png
- 8.41. EEWinOraScreen3c.png
- 8.42. EEWinOraScreen4c.png
- 8.43. EEWinOraScreen5c.png
- 8.44. EEWinOraAdvanced.png

- 8.45. EEWinOraScreen6c.png
- 8.46. EEWinOraScreen7c.png
- 8.47. EEWinOraScreen8c.png
- 8.48. EEWinOraScreen9c.png
- 8.49. EEWinOraScreen10c.png
- 8.50. EEWinOraScreen11c.png
- 9.1. ee-pgr-00.png
- 9.2. ee-pgr-01.png
- 9.3. ee-pgr-02.png
- 9.4. ee-pgr-03.png
- 9.5. ee-pgr-04.png
- 9.6. ee-pgr-05.png
- 9.7. ee-pgr-06.png
- 9.8. ee-pgr-07.png
- 9.9. ee-pgr-08.png
- 9.10. ee-pgr-09.png
- 9.11. ee-pgr-10.png
- 9.12. ee-pgr-11.png
- 9.13. ee-pgr-15.png
- 9.14. ee-pgr-16.png
- 9.15. ee-pgr-12.png
- 9.16. ee-pgr-13.png
- 9.17. ee-pgr-14.png
- 9.18. ee-pgr-15.png
- 9.19. ee-pgr-17.png
- 9.20. ee-pgr-18.png
- 9.21. ee-pgr-19.png
- 9.22. ee-pgr-20.png
- 9.23. ee-pgr-21.png
- 9.24. ee-pgr-22.png
- 9.25. ee-pgr-23.png
- 9.26. ee-pgr-24.png
- 9.27. ee-pgr-25.png
- 9.28. ee-pgr-26.png
- 9.29. ee-pgr-27.png
- 9.30. ee-pgr-28.png
- 9.31. ee-pgr-29.png
- 9.32. EEWinpgrinst01.png
- 9.33. EEWinpgrinst02.png
- 9.34. EEWinpgrinst03.png
- 9.35. EEWinpgrinst04.png
- 9.36. EEWinpgrinst05.png
- 9.37. EEWinpgrinst06.png
- 9.38. EEWinpgrinst07.png
- 9.39. EEWinpgrinst08.png
- 9.40. EEWinpgrinst09.png
- 9.41. EEWinpgrinst10.png
- 9.42. EEWinpgrinst11.png
- 9.43. EEWinpgrconf01.png
- 9.44. EEWinpgrconf02.png
- 9.45. EEWinpgrconf03.png
- 9.46. EEWinpgrconf04.png
- 9.47. EEWinpgrconf05.png
- 9.48. EEWinpgrconf06.png
- 9.49. EEWinpgrconf17.png
- 9.50. EEWinpgrconf08.png
- 9.51. EEWinpgrconf09.png
- 9.52. EEWinpgrconf10.png
- 10.1. SQLserverDMG.png
- 10.2. SQLpackage.png
- 10.3. SQLinstall1.png

- 10.4. SQLinstall3.png
- 10.5. SQLinstall4.png
- 10.6. SQLinstall6.png
- 10.7. SQLinstall7.png
- 10.8. SQLinstall8.png
- 10.9. SQLinstall10.png
- 10.10. SQLinstall12.png
- 10.11. SQLinstall14.png
- 10.12. SQLinstall15.png
- 10.13. SQLinstall16.png
- 10.14. SQLinstall18.png
- 10.15. SQLinstall19.png
- 10.16. ODBCadmin.png
- 10.17. SQLconfig1.png
- 10.18. SQLconfig2.png
- 10.19. SQLconfig3.png
- 10.20. SQLconfig4.png
- 10.21 SQLconing-.ping
- 10.21. SQLconfig5.png10.22. SQLconfig6.png
- 10.23. SQLconfig7.png
- 10.24. SQLconfig8.png
- 10.25. SQLconfig9.png
- 10.26. SQLsuccess.png
- 10.27. EEWinSQLServerScreen1i.png
- 10.28. EEWinSQLServerScreen3i.png
- 10.29. EEWinSQLServerScreen4i.png
- 10.30. EEWinSQLServerScreen5i.png
- 10.31. EEWinSQLServerScreen6i.png
- 10.32. EEWinSQLServerScreen7i.png
- 10.33. EEWinSQLServerScreen8i.png
- 10.34. EEWinSQLServerScreen9i.png
- 10.35. EEWinSQLServerScreen10i.png
- 10.36. EEWinSQLServerScreen11i.png
- 10.37. EEWinSQLSErverCustom1.png
- 10.38. EEWinSQLSErverCustom2.png
- 10.39. EEWinSQLSErverCustom3.png
- 10.40. EEWinSQLServerScreen13i.png
- 10.41. EEWinSQLServerScreen14i.png
- 10.42. EEWinSQLServerScreen1c.png
- 10.43. EEWinSQLServerScreen2c.png
- 10.44. EEWinSQLServerScreen3c.png
- 10.45. EEWinSQLServerScreen4c.png
- 10.46. EEWinSQLServerScreen5c.png
- 10.47. EEWinSQLSErverAdvanced.png
- 10.48. EEWinSQLServerScreen6c.png
- 10.49. EEWinSQLServerScreen7c.png
- 10.50. EEWinSQLServerScreen8c.png
- 10.51. EEWinSQLServerScreen9c.png
- 10.52. EEWinSQLServerScreen10c.png
- 10.53. EEWinSQLServerScreen11c.png
- 11.1. SybaseInstall1.png
- 11.2. SybaseInstall2.png
- 11.3. SybaseInstall4.png
- 11.4. SybaseInstall5.png
- 11.5. SybaseInstall6.png
- 11.6. SybaseInstall7.png
- 11.7. SybaseInstall8.png
- 11.8. SybaseInstall9.png
- 11.9. SybaseInstallExtra.png
- 11.10. SybaseInstall10.png
- 11.11. SybaseInstall11.png

- 11.12. SybaseInstall12.png
- 11.13. SybaseInstall13.png
- 11.14. SybaseInstall14.png
- 11.15. SybaseInstall15.png
- 11.16. ODBCadmin.png
- 11.17. SybaseConfig1.png
- 11.18. SybaseConfig2.png
- 11.19. SybaseConfig3.png
- 11.20. SybaseConfig4.png
- 11.21. SybaseConfig5.png
- 11.22. SybaseConfig6.png
- 11.23. SybaseConfig7.png
- 11.24. SybaseConfig8.png
- 11.25. SybaseConfig9.png
- 11.26. EEWinsybinst01.png
- 11.27. EEWinsybinst02.png
- 11.28. EEWinsybinst03.png
- 11.29. EEWinsybinst04.png
- 11.30. EEWinsybinst05.png
- 11.31. EEWinsybinst06.png
- 11.32. EEWinsybinst07.png11.33. EEWinsybinst09.png
- 11.34. EEWinsybinst09.png
- 11.35. EEWinsybinst11.png
- 11.36. EEWinsybinst12.png
- 11.37. EEWinsybconf01.png
- 11.38. EEWinsybconf02.png
- 11.39. EEWinsybconf03.png
- 11.40. EEWinsybconf04.png
- 11.41. EEWinsybconf05.png
- 11.42. EEWinsybconf06.png
- 11.43. EEWinsybconf07.png
- 11.44. EEWinsybconf08.png
- 11.45. EEWinsybconf09.png
- 11.46. EEWinsybconf10.png

List of Tables

- 3.1.
- 3.2.
- 4.1. • 4.2.
- 5.1.
- 5.2.
- 6.1.
- 6.2.
- 7.1.
- 7.2.
- 8.1.
- 8.2.
- 9.1.
- 10.1.
- 10.2.
- 11.1.
- 11.2.

х

# 2 Chapter 1. OpenLink ODBC Driver (Express Edition) Documentation

#### Abstract

OpenLink Express Edition drivers enhance the common perception of an ODBC driver - a single component installed on the desktop or workstation machine only - by not requiring any further installation of database-specific networking on the client, or components on the database-server. Once installed, it provides seamless connectivity to the databases. The Express Edition drivers have been designed in harmony with Apple's Mac Universal Platform. Maximum capability, minimum effort.

Table of Contents

- Overview
  - Driver Architecture
  - ♦ System Requirements
  - Installation and Configuration Guide
  - ♦ OpenLink Express Edition Drivers Installation and Configuration on Mac OS X

### 2.1 Overview

The OpenLink Express Edition driver is a client-only installation and goes some way to ensure the job for developers, administrators and end-users is simplified. Part of this process means installing the software in one location as opposed to numerous locations. By discarding the server-side setup, there is no server-side administration so the user has only a single entry-point for installation and administration. In the majority of cases, knowing the database by name is all that is required.

To the developer writing an application, there is no requirement to know on which server it resides: you can write your application for any environment, regardless of where it will end. There are also performance benefits gained by employing this single solution, which in some cases exceeds that provided by the database vendor's drivers. Being able to integrate your solution simply into your organization with its plethora of internal and disparate systems means your RoI increases significantly.

#### 2.1.1 Driver Architecture

These drivers are built by implementing the ODBC data-access interface specifications directly connecting to the database. There are no limiting factors as with traditional Single-Tier solutions.

The Express Edition drivers are Type-B- or -C-based remote procedure calls (RPC) interface to the wire-protocol of the underlying database. This is a client-only interface that communicates directly with the remote database server. These interfaces typically are unavailable to third-party developers. To date the Open Source projects such as FreeTDS, MySQL, PostgreSQL and Interbase are the only publicly accessible and freely available versions of such interfaces.

The ODBC Express Edition drivers offer developers an opportunity to develop generic solutions across platforms without prior knowledge of the operating system hosting the Database server.

#### 2.1.2 System Requirements

#### 2.1.2.1 Software Requirements

You must have the following software to use OpenLink Express Edition ODBC Drivers:

- One or more ODBC-compliant application(s).
- A supported database server.
- The OpenLink Express Edition ODBC Driver for the target database server
- A valid license file for each required OpenLink Express Edition ODBC Driver.

#### 2.1.2.2 Hardware Requirements

You must have the following hardware to use OpenLink Single-Tier Drivers for ODBC:

- A TCP/IP network connection to the database server from the client machine the Express Edition driver is installed on.
- An ODBC Application Host running an operating system that is supported by OpenLink Express Edition ODBC Drivers. The currently supported operating systems are Mac OS X 10.3 (PPC), Mac OS X 10.4 (PPC & Intel). Please check the OpenLink website http://www.openlinksw.com/ to verify availability of support for an operating system.

The ODBC client applications you want to use may have their own hardware or software requirements, which must also be satisfied.

#### 2.1.3 Installation and Configuration Guide

This section provides a step-by-step guide for the installation and configuration of the OpenLink Express Edition drivers.

#### 2.1.4 OpenLink Express Edition Drivers Installation and Configuration on Mac OS X

## **3 Chapter 2. Product Licensing**

Table of Contents

- OpenLink License Manager Usage Notes
  - ♦ Background
  - ♦ Single-Tier
  - ♦ Multi-Tier
  - ♦ How to stop/start the OpenLink License Manager
  - ♦ Environment Variables
  - ♦ OpenLink License Manager Networking Considerations

## 3.1 OpenLink License Manager Usage Notes

#### 3.1.1 Background

As of UDA release 6.0 and above, OpenLink have moved the handling of licenses from individual products into a specific License Manager process. This takes the form of an executable, (`oplmgr'), from which all OpenLink commercial products request licenses via network connections.

#### 3.1.2 Single-Tier

OpenLink UDA Single-Tier is a single driver installed on the client only.

For releases 6.0, the oplmgr process was started automatically by the driver on first connection. As of release 6.1, this behaviour has changed; in order to facilitate use of License Manager process for administering licenses of all OpenLink products simultaneously on the same machine, the license-manager must be started explicitly started in advance of services that will use it. The release 6.1 installers now check if a License Manager (oplmgr) process is already running and if not start their own local instance.

#### 3.1.3 Multi-Tier

OpenLink UDA Multi-Tier drivers comprise at least 3 components: a generic client installed on client machines, all of which contact a central request broker which spawns an RDBMS-specific database agent to connect to the specific database requested. The request-broker asks the license-manager for licenses for every connection requested.

For UDA release 6.0, the oplmgr process was started automatically by the request-broker (oplrqb). As of release 6.1, this behaviour has changed. In order that you should only need one license-manager per server, handling licenses for a variety of products (particularly combinations of Multi-Tier and OpenLink Virtuoso Universal Server), the license-manager must now be explicitly started before other services requiring it. The release 6.1 installers now check if a License Manager (oplmgr) process is already running and if not start their own local instance.

#### 3.1.4 How to stop/start the OpenLink License Manager

The license manager takes the following commandline options:

```
bash$ oplmgr --help
     OpenLink License Manager
     Version 1.2.2 as of Thu Feb 15 2007 (Release 6.0 cvsid 00084).
     Compiled for Linux 2.4.20-46.9.legacysmp
(i686-generic-linux-glibc23-32)
     Copyright (C) OpenLink Software.
     Usage:
     oplmgr [-shrutp] [+start] [+stop] [+reload] [+user arg] [+chroot arg]
     [+pidfile arg]
               start the license manager
     +start
               stop the license manager
     +stop
     +reload force a configuration reload
             run as the specified user
     +user
     +chroot
               perform a chroot to the specified directory
     +pidfile pid file to use for server operation
```

We recommend that you create an /etc/init.d/ script that runs `oplmgr +start' on boot-up.

#### **3.1.5 Environment Variables**

The OpenLink License Manager will search through directories in the OPL\_LICENSE\_DIR variable or failing that, the PATH environment variable, for files matching \*.lic.

OpenLink recommends you use /etc/oplmgr/ to store your licenses; each product installation will include a copy of the oplmgr executable in its respective 'bin' directory, such that if this is the only OpenLink product on the system, it can be manually started and used for processing licenses with an appropriate OPL\_LICENSE\_DIR value. A generic system startup script is also being developed for Unix systems to enable the License Manager process to be automatically started on machine boot. If found, product installers will automatically append this to your OPL\_LICENSE\_DIR variable.

#### 3.1.6 OpenLink License Manager Networking Considerations

The OpenLink License Manager sends and receives using the multicast IP address 224.0.0.24 on port 60001/udp to communicate between components and other license-managers that might be on your network. In the event that it cannot establish this multicast communication, it may cease allocating licenses, so in the event of license allocation-related errors, please check your firewall configuration permits this traffic.

# 4 Chapter 3. OpenLink ODBC Driver for DB2 (Express Edition)

Table of Contents

- OpenLink ODBC Driver for DB2 (Express Edition) for Mac OS X
  - ♦ Installation Guide
  - ♦ Configuration
- OpenLink ODBC Driver for DB2 (Express Edition) for Windows
  - ♦ Installation
  - Configuration

## 4.1 OpenLink ODBC Driver for DB2 (Express Edition) for Mac OS X

#### 4.1.1 Installation Guide

The OpenLink ODBC Driver for DB2 (Express Edition) is distributed as a Disk image (DMG) file. Simply double click on the disk image 'mul6edb2.dmg' to extract the installer mpkg file:

Figure 3.1. InstallerA\_DB2.png

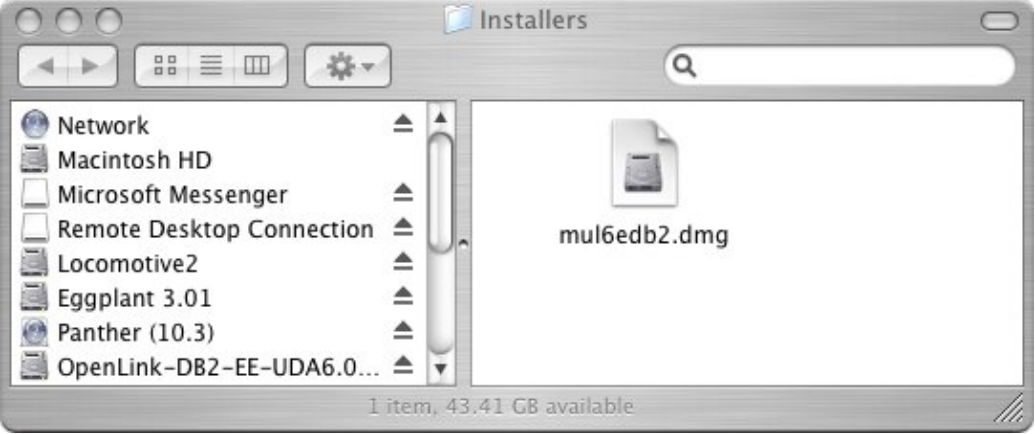

Double click on the mpkg file to run the installer and following the on screen instruction as indicated below to complete the installation:

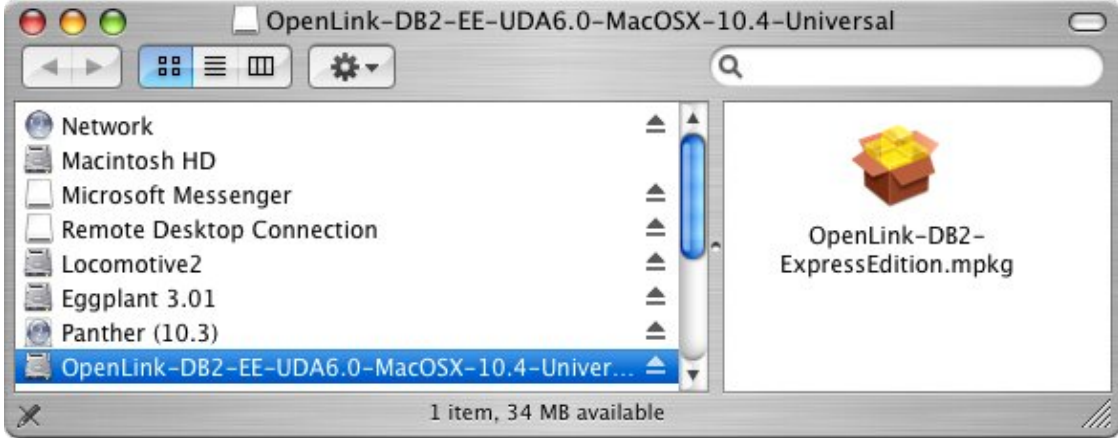

Figure 3.2. InstallerB\_DB2.png

Installer Welcome Dialog for the OpenLink ODBC Driver for DB2 (Express Edition):

Figure 3.3. Installer1\_DB2.png

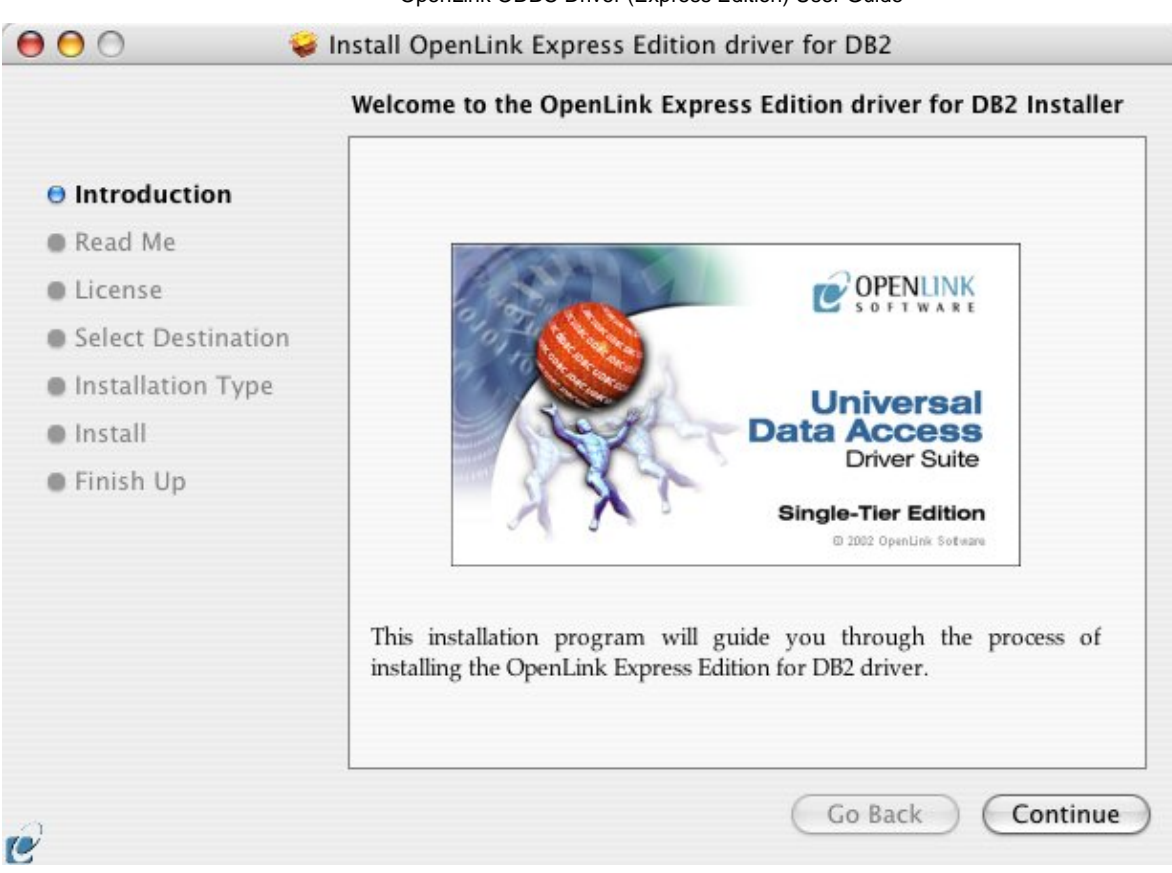

Please review the readme file for installation requirements and known issues:

|                    | Important Information                                                 |
|--------------------|-----------------------------------------------------------------------|
| Introduction       | Release 6.0, April 2006                                               |
| 🖯 Read Me          | This installation program will install the following Universal Binary |
| 🖯 License          | Format components:                                                    |
| Select Destination | OpenLink Express Edition for DB2     OpenLink iODBC Driver Manager    |
| Installation Type  | OpenLink iODBC Administrator                                          |
| Install            | OpenLink iODBC Sample Program                                         |
| Finish Up          |                                                                       |
|                    | Minimum System Requirements                                           |
|                    | Mac OS X 10.3.9 or above                                              |
|                    | Known ODBC-Compliant Application Issues                               |
|                    | REALbasic variants through Version 4.0 were not fully ODBC-           |

Please read the software license agreement before continuing your installation:

|                    | Software License Agreement                                                                                                    |  |  |  |
|--------------------|----------------------------------------------------------------------------------------------------|--|--|--|
| Introduction       | English                                                                                                    |  |  |  |
| 🖲 Read Me          | OpenLink Software License Agreement<br>License for Express Edition for DB2                                                                                                    |  |  |  |
| 🖲 License          |                                                                                                    |  |  |  |
| Select Destination |                                                                                                    |  |  |  |
| Installation Type  | Quantity<br>One or more copies of this product limited to 2 concurrent connections<br>enforced by the <i>Express Edition for DB2</i> License Manager. Additional<br>license options shall be reflected in your <i>Express Edition for DB2</i> License<br>file. |  |  |  |
| Install            |                                                                                                    |  |  |  |
| Finish Up          |                                                                                                    |  |  |  |
|                    | Use                                                                                                    |  |  |  |
|                    | You ( <i>an entity or a person</i> ) can make use of the software identified above ( <i>the "Software"</i> ) in the quantity stated above if you meet the following conditions:                                                                                |  |  |  |
|                    | OpenLink Client Components (Express Edition for DB2)                                                                                                    |  |  |  |
|                    | You must acquire one copy of the software for each client on which                                                                                                    |  |  |  |

Select destination volume for driver installation:

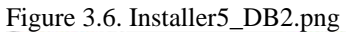

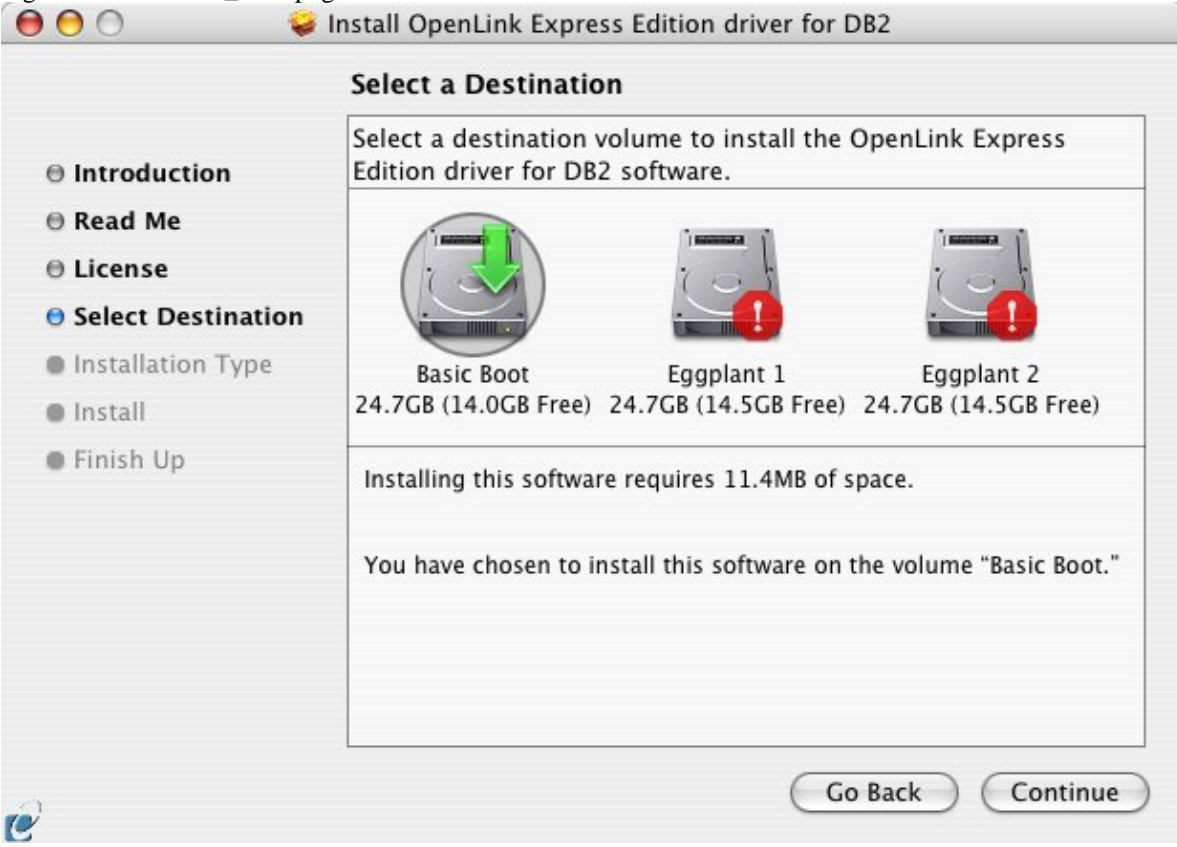

Choose to perform a custom or default installation of the driver:

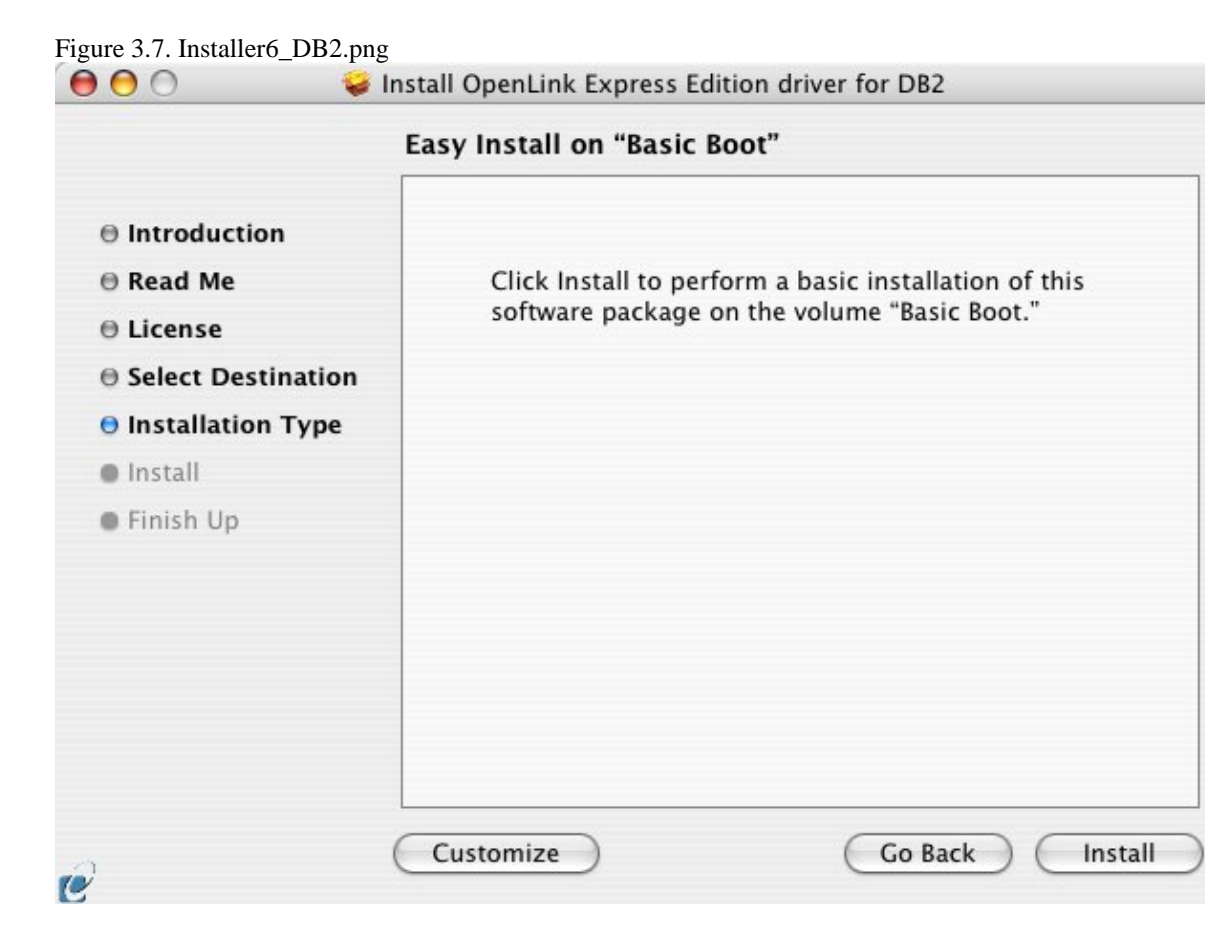

If you chose the custom option select which of the components below are to be installed:

Figure 3.8. InstallerC DB2.png

|                    | Package Name                                                                | Action        | Size    |
|--------------------|-----------------------------------------------------------------------------|---------------|---------|
| Introduction       | ▶ ☑ iODBC Driver Manager and SDK                                            | Unamala       | 0 bytes |
| Read Me            | <ul> <li>License Manager</li> <li>Express Edition driver for DB2</li> </ul> | Upgrade       | 24.0KB  |
| License            | Online Documentation (Single Tier)                                          | Upgrade       | 0 bytes |
| Select Destination |                                                                             |               |         |
| Installation Type  |                                                                             |               |         |
| Install            |                                                                             |               |         |
| Finish Up          |                                                                             |               |         |
|                    | Space Required: 24.0KB Remai                                                | ining: 43.4GB |         |
|                    |                                                                             |               |         |

The software must be installed as a user with administrative privileges on the machine:

```
Figure 3.9. Installer7_DB2.png
```

|           |              | Authenticate                         |
|-----------|--------------|--------------------------------------|
|           | Installer re | equires that you type your password. |
|           | Name:        | openlink                             |
|           | Password:    | •••••                                |
| ▶ Details |              |                                      |
| ?         |              | Cancel OK                            |

After the driver has been installed you will be prompted for a license file. If a license file already exists on the machine then select the 'use exisiting file' option. A trial (try) or full (buy) license can be obtain by selecting the 'try and buy' option which loads our online try and buy web page:

Figure 3.10. Installer8\_DB2.png

| 1 | Select license file                                                                                                    |
|---|----------------------------------------------------------------------------------------------------|
| Y | The installation requires a license file (ee_db2_lt.lic) for<br>operation.                                                    |
| , | Press the 'Try or Buy' button to request a license using your<br>browser. You will receive a license as an email attachement. |
|   | Press the 'Use existing License' button if you have already<br>recived a license.                                             |
|   | On the next dialog, press the 'Choose' button to select the<br>license file for use or 'Cancel' to continue without one.      |

To obtain the trial license you must be a registered user on the OpenLink Web site and login with the username (e-mail address) and password for that user. Click on the 'Shop' link to visit our online shop cart to purchases a full license if required:

Figure 3.11. InstallerD\_DB2.png

Click on the 'download license' button to obtain the license file immediately and save to your desktop. Alternatively an auto e-mail will be sent to the registered users e-mail address with a link to their OpenLink Data Space (ODS) where all trial and full license files will be stored in the Briefcase for download at a later date.

Figure 3.12. InstallerE\_DB2.png

| $\Theta \Theta \Theta$   |                                                                                  |                                                              | OpenLink                                                               | Product Download Wizard                                                                  | d                               |    |
|--------------------------|----------------------------------------------------------------------------------|--------------------------------------------------------------|------------------------------------------------------------------------|------------------------------------------------------------------------------------------|---------------------------------|----|
| C +                      | 🕙 http://downlo                                                                  | oad.openlinks                                                | w.com/download/fir                                                     | nal.vsp                                                                                  | © ^                             | 0  |
| post to del.icio.        | us Bath Toilets                                                                  | .lityBath.com                                                | Archive 24 Vanity                                                      | Night & Dayn Furniture                                                                   | Kenroy 5010or Fountain          | el |
| <                        | B                                                                                | dowi                                                         | Product Dov                                                            | vnload                                                                                   |                                 |    |
| Do                       | wnload & Try OD                                                                  | BC Driver for                                                | r IBM DB2 (Release                                                     | 6.0) on Mac OS X 10.4 (32                                                                | Bit) (Universal)                | [  |
|                          | ac Universal Ins                                                                 | stall the followi                                            | ing components on y                                                    | our Mac OS X 10.4 (32 Bit)                                                               | ) (Universal) machine.          |    |
| •Mi                      | ulti-Threaded ODB                                                                | C Driver (Expr                                               | ress Edition) for DB2                                                  | 6.x - 8.x Client ( KByt                                                                  | res) <u>FTP HTTP HTTPS SFTP</u> |    |
| NO                       | e, where both Mul                                                                | u-inreaded an                                                | na Single-Threaded (                                                   | iownioads are available you                                                              | only need one, not both.        |    |
| Ab                       | out your evaluat                                                                 | ion:                                                         |                                                                        |                                                                                          |                                 |    |
| Thi<br>An<br>per         | s is a licensed pro<br>expiring license fil<br>sonal web-service                 | duct. To proce<br>le is available<br>for download            | ed with your evaluat<br>to download here, or<br>later.                 | tion you require a license file<br>ne has also been uploaded te                          | o a                             |    |
| You<br>you<br>cor<br>one | should shortly re<br>r license file from<br>tinue your evalua<br>was not already | ceive an emai<br>your ODS acc<br>tion. An autom<br>detected. | l containing informat<br>count, how to apply t<br>nated process has cr | ion and directions to retreivi<br>his to your product and<br>eated an ODS account for yo | ing<br>ou if                    |    |
| You<br>do                | r evaluation perio<br>wnloaded this Pr                                           | d is limited to<br>oduct and Re                              | 2 times 15-day tria                                                    | periods. <b>You have</b>                                                                 |                                 |    |
| Bu                       | ODBC Driver fo                                                                   | or IBM DB2 (R                                                | elease 6.0) on Mac                                                     | OS X 10.4 (32 Bit) (Univers                                                              | sal)                            |    |
| Pro                      | ceed to online sal                                                               | es with this pro                                             | oduct, and purchase                                                    | a full license.                                                                          |                                 |    |
|                          |                                                                                  |                                                              |                                                                        |                                                                                          |                                 |    |

Select the license file to be used for the installation:

Figure 3.13. Installer10\_DB2.png

OpenLink ODBC Driver (Express Edition) User Guide

| 000                   | Choose your license file                    | 2                               |
|-----------------------|---------------------------------------------|---------------------------------|
| You should have recei | ved a license file from OpenLink as an atta | achement to an email. Make sure |
|                       | Dniversal Data Access Driver                | r 🗘 🔍 search                    |
| Network               | on) ▶ 🔄 Animaterials.html                   |                                 |
| Basic Boot            | ee_db2_lt.lic                               |                                 |
| Eggplant 1            |                                             |                                 |
| Eggplant 2            |                                             |                                 |
| OpenLink 🔺            |                                             |                                 |
| Desktop               | -                                           | Name ee_db2_lt.l                |
| root                  |                                             | Size 4 KB                       |
| Applications          |                                             | II Kind Document                |
| New Folder            |                                             | Cancel Choose                   |

Installation is complete:

21

| <ul> <li>Introduction</li> <li>Read Me</li> <li>License</li> <li>Select Destination</li> <li>Installation Type</li> <li>Install</li> <li>Finish Up</li> </ul> | The software was successfully installed |
|----------------------------------------------------------------------------------------------------|-----------------------------------------|
| C                                                                                                    | Go Back Close                           |

### 4.1.2 Configuration

To configure an ODBC DSN, run the OpenLink iODBC Administrator located in the /Applications/iODBC folder:

Figure 3.15. DSN0\_AdminStart.png

Click on the add button to Choose the ODBC Driver the DSN should be created for:

#### Figure 3.16. DSN1\_AdminStart.png

| Data Source  | c .                             | ile Doix                | Obbe brivers                           | connection rooming                   | macing       | About   |
|--------------|---------------------------------|-------------------------|----------------------------------------|--------------------------------------|--------------|---------|
| lame         | Descript                        | ion                     | Driver                                 |                                      |              | Add     |
|              |                                 |                         |                                        |                                      | Co           | nfigure |
|              |                                 |                         |                                        |                                      | $\subset$    | Test    |
|              |                                 |                         |                                        |                                      |              |         |
| An O<br>data | DBC User data<br>provider. A Us | source st<br>er data so | ores information<br>urce is visible on | about how to connect to<br>y to you. | o the indica | ted     |
|              |                                 |                         |                                        |                                      |              |         |

Choose the OpenLink DB2 Driver (Express Edition) v6.0 from the list of available drivers:

Figure 3.17. DSN3\_SelectDB2Driver.png

| - | Choose an ODBC Driver                                                                |                                                                                 |
|---|--------------------------------------------------------------------------------------|---------------------------------------------------------------------------------|
|   | Name<br>OpenLink DB2 Driver (Express Edition<br>OpenLink DB2 Driver (Express Edition | ve<br>ve<br>ve<br>ve<br>ve<br>ve<br>ve<br>ve<br>ve<br>ve<br>ve<br>ve<br>ve<br>v |
|   | (                                                                                    | Cancel Finish                                                                   |

In the Data Source tab, select a suitable DSN name and optional description for the Data Source to be created:

|          | Connection    | Options         | Preferences      | Test     |
|----------|---------------|-----------------|------------------|----------|
| What nam | me do you wai | nt to use to re | fer to this data | source ? |
| DSN      | D             | B2 Express      | DSN              |          |
|          |               |                 |                  |          |

The Connection Tab request the minimum paramters required to make a connection to the target database:

#### Figure 3.19. DSN7\_DB2Host.png

| (      | Data Source | Connection     | Options      | Preferences | Test        |
|--------|-------------|----------------|--------------|-------------|-------------|
| 0      | Which ser   | ver do you wan | t connect to | o?          |             |
|        |             | Host           | 192.168.     | 11.236      |             |
| 12     |             | Port           | 50000        |             |             |
| TC     |             | Database       | test         |             |             |
|        |             |                |              |             |             |
| ODEC   |             | User name      |              |             |             |
|        |             |                |              | (           | Advanced    |
| Cancel | (Finish)    |                |              | Go Bac      | k) Continue |

- Host the hostname of the server on which the DB2 database is running
- Port the TCP port on which DB2 listens
- Database a valid DB2 database alias
- Username the username of a valid DB2 user
- Advanced Additional optional configuration paramters:

#### Table 3.1.

*FullyMaterializeLobData* 

Indicates whether the driver retrieves LOB locators for FETCH operations. The data type of this property is boolean. If the value is true, LOB data is fully materialized within the JDBC driver when a row is fetched. If this value is false, LOB data is streamed. The driver uses locators internally to retrieve LOB data in chunks on an as-needed basis It is highly recommended that you set this value to false when you retrieve LOBs that contain large amounts of data. The default is true.

**ResultSetHoldability** 

|                              | OpenLink ODBC Driver (Express Edition) User Guide                                                                                                    | 24                     |
|------------------------------|----------------------------------------------------------------------------------------------------|------------------------|
|                              | Specifies whether cursors remain open after a commit operation. Valid values are 1 - HOLD_CURSORS_OVER_COMMIT or 2 - CLOSE_CURSORS_AT_COMMIT.                                                                                                    |                        |
| CliSchema                    | Specifies the schema of the DB/2 shadow catalog tables or views that are searched wh an application invokes a DatabaseMetaData method.                                                                                                    | en                     |
| CurrentSchema                | Specifies the default schema name that is used to qualify unqualified database objects dynamically prepared SQL statements. This value of this property sets the value in the CURRENT SCHEMA special register on a server other than a DB2 UDB for z/OS server. Do not set this property for a DB2 UDB for z/OS server.                                                                    | in<br>,                |
| CurrentSQLID                 | Specifies: The authorization ID that is used for authorization checking on dynamically prepared CREATE, GRANT, and REVOKE SQL statements. The owner of a table space, database, storage group, or synonym that is created by a dynamically issued CREATE statement. The implicit qualifier of all table, view, alias, and index names specified in dynamic SQL statements.                 | r                      |
| CurrentFunctionPath          | Specifies the SQL path that is used to resolve unqualified data type names and function names in SQL statements that are in JDBC programs. The data type of this property is String. For a DB2 UDB for Linux, UNIX and Windows server, the maximum length is 254 bytes. The value is a comma-separated list of schema names. Those names can be ordinary or delimited identifiers.         | n<br>s                 |
| CurrentLockTimeout           | Directs DB2 UDB for Linux, UNIX and Windows servers to wait indefinitely for a loc<br>or to wait for the specified number of seconds for a lock when the lock cannot be<br>obtained immediately. The data type of this property is int. A value of zero means no<br>wait. A value of -1 means to wait indefinitely. A positive integer indicates the number<br>seconds to wait for a lock. | ck<br>• of             |
| JdbcCollection               | Specifies the collection ID for the packages that are used by an instance of the DB2<br>Universal JDBC Driver at run time. The data type of jdbcCollection is String. The<br>default is NULLID.                                                                                                    |                        |
| CurrentPackageSet            | Specifies the collection ID to search for DB2 packages for the DB2 Universal JDBC<br>Driver. The data type of this property is String. The default is NULLID. If<br>currentPackageSet is set, its value overrides the value of jdbcCollection.                                                                                                    |                        |
| CurrentPackagePath           | Specifies a comma-separated list of collections on the server. The DB2 server searches these collections for the DB2 packages for the DB2 Universal JDBC Driver. The precedence rules for the currentPackagePath and currentPackageSet properties follow precedence rules for the DB2 CURRENT PACKAGESET and CURRENT PACKAGE PATH special registers.                                       | s<br>the<br>E          |
| SecurityMechanism            | Specifies the DRDA security mechanism. Possible values are: 3 - User ID and password 4 - User ID only, 7 - User ID, encrypted password, 9 - Encrypted user ID and password 11 - Kerberos. If this property is specified, the specified security mechanism is the onl mechanism that is used. If the security mechanism is not supported by the connection, exception is thrown.            | rd,<br>1,<br>ly<br>an  |
| KerberosServerPrincipal      | For a data source that uses Kerberos security, specifies the name that is used for the data source when it is registered with the Kerberos Key Distribution Center (KDC).                                                                                                    | ita                    |
| DeferPrepares                | Specifies whether to defer prepare operations until run time. The data type of this property is boolean.                                                                                                    |                        |
| ClientUser                   | Specifies the current client user name for the connection. This information is for client accounting purposes. Unlike the connection user name, this value can change during a connection. For a DB2 UDB for Linux, UNIX and Windows server, the maximum len is 255 bytes.                                                                                                    | t<br>I<br>Ig <b>th</b> |
| ClientWorkstation            | Specifies the workstation name for the current client for the connection. This informat<br>is for client accounting purposes. This value can change during a connection. The data<br>type of this property is String. For a DB2 UDB for Linux, UNIX and Windows server,<br>the maximum length is 255 bytes.                                                                                | ion<br>ı<br>,          |
| ClientApplicationInformation | Specifies application information for the current client for the connection. This information is for client accounting purposes. This value can change during a connection. The data type of this property is String. For a DB2 UDB for Linux, UNIX and Windows server, the maximum length is 255 bytes.                                                                                   | -                      |
| ClientAccountingInformation  | Specifies accounting information for the current client for the connection. This information is for client accounting purposes. This value can change during a                                                                                                    |                        |

connection. The data type of this property is String. For a DB2 UDB for Linux, UNIX and Windows server, the maximum length is 255 bytes.

As indiacted above the paramters of the options and preferences tabs are not required for a basic connection:

| Figure 3.20 | . DSN10_ | _DB2Options.png |
|-------------|----------|-----------------|
|-------------|----------|-----------------|

|      | Row buffer size 60 Read only connection                                                                                                    |
|------|----------------------------------------------------------------------------------------------------|
| PL   | Jet options                                                                                                    |
|      | <ul> <li>Drop catalog from meta calls</li> <li>Drop schema from meta calls</li> <li>No support of quoted identifier</li> <li>SQL statistic disabled</li> </ul> |
|      | No support of search string escape       Patch of NULL size of SQL_CHAR     0                                                                                  |
| ADEC |                                                                                                    |

- *Row Buffer Size* This attribute specifies the number of records to be transported over the network in a single network hop. Values can range from 1 to 99.
- *Hide Login Dialog* Suppress the ODBC "Username" and "Password" login dialog box when interacting with your ODBC DSN from within an ODBC compliant application.
- *Read Only connection* Specify whether the connection is to be "Read-only". Make sure the checkbox is unchecked to request a "Read/Write" connection.
- *Drop Catalog from Meta calls* Enable this option to have the catalog name not appear for tables, views and procedures when requesting database meta-data.
- Drop Schema from Meta calls Enable this option to have the schema-name not appear for tables, views and procedures when requesting database meta-data.
- *SQLStatistics disabled* Check this box to have SQLStatistics() return an empty resultset. Use this if the underlying database does not support retrieving statistics about a table (e.g. what indexes there are on it).
- No support of quoted identifier If it is set, the call SQLGetInfo /bin/edit/Main/SQLGetInfo?topicparent=Main.UdaEeInstallConfigDB2 for 'SQL\_IDENTIFIER\_QUOTE\_CHAR' will return the space (" "). It can be used if DBMS doesn't support quoted SQL like select \* from "account"
- No support of search string escape If it is set, the call SQLGetInfo

for 'SQL\_LIKE\_ESCAPE\_CLAUSE' will return the space (" "). It can be used if DBMS doesn't support SQL escape patterns

- *Patch of NULL size of SQL\_CHAR* If set this option overrides the size of SQL\_CHAR column type returned by the database with the value set in the text box (in bytes). With the default value of 0 the driver uses the size returned by the database.
- *SQL\_DBMS Name* Manually override the SQLGetInfo (SQL\_DBMS\_NAME) response returned by the driver. This is know to be required for products like Microsoft InfoPath for which the return the value should be "SQL Server".

Figure 3.21. DSN11\_DB2Preferences.png

| Data Sou | rce Connection        | Options     | Preferences | Test |
|----------|-----------------------|-------------|-------------|------|
| Initia   | lization SQL          |             |             | Brow |
| Curs     | or sensitivity        | .ow         | •           |      |
| Max      | rows override 0       |             |             |      |
|          | isable autocommit     |             |             |      |
|          | isable rowset size l  | limit       |             |      |
|          | efer fetching of lon  | ig data     |             |      |
|          | Iultiple Active State | ments Emula | ition       |      |
|          |                       |             |             |      |
|          |                       |             |             |      |

- *Initialization SQL* Lets you specify a file containing SQL statements that will be run against the database upon connection, automatically.
- *Cursor Sensitivity* Enables or disables the row version cache used with dynamic cursors. When dynamic cursor sensitivity is set high, the Cursor Library calculates checksums for each row in the current rowset and compares these with the checksums (if any) already stored in the row version cache for the same rows when fetched previously. If the checksums differ for a row, the row has been updated since it was last fetched and the row status flag is set to SQL\_ROW\_UPDATED. The row version cache is then updated with the latest checksums for the rowset. From the user's point of view, the only visible difference between the two sensitivity settings is that a row status flag can never be set to SQL\_ROW\_UPDATED when the cursor sensitivity is low. (The row status is instead displayed as SQL\_ROW\_SUCCESS.) In all other respects, performance aside, the two settings are the same deleted rows don't appear in the rowset if their keys fall within the span of the rowset. If your application does not need to detect the row status SQL\_ROW\_UPDATED, you should leave the 'High Cursor Sensitivity' checkbox unchecked, as performance is improved. The calculation and comparison of checksums for each row fetched carries an overhead. If this option is enabled, the table oplrvc must have been created beforehand using the appropriate script for the target database.
- *MaxRows Override* Allows you to define a limit on the maximum number of rows to returned from a query. The default value of 0 means no limit.
- *Disable AutoCommit* Change the default commit behaviour of the OpenLink Lite Driver. The default mode is AutoCommit mode (box unchecked).
- *Disable Rowset Size Limit* Disable the limitation enforced by the cursor library. The limitation is enforced by default to prevent the Driver claiming all available memory in the event that a resultset is generated from an erroneous query is very large. The limit is normally never reached.
- *Defer fetching of long data* Defer fetching of LONG (BINARY, BLOB etc.) data unless explicitly requested in query. This provides significant performance increase when fields in query does not include LONG data fields.
- *Multiple Active Statements Emulation* Enables use of Multiple Active statements in an ODBC application even if the underlying database does not allow this, as it is emulated in the driver.

Click on the 'Test Data Source' button to make a connection to the database to verify connectivity:

Figure 3.22. DSN12\_DB2Test.png

| Data Sou   | urce Name: DB2 Ex  | press DSN      |            |              |                         |
|------------|--------------------|----------------|------------|--------------|-------------------------|
| Descript   | ion: My Test DSN   |                |            |              |                         |
| URI Strin  | g: {ServerName=1   | 92.168.11.236  | PortNumber | =50000 Datab | aseName=FROTH DF        |
| FetchBuf   | ferSize: 60        | 52.100.11.250, | roratamber | -50000,54445 | usertunie – Erto III Be |
| Nologin    | Box: No            |                |            |              |                         |
| THOLD SHIT |                    |                |            |              |                         |
| MaxRow     | s: 0               |                |            |              |                         |
| MaxRow     | s: 0<br>Commit: No |                |            |              |                         |

Enter a vaild username and pasword for the database:

| Identity | Connection | Options   | Preferences | About |
|----------|------------|-----------|-------------|-------|
|          | DSN :      | (File DSN | )           |       |
| Usernar  | ne ei      | mma       |             |       |
| Passwo   | rd 💽       | •••••     |             |       |
|          |            |           |             |       |
|          |            |           |             |       |

A successful connection to the database has been made:

Figure 3.24. DSN14\_DB2Success.png

| DSN: DB2 Express DSN                                                         |
|------------------------------------------------------------------------------|
| The connection DSN was tested successfully, and can be used<br>at this time. |
|                                                                              |

## 4.2 OpenLink ODBC Driver for DB2 (Express Edition) for Windows

#### 4.2.1 Installation

The OpenLink ODBCDriver for DB2 (Express Edition) is distributed as a Windows MSI installer. Simply double click the installer 'ntl6edb2.msi' to commence the installation:

Figure 3.25. EEWindb2inst00.png

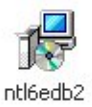

Installer Welcome Dialog for the OpenLink ODBCDriver for DB2 (Express Edition):

#### Figure 3.26. EEWindb2inst01.png

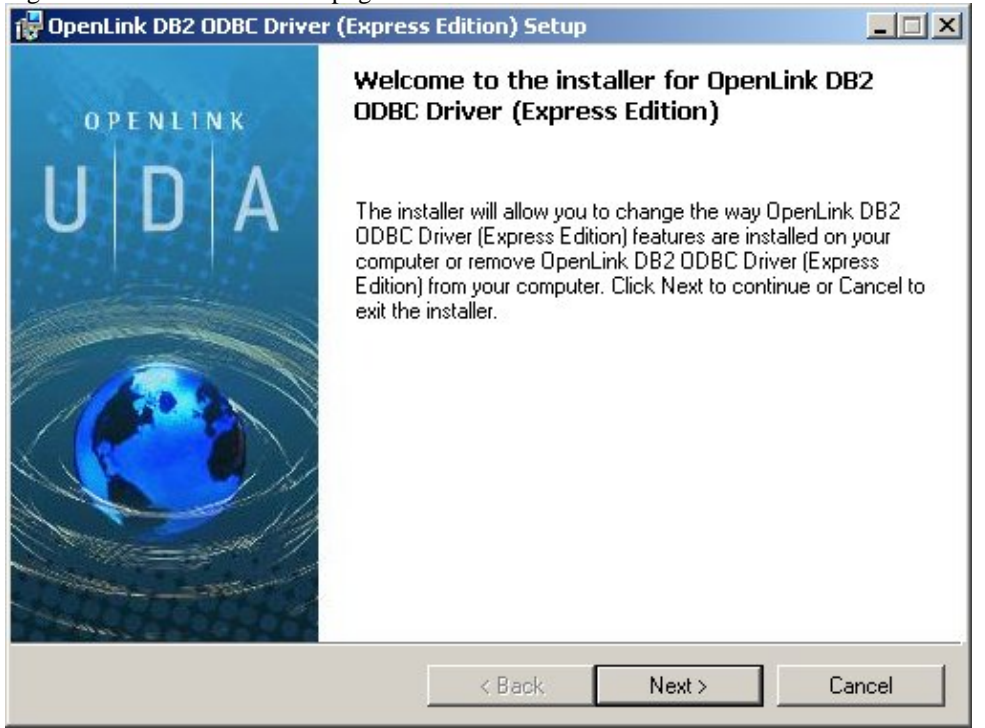

Please read the software license agreement and accept before continuing your installation:

Figure 3.27. EEWindb2inst02.png

| ense Agreement<br>You must agree with the license agre                                                                 | eement below to proc                                                    | ceed.                                              | Q             |
|----------------------------------------------------------------------------------------------------|-------------------------------------------------------------------------|----------------------------------------------------|---------------|
| OPENLINK SOFTWARE                                                                                                    | LICENSE AGR                                                             | EEMENT                                             | -             |
| TYPE                                                                                                    |                                                                         |                                                    |               |
| License for OpenLink Universal Dat                                                                                     | a Access Driver Suit                                                    | e.                                                 |               |
| QUANTITY                                                                                                    |                                                                         |                                                    |               |
| One or more copies of this product I<br>connections, maintained by the serv<br>license options shall be reflected in ; | imited to 2 concurren<br>ver based OpenLink I<br>your registration key. | it users, and 4 concurre<br>License Manager. Addit | ent<br>tional |
| USE                                                                                                    |                                                                         |                                                    |               |
| You (an entity or a person) can mak<br>''Software'') in the quantity stated at                                         | e use of the software<br>bove if you meet the l                         | e identified above (the<br>following conditions:   |               |
| OnenLink Server Components (One                                                                                        | nt ink Request Broke                                                    | er & OnenLink Databasi                             | e 🗾           |
| I accept the license agreement                                                                                         |                                                                         |                                                    |               |

Before installation, you will be prompted for a license file. If a license file already exists on the machine, then select the 'use exisiting file' option. A trial (try) or full (buy) license can be obtained by selecting the 'try and buy' option which loads OpenLink's online try and buy web page:

| Figure 3.28. EEWindb2inst03.pn | Figure 3.28 | . EEWindb2inst03. | png |
|--------------------------------|-------------|-------------------|-----|
|--------------------------------|-------------|-------------------|-----|

| 🙀 OpenLink D                   | B2 ODBC Driver (Express                                                                                                    | Edition) Setup                                                   |                                                           |                                                 | <u> </u> |
|--------------------------------|----------------------------------------------------------------------------------------------------|------------------------------------------------------------------|-----------------------------------------------------------|-------------------------------------------------|----------|
| <b>Product Li</b><br>Select th | cense<br>le folder containing the produc                                                                                                    | t license.                                                       |                                                           |                                                 | ø        |
| Install the                    | This product requires a proc<br>automatically place in the c<br>'ee_db2_lt.lic' license file cli<br>in.<br>e license file from this folder: | duct license for us<br>orrect location for<br>ck the 'Browse' bi | e, which the ins<br>you. If you alrea<br>utton and locate | staller can<br>ady have a<br>9 the folder it is |          |
| C:V                            |                                                                                                    |                                                                  |                                                           | Browse                                          |          |
| Alternativ<br>to reque:        | vely, click the 'Try & Buy' butto<br>st a license, if you don't have o<br>'t want to install a license file of                              | n to use your Wel<br>one yet.                                    | b browser                                                 | Try & Buy                                       | ]        |
| I I dor                        | i't want to install a license file ri                                                                                                    | ight now.                                                        |                                                           |                                                 |          |
|                                | ]                                                                                                    | < Back                                                           | Next >                                                    | Can                                             | cel      |

To obtain the trial license, you must be a registered user on the OpenLinkWeb site and login with the username (e-mail address) and password for that user name. Click on the 'Shop' link to visit OpenLink's online shop cart to purchase a full license, if required.

Click on the 'download license' button to immediately obtain the license file and save it to your desktop. Alternatively, an auto-generated e-mail will be sent to your registered user e-mail address with a link to your OpenLinkData Space (ODS), which contains all trial and full licenses in the Briefcase for download at a later date.

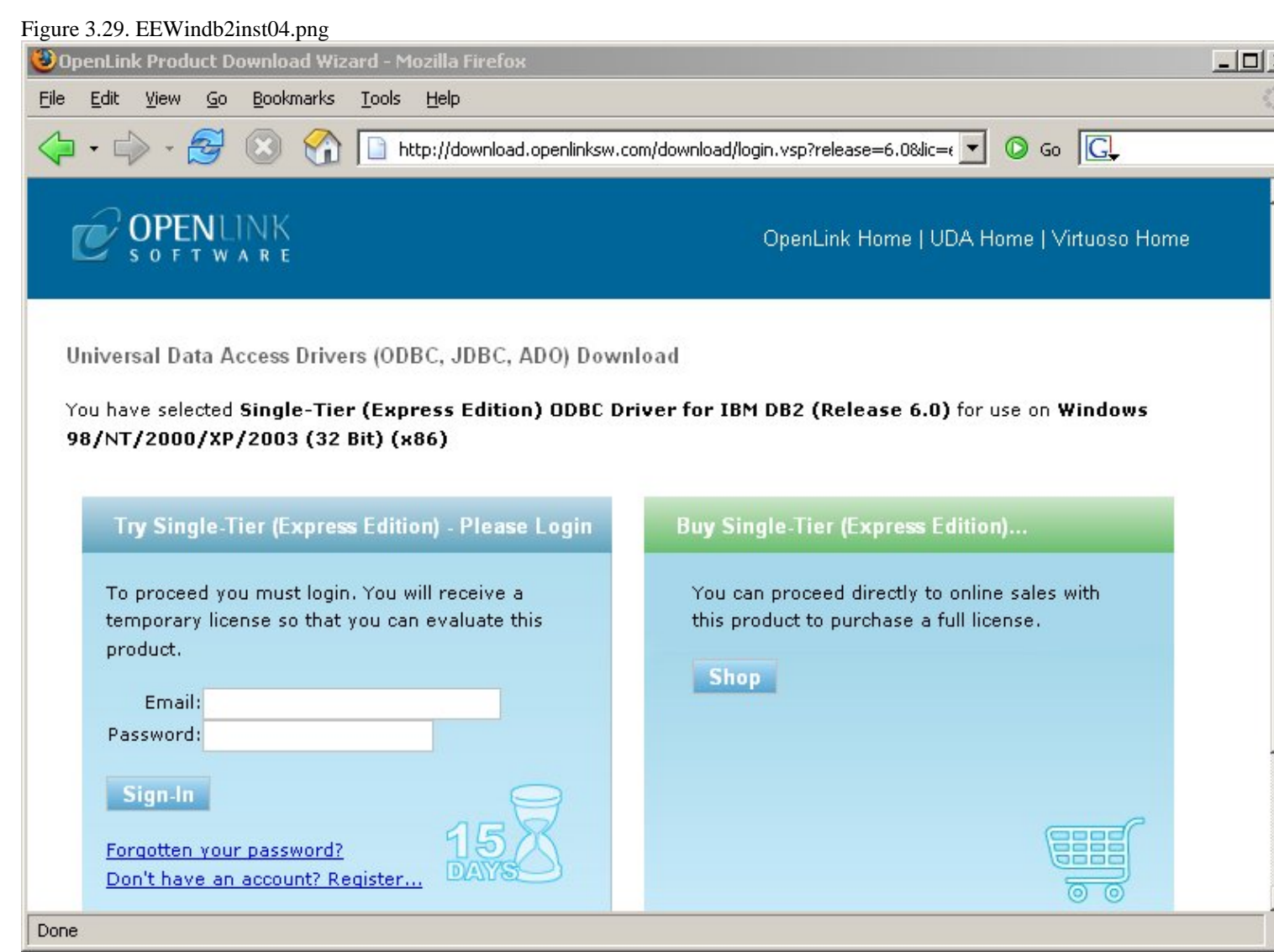

Select the license file to be used for the installation:

#### Figure 3.30. EEWindb2inst05.png

| CA_LIC<br>DB2 | My Documents | 🗀 Perl<br>🛄 Program Files |  |
|---------------|--------------|---------------------------|--|
| DB2LOG        | My Titles    | Progress                  |  |
| Geistkraft    | NSR          | imp                       |  |
| IFMXDATA      | 🚞 OpenEdge   | DVBNET                    |  |
| ISM           | 🧰 OpenLink   |                           |  |
|               |              |                           |  |

Choose to perform a custom, typical or complete installation of the driver:

30

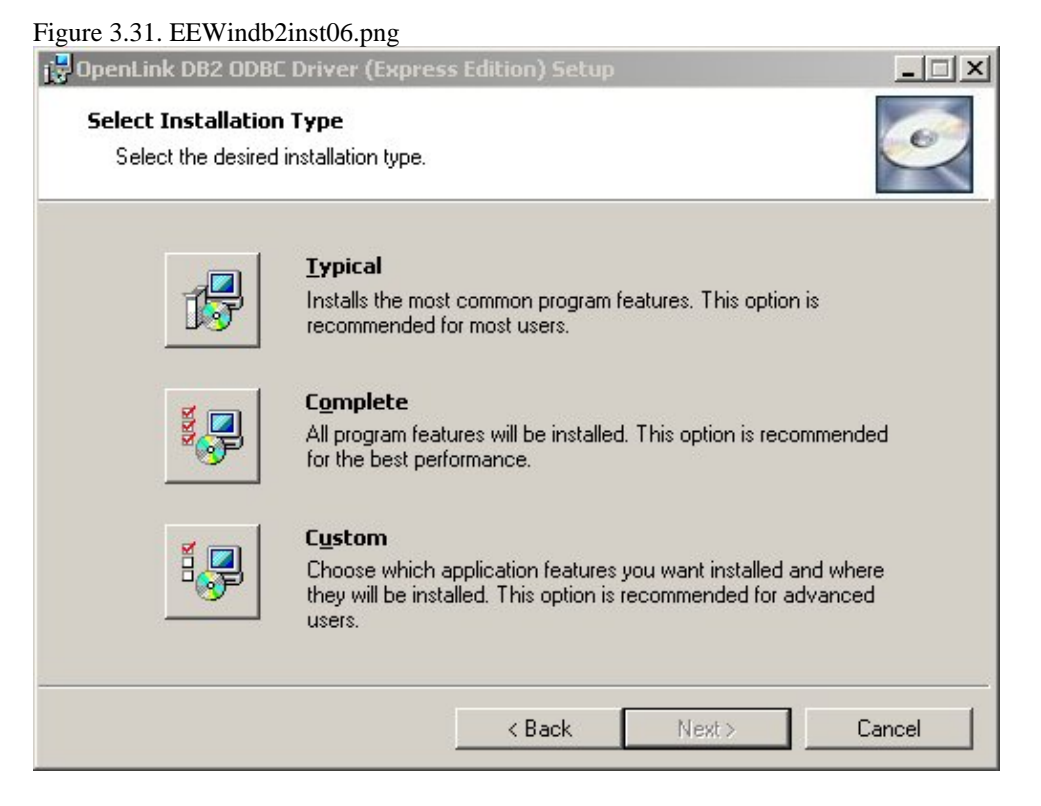

Select the features to be installed:

Figure 3.32. EEWindb2inst07.png

| OpenLink DB2 ODBC Driver (Express Edition) Setup                           | _ 🗆 🗙                                                                                                    |
|----------------------------------------------------------------------------|----------------------------------------------------------------------------------------------------|
| Select Features<br>Please select which features you would like to install. | Ĩ                                                                                                    |
| DB2<br>Samples                                                             | This feature requires<br>1696KB on your hard<br>drive. It has 2 of 2<br>subfeatures selected.<br>The subfeatures require<br>2104KB on your hard<br>drive. |
| Description:                                                               | _                                                                                                    |
| Disk Cost Reset < Back N                                                   | ext > Cancel                                                                                                    |

Click the install button to begin installation of the components:

Figure 3.33. EEWindb2inst12.png

| 뤻 OpenLink DB2 ODBC Driver (Express Edition) Setup                                                                                                 |           |
|----------------------------------------------------------------------------------------------------|-----------|
| <b>Ready to Install</b><br>The installer is ready to begin the Custom installation.                                                                |           |
| Click Install to begin the installation. If you want to review or change any of your ins settings, click Back. Click Cancel to exit the installer. | tallation |
| < Back Install (                                                                                                    | Cancel    |

Installation in progress:

Figure 3.34. EEWindb2inst11.png

| 🞲 OpenLink DB2 ODBC Driver (Express Edition) Setup                                                                     |
|----------------------------------------------------------------------------------------------------|
| Installing OpenLink DB2 ODBC Driver (Express Edition)                                                                  |
| Please wait while the installer installs OpenLink DB2 ODBC Driver (Express Edition).<br>This may take several minutes. |
| Status:                                                                                                    |
|                                                                                                    |
|                                                                                                    |
|                                                                                                    |
|                                                                                                    |
|                                                                                                    |
| Cancel                                                                                                    |

The software installation is complete and ready for use:

Figure 3.35. EEWindb2inst10.png
OpenLink ODBC Driver (Express Edition) User Guide

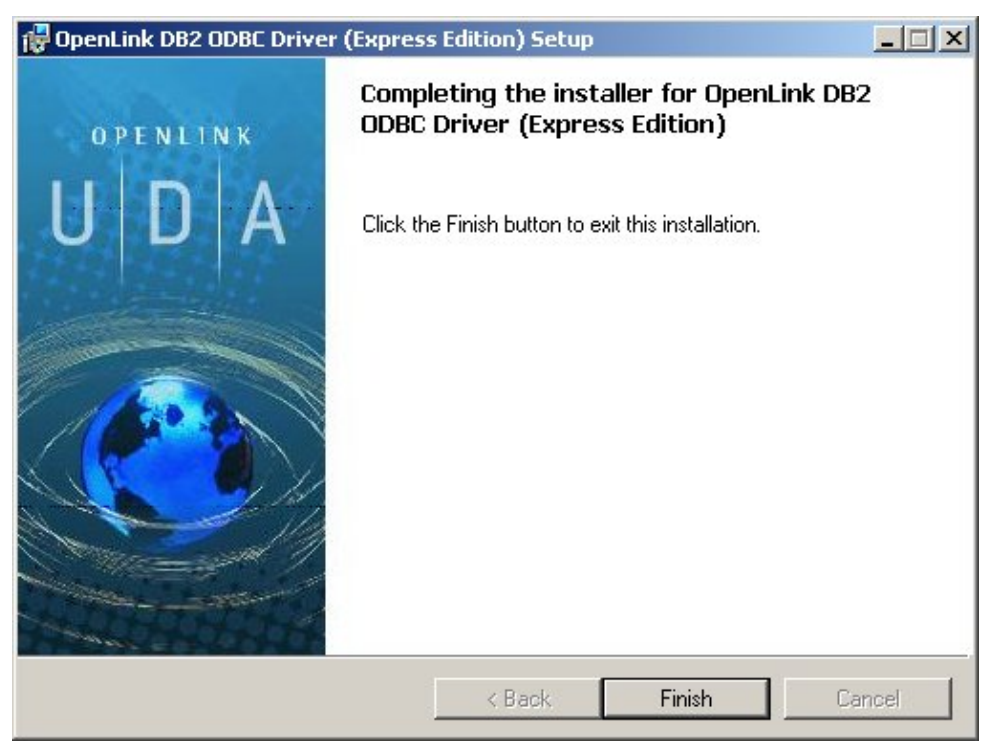

## 4.2.2 Configuration

To configure an ODBCDSN, run the ODBCAdministrator located in the Administrative Tools section of the Control Panel:

Figure 3.36. EEWindb2conf01.png

Click on the Drivers tab to confirm the OpenLinkDB2 ODBCDriver [Express Edition][6.0] has been successfully installed:

| Figure | 3.37. | EEWindb2conf02.p | ong |
|--------|-------|------------------|-----|
|--------|-------|------------------|-----|

| Name                                                            | Version    | ^ |
|-----------------------------------------------------------------|------------|---|
| OpenLink DB2 ODBC Driver (Express Edition) (Unicode) [6.0]      | 1.00.00.00 |   |
| UpenLink DBZ UDBL Driver (Express Edition) (6.0)                | 1.00.00.00 |   |
| UpenLink Firebird ODBC Driver (Express Edition) (Unicode) [6.0] | 1.00.00.00 |   |
| OpenLink Filebild ODBC Driver (Express Edition) [6.0]           | F.00.00.00 |   |
| OpenLink Genetic ODBC Driver (Onicode) [0.0]                    | 6.00.00.00 |   |
| OpenLink derienc ODBC Driver (Express Edition) (Unicode) (6.0)  | 1 00 00 00 |   |
| OpenLink Informix ODBC Driver (Express Edition) [6.0]           | 1.00.00.00 |   |
| OpenLink Internal ODBC Driver (Express Edition) (Unicode) (6.0) | 1 00 00 00 |   |
| OpenLink Ingres ODBC Driver (Express Edition) (6.0)             | 1.00.00.00 | v |
|                                                                 | \$         | - |
|                                                                 |            |   |

From either the User or System DSN tabs, click on the Add button and select the OpenLinkDB2 ODBCDriver [Express Edition][6.0] from the list presented:

#### Figure 3.38. EEWindb2conf03.png

| Create New Data Source |                                                                                      |
|------------------------|--------------------------------------------------------------------------------------|
|                        | Select a driver for which you want to set up a data source.           Name <ul></ul> |
|                        | K Back Finish Cancel                                                                 |

In the Data Source tab, select a suitable DSN name and optional description for the Data Source to be created:

#### Figure 3.39. EEWindb2conf04.png

| OpenLink Single Tier DS | SN Configuration 🛛 🛛 🔀                                                                                                    |
|-------------------------|----------------------------------------------------------------------------------------------------|
|                         | This wizard will help you create an ODBC data source that you can use to connect to a remote Database.<br>What name do you want to use to refer to the data source?<br>Name: DB2 Express Demo<br>How do you want to describe the data source?<br>Description: |
|                         | < Back Next > Cancel                                                                                                    |

The Connection tab requests the minimum parameters required to make a connection to the target database:

Figure 3.40. EEWindb2conf05.png

| OpenLink Single Tier D | SN Configuration                                |                                                                                     | × |
|------------------------|-------------------------------------------------|-------------------------------------------------------------------------------------|---|
|                        | Which server do you<br>Host<br>Port<br>Database | want to connect to?<br>opluswin64b<br>50000<br>WIN64IA<br>Advanced.                 |   |
| OPENLINK<br>SOFTWARE   | Connect now to<br>Login ID<br>Password:         | verify that all settings are correct.<br>db2admin<br>*******<br>* Back Next > Cance |   |

- *Host* : This is the fully qualified hostname or IP address of the machine hosting the DBMS you wish to access, e.g., dbms-server.example.com, or 192.168.155.123. Any hostname which will be resolved by your local DNS is acceptable.
- Port : This is the port on which DB2 is listening
- Database : This is the name of a valid DB2 database alias to which you want to connect
- Login ID : This is a valid user for the DB2 database
- Password : This is a valid password for the DB2 database

Click next to verify that all settings are correct or uncheck the check box to delay testing to a later stage.

The advanced button displays additional optional parameters that can be configured:

|                         | Ydiac                                                                                                    |                                                                                                    |
|-------------------------|----------------------------------------------------------------------------------------------------|----------------------------------------------------------------------------------------------------|
| FullyMaterializeLobData | true                                                                                                    |                                                                                                    |
| ResultSetHoldability    |                                                                                                    |                                                                                                    |
| CliSchema               |                                                                                                    |                                                                                                    |
| CurrentSchema           |                                                                                                    |                                                                                                    |
| CurrentSQLID            |                                                                                                    |                                                                                                    |
| CurrentFunctionPath     |                                                                                                    |                                                                                                    |
| CurrentLockTimeout      |                                                                                                    |                                                                                                    |
| JdbcCollection          | NULLID                                                                                                    |                                                                                                    |
|                         | III                                                                                                    | >                                                                                                    |
|                         | ResultSetHoldability<br>CliSchema<br>CurrentSchema<br>CurrentSQLID<br>CurrentFunctionPath<br>CurrentLockTimeout<br>JdbcCollection | ResultSetHoldability<br>CliSchema<br>CurrentSchema<br>CurrentSQLID<br>CurrentFunctionPath<br>CurrentLockTimeout<br>JdbcCollection NULLID |

#### Figure 3.41. EEWindb2conf06.png

| Table 3.2.              |                                                                                                    |
|-------------------------|----------------------------------------------------------------------------------------------------|
| FullyMaterializeLobData | Indicates whether the driver retrieves LOB locators for FETCH operations. The data type of this property is boolean. If the value is true, LOB data is fully materialized within the JDBC driver when a row is fetched. If this value is false, LOB data is streamed.                                                                                                    |
| ResultSetHoldability    | Specifies whether cursors remain open after a commit operation. Valid values are 1-HOLD_CURSORS_OVER_COMMIT or 2 - CLOSE_CURSORS_AT_COMMIT.                                                                                                    |
| CLiSchema               | Specifies the schema of the DB2 shadow catalog tables or views that are searched when an application invokes a DatabaseMetaData method.                                                                                                    |
| CurrentSchema           | Specifies the default schema name that is used to qualify unqualified database objects in dynamically prepared SQL statements. This value of this property sets the value in the CURRENT SCHEMA special register on a server other an a DB2 UDB for z/OS server. Do not set this property for a DB2 UDB for z/OS server.                                                                       |
| CurrentSQLID            | Specifies the authorization ID that is used for authorization checking on dynamically prepared CREATE, GRANT, and REVOKE SQL statements. The owner of a table space, database, storage group, or synonym that is created by a dynamically issued CREATE statement. The implicit qualifier of all table, view, alias, and index names specified in dynamic SQL statements.                      |
| CurrentFunctionPath     | Species th SQL path that is used to resolve unqualified data type names and function<br>names in SL statements that are in JDBC programs. The data type of this property is<br>String. For a DB2 UDB for Linux, UNIX, and Windows server, the maximum length is<br>254 bytes. The value is a comma-separated list of schema names. Those names can be<br>ordinary or delimited identifiers.    |
| CurrentLockTimeout      | Directs DB2 UDB for Linux, UNIX, and Windows servers to wait indefinitely for a lock<br>or to wait for the specified number of seconds for a lock when the lock cannot be<br>obtained immediately. The data type of this property is Int. A value of zero means no<br>wait. A value of -1 means to wait indefinitely. A postive integer indicates the number of<br>seconds to wait for a lock. |
| JdbcCollection          | Specifies the collection ID for the packages that are used by an instance of the DB2<br>Universal JDBC Driver at run time. The data type of jdbcCollection is String. The<br>default is NULLID.                                                                                                    |
| CurrentPackageSet       | Specifies the collection ID to search for DB2 packages for the DB2 Universal JDBC<br>Driver. The data type of this property is String. The default is NULLID. If<br>currentPackageSet is set, its value overrides the value of jdbcCollection.                                                                                                    |
| CurrentPackagePath      | Species a comma-separated list of collections on the server. The DB2 server searches these collections for the DB2 packages for the DB2 Universal JDBC Driver. The precedence rules for the currentPackagePath and currentPackageSet properties follow the precedence rules for the DB2 CURRENT PACKAGESET and CURRENT PACKAGE PATH special registers.                                         |
| SecurityMechanism       | Specifies theDRDA security mechanism. Possible values are: 3 - User ID and password, 4 - User ID only, 7 - User ID, encrypted password, 9 - Encrypted user ID and password, 11 - Kerberos. If this property is specified, the specified security mechanism is the only mechanism that is used. If the security mechanism is not supported by the connection, an exception is thrown.           |
| KerberosServerPrincipal | For a data source that uses Kerberos security, this specifies the name that is used for the data source when it is registered with the Kerberos Key Distribution Center (KDC).                                                                                                    |
| DeferPrepares           | Specifies whether to defer prepare operations until run time. The data type of this property is boolean.                                                                                                    |
| ClientUser              | Specifies the current client user name for the connection. This information is for client accounting purposes. Unlike the connection user name, this value can change during a connection. For a DB2 UDB for Linux, UNIX, and Windows servers, the maximum length is 255 bytes.                                                                                                    |
| ClientWorkstation       | Specifies the workstation name for the current client for the connection. This information is for client accounting purposes. This value can change during a connection. The data type of this property is String. For a DB2 UDB for Linux, UNIX, and Windows servers, the maximum length is 255 bytes.                                                                                        |

OpenLink ODBC Driver (Express Edition) User Guide Specifies the application information for the current client for the connection. This information is for client accounting purposes. This value can change during a connection. ClientApplicationInformation The data type of this property is String. For a DB2 UDB for Linux, UNIX, and Windows servers, the maximum length is 255 bytes. Specifies accounting information for the current client for the connection. This information is for client accounting purposes. This value can change during a connection. ClientAccountingInformation The data type of this property is String. For a DB2 UDB for Linux, UNIX, and Windows servers, the maximum length is 255 bytes.

As indicated above, the parameters on the options and preferences tabs are not required for a basic connection.

| Figure 3.42. EEWindb2co | onf07.png                                                                                                    |   |
|-------------------------|----------------------------------------------------------------------------------------------------|---|
| OpenLink Single Tier D  | SN Configuration                                                                                                    | × |
|                         | Additional parameters:<br>Drop Catalog name from DatabaseMetaData calls<br>Drop Schema name from DatabaseMetaData calls<br>Return an empty ResultSet for SQLStatistics<br>Disable support of quoted identifier<br>Disable support of search pattern escape<br>Patch null size of SQLChar on: 4096 |   |
|                         | < Back Next > Cance                                                                                                    | 1 |

- Drop Catalog name from DatabaseMetaData calls Enable this option to have the catalog name not appear for tables, views, and procedures when requesting database meta-data.
- Drop Schema name from DatabaseMetaData calls Enable this option to have the schema-name not appear for tables, views, and procedures when requesting database meta-data.
- Return an empty ResultSet for SQLStatistics Check this box to have SQLStatistics() return an empty resultset. Use this if the underlying database does not support retrieving statistics about a table, e.g., what indexes there are on it.
- Disable support of quoted identifier If it is set, the call SQLGetInfo for 'SQL\_IDENTIFIER\_QUOTE\_CHAR' will return the space (" "). It can be used if the DBMS does not support quoted SQL, e.g., select \* from "account."
- Disable support of search pattern escape If it is set, the call SQLGetInfo for 'SQL LIKE ESCAPE CLAUSE' will return the space (" "). It can be used if the DBMS does not support SQL escape patterns.
- Patch of NULL size of SOL CHAR If set, this option overrides the size of SQL CHAR column type returned by the database with the value set in the text box (in bytes). With the default value of 0, the driver uses the size returned by the database.

Figure 3.43. EEWindb2conf08.png

OpenLink ODBC Driver (Express Edition) User Guide

| OpenLink Single Tier D | SN Configuration                                                                                                    |
|------------------------|----------------------------------------------------------------------------------------------------|
|                        | Additional connect parameters:<br>Read-only connection<br>Defer fetching of long data<br>Disable interactive login<br>Row buffer size: 60<br>Max rows override: 0<br>Initial SQL:<br>Dynamic cursor sensitivity: Low<br>Enable logging to the log file: |
|                        | < Back Next > Cancel                                                                                                    |

- *Read Only connection* Specify whether the connection is to be "Read-only". Make sure the checkbox is unchecked to request a "Read/Write" connection
- *Disable Interactive Login* Suppress the ODBC "Username" and "Password" login dialog box when interacting with your ODBC DSN from within an ODBC compliant application.
- *Row Buffer Size* This attribute specifies the number of records to be transported over the network in a single network hop. Values can range from 1 to 99.
- *Max rows override* Allows you to define a limit on the maximum number of rows to be returned from a query. The default value of 0 means no limit.
- *Initial SQL* Lets you specify a file containing SQL statements that will be automatically run against the database upon connection.
- Dynamic Cursor Sensitivity Enables or disables the row version cache used with dynamic cursors. When dynamic cursor sensitivity is set high, the Cursor Library calculates checksums for each row in the current rowset and compares these with the checksums (if any) already stored in the row version cache for the same rows when fetched previously. If the checksums differ for a row, the row has been updated since it was last fetched, and the row status flag is set to SQL\_ROW\_UPDATED. The row version cache is then updated with the latest checksums for the rowset. From the user's point of view, the only visible difference between the two sensitivity settings is that a row status flag can never be set to SQL\_ROW\_UPDATED, when the cursor sensitivity is low. (The row status is instead displayed as SQL\_ROW\_SUCCESS.) In all other respects, performance aside, the two settings are the same deleted rows do not appear in the rowset if their keys fall within the span of the rowset. If your application does not need to detect the row status SQL\_ROW\_UPDATED, you should leave the 'High Cursor Sensitivity' checkbox unchecked, as performance is improved. The calculation and comparison of checksums for each row fetched carries an overhead. If this option is enabled, the table oplrvc must have been created beforehand using the appropriate OpenLink script for the target database.

\* *Enable logging to the log file:*- Specifies the full path to a text file. If the associated checkbox is checked, and a file is passed, the driver will log auto-generate a clientside ODBCtrace.

Figure 3.44. EEWindb2conf09.png

OpenLink ODBC Driver (Express Edition) User Guide

| OpenLink Single Tier D | SN Configuration                                                                                                    |
|------------------------|----------------------------------------------------------------------------------------------------|
|                        | Additional connect compatibility parameters:<br>Enable Microsoft Jet engine options<br>Disable Autocommit<br>Disable rowset size limit<br>Multiple Active Statements Emulation<br>SQL_DBMS_NAME: |
|                        | < Back Next > Cancel                                                                                                    |

- *Disable AutoCommit* Change the default commit behaviour of the OpenLink Driver. The default mode is AutoCommit (box unchecked).
- *Disable Rowset Size Limit* Disable the limitation enforced by the cursor library. The limitation is enforced by default to prevent the Driver claiming all available memory in the event that a resultset generated from an erroneous query is very large. The limit is normally never reached.
- *Multiple Active Statements Emulation* Enables use of Multiple Active statements in an ODBC application even if the underlying database does not allow this, as it is emulated in the driver.
- *SQL\_DBMS Name* Manually override the SQLGetInfo(SQL\_DBMS\_NAME) response returned by the driver. This is required for products like Microsoft InfoPath for which the return value must be "SQL Server".

Click on the Test Data Sourcebutton to verify that a successful connection can be made to the database.

Figure 3.45. EEWindb2conf10.png

| OpenLink Single Tier D | SN Configuration                                                                                                    | × |
|------------------------|----------------------------------------------------------------------------------------------------|---|
|                        | A new ODBC Datasource will be created with the<br>following configuration:                                                                                                    |   |
|                        | OpenLink DB2 Driver (Express Edition) Version: 1.0<br>File: C:\Program Files\OpenLink Software\UDA\bin\ntl5eedb2.dll<br>Running connectivity tests<br>Attempting connection<br>Connection established<br>Verifying option settings<br>Actual database is (DB2/NT64)<br>Disconnecting from server<br>TESTS COMPLETED SUCCESSFULLY! |   |
| OPENLINK<br>SOFTWARE   | Test Data Source                                                                                                    |   |

# 5 Chapter 4. OpenLink ODBC Driver for Firebird (Express Edition)

Table of Contents

- OpenLink ODBC Driver for Firebird (Express Edition) for Mac OS X
  - ♦ Installation Guide
  - ♦ Configuration
- OpenLink ODBC Driver for Firebird (Express Edition) for Windows
  - ♦ Installation
  - Configuration

# 5.1 OpenLink ODBC Driver for Firebird (Express Edition) for Mac OS X

## 5.1.1 Installation Guide

The OpenLink ODBC Driver for Firebird (Express Edition) is distributed as a Disk image (DMG) file. Simply double click on the disk image 'mul6efrb.dmg' to extract the installer mpkg file:

Figure 4.1. ee-frb-00.png

| 000                                                                         | Desktop            |              | $\bigcirc$ |
|-----------------------------------------------------------------------------|--------------------|--------------|------------|
|                                                                             |                    | Q            |            |
| <ul> <li>gbiggs' iBook G4</li> <li>Network</li> <li>Macintosh HD</li> </ul> | <b>≜</b> 0         |              |            |
| I Desktop                                                                   | ×                  | mulberrb.amg | -          |
| rybiggs garrybiggs                                                          | TE                 | ) ) •        | +          |
| 17 ite                                                                      | ms, 35.4 GB availa | able         | 11.        |

Double click on the mpkg file to run the installer and following the on screen instriuction as indicated below to complete the installation:

Figure 4.2. ee-frb-01.png 000 OpenLink-Firebird-EE-UDA6.0-MacOSX-10.4-Universal 88 🔳 💷 a - <del>4</del> h 4 🖳 gbiggs' iBook G4 Network . Macintosh HD OpenLink-Firebird-ExpressEdition.mpkg OpenLink-Firebird-EE-UDA6.0-MacOSX-10.4-Universal Desktop ¥ 1 item, 34.9 MB available XIII

Installer Welcome Dialog for the OpenLink ODBC Driver for Firebird (Express Edition):

Figure 4.3. ee-frb-02.png

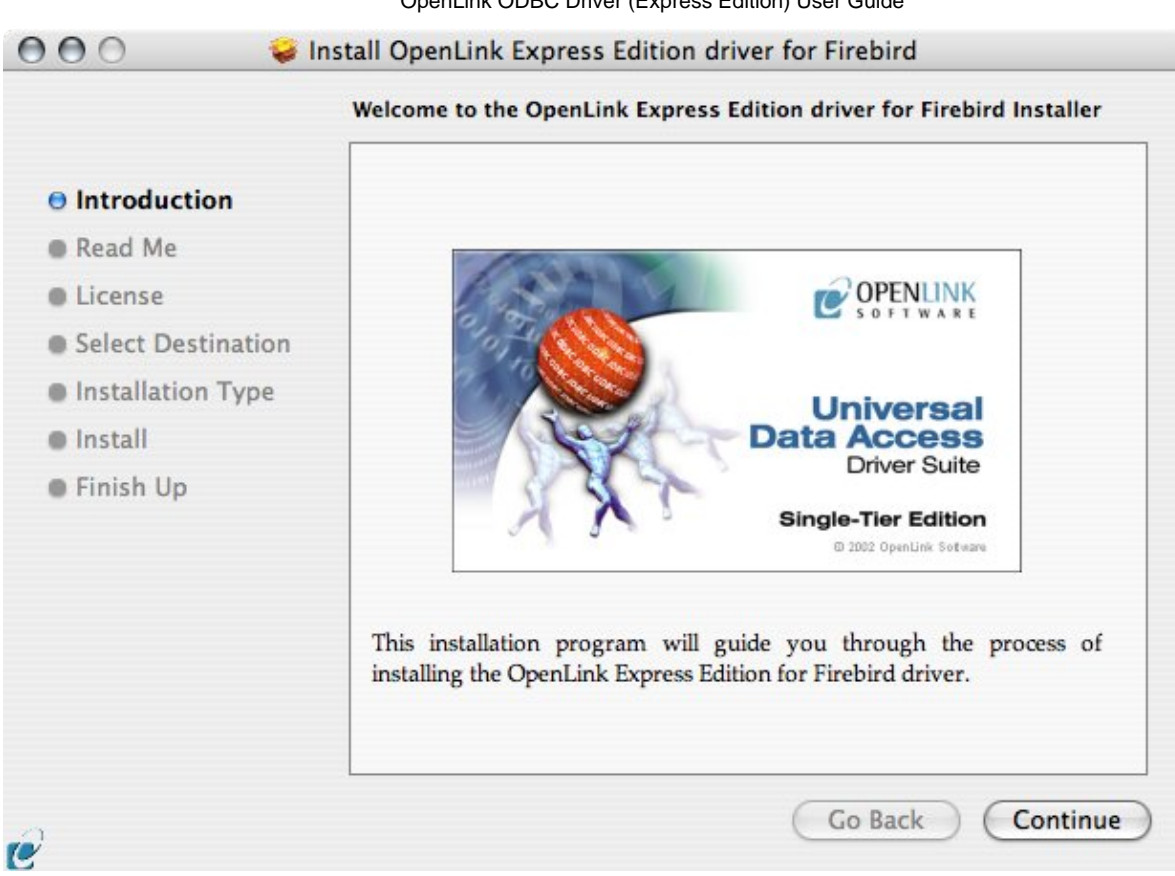

Please review the readme file for installation requirements and known issues:

#### Figure 4.4. ee-frb-03.png 000 🥪 Install OpenLink Express Edition driver for Firebird Important Information Release 6.0, April 2006 Introduction This installation program will install the following Universal Binary Read Me Format components: License OpenLink Express Edition for Firebird Select Destination OpenLink iODBC Driver Manager Installation Type OpenLink iODBC Administrator OpenLink iODBC Sample Program Install Finish Up **Minimum System Requirements** Mac OS X 10.3.9 or above **Known ODBC-Compliant Application Issues** à REALbasic variants through Version 4.0 were not fully ODBC-¥ OCV U -1 -11 1 Print... Go Back Save... Continue 10

Please read the software license agreement before continuing your installation:

|                    | Software License Agreement                                                                                                    |
|--------------------|----------------------------------------------------------------------------------------------------|
| Introduction       | English                                                                                                    |
| 🖯 Read Me          | OpenLink Software License Agreement                                                                                                    |
| 🖯 License          | License for Express Edition for Firebird                                                                                                    |
| Select Destination |                                                                                                    |
| Installation Type  | One or more copies of this product limited to 2 concurrent connections                                                                                                    |
| Install            | enforced by the Express Edition for Firebird License Manager.                                                                                                    |
| Finish Up          | Firebird License file.                                                                                                    |
|                    | <u>Use</u><br>You (an entity or a person) can make use of the software identified<br>above (the "Software") in the quantity stated above if you meet the<br>following conditions: |
|                    | OpenLink Client Components (Express Edition for Firebird)                                                                                                    |
|                    | You must acquire one copy of the software for each client on which                                                                                                    |

Select destination volume for driver installation:

Figure 4.6. ee-frb-05.png

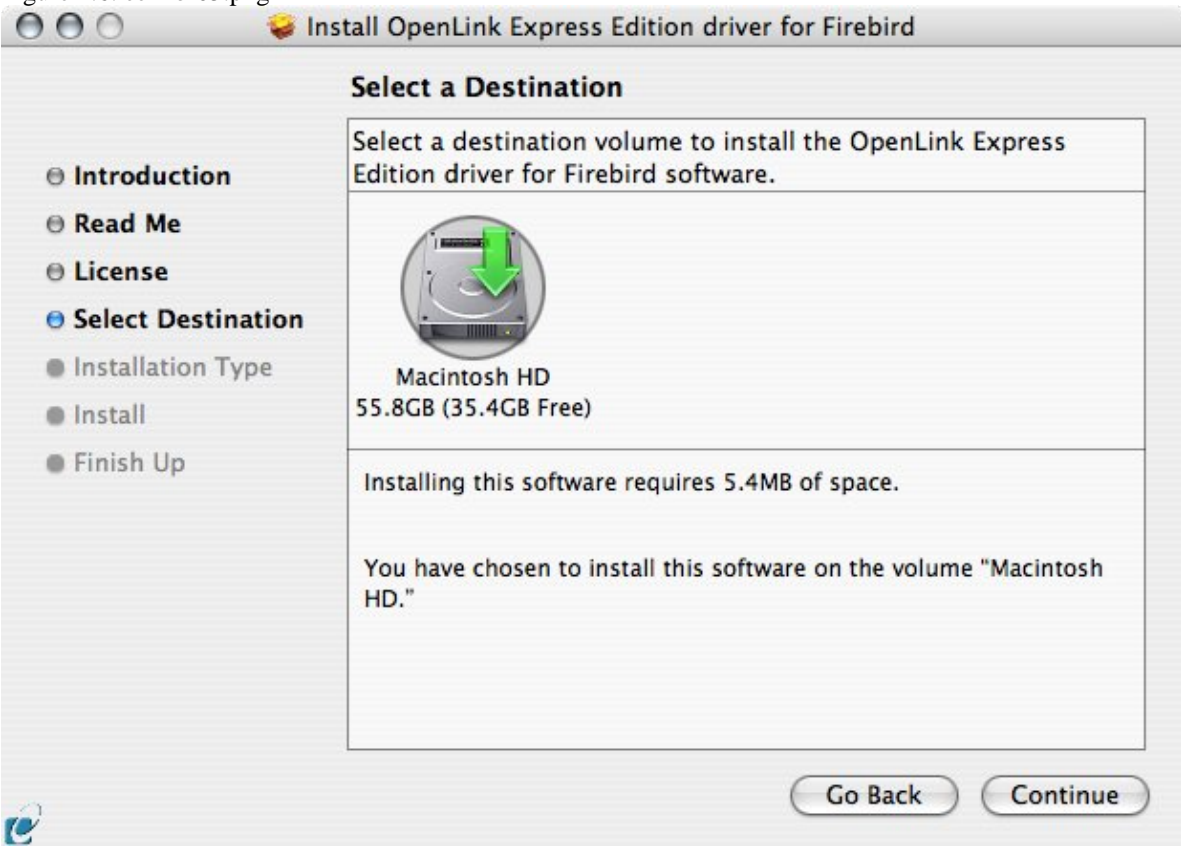

43

c 1 . o 4

Choose to perform a custome or default installation of the driver:

| E                  | asy Install on "Macintosh HD"                    |
|--------------------|--------------------------------------------------|
| Introduction       |                                                  |
| ⊖ Read Me          | Click Upgrade to perform a basic installation of |
| License            | HD."                                             |
| Select Destination |                                                  |
| Installation Type  |                                                  |
| Install            |                                                  |
| Finish Up          |                                                  |
|                    |                                                  |
|                    |                                                  |
|                    |                                                  |
|                    |                                                  |
|                    |                                                  |
|                    |                                                  |

If you chose the custom option select which of the components below are to be installed:

|                    | Custom Install on "Macintosh HD"    |               |         |
|--------------------|-------------------------------------|---------------|---------|
|                    | Package Name                        | Action        | Size    |
| Introduction       | ► ICOBC Driver Manager and SDK      | Ungrade       | 0 bytes |
| Read Me            | Express Edition driver for Firebird | Install       | 5.4MB   |
| ) License          | Online Documentation (Single Tier)  | Upgrade       | 0 bytes |
| Select Destination |                                     |               |         |
| Installation Type  |                                     |               |         |
| Install            |                                     |               |         |
| Finish Up          |                                     |               |         |
|                    | Space Required: 5.4MB Remai         | ining: 35.4GB | 1       |
|                    |                                     |               |         |

44

The Software must be installed as a user with Administrative privileges on the machine:

Figure 4.9. ee-frb-08.png

| -                                                                                   |                             | Authenticate                                                    |                                                |
|-------------------------------------------------------------------------------------|-----------------------------|-----------------------------------------------------------------|------------------------------------------------|
| <ul> <li>Introduc</li> <li>Read Me</li> <li>License</li> <li>Select D</li> </ul>    |                             | Installer requires that you type your password.<br>Name: gbiggs | Size<br>O bytes<br>O bytes<br>5.4MB<br>O bytes |
| <ul> <li>Select D</li> <li>Installat</li> <li>Install</li> <li>Finish U;</li> </ul> | <ul> <li>Details</li> </ul> | Password: Cancel OK                                             |                                                |
|                                                                                     |                             | Space Required: 5.4MB Remaining: 35.40                          | 38                                             |
|                                                                                     |                             | (Fasy Install) Go Back                                          | Upgrade                                        |

After the driver has been installed you will be prompted for a license file. If a license file already exists on the machine then select the 'use exisiting file' option. A trial (try) or full (buy) license can be obtain by selecting the 'try and buy' option which loads our online try and buy web page:

Figure 4.10. ee-frb-09.png

| 0 | Select license file                                                                                                    |
|---|----------------------------------------------------------------------------------------------------|
| Y | The installation requires a license file (ee_frb_lt.lic) for<br>operation.                                                   |
|   | Press the 'Try or Buy' button to request a license using your<br>browser. You will receive a license as an email attachement |
|   | Press the 'Use existing License' button if you have already<br>recived a license.                                            |
|   | On the next dialog, press the 'Choose' button to select the license file for use or 'Cancel' to continue without one.        |
|   |                                                                                                    |

To obtain the trial license you must be a registered user on the OpenLink Web site and login with the username (e-mail address) and password for that user. Click on the 'Shop' link to visit our online shop cart to purchases a full license if required:

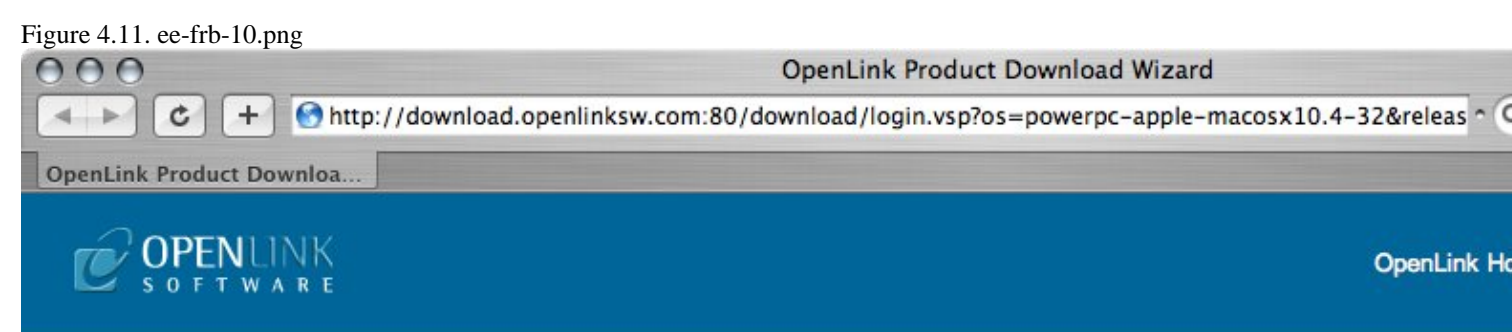

Universal Data Access Drivers Download

You have selected Single-Tier (Express Edition) ODBC Driver for Firebird (Release 6.0) for use on Mac OS X 1

| Try Single-Tier (Express Edition) - Please Login                                                                                | Buy Single-Tier (Express Edition)                                                                 |
|----------------------------------------------------------------------------------------------------|---------------------------------------------------------------------------------------------------|
| To proceed you must login. You will receive a temporary license so that you can evaluate this product. Email: Password: Sign-In | You can proceed directly to online sales with<br>this product to purchase a full license.<br>Shop |
| Forgotton your password?<br>Don't have an account? Register                                                                     |                                                                                                   |

Go back to the start to download more software.

© 2005 OpenLink Software

Click on the 'download license' button to obtain the license file immediately and save to your desktop. Alternatively an auto e-mail will be sent to the registered users e-mail address with a link to their OpenLink Data Space (ODS) where all trial and full license files will be stored in the Briefcase for download at a later date.

Figure 4.12. ee-frb-11.png

46

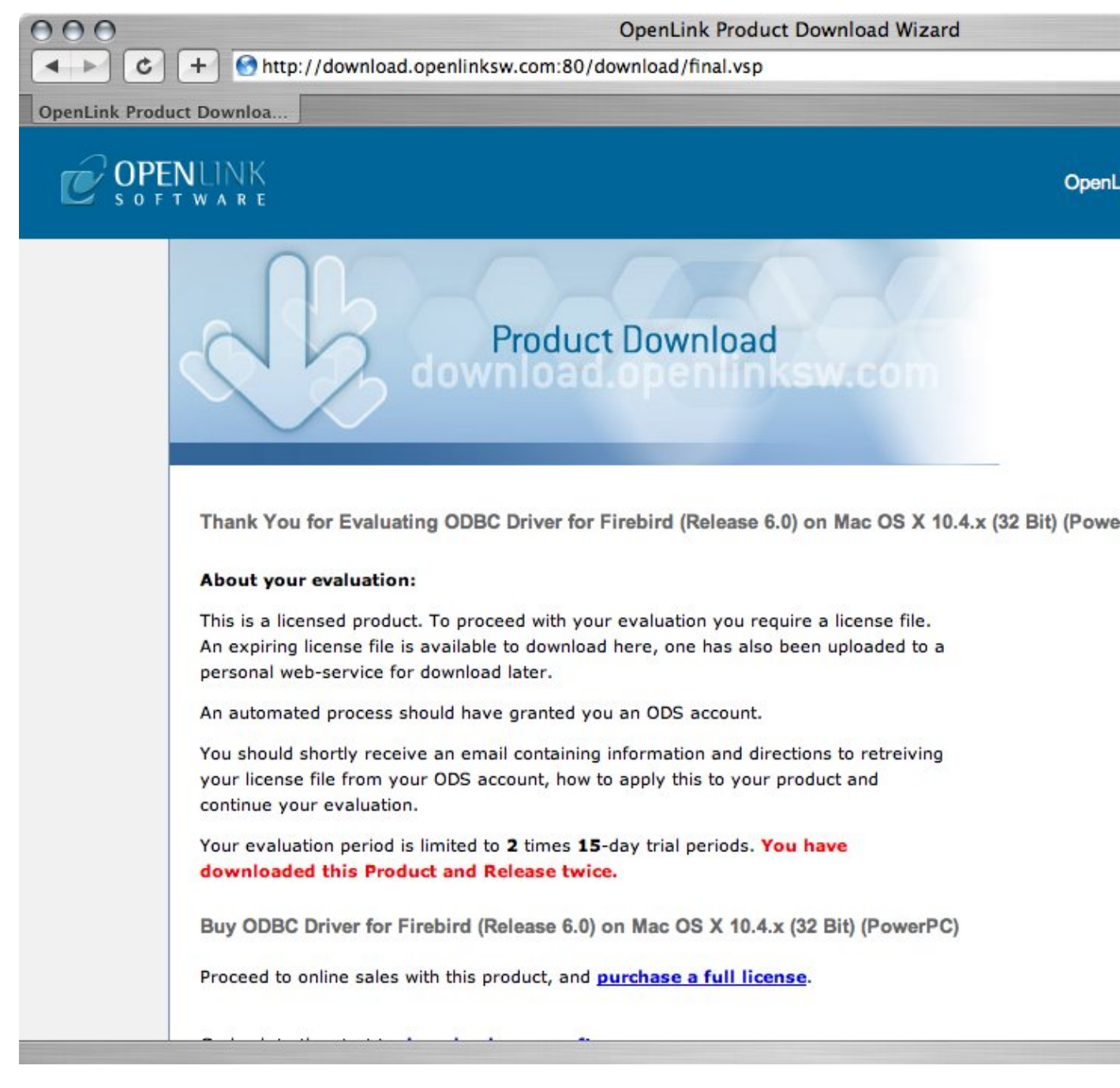

Select the license file to be used for the installation:

Figure 4.13. ee-frb-12.png

|              | licenses      | Q search      |
|--------------|---------------|---------------|
| Network      | Name          | Date Modified |
| Macintosh HD | ee_trb_it.lic | 28/06/2006    |
| OpenLink 🔺   |               |               |
| Desktop      |               |               |
| root         |               |               |
| Applications |               |               |
| Documents    |               |               |

#### Installation is complete:

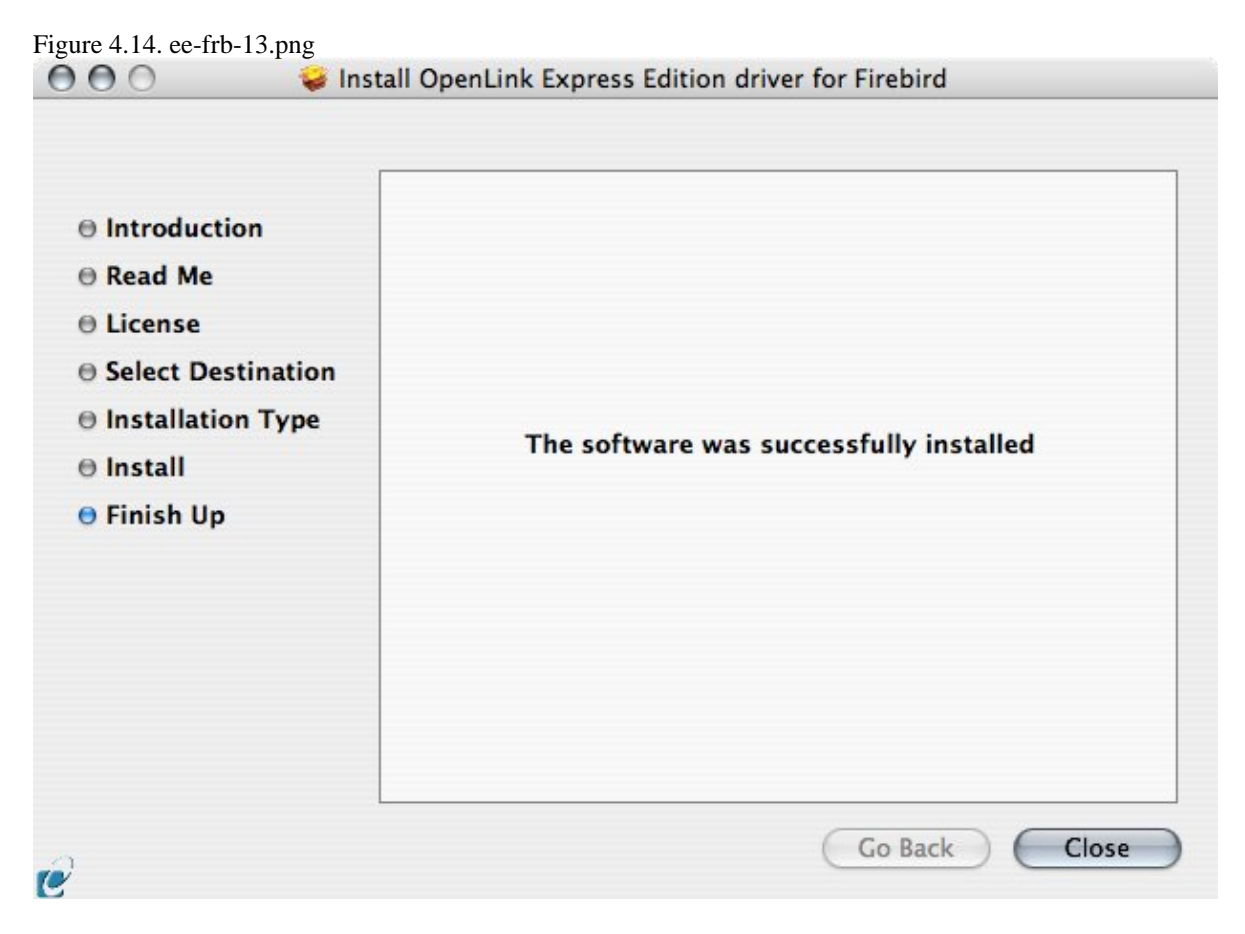

## 5.1.2 Configuration

To configure an ODBC DSN, run the OpenLink iODBC Administrator located in the /Applications/iODBC folder:

Figure 4.15. ee-frb-14.png

OpenLink ODBC Driver (Express Edition) User Guide

| 000                                 | Applications                                                                          | 0                                                                  |
|-------------------------------------|---------------------------------------------------------------------------------------|--------------------------------------------------------------------|
|                                     | Q Q                                                                                   |                                                                    |
| gbiggs' iBook G4                    | Name A                                                                                | Date Modified<br>22 October 2005, 20:13<br>Today, 16:51            |
| OpenLink-Fi  Desktop garrybiggs     | iODBC Administrator<br>iODBC Demo<br>iODBC Demo Unicode<br>iODBC Test Unicode.command | Today, 16:51<br>Today, 16:51<br>Today, 16:51<br>9 June 2006, 16:21 |
| Applications<br>Documents<br>Movies | iPhoto<br>iSync<br>iTunes                                                             | 22 October 2006, 12:15<br>30 June 2006, 12:15                      |
| Music Pictures                      | iWork                                                                                 | 22 October 2005, 18:33                                             |

Click on the add button to Choose the ODBC Driver the DSN should be created for:

| User DSN     | System DSN File DSN                                  | ODBC Drivers                              | Connection Pooling                    | Tracing About   |
|--------------|------------------------------------------------------|-------------------------------------------|---------------------------------------|-----------------|
| r Data Sourc | es                                                   |                                           |                                       | _               |
| lame         | Description                                          | Driver                                    |                                       | Add             |
|              |                                                      |                                           |                                       | Remove          |
|              |                                                      |                                           |                                       | Carfana         |
|              |                                                      |                                           |                                       | Configure       |
|              |                                                      |                                           |                                       |                 |
|              |                                                      |                                           |                                       | Test            |
|              |                                                      |                                           |                                       |                 |
|              |                                                      |                                           |                                       |                 |
|              |                                                      |                                           |                                       |                 |
|              |                                                      |                                           |                                       |                 |
| An data      | ODBC User data source s<br>a provider. A User data s | stores information<br>ource is visible on | about how to connect to<br>ly to you. | o the indicated |
| ~            |                                                      |                                           |                                       |                 |
|              |                                                      |                                           |                                       |                 |

Choose the OpenLink Firebird Driver (Express Edition) v6.0 from the list of available drivers:

Figure 4.17. ee-frb-16.png

49

Choose an ODBC Driver

|            | Name                                                     |
|------------|----------------------------------------------------------|
|            | OpenLink Firebird Driver (Express Edition) v6.0          |
|            | OpenLink Firebird Driver (Express Edition)(Unicode) v6.0 |
|            | OpenLink Informix Driver (Express Edition) v6.0          |
| NOTOD ON A | OpenLink Informix Driver (Express Edition)(Unicode) v6.0 |
|            | OpenLink JDBC Lite Driver (Unicode) v6.0                 |
| nousual as | OpenLink JDBC Lite Driver v6.0                           |
|            | OpenLink MySQL 3.x Lite Driver (Unicode) v6.0            |
| Se all     | OpenLink MySQL 3.x Lite Driver v6.0                      |
| N/A        | OpenLink PostgreSQL Lite Driver (Unicode) v6.0           |
| MAR        | OpenLink PostgreSQL Lite Driver v6.0                     |
|            | Annulials COL Communities Dairon (United a) of A         |
|            |                                                          |

In the Data Source tab, select a suitable DSN name and optional description for the Data Source to be created:

#### Figure 4.18. ee-frb-17.png

| Data Source | Connection     | Options      | Preferences      | Test     |
|-------------|----------------|--------------|------------------|----------|
| What nam    | ie do you want | to use to re | fer to this data | source ? |
| DSN         | fire           | bird_dsn     |                  |          |
| Descrip     | tion           |              |                  |          |
|             |                |              |                  |          |

The Connection Tab request the minimum paramters required to make a connection to the target database:

Figure 4.19. ee-frb-18.png

| (      | Data Source | Connection             | Options      | Preferences   | Test          |
|--------|-------------|------------------------|--------------|---------------|---------------|
| 0      | Which ser   | ver do you wan         | t connect to | o?            |               |
|        |             | Host                   | 192.168.     | 0.169         |               |
|        |             | Port                   | 3050         |               |               |
| FC     |             | DatabasePath           | c:\Progra    | m Files\Fireb | ird\Firebird_ |
|        |             | <mark>User name</mark> | sysdba       |               |               |
| ODEC   |             |                        |              | (             | Advanced      |
| Cancel | Finish      |                        |              | Go Bac        | Continue      |

- Hostname the hostname of the server on which Firebird is running
- PortName the port on which the Firebird instance listens
- Database the name of a valid database
- Username the name of a valid Firebird user
- Advanced additional optional configuration parameters:

| Table 4.1.                 |                                                                                                    |
|----------------------------|----------------------------------------------------------------------------------------------------|
| BlobBufferLength           | Set BLOB buffer length. This value influences the performance when working with BLOB fields.                                                                                        |
| BlobBufferSize             | Size of the BLOB buffer in bytes.                                                                                                    |
| BuffersNumber              | Number of cache buffers that should be allocated for this connection, should be specified for ClassicServer instances; SuperServer has a server-wide configuration parameter.       |
| DefaultIsolation           | Set the default transaction isolation level as string. Following strings are allowed:<br>'TRANSACTION_READ_COMMITTED',<br>'TRANSACTION_REPEATABLE_READ', 'TRANSACTION_SERIALIZABLE' |
| Encoding                   | Set encoding for connections produced by this data source.                                                                                                    |
| LoginTimeout               | Set login timeout for this datasource in seconds.                                                                                                    |
| RoleName                   | SQL role to use.                                                                                                    |
| SocketBufferSize           | The socket buffer-size in bytes.                                                                                                    |
| SqlDialect                 | SQL dialect of the client.                                                                                                    |
| TimestampUsesLocalTimezone | 'true' if the JayBird 1.0 handling of the calendar in corresponding setters. This is also compatible with MySQL calendar treatment.                                                 |
| UseStandardUdf             | 'true' if driver should assume that standard UDFs are installed.                                                                                                    |
| UseStreamBlobs             | 'true' if stream blobs should be created, otherwise 'false'                                                                                                    |
| UseTranslation             | Path to the character translation table.                                                                                                    |
| CharSet                    | Character set for the connection. Similar to encoding property, but accepts Java names instead of Firebird ones.                                                                    |

As indiacted above the paramters of the options and preferences tabs are not required for a basic connection:

Figure 4.20. ee-frb-19.png

|      | Row buffer size 60 Read on                                                                                                    | in dialog<br>ly connection |
|------|----------------------------------------------------------------------------------------------------|----------------------------|
| The  | Jet options                                                                                                    |                            |
|      | <ul> <li>Drop catalog from meta calls</li> <li>Drop schema fro</li> <li>No support of quoted identifier</li> <li>SQL statistic disa</li> </ul> | m meta calls<br>bled       |
| L'   | <ul> <li>No support of search string escape</li> <li>Patch of NULL size of SQL_CHAR</li> </ul>                                                 |                            |
| ODEC | SQL DBMS name                                                                                                    |                            |

- *Row Buffer Size* This attribute specifies the number of records to be transported over the network in a single network hop. Values can range from 1 to 99.
- *Hide Login Dialog* Suppress the ODBC "Username" and "Password" login dialog box when interacting with your ODBC DSN from within an ODBC compliant application.
- *Read Only connection* Specify whether the connection is to be read-only. Make sure the checkbox is unchecked to request a read/write connection.
- *Drop Catalog from meta-calls* Enable this option to have the catalog name not appear for tables, views and procedures when requesting database meta-data.
- *Drop Schema from meta calls* Enable this option to have the schema-name not appear for tables, views and procedures when requesting database meta-data.
- *SQLStatistics disabled* Check this box to have SQLStatistics() return an empty resultset. Use this if the underlying database does not support retrieving statistics about a table (e.g. what indexes there are on it).
- *No support of quoted identifier* If it is set, the call SQLGetInfo for 'SQL\_IDENTIFIER\_QUOTE\_CHAR' will return the space (" "). It can be used if DBMS doesn't support quoted SQL like select \* from "account"
- *No support of search string escape* If it is set, the call SQLGetInfo for 'SQL\_LIKE\_ESCAPE\_CLAUSE' will return the space (" "). It can be used if DBMS doesn't support SQL escape patterns
- *Patch of NULL size of SQL\_CHAR* If set this option overrides the size of SQL\_CHAR column type returned by the database with the value set in the text box (in bytes). With the default value of 0 the driver uses the size returned by the database.
- *SQL\_DBMS Name* Manually override the SQLGetInfo(SQL\_DBMS\_NAME) response returned by the driver. This is know to be required for products like Microsoft InfoPath for which the return the value should be "SQL Server".

Figure 4.21. ee-frb-20.png

OpenLink ODBC Driver (Express Edition) User Guide

| Initialization SQL Brows<br>Cursor sensitivity Low :<br>Max rows override 0<br>Disable autocommit<br>Disable rowset size limit<br>Disable rowset size limit<br>Defer fetching of long data |    |
|----------------------------------------------------------------------------------------------------|----|
| Cursor sensitivity Low :<br>Max rows override 0  Disable autocommit  Disable rowset size limit  Defer fetching of long data                                                                | se |
| Max rows override 0  Disable autocommit  Disable rowset size limit  Defer fetching of long data                                                                                            |    |
| <ul> <li>Disable autocommit</li> <li>Disable rowset size limit</li> <li>Defer fetching of long data</li> </ul>                                                                             |    |
| <ul> <li>Disable rowset size limit</li> <li>Defer fetching of long data</li> </ul>                                                                                                    |    |
| Defer fetching of long data                                                                                                    |    |
|                                                                                                    |    |
| Multiple Active Statements Emulation                                                                                                    |    |

- *Initialization SQL* Lets you specify a file containing SQL statements that will be run against the database upon connection, automatically.
- *Cursor Sensitivity* Enables or disables the row version cache used with dynamic cursors. When dynamic cursor sensitivity is set high, the Cursor Library calculates checksums for each row in the current rowset and compares these with the checksums (if any) already stored in the row version cache for the same rows when fetched previously. If the checksums differ for a row, the row has been updated since it was last fetched and the row status flag is set to SQL\_ROW\_UPDATED. The row version cache is then updated with the latest checksums for the rowset. From the user's point of view, the only visible difference between the two sensitivity settings is that a row status flag can never be set to SQL\_ROW\_UPDATED when the cursor sensitivity is low. (The row status is instead displayed as SQL\_ROW\_SUCCESS.) In all other respects, performance aside, the two settings are the same deleted rows don't appear in the rowset if their keys fall within the span of the rowset. If your application does not need to detect the row status SQL\_ROW\_UPDATED, you should leave the 'High Cursor Sensitivity' checkbox unchecked, as performance is improved. The calculation and comparison of checksums for each row fetched carries an overhead. If this option is enabled, the table oplrvc must have been created beforehand using the appropriate script for the target database.
- *MaxRows Override* Allows you to define a limit on the maximum number of rows to returned from a query. The default value of 0 means no limit.
- *Disable AutoCommit* Change the default commit behaviour of the OpenLink Lite Driver. The default mode is AutoCommit mode (box unchecked).
- *Disable Rowset Size Limit* Disable the limitation enforced by the cursor library. The limitation is enforced by default to prevent the Driver claiming all available memory in the event that a resultset is generated from an erroneous query is very large. The limit is normally never reached.
- *Defer fetching of long data* Defer fetching of LONG (BINARY, BLOB etc.) data unless explicitly requested in query. This provides significant performance increase when fields in query does not include LONG data fields.
- *Multiple Active Statements Emulation* Enables use of Multiple Active statements in an ODBC application even if the underlying database does not allow this, as it is emulated in the driver.

Click on the 'Test Data Source' button to make a connection to the database to verify connectivity:

Figure 4.22. ee-frb-21.png

|            |                   | connection      | options       | Treferences      |                    |
|------------|-------------------|-----------------|---------------|------------------|--------------------|
| ew ODBC    | Datasource will I | be created with | the following | ng configuration | n:                 |
| Data Sourc | e Name: fire15e   | a_60_fire15     |               |                  |                    |
| UserName:  | sysdba            |                 |               |                  |                    |
| URLString: | {Database=//19    | 2.168.0.169:3   | 050/c:\Prog   | gram Files\Fireb | oird\Firebird_1_5\ |
| FetchBuffe | rSize: 60         |                 |               |                  |                    |
| NoLoginBo  | x: No             |                 |               |                  |                    |
| MaxRows:   | 0                 |                 |               |                  |                    |
| NoAutoCo   | mmit: No          |                 |               |                  |                    |
| NoRowset   | SizeLimit: No     |                 |               |                  |                    |
|            |                   |                 |               |                  | )•                 |
|            |                   | Test Dat        | a Source      |                  |                    |
|            |                   |                 | a sourcem     | _                |                    |

Enter a vaild username and pasword for the database:

| Identity | Connection | Options   | Preferences | About |
|----------|------------|-----------|-------------|-------|
|          | DSN :      | (File DSN | 0           |       |
| Username | e 51       | ysdba     |             |       |
| Password | Г          |           |             |       |
|          |            |           |             |       |
|          |            |           |             |       |

A successful connection to the database has been made:

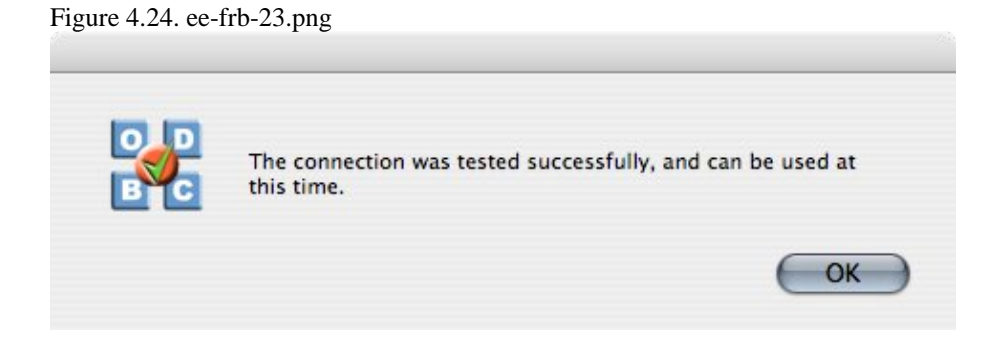

## 5.2 OpenLink ODBC Driver for Firebird (Express Edition) for Windows

## 5.2.1 Installation

The OpenLink ODBCDriver for Firebird (Express Edition) is a distributed as a Windows MSI installer. Simply double click on the installer 'ntl6efrb.msi' to commence the installation:

Figure 4.25. EEWinfrbinst01.png

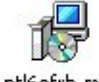

ntl6efrb.msi

Installer Welcome Dialog for the OpenLink ODBCDriver for Firebird (Express Edition):

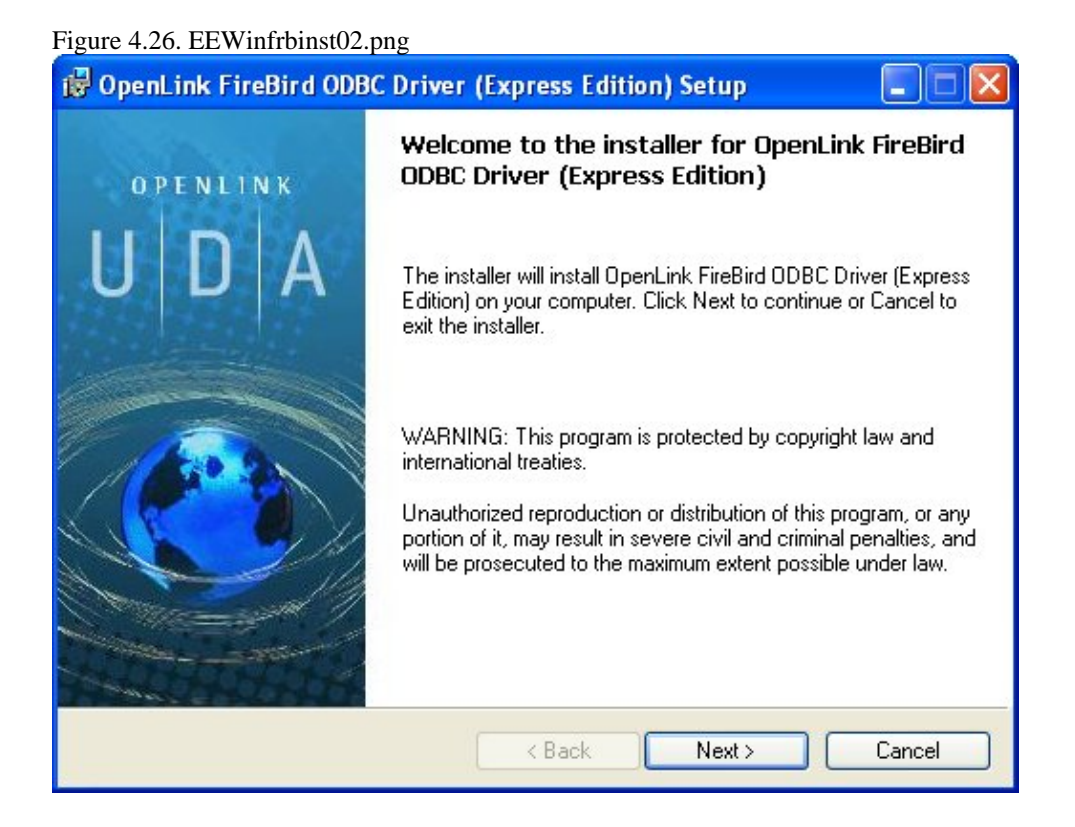

Please read the software license agreement and accept before continuing your installation:

Figure 4.27. EEWinfrbinst03.png

| You must                          | agree with the license agreement below to proceed.                                                                                                    | 5 |
|-----------------------------------|----------------------------------------------------------------------------------------------------|---|
| OPEN                              | INK SOFTWARE LICENSE AGREEMENT                                                                                                    | ^ |
| TYPE                              |                                                                                                    |   |
| License                           | or OpenLink Universal Data Access Driver Suite.                                                                                                    |   |
| QUANT                             | TY                                                                                                    |   |
| One or m<br>connecti<br>license c | pre copies of this product limited to 2 concurrent users, and 4 concurrent<br>ns, maintained by the server based OpenLink License Manager. Additiona<br>itions shall be reflected in your registration key. | l |
| USE                               |                                                                                                    |   |
| You (an<br>''Softwar              | ntity or a person) can make use of the software identified above (the<br>'') in the quantity stated above if you meet the following conditions:                                                             |   |
| Onenl in                          | Server Components (OpenLink Bequest Broker & OpenLink Database                                                                                                    | ~ |
|                                   | ot the license agreement                                                                                                    |   |

Before installation you will be prompted for a license file. If a license file already exists on the machine then select the 'use existing file' option. A trial (try) or full (buy) license can be obtain by selecting the 'try and buy' option which loads our online try and buy web page:

#### Figure 4.28. EEWinfrbinst04.png

| 🙀 OpenLink FireBird ODBC Driver (Express Edition) Setup                                                                                                    | × |
|----------------------------------------------------------------------------------------------------|---|
| Product License<br>Select the folder containing the product license.                                                                                                    |   |
| This product requires a product license for use, which the installer can<br>automatically place in the correct location for you. If you already have a<br>'ee_frb_lt.lic' license file click the 'Browse' button and locate the folder it is<br>in. |   |
| E:\ Browse                                                                                                    |   |
| Alternatively, click the 'Try & Buy' button to use your Web browser<br>to request a license, if you don't have one yet.                                                                                                    |   |
| <pre>&lt; Back Next &gt; Cancel</pre>                                                                                                    | כ |

To obtain the trial license you must be a registered user on the OpenLinkWeb site and login with the username (e-mail address) and password for that user. Click on the 'Shop' link to visit our online shop cart to purchases a full license if required:

Click on the 'download license' button to obtain the license file immediately and save to your desktop. Alternatively an auto e-mail will be sent to the registered users e-mail address with a link to their OpenLinkData Space (ODS) where all

trial and full license files will be stored in the Briefcase for download at a later date.

| Figure 4.29. EEWinfrbinst05.png                                                                                                    |                                                                                 |                                                                                                    |
|----------------------------------------------------------------------------------------------------|---------------------------------------------------------------------------------|----------------------------------------------------------------------------------------------------|
| OpenLink Product Download Wizard - Microso                                                                                                    | oft Internet Explorer                                                           |                                                                                                    |
| File Edit View Favorites Tools Help                                                                                                    |                                                                                 |                                                                                                    |
| Search                                                                                                    | 📌 Favorites 🚱 🔗 •                                                               | 💺 o · 📙 🛍 🜺                                                                                                    |
| Address 🕘 http://download.openlinksw.com/download/logi                                                                                                    | n.vsp                                                                           |                                                                                                    |
| Google G → Go                                                                                                    |                                                                                 | A#S Check 🔻 🛱 Translate 👻 🌽                                                                                                   |
| OPENLINK<br>software                                                                                                    |                                                                                 | OpenLii                                                                                                    |
| Universal Data Access Driver<br>You have selected Single-Tier<br>(×86)                                                                                                    | rs (ODBC, JDBC, ADO) Dowr<br>• (Express Edition) ODBC Di                        | iload<br>river for Firebird (Release 6.0) for use o                                                                           |
| Try Single-Tier (Expression)         To proceed you must loging temporary license so that product.         Email:         Password:         Sign-In         Forgotten your password         Don't have an account? For the start to downlow | ss Edition) - Please Login<br>in. You will receive a<br>t you can evaluate this | Buy Single-Tier (Express Edition).<br>You can proceed directly to online so<br>this product to purchase a full licens<br>Shop |
| © 2005 OpenLink Software                                                                                                    |                                                                                 |                                                                                                    |
|                                                                                                    |                                                                                 |                                                                                                    |
| E Done                                                                                                    |                                                                                 |                                                                                                    |

Select the license file to be used for the installation:

Figure 4.30. EEWinfrbinst06.png

| 🙀 OpenLink FireBird OD   | BC Driver (Express Ed | ition) Setup    |        |
|--------------------------|-----------------------|-----------------|--------|
| Look in:                 | isk (C:)              |                 |        |
| ATI                      | 🚞 mnt                 | 🚞 php5          |        |
| 🚞 Borland                | 🚞 My Download Files   | 🚞 Program Files |        |
| CompChecker              | 🚞 My Games            | 🚞 REMail        |        |
| Documents and Settings   | 🚞 NVIDIA              | 🚞 Temp          |        |
| DownloadDirector         | 🧰 OpenLink            | 🧰 Tools         |        |
| 📄 lj2100pcl5ewin2kxp2003 | 🧰 oracle              | 🚞 UniScan       |        |
| 📄 lj2100pcl6win2kxp2003  | erfLogs 📔             | 🚞 WCamInst      |        |
| <                        |                       |                 | >      |
| Eolder name: C:\         |                       |                 | ОК     |
|                          |                       |                 | Cancel |
|                          |                       |                 |        |

Choose to perform a custom, typical or complete installation of the driver:

#### Figure 4.31. EEWinfrbinst07.png

| OpenLink FireBir                                                                                                    | d ODBC Driver (Express Edition)Setup 📃 🗖 🔯                                                                                                    |
|----------------------------------------------------------------------------------------------------|----------------------------------------------------------------------------------------------------|
| Select Installation<br>Select the desired                                                                                                    | Type installation type.                                                                                                    |
| 17                                                                                                    | <b>Typical</b><br>Installs the most common program features. This option is<br>recommended for most users.                                                   |
| No. of the second second secon | Complete<br>All program features will be installed. This option is recommended<br>for the best performance.                                                  |
|                                                                                                    | <b>Custom</b><br>Choose which application features you want installed and where<br>they will be installed. This option is recommended for advanced<br>users. |
|                                                                                                    | < Back Next > Cancel                                                                                                    |

Select the features to be installed:

Figure 4.32. EEWinfrbinst09.png

| Select Features<br>Please select which features you would like to install. | ٩                                                                                                    |
|----------------------------------------------------------------------------|----------------------------------------------------------------------------------------------------|
| FireBird<br>Samples                                                        | This feature requires<br>1988KB on your hard<br>drive. It has 2 of 2<br>subfeatures selected.<br>The subfeatures require<br>1656KB on your hard<br>drive. |
| Description:                                                               |                                                                                                    |

Click the install button to begin the installation of components:

#### Figure 4.33. EEWinfrbinst10.png

| 🕏 OpenLink FireBird ODBC Driver (Express Edition) Setup                                                                                                    |
|----------------------------------------------------------------------------------------------------|
| Ready to Install The installer is ready to begin the Custom installation.                                                                                   |
| Click Install to begin the installation. If you want to review or change any of your installation settings, click Back. Click Cancel to exit the installer. |
| < Back Install Cancel                                                                                                    |

Installation in progress:

Figure 4.34. EEWinfrbinst11.png

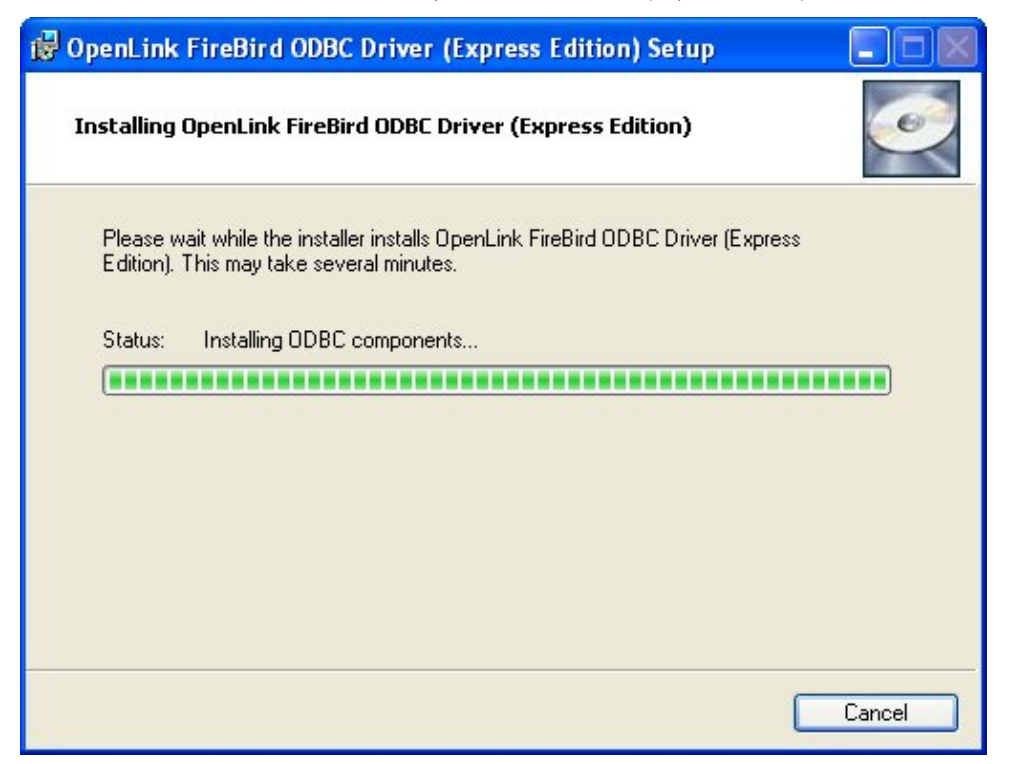

The Software installation is complete and ready for use:

#### Figure 4.35. EEWinfrbinst12.png

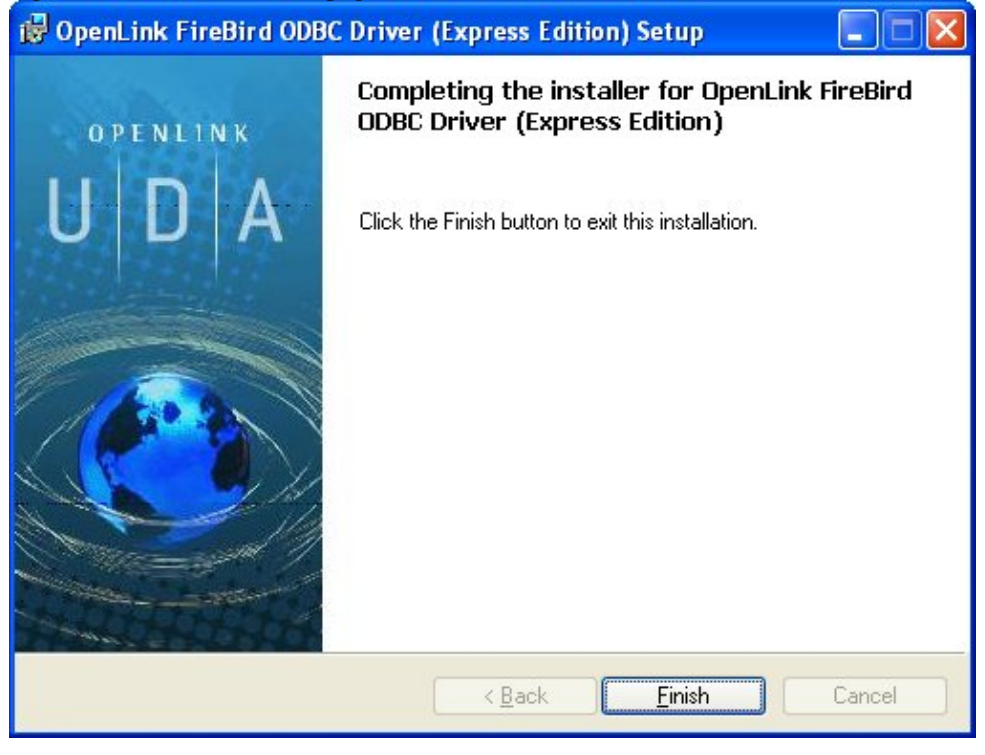

### 5.2.2 Configuration

To configure an ODBCDSN, run the ODBCAdministrator located in the Administrative Tools section of the Control Panel:

Figure 4.36. EEWinfrbconf01.png

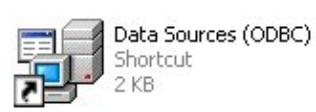

Click on the drivers Tab to confirm the OpenLinkSQLServer ODBCDriver [Express Edition][6.0] has been successfully installed

| Version<br>1.00.02.00<br>3.51.12.00                     | ^                                                                                |  |  |  |
|---------------------------------------------------------|----------------------------------------------------------------------------------|--|--|--|
| 1.00.02.00                                              |                                                                                  |  |  |  |
| 3.51.12.00                                              |                                                                                  |  |  |  |
| 1 00 00 00                                              |                                                                                  |  |  |  |
| 1.00.00.00                                              |                                                                                  |  |  |  |
| 1.00.00.00                                              | -                                                                                |  |  |  |
| 4.20.09.12                                              |                                                                                  |  |  |  |
| 5.20.00.00                                              |                                                                                  |  |  |  |
| UpenLink Generic UDBC Driver (Unicode) 5.20.00.00       |                                                                                  |  |  |  |
| UpenLink Generic UDBC Driver (Unicode) [6.0] 6.00.00.00 |                                                                                  |  |  |  |
| 1 00 00 00                                              | 22                                                                               |  |  |  |
| 1.00.00.00                                              | $\mathbf{x}$                                                                     |  |  |  |
| >                                                       |                                                                                  |  |  |  |
|                                                         | 4.20.09.12<br>5.20.00.00<br>5.20.00.00<br>6.00.00.00<br>6.00.00.00<br>1.00.00.00 |  |  |  |

From either the User or System DSN tabs click on the Add button and select the OpenLinkSQLServer ODBCDriver [Express Edition][6.0] from the list presented to create an ODBCDSN :

| Figuro | 1 38  | FEWin    | frhoor | f03   | nna  |
|--------|-------|----------|--------|-------|------|
| riguie | 4.50. | LL W III | mocor  | 1105. | ping |

| Create New Data Source |                                                                                                    | $\mathbf{X}$ |
|------------------------|----------------------------------------------------------------------------------------------------|--------------|
|                        | Select a driver for which you want to set up a data source<br>Name<br>Microsoft Visual FoxPro-Treiber<br>MySQL ODBC 3.51 Driver<br>OpenLink Firebird ODBC Driver (Express Edition) (Unic<br>OpenLink Firebird ODBC Driver (Express Edition) (6.0)<br>OpenLink Generic 32 Bit Driver v4.0<br>OpenLink Generic ODBC Driver<br>OpenLink Generic ODBC Driver (Unicode)<br>OpenLink Generic ODBC Driver (Unicode)<br>OpenLink Generic ODBC Driver (Unicode)<br>OpenLink Generic ODBC Driver (Express Edition) (Unic<br>OpenLink Generic ODBC Driver (Unicode)<br>OpenLink Generic ODBC Driver (Express Edition) (Unic<br>OpenLink Generic ODBC Driver (Express Edition) (Unic<br>OpenLink Generic ODBC Driver (Express Edition) (Unic<br>OpenLink Generic ODBC Driver (Unicode) (Unic<br>OpenLink Generic ODBC Driver (Express Edition) (Unic<br>OpenLink Generic ODBC Driver (Express Edition) (Unic<br>OpenLink Generic ODBC Driver (Unicode) (Unic<br>OpenLink Generic ODBC Driver (Express Edition) (Unic<br>OpenLink Generic ODBC Driver (Unicode) (Unic<br>OpenLink Generic ODBC Driver (Unicode) (Unic<br>OpenLink Generic ODBC Driver (Unic<br>OpenLink Generic ODBC Driver (Unic<br>OpenLink Generic ODBC Driver (Unic<br>OpenLink Generic ODBC Driver (Unic<br>OpenLink Generic ODBC Driver (Unic<br>OpenLink Generic ODBC Driver (Unic<br>OpenLink Generic ODBC Driver (Unic<br>OpenLink Generic ODBC Driver (Unic<br>OpenLink Generic ODBC Driver (Unic<br>OpenLink Generic (Unic<br>OpenLink Generic (Unic<br>OpenLink | e.           |
|                        | Kack Finish Cance                                                                                                    | *            |

In the Data Source tab, select a suitable DSN name and optional description for the Data Source to be created:

#### Figure 4.39. EEWinfrbconf04.png

| OpenLink Single Tier D | SN Configuration                                                                                                    |  |
|------------------------|----------------------------------------------------------------------------------------------------|--|
|                        | This wizard will help you create an ODBC data source that you can use to connect to a remote Database.<br>What name do you want to use to refer to the data source?<br>Name: fire15ea_super1<br>How do you want to describe the data source?<br>Description: |  |
|                        | < Back Next > Cancel                                                                                                    |  |

The Connection Tab request the minimum parameters required to make a connection to the target database:

Figure 4.40. EEWinfrbconf05.png

| OpenLink Single Tier D | SN Configuration                                               |                                                                                    |     |
|------------------------|----------------------------------------------------------------|------------------------------------------------------------------------------------|-----|
|                        | Which server do you w<br>Host Su<br>Port 30<br>DatabasePath C: | ant to connect to?<br>iper1<br>)50<br>\Program Files\Firebird\Firebird_1_5\example | s\e |
|                        | Connect now to ver<br>Login ID Sy                              | Advanced<br>ify that all settings are correct.                                     |     |
| S O F T W A R E        |                                                                | < Back Next > Canc                                                                 | el  |

- *Host* : This is the fully qualified hostname, or IP address, of the machine hosting the DBMS you wish to access, e.g., dbms-server.example.com, or 192.168.155.123. Any hostname which will be resolved by your local DNS is acceptable.
- Port : This is the port that Firebird is listening on
- DatabasePath : This is the path and filename of the database file (.fdb) you want to connect to

- Login ID : This is a valid user on for the Firebird Database
- *Password* : Enter valid password and click next to verify that all settings are correct or uncheck check box to delay this to a later stage.

The advanced button displays additional optional parameters that can be configured:

| BlobBufferLength<br>BlobBufferSize |                                                                                   |                                                                                                |                                                                                                |
|------------------------------------|-----------------------------------------------------------------------------------|------------------------------------------------------------------------------------------------|------------------------------------------------------------------------------------------------|
| BlobBufferSize                     |                                                                                   |                                                                                                |                                                                                                |
|                                    |                                                                                   |                                                                                                |                                                                                                |
| BuffersNumber                      |                                                                                   |                                                                                                |                                                                                                |
| )efaultIsolation                   |                                                                                   |                                                                                                | _                                                                                              |
| Incoding                           |                                                                                   |                                                                                                |                                                                                                |
| .oginTimeout                       |                                                                                   |                                                                                                |                                                                                                |
| RoleName                           |                                                                                   |                                                                                                |                                                                                                |
| SocketBufferSize                   |                                                                                   |                                                                                                | ~                                                                                              |
|                                    |                                                                                   |                                                                                                | >                                                                                              |
|                                    | BuffersNumber<br>DefaultIsolation<br>LoginTimeout<br>RoleName<br>BocketBufferSize | BuffersNumber<br>DefaultIsolation<br>Encoding<br>EloginTimeout<br>RoleName<br>BocketBufferSize | BuffersNumber<br>DefaultIsolation<br>Encoding<br>EloginTimeout<br>RoleName<br>BocketBufferSize |

Table 4.2.

| BlobBufferLength           | Set BLOB buffer length. This value influences the performance when working with BLOB fields.                                                                                        |
|----------------------------|----------------------------------------------------------------------------------------------------|
| BlobBufferSize             | Size of the BLOB buffer in bytes.                                                                                                    |
| BuffersNumber              | Number of cache buffers that should be allocated for this connection, should be specified for ClassicServer instances, SuperServer has a server-wide configuration parameter.       |
| DefaultIsolation           | Set the default transaction isolation level as string. Following strings are allowed:<br>'TRANSACTION_READ_COMMITTED',<br>'TRANSACTION_REPEATABLE_READ', 'TRANSACTION_SERIALIZABLE' |
| Encoding                   | Set encoding for connections produced by this data source.                                                                                                    |
| LoginTimeout               | Set login timeout for this datasource in seconds.                                                                                                    |
| RoleName                   | SQL role to use.                                                                                                    |
| SocketBufferSize           | Socket buffer size in bytes.                                                                                                    |
| SqlDialect                 | SQL dialect of the client.                                                                                                    |
| TimestampUsesLocalTimezone | 'true' if the JayBird 1.0 handling of the calendar in corresponding setters. This is also compatible with MySQL calendar treatment.                                                 |
| UseStandardUdf             | 'true' if driver should assume that standard UDF are installed.                                                                                                    |
| UseStreamBlobs             | 'true' if stream blobs should be created, otherwise 'false'                                                                                                    |
| UseTranslation             | Path to the character translation table.                                                                                                    |
| CharSet                    | Character set for the connection. Similar to encoding property, but accepts Java names instead of Firebird ones.                                                                    |

As indicated above the paramters of the options and preferences tabs are not required for a basic connection.

Figure 4.42. EEWinfrbconf07.png

| OpenLink Single Tier D | SN Configuration                                                                                                    |
|------------------------|----------------------------------------------------------------------------------------------------|
|                        | Additional parameters:<br>Drop Catalog name from DatabaseMetaData calls<br>Drop Schema name from DatabaseMetaData calls<br>Return an empty ResultSet for SQLStatistics<br>Disable support of quoted identifier<br>Disable support of search pattern escape<br>Patch null size of SQLChar on: 4096 |
|                        | < Back Next > Cancel                                                                                                    |

- *Row Buffer Size* This attribute specifies the number of records to be transported over the network in a single network hop. Values can range from 1 to 99.
- *Hide Login Dialog* Suppress the ODBC "Username" and "Password" login dialog box when interacting with your ODBC DSN from within an ODBC compliant application.
- *Read Only connection* Specify whether the connection is to be "Read-only". Make sure the checkbox is unchecked to request a "Read/Write" connection.
- *Drop Catalog from Meta calls* Enable this option to have the catalog name not appear for tables, views and procedures when requesting database meta-data.
- Drop Schema from Meta calls Enable this option to have the schema-name not appear for tables, views and procedures when requesting database meta-data.
- *SQLStatistics disabled* Check this box to have SQLStatistics() return an empty resultset. Use this if the underlying database does not support retrieving statistics about a table (e.g. what indexes there are on it).
- *No support of quoted identifier* If it is set, the call SQLGetInfo for 'SQL\_IDENTIFIER\_QUOTE\_CHAR' will return the space (" "). It can be used if DBMS doesn't support quoted SQL like select \* from "account"
- *No support of search string escape* If it is set, the call SQLGetInfo for 'SQL\_LIKE\_ESCAPE\_CLAUSE' will return the space (" "). It can be used if DBMS doesn't support SQL escape patterns
- *Patch of NULL size of SQL\_CHAR* If set this option overrides the size of SQL\_CHAR column type returned by the database with the value set in the text box (in bytes). With the default value of 0 the driver uses the size returned by the database.
- *SQL\_DBMS Name* Manually override the SQLGetInfo(SQL\_DBMS\_NAME) response returned by the driver. This is know to be required for products like Microsoft InfoPath for which the return the value should be "SQL Server".

Figure 4.43. EEWinfrbconf08.png

| OpenLink Single Tier D | SN Configuration                                                                                                    | × |
|------------------------|----------------------------------------------------------------------------------------------------|---|
|                        | Additional connect parameters:<br>Read-only connection<br>Defer fetching of long data<br>Disable interactive login<br>Row buffer size: 60<br>Max rows override: 0<br>Initial SQL:<br>Dynamic cursor sensitivity: Low<br>Enable logging to the log file: |   |
|                        | < Back Next > Cancel                                                                                                    |   |

- *Initialization SQL* Lets you specify a file containing SQL statements that will be run against the database upon connection, automatically.
- *Cursor Sensitivity* Enables or disables the row version cache used with dynamic cursors. When dynamic cursor sensitivity is set high, the Cursor Library calculates checksums for each row in the current rowset and compares these with the checksums (if any) already stored in the row version cache for the same rows when fetched previously. If the checksums differ for a row, the row has been updated since it was last fetched and the row status flag is set to SQL\_ROW\_UPDATED. The row version cache is then updated with the latest checksums for the rowset. From the user's point of view, the only visible difference between the two sensitivity settings is that a row status flag can never be set to SQL\_ROW\_UPDATED when the cursor sensitivity is low. (The row status is instead displayed as SQL\_ROW\_SUCCESS.) In all other respects, performance aside, the two settings are the same deleted rows don't appear in the rowset if their keys fall within the span of the rowset. If your application does not need to detect the row status SQL\_ROW\_UPDATED, you should leave the 'High Cursor Sensitivity' checkbox unchecked, as performance is improved. The calculation and comparison of checksums for each row fetched carries an overhead. If this option is enabled, the table oplrvc must have been created beforehand using the appropriate script for the target database.
- *MaxRows Override* Allows you to define a limit on the maximum number of rows to returned from a query. The default value of 0 means no limit.
- *Defer fetching of long data* Defer fetching of LONG (BINARY, BLOB etc.) data unless explicitly requested in query. This provides significant performance increase when fields in query does not include LONG data fields.
- *Multiple Active Statements Emulation* Enables use of Multiple Active statements in an ODBC application even if the underlying database does not allow this, as it is emulated in the driver.

Figure 4.44. EEWinfrbconf09.png

OpenLink ODBC Driver (Express Edition) User Guide

| LANK AL               | Additional connect compatibility parameters: |
|-----------------------|----------------------------------------------|
| A Parta               | Disable Autocommit                           |
| and an ion and        | Disable rowset size limit                    |
| J. M. Caro            | Multiple Active Statements Emulation         |
|                       | SQL_DBMS_NAME:                               |
| COPENLINK<br>SOFTWARE |                                              |
|                       |                                              |

- *Disable AutoCommit* Change the default commit behaviour of the OpenLink Lite Driver. The default mode is AutoCommit mode (box unchecked).
- *Disable Rowset Size Limit* Disable the limitation enforced by the cursor library. The limitation is enforced by default to prevent the Driver claiming all available memory in the event that a resultset is generated from an erroneous query is very large. The limit is normally never reached.
- *Multiple Active Statements Emulation* Enables use of Multiple Active statements in an ODBC application even if the underlying database does not allow this, as it is emulated in the driver.

Click on the Test Data Sourcebutton to verify successful connection can be made to the database.

#### Figure 4.45. EEWinfrbconf10.png

| OpenLink Single Tier D | ISN Configuration                                                                                                    |  |  |  |
|------------------------|----------------------------------------------------------------------------------------------------|--|--|--|
| (AN)                   | A new ODBC Datasource will be created with the<br>following configuration:                                                                                                    |  |  |  |
|                        | OpenLink Firebird Driver (Express Edition) Version: 1.0     File: C:\Program Files\OpenLink Software\UDA\v60\bin\ntl5eefrb.d                                                                                  |  |  |  |
|                        | Running connectivity tests<br>Attempting connection<br>Connection established<br>Verifying option settings<br>Actual database is (Firebird 1.5)<br>Disconnecting from server<br>TESTS COMPLETED SUCCESSFULLY! |  |  |  |
| OPENLINK<br>SOFTWARE   | Test Data Source                                                                                                    |  |  |  |
|                        | < Back Finish Cancel                                                                                                    |  |  |  |

# 6 Chapter 5. OpenLink ODBC Driver for Informix (Express Edition)

Table of Contents

- OpenLink ODBC Driver for Informix (Express Edition) for Mac OS X
  - ♦ Installation Guide
  - ♦ Configuration
- OpenLink ODBC Driver for Informix (Express Edition) for Windows
  - ♦ Installation
  - Configuration

# 6.1 OpenLink ODBC Driver for Informix (Express Edition) for Mac OS X

## 6.1.1 Installation Guide

The OpenLink ODBC Driver for Informix (Express Edition) is distributed as a Disk image (DMG) file. Simply double click on the disk image 'mul6efrb.dmg' to extract the installer mpkg file:

Figure 5.1. ee-inf-00.png

| 000                                                                      | 🛄 Des        | ktop         | $\bigcirc$ |
|--------------------------------------------------------------------------|--------------|--------------|------------|
|                                                                          |              | ¢ Q          |            |
| <ul> <li>gbiggs' iBook</li> <li>Network</li> <li>Macintosh HD</li> </ul> | <u> </u>     | mulfainf dma | 0          |
| Desktop                                                                  | ¥            | maloeim.umg  | *<br>*     |
| 🏦 garrybiggs                                                             | TC           |              | ) 4 +      |
| 18 it                                                                    | ems, 35.39 ( | GB available | ///        |

Double-click on the mpkg file to run the installer and following the on screen instriuction as indicated below to complete the installation:

Figure 5.2. ee-inf-01.png

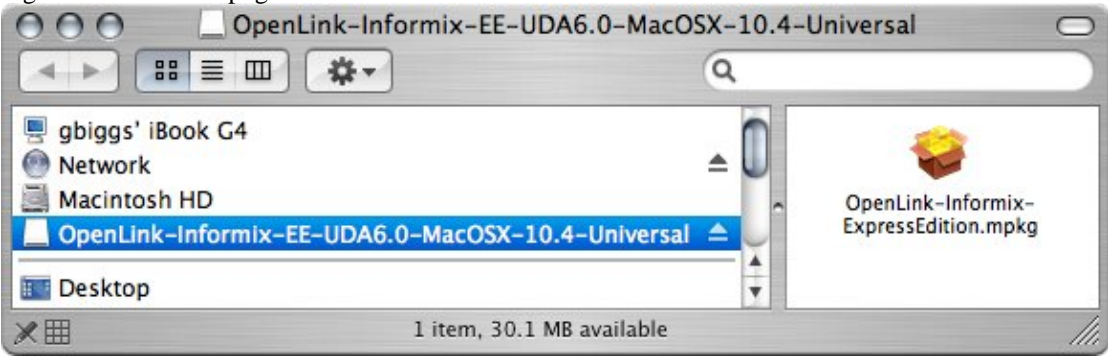

Installer Welcome Dialog for the OpenLink ODBC Driver for Informix (Express Edition):

Figure 5.3. ee-inf-02.png

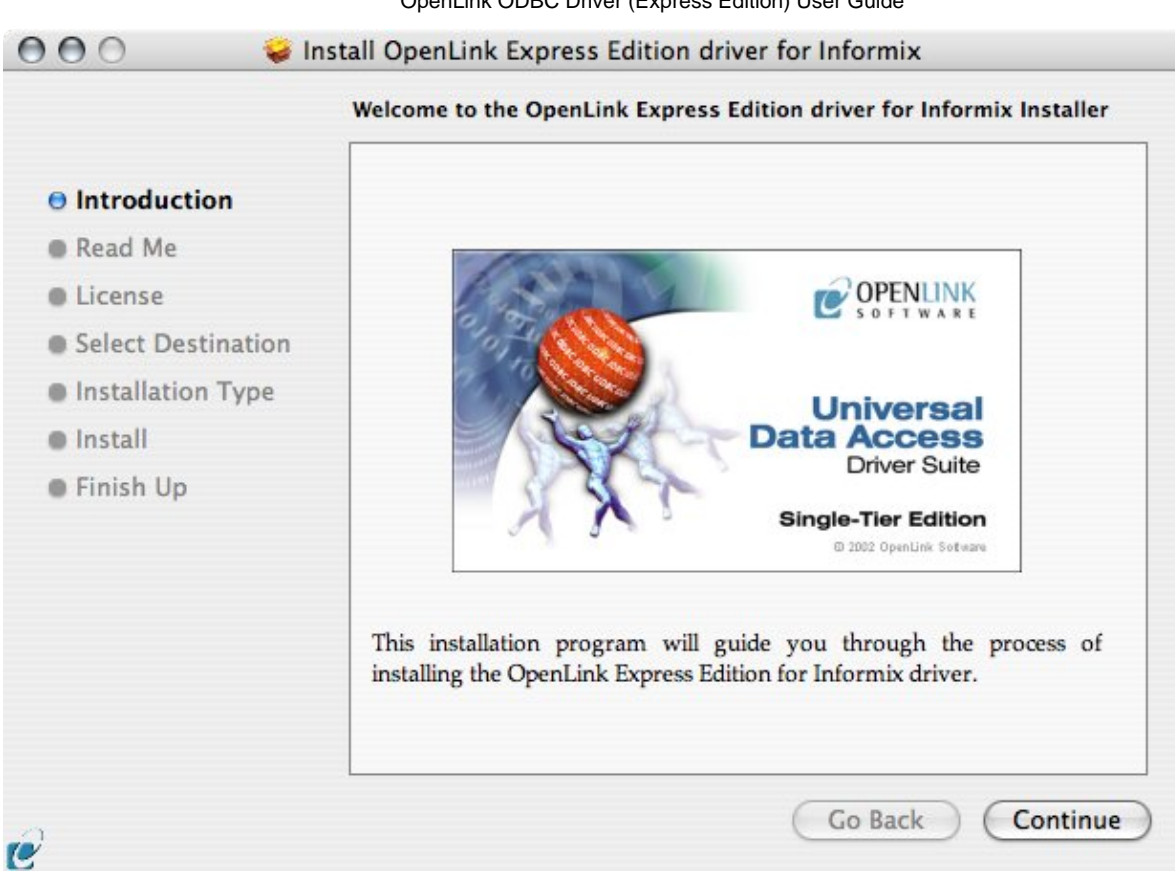

Please review the readme file for installation requirements and known issues:

#### Figure 5.4. ee-inf-03.png 000 🥪 Install OpenLink Express Edition driver for Informix Important Information Release 6.0, April 2006 Introduction This installation program will install the following Universal Binary Read Me Format components: License OpenLink Express Edition for Informix Select Destination OpenLink iODBC Driver Manager Installation Type OpenLink iODBC Administrator OpenLink iODBC Sample Program Install Finish Up **Minimum System Requirements** Mac OS X 10.3.9 or above **Known ODBC-Compliant Application Issues** à REALbasic variants through Version 4.0 were not fully ODBC-¥ OCV U -1--11 1 Print... Go Back Save... Continue 10

Please read the software license agreement before continuing your installation:
|                    | Software License Agreement                                                                                                    |
|--------------------|----------------------------------------------------------------------------------------------------|
| Introduction       | English                                                                                                    |
| Read Me            | OpenLink Software License Agreement                                                                                                    |
| License            | License for Express Edition for Informix                                                                                                    |
| Select Destination | 0                                                                                                    |
| Installation Type  | One or more copies of this product limited to 2 concurrent connections                                                                                                    |
| Install            | enforced by the Express Edition for Informix License Manager.                                                                                                    |
| Finish Up          | Informix License file.                                                                                                    |
|                    | <u>Use</u><br>You (an entity or a person) can make use of the software identified<br>above (the "Software") in the quantity stated above if you meet the<br>following conditions: |
|                    | <b>OpenLink Client Components (Express Edition for Informix)</b>                                                                                                    |
|                    | You must acquire one copy of the software for each client on which                                                                                                    |

Select destination volume for driver installation:

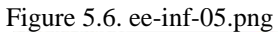

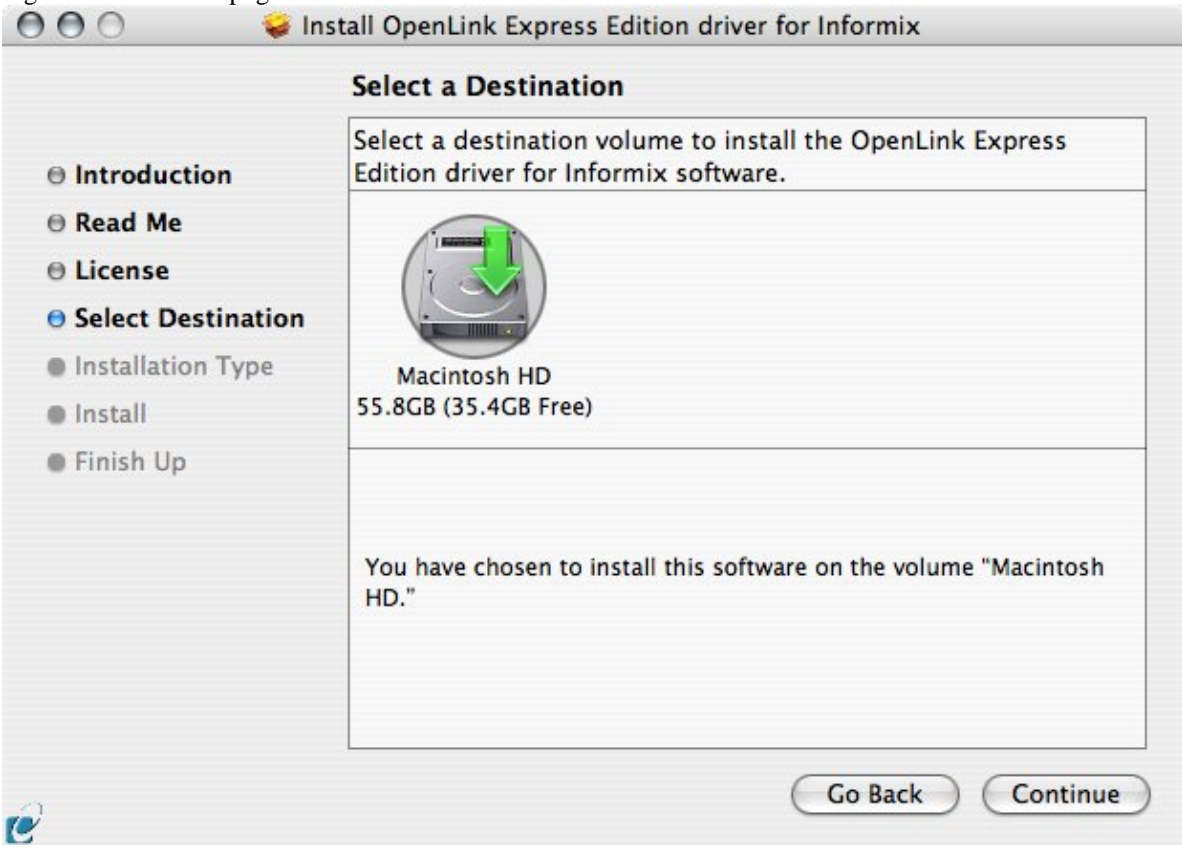

. . . .

Choose to perform a custome or default installation of the driver:

| E                    | asy Install on "Macintosh HD"                    |
|----------------------|--------------------------------------------------|
| Introduction         |                                                  |
| Read Me              | Click Upgrade to perform a basic installation of |
| License              | HD."                                             |
| ⊖ Select Destination |                                                  |
| Installation Type    |                                                  |
| Install              |                                                  |
| Finish Up            |                                                  |
|                      |                                                  |
|                      |                                                  |
|                      |                                                  |
|                      |                                                  |
|                      |                                                  |
|                      |                                                  |

If you chose the custom option select which of the components below are to be installed:

|                    | Custom Install on "Macintosh HD"                                                 |               |         |
|--------------------|----------------------------------------------------------------------------------|---------------|---------|
|                    | Package Name                                                                     | Action        | Size    |
| Introduction       | ▶ ✓ iODBC Driver Manager and SDK                                                 |               | 0 bytes |
| 🖯 Read Me          | <ul> <li>License Manager</li> <li>Express Edition driver for Informix</li> </ul> | Upgrade       | 0 bytes |
| License            | ✓ Online Documentation (Single Tier)                                             | Upgrade       | 0 bytes |
| Select Destination |                                                                                  |               |         |
| Installation Type  |                                                                                  |               |         |
| Install            |                                                                                  |               |         |
| Finish Up          |                                                                                  |               |         |
|                    | Space Required: 0 bytes Remai                                                    | ining: 35.4GB |         |
|                    |                                                                                  |               |         |

The Software must be installed as a user with Administrative privileges on the machine:

Figure 5.9. ee-inf-08.png

| -                                                                                  |                           | Authenticate                                    |                                                  |
|------------------------------------------------------------------------------------|---------------------------|-------------------------------------------------|--------------------------------------------------|
| ⊖ Introdu<br>⊖ Read Me<br>⊖ License                                                |                           | Installer requires that you type your password. | Size<br>O bytes<br>O bytes<br>O bytes<br>O bytes |
| <ul> <li>Select D</li> <li>Installat</li> <li>Install</li> <li>Finish U</li> </ul> | <ul><li>Details</li></ul> | Name: gbiggs Password: Cancel OK                |                                                  |
|                                                                                    |                           | Space Required: 0 bytes Remaining: 35.4G        | В                                                |
|                                                                                    |                           | (Easy Install) Go Back                          | Upgrade                                          |

After the driver has been installed you will be prompted for a license file. If a license file already exists on the machine then select the 'use exisiting file' option. A trial (try) or full (buy) license can be obtain by selecting the 'try and buy' option which loads our online try and buy web page:

Figure 5.10. ee-inf-09.png

| 0 | Select license file                                                                                                    |
|---|----------------------------------------------------------------------------------------------------|
| Y | The installation requires a license file (ee_inf_lt.lic) for<br>operation.                                                    |
|   | Press the 'Try or Buy' button to request a license using your<br>browser. You will receive a license as an email attachement. |
|   | Press the 'Use existing License' button if you have already<br>recived a license.                                             |
|   | On the next dialog, press the 'Choose' button to select the<br>license file for use or 'Cancel' to continue without one.      |
|   | (Trues Purulisance)                                                                                                    |

To obtain the trial license you must be a registered user on the OpenLink Web site and login with the username (e-mail address) and password for that user. Click on the 'Shop' link to visit our online shop cart to purchases a full license if required:

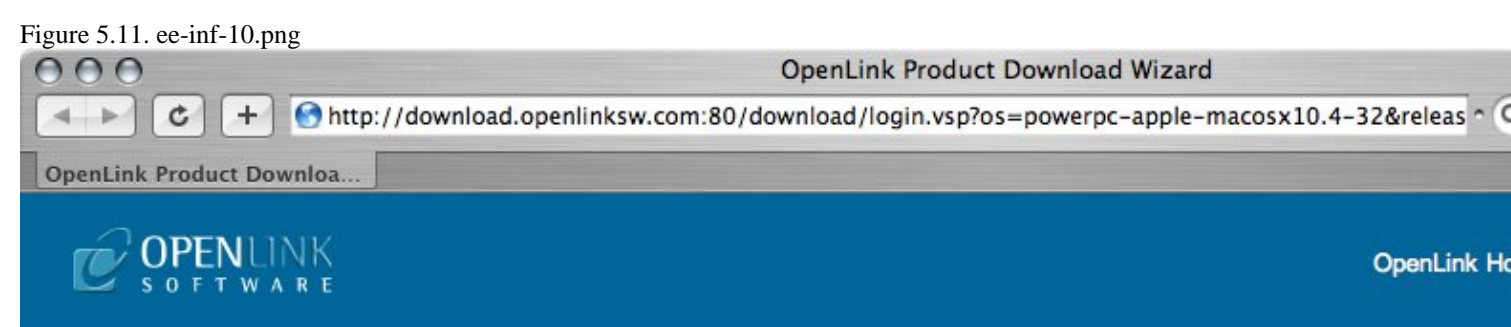

Universal Data Access Drivers Download

You have selected Single-Tier (Express Edition) ODBC Drivers for Informix (Release 6.0) for use on Mac OS 2

| Try Single-Tier (Express Edition)                                                | Buy Single-Tier (Express Edition)                                                         |
|----------------------------------------------------------------------------------|-------------------------------------------------------------------------------------------|
| To proceed you must login<br>Email:<br>Password:                                 | You can proceed directly to online sales with<br>this product to purchase a full license. |
| Sign-In<br>Forgotton your password?<br>Don't have an account? Register15<br>DAYS |                                                                                           |

Go back to the start to download more software.

© 2005 OpenLink Software

Click on the 'download license' button to obtain the license file immediately and save to your desktop. Alternatively an auto e-mail will be sent to the registered users e-mail address with a link to their OpenLink Data Space (ODS) where all trial and full license files will be stored in the Briefcase for download at a later date.

Figure 5.12. ee-inf-11.png

72

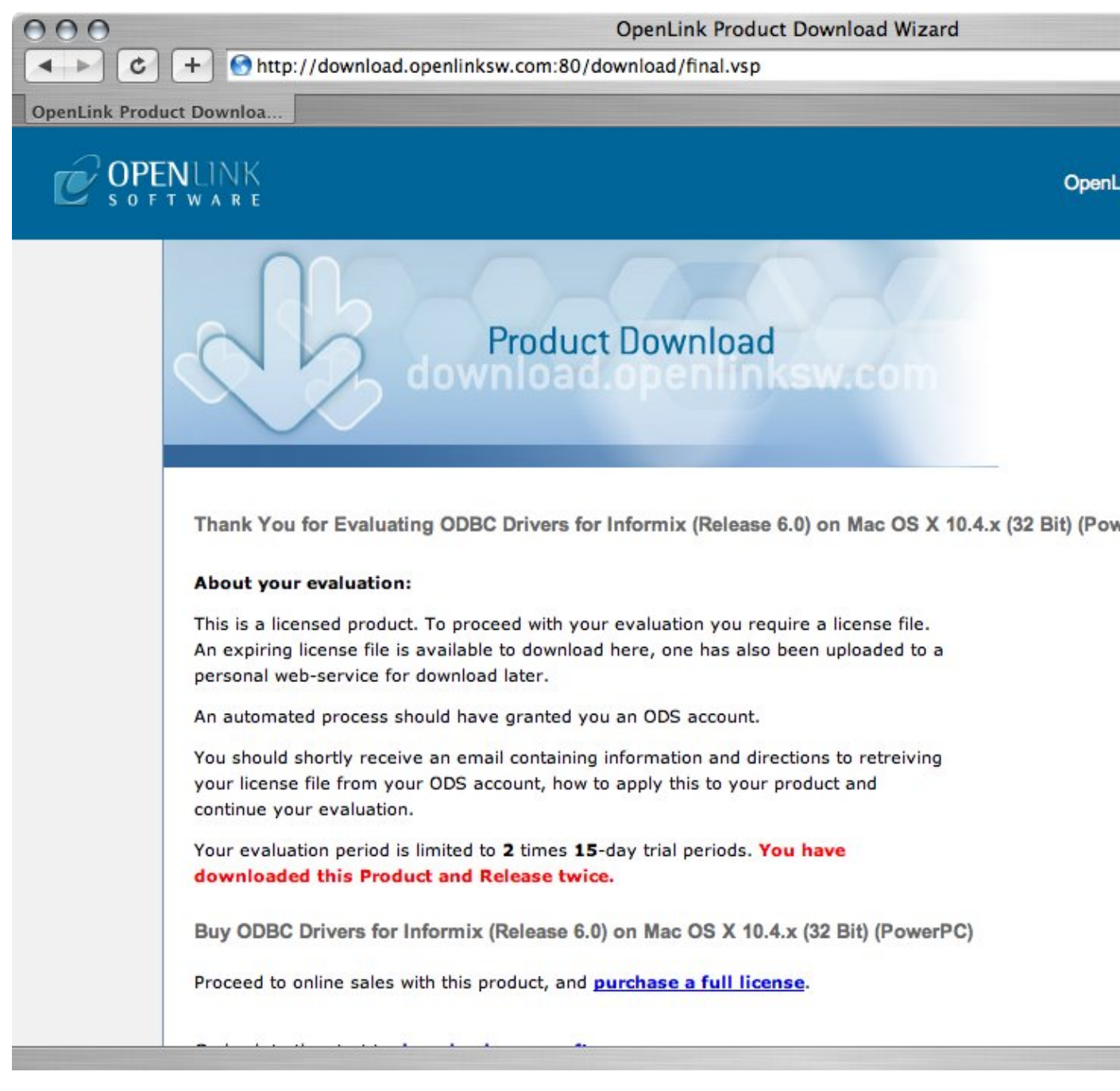

Select the license file to be used for the installation:

Figure 5.13. ee-inf-12.png

| 000                                                                                                    | Choose your license file               |                                    |
|----------------------------------------------------------------------------------------------------|----------------------------------------|------------------------------------|
| You should have receive                                                                                                    | d a license file from OpenLink as an a | attachement to an email. Make sure |
| Network Macintosh HD OpenLink  CopenLink CopenLink | Name<br>ee_inf_lt.lic                  | ▲ Date Modified<br>28/06/2006      |
| New Folder                                                                                                    |                                        | Cancel Choose                      |

Installation is complete:

| Figure 5.14. ee-inf-13.png                                                                                                    | OpenLink Express Edition driver for Informix |
|----------------------------------------------------------------------------------------------------|----------------------------------------------|
| <ul> <li>Introduction</li> <li>Read Me</li> <li>License</li> <li>Select Destination</li> <li>Installation Type</li> <li>Install</li> <li>Finish Up</li> </ul> | The software was successfully installed      |
| e                                                                                                    | Go Back Close                                |

## 6.1.2 Configuration

To configure an ODBC DSN, run the OpenLink iODBC Administrator located in the /Applications/iODBC folder:

Figure 5.15. ee-inf-14.png

OpenLink ODBC Driver (Express Edition) User Guide

| 000                                                                                                    | Applications                                                                                                    |                                                                                                    | 0           |
|----------------------------------------------------------------------------------------------------|----------------------------------------------------------------------------------------------------|----------------------------------------------------------------------------------------------------|-------------|
|                                                                                                    | <b>₩</b> - Q                                                                                                    |                                                                                                    |             |
| <ul> <li>gbiggs' iBoo</li> <li>Network ▲</li> <li>Macintosh HD</li> <li>OpenLink ▲</li> <li>Desktop</li> <li>garrybiggs</li> <li>Applications</li> <li>Documents</li> </ul> | Name  Name  Internet Explorer  IODBC  IODBC Administrator  IODBC Demo IODBC Demo IODBC Demo Unicode IODBC Test Unicode.command IODBC Test.command IPhoto | Date Modified<br>22 October 2005, 20:13<br>Today, 14:34<br>Today, 14:33<br>Today, 14:34<br>Today, 14:34<br>9 June 2006, 16:21<br>9 June 2006, 16:21<br>22 October 2005, 18:33 | 0           |
| Movies<br>Music                                                                                                    | iSync                                                                                                    | 30 June 2006, 12:15                                                                                                    | ×<br>•<br>• |
|                                                                                                    | 1 of 103 selected, 35.39 GB available                                                                                                    |                                                                                                    | 11.         |

Click on the `add' button to Choose the ODBC Driver the DSN should be created for:

| r Data Sourc | es                            |                              |                                        |                                       |                |       |
|--------------|-------------------------------|------------------------------|----------------------------------------|---------------------------------------|----------------|-------|
| Name         | Descr                         | iption                       | Driver                                 |                                       |                | dd    |
|              |                               |                              |                                        |                                       | Rei            | move  |
|              |                               |                              |                                        |                                       | Con            | figur |
|              |                               |                              |                                        |                                       |                |       |
|              |                               |                              |                                        |                                       | (CT            | est   |
|              |                               |                              |                                        |                                       |                |       |
|              |                               |                              |                                        |                                       |                |       |
|              |                               |                              |                                        |                                       | _              |       |
| An data      | ODBC User da<br>a provider. A | ta source st<br>User data so | ores information<br>urce is visible on | about how to connect to<br>ly to you. | o the indicate | ed    |
| •            |                               |                              |                                        |                                       |                |       |

Figure 5.16. ee-inf-15.png

75

Choose the OpenLink Informix Driver (Express Edition) v6.0 from the list of available drivers:

Figure 5.17. ee-inf-16.png

Choose an ODBC Driver

|         | Name<br>OpenLink Firebird Driver (Express Edition) v6.0<br>OpenLink Firebird Driver (Express Edition)(Unicode) v6.0                    |
|---------|----------------------------------------------------------------------------------------------------|
| and the | OpenLink Informix Driver (Express Edition) v6.0                                                                                        |
|         | OpenLink Informix Driver (Express Edition)(Unicode) v6.0<br>OpenLink JDBC Lite Driver (Unicode) v6.0<br>OpenLink IDBC Lite Driver v6.0 |
| TOTAL   | OpenLink MvSOL 3.x Lite Driver (Unicode) v6.0                                                                                          |
| S. Sell | OpenLink MySQL 3.x Lite Driver v6.0                                                                                                    |
|         | OpenLink PostgreSQL Lite Driver (Unicode) v6.0                                                                                         |
| MAR     | OpenLink PostgreSQL Lite Driver v6.0                                                                                                   |
|         | Constitute of Constitute Data and Alastanda Succo                                                                                      |
|         |                                                                                                    |

In the Data Source tab, select a suitable DSN name and optional description for the Data Source to be created:

#### Figure 5.18. ee-inf-17.png

| What name do you want to use to refer to this data source ?         DSN       informix_dsn         How do you want to describe this data source ?         Description | Data Source | Connectio    | on Options       | Preferences      | Test     |
|----------------------------------------------------------------------------------------------------|-------------|--------------|------------------|------------------|----------|
| DSN informix_dsn<br>How do you want to describe this data source ?<br>Description                                                                                     | What nam    | ne do you wa | ant to use to re | fer to this data | source ? |
| How do you want to describe this data source ? Description                                                                                                    | DSN         | ii.          | informix_dsn     |                  |          |
|                                                                                                    | Descrip     | ntion        |                  |                  |          |

The Connection Tab request the minimum paramters required to make a connection to the target database:

Figure 5.19. ee-inf-18.png

|      | Data Source | Connection     | Options      | Preferences   | Test     |
|------|-------------|----------------|--------------|---------------|----------|
|      | Which ser   | ver do you wan | t connect to | 0?            |          |
|      |             | Host           | oplusunx     | 54.usnet.priv | /ate     |
|      |             | Port           | 7002         |               |          |
|      |             | Database       | stores_de    | mo            |          |
|      | Da          | tabase Server  | oplusunx     | 54_2000       |          |
|      |             | User name      | informix     |               |          |
| JUBQ |             |                |              | (             | Advanced |

- Host the hostname of the server on which Informix is running
- Port the port on which the Informix instance listens
- Database the name of a valid database
- Database Server the name of the Informix Server running on a given Host
- Username the name of a valid Informix user
- Advanced additional optional configuration parameters:

Table 5.1.

| Specifies the port number of the secondary database server in an HDR pair. The port number is listed in the /etc/services file.                                                                                                    |
|----------------------------------------------------------------------------------------------------|
| Sets the secondary host name or host IP address for HDR connection redirection                                                                                                    |
| Specifies the secondary database server in an HDR pair to which an explicit or implicit connection is made by a client application if the primary database server is unavailable                                                                                                    |
| When set to 'true', secondary server properties are used to connect to the secondary server in an HDR pair, if the primary server is unavailable.                                                                                                    |
| Specifies where temporary files for handling smart large objects are created.<br>You must supply an absolute pathname.                                                                                                    |
| Uses 56-bit encryption to send the password to the server. If 'PASSWORD' is specified, the user-provided password is encrypted using 56-bit encryption when it is passed from the client to the database server. There is no default setting. The setting is supported in the 7.31, 8.3 and later, and 9.x and later versions of the Informix database server. |
| Specifies an HTTP proxy server.                                                                                                    |
| When set to 'FILE', specifies that database information (such as host-name, port-number, user, and password) is specified in an sqlhosts file. When set to 'LDAP', specifies that this information is specified in an LDAP server                                                                                                    |
| Example:http://host-name:port-number/sqlhosts.ius<br>file://D:/local/myown/sqlhosts.ius                                                                                                    |
| Example: ldap://host-name:port-number                                                                                                    |
| Example: Informix-base-DN                                                                                                    |
|                                                                                                    |
|                                                                                                    |
|                                                                                                    |
| Overrides the default setting for the size of the fetch buffer for all data except large objects. The default size is 4096 bytes.                                                                                                    |
|                                                                                                    |

|                         | OpenLink ODBC Driver (Express Edition) User Guide                                                                                                    | 78                   |
|-------------------------|----------------------------------------------------------------------------------------------------|----------------------|
| IfxBIG_FET_BUF_SIZE     | In IBM Informix Extended Parallel Server, Version 8.4, overrides the default size of the tuple buffer and allows it to be increased up to 2GB.                                                                                                    |                      |
| <i>IfxUSEV5SERVER</i>   | When set to 1, specifies that the Java program is connecting to an IBM Inform<br>OnLine 5.x or IBM Informix SE 5.x or IBM Informix SE 7.x database server.<br>This environment variable is mandatory if you are connecting to an IBM<br>Informix OnLine 5.x or IBM Informix SE 5.x or IBM Informix SE 7.x database<br>server.                                                                                                    | iix<br>.se           |
| <i>IfxLOBCACHE</i>      | Determines the buffer size for large object data that is fetched from the databas<br>server Possible values are: v A number greater than 0. The maximum number<br>bytes is allocated in memory to hold the data. If the data size exceeds the<br>LOBCACHE value, the data is stored in a temporary file; if a security violation<br>occurs during creation of this file, the data is stored in memory. v Zero (0). The<br>data is always stored in a file. If a security violation occurs, the driver makes n<br>attempt to store the data in memory. v A negative number. The data is always<br>stored in memory. If the required amount of memory is not available, an error<br>occurs. | of<br>on<br>ne<br>no |
| IfxIFX_USEPUT           | When set to 1, enables bulk inserts.                                                                                                    |                      |
| IfxDELIMIDENT           | When set to true, specifies that strings set off by double quotes are delimited identifiers                                                                                                    |                      |
| IfxINFORMIXSTACKSIZE    | Specifies the stack size, in kilobytes, that the database server uses for a particular client session                                                                                                    |                      |
| <i>IfxDBSPACETEMP</i>   | Specifies the dbspaces in which temporary tables are built                                                                                                    |                      |
| IfxDB_LOCALE            | Specifies the locale of the databaseIBM Informix JDBC Driver uses this variable to perform code-set conversion between Unicode and the database locale. Together with the CLIENT_LOCALE variable, the database server use this variable to establish the server processing locale. The DB_LOCALE and CLIENT_LOCALE values must be the same, or their code sets must be convertible.                                                                                                    | es                   |
| <i>IfxCLIENT_LOCALE</i> | Specifies the locale of the client that is accessing the database Provides defaul<br>for user-defined formats such as the GL_DATE format User-defined data type<br>can use it for code-set conversion. Together with the DB_LOCALE variable,<br>the database server uses this variable to establish the server processing locale.<br>The DB_LOCALE and CLIENT_LOCALE values must be the same, or their<br>code sets must be convertible.                                                                                                    | ts<br>es             |
| IfxDBDATE               | Specifies the end-user formats of values in DATE columns Supported for backward compatibility; GL_DATE is preferred.                                                                                                    |                      |
| IfxGL_DATE              | Specifies the end-user formats of values in DATE columns This variable is supported in Informix database server versions 7.2x, 8.x, 9.x, and 10.x.                                                                                                    |                      |
| IfxDBCENTURY            | Enables you to specify the appropriate expansion for one- or two-digit year DATE values                                                                                                    |                      |
| IfxSTMT_CACHE           | When set to 1, enables the use of the shared-statement cache in a session. This feature can reduce memory consumption and speed query processing among different user sessions. The driver does not use this variable; it just passes the value to the server.                                                                                                    | 3                    |
| IfxNODEFDAC             | When set to YES, prevents default table and routine privileges from being granted to the PUBLIC user when a new table or routine is created in a databat that is not ANSI compliant. Default is NO.                                                                                                    | ıse                  |
| <i>IfxDBTEMP</i>        | Specifies the full pathname of the directory into which you want IBM Informi<br>Enterprise Gateway products to place their temporary files and temporary<br>tables. The driver does not use this variable; it just passes the value to the<br>server.                                                                                                    | x                    |
| IfxPSORT_DBTEMP         | Specifies one or more directories to which the database server writes the temporary files it uses when performing a sort                                                                                                    |                      |
| IfxPSORT_NPROCS         | Enables the database server to improve the performance of the parallel-proces sorting package by allocating more threads for sorting                                                                                                    | S                    |
| IfxDBUPSPACE            | Specifies the amount of system disk space that the UPDATE STATISTICS statement can use when it simultaneously constructs multiple-column                                                                                                    |                      |

79

| OpenLink | ODBC | Driver | (Express | Edition) | User | Guide  |
|----------|------|--------|----------|----------|------|--------|
| opon=    | 0220 | 2      | (=       | =        | 000. | 0 0.00 |

distributions

accepted

client application

loader

server.

| Determines the degree of parallelism used by the database service |
|-------------------------------------------------------------------|
|-------------------------------------------------------------------|

Specifies the join method that the query optimizer uses

Specifies whether the query optimizer allows external query optimization directives from the sysdirectives system catalog table to be applied to queries in

existing applications. The default is OFF. Possible values: ON External

optimizer directives accepted OFF External optimizer directives not accepted 1 External optimizer directives accepted 0 External optimizer directives not

Specifies the maximum number of additional connection attempts that can be

Sets the timeout period for an attempt to connect to the database server. If a connection attempt does not succeed in this time, the attempt is aborted and a

Specifies the size of the memory cache for the staging-area blobspace of the

Specifies the name of the configuration file used by the high-performance

Specifies the directories that should be searched for executable programs Specifies the pathname for smart-large-object handles (which identify the location of smart large objects such as BLOB, CLOB, and BOOLEAN data

types). The driver does not use this variable; it just passes the value to the

Specifies the query performance goal for the optimizer. Set this variable in the

user environment before you start an application. The driver does not use this

files. If set to a value greater than 0, code-set conversion occurs in the memory of the client computer, and the value represents the number of bytes of memory

Informix-specific variable IFX\_LOCK\_MODE\_WAIT. Possible values: '-1'

WAIT until the lock is released. '0' DO NOT WAIT, end the operation, and return with error. 'nn' WAIT for nn seconds for the lock to be released. Sets the value of Informix-specific variable IFX ISOLATION LEVEL.

When set to 1, checks for Informix extensions to ANSI-standard syntax The value of this variable determines whether code-set conversion is done in memory in or in temporary files. If set to 0, code-set conversion uses temporary

The default value is 0 (do not wait for the lock). Sets the value of

timeouts for blocking socket methods and for socket connections.

connection error is reported. The default value is 0 seconds. This variable adds

made to each database server by the client during the time limit specified by the

Determines whether the optimizer allows query optimization directives from within a query. This variable is set on the client. The driver does not use this IfxIFX\_DIRECTIVES variable; it just passes the value to the server.

value of INFORMIXCONTIME

IfxIFX\_EXTDIRECTIVES

*IfxOPTCOMPIND* 

*IfxPDQPRIORITY* 

*IfxINFORMIXCONRETRY* 

*IfxINFORMIXCONTIME* 

*IfxINFORMIXOPCACHE* 

**IfxPLCONFIG** 

*IfxPATH* 

IfxPLOAD\_LO\_PATH

IfxOPT\_GOAL

**IfxDBANSIWARN** 

IfxIFX\_CODESETLOB

*IfxIFX\_LOCK\_MODE\_WAIT* 

IfxIFX\_ISOLATION\_LEVEL

TRANSACTION READ UNCOMMITTED), '2' - Committed Read (equivalent to TRANSACTION READ COMMITTED), '3' - Cursor Stability (equivalent to TRANSACTION READ COMMITTED), '4' - Repeatable Read (equivalent to TRANSACTION\_REPEATABLE\_READ)

Possible values: '1' - Dirty Read (equivalent to

variable; it just passes the value to the server.

As indicated above the paramters of the options and preferences tabs are not required for a basic connection:

allocated for the conversion.

Figure 5.20. ee-inf-19.png

OpenLink ODBC Driver (Express Edition) User Guide

|     | Row buffer size 60 Read or                                                                     | jin dialog<br>ly connectior |
|-----|------------------------------------------------------------------------------------------------|-----------------------------|
| PL- | Jet options                                                                                    |                             |
| -C  | Drop catalog from meta calls Drop schema fro                                                   | m meta calls<br>bled        |
|     | <ul> <li>No support of search string escape</li> <li>Patch of NULL size of SQL_CHAR</li> </ul> |                             |
|     |                                                                                                |                             |

- *Row Buffer Size* This attribute specifies the number of records to be transported over the network in a single network hop. Values can range from 1 to 99.
- *Hide Login Dialog* Suppress the ODBC "Username" and "Password" login dialog box when interacting with your ODBC DSN from within an ODBC-compliant application.
- *Read-only connection* Specify whether the connection is to be read-only. Make sure the checkbox is unchecked to request a read/write connection.
- *Drop Catalog from Meta calls* Enable this option to have the catalog name not appear for tables, views and procedures when requesting database meta-data.
- Drop Schema from Meta calls Enable this option to have the schema-name not appear for tables, views and procedures when requesting database meta-data.
- *SQLStatistics disabled* Check this box to have SQLStatistics() return an empty resultset. Use this if the underlying database does not support retrieving statistics about a table (e.g. what indexes there are on it).
- *No support of quoted identifier* If it is set, the call SQLGetInfo for 'SQL\_IDENTIFIER\_QUOTE\_CHAR' will return the space (" "). It can be used if DBMS doesn't support quoted SQL such as select \* from "account"
- *No support of search string escape* If it is set, the call SQLGetInfo() for 'SQL\_LIKE\_ESCAPE\_CLAUSE' will return the space (" "). It can be used if DBMS doesn't support SQL escape patterns
- *Patch of NULL size of SQL\_CHAR* If set this option overrides the size of SQL\_CHAR column type returned by the database with the value set in the text box (in bytes). With the default value of 0 the driver uses the size returned by the database.
- *SQL\_DBMS Name* Manually override the SQLGetInfo(SQL\_DBMS\_NAME) response returned by the driver. This is know to be required for products like Microsoft InfoPath for which the return the value should be "SQL Server".

Figure 5.21. ee-inf-20.png

|     | Data Source Connection Options Preferences Test |  |  |  |  |  |
|-----|-------------------------------------------------|--|--|--|--|--|
|     | Initialization SQL Browse                       |  |  |  |  |  |
| PL  | Cursor sensitivity Low +                        |  |  |  |  |  |
|     | Max rows override 0                             |  |  |  |  |  |
| TO  | Disable autocommit                              |  |  |  |  |  |
| E   | Disable rowset size limit                       |  |  |  |  |  |
|     | ☑ Defer fetching of long data                   |  |  |  |  |  |
| ODE | Multiple Active Statements Emulation            |  |  |  |  |  |
|     |                                                 |  |  |  |  |  |

- *Initialization SQL* Lets you specify a file containing SQL statements that will be run against the database upon connection, automatically.
- *Cursor Sensitivity* Enables or disables the row version cache used with dynamic cursors. When dynamic cursor sensitivity is set high, the Cursor Library calculates checksums for each row in the current rowset and compares these with the checksums (if any) already stored in the row version cache for the same rows when fetched previously. If the checksums differ for a row, the row has been updated since it was last fetched and the row status flag is set to SQL\_ROW\_UPDATED. The row version cache is then updated with the latest checksums for the rowset. From the user's point of view, the only visible difference between the two sensitivity settings is that a row status flag can never be set to SQL\_ROW\_UPDATED when the cursor sensitivity is low. (The row status is instead displayed as SQL\_ROW\_SUCCESS.) In all other respects, performance aside, the two settings are the same deleted rows don't appear in the rowset if their keys fall within the span of the rowset. If your application does not need to detect the row status SQL\_ROW\_UPDATED, you should leave the 'High Cursor Sensitivity' checkbox unchecked, as performance is improved. The calculation and comparison of checksums for each row fetched carries an overhead. If this option is enabled, the table oplrvc must have been created beforehand using the appropriate script for the target database.
- *MaxRows Override* Allows you to define a limit on the maximum number of rows to returned from a query. The default value of 0 means no limit.
- *Disable AutoCommit* Change the default commit behaviour of the OpenLink Lite Driver. The default mode is AutoCommit mode (box unchecked).
- *Disable Rowset Size Limit* Disable the limitation enforced by the cursor library. The limitation is enforced by default to prevent the Driver claiming all available memory in the event that a resultset is generated from an erroneous query is very large. The limit is normally never reached.
- *Defer fetching of long data* Defer fetching of LONG (BINARY, BLOB etc.) data unless explicitly requested in query. This provides significant performance increase when fields in query does not include LONG data fields.
- *Multiple Active Statements Emulation* Enables use of Multiple Active statements in an ODBC application even if the underlying database does not allow this, as it is emulated in the driver.

Click on the 'Test Data Source' button to make a connection to the database to verify connectivity:

Figure 5.22. ee-inf-21.png

| new ODBC   | Datasource will b | e created with | the following | ng configuration:           |
|------------|-------------------|----------------|---------------|-----------------------------|
| Data Sourc | e Name: informi   | x_dsn          |               |                             |
| UserName:  | informix          |                |               |                             |
| URLString: | {IfxIFXHOST=op    | usunx54.usne   | t.private;Po  | rtNumber=7002;DatabaseName= |
| FetchBuffe | Size: 60          |                |               |                             |
| NoLoginBo  | x: No             |                |               |                             |
| MaxRows:   | 0                 |                |               |                             |
| NoAutoCo   | nmit: Yes         |                |               |                             |
| NoRowset   | izeLimit: No      |                |               |                             |
|            | ******            |                |               | )•                          |
|            |                   | Test Dat       | a Source      |                             |

Enter a vaild username and pasword for the database:

| DSN : (File DSN)<br>Username informix | Identity  | Connection | Options   | Preferences | Abou |
|---------------------------------------|-----------|------------|-----------|-------------|------|
| Username Informix                     | Usernam   | DSN :      | (File DSN | )           |      |
| Decement                              | Decrement |            | itormix   |             | _    |
| Password                              | Password  | •          | ••••••    |             |      |

A successful connection to the database has been made:

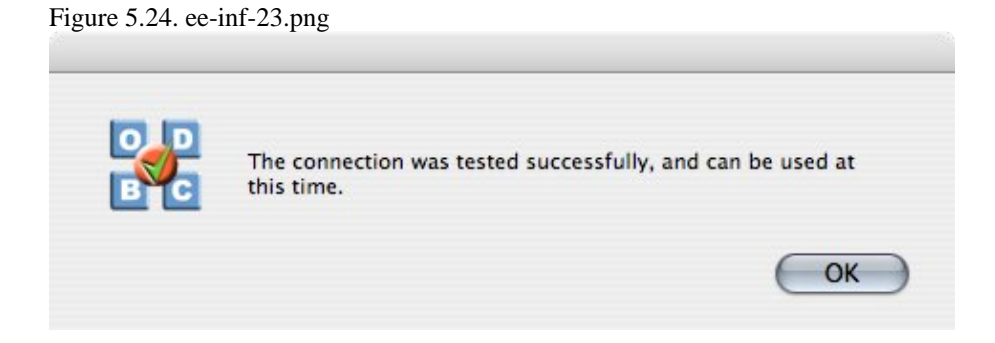

# 6.2 OpenLink ODBC Driver for Informix (Express Edition) for Windows

## 6.2.1 Installation

The OpenLink ODBCDriver for Informix (Express Edition) is a distributed as a Windows MSI installer. Simply double click on the installer 'ntl6einf.msi' to commence the installation:

Figure 5.25. EEWininfinst01.png

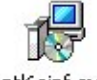

ntl6einf.msi

Installer Welcome Dialog for the OpenLink ODBCDriver for Informix (Express Edition):

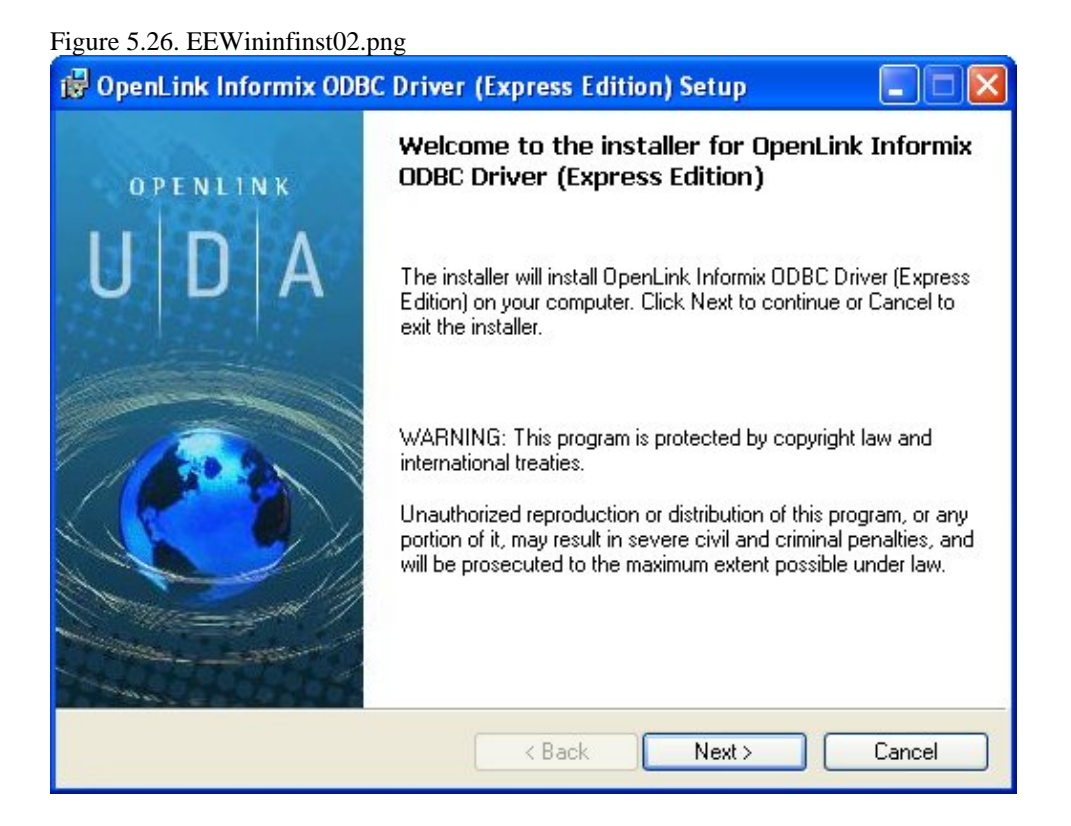

Please read the software license agreement and accept before continuing your installation:

Figure 5.27. EEWininfinst03.png

| 🕼 OpenLink Informix ODBC Driver (Express Edition) Setup                                                                                                    |
|----------------------------------------------------------------------------------------------------|
| License Agreement<br>You must agree with the license agreement below to proceed.                                                                                                    |
| OPENLINK SOFTWARE LICENSE AGREEMENT                                                                                                    |
| ТҮРЕ                                                                                                    |
| License for OpenLink Universal Data Access Driver Suite.                                                                                                    |
| QUANTITY                                                                                                    |
| One or more copies of this product limited to 2 concurrent users, and 4 concurrent<br>connections, maintained by the server based OpenLink License Manager. Additional<br>license options shall be reflected in your registration key. |
| USE                                                                                                    |
| You (an entity or a person) can make use of the software identified above (the<br>"Software") in the quantity stated above if you meet the following conditions:                                                                       |
| Onenl ink Server Components (Onenl ink Bequest Broker & Onenl ink Database 🛛 🐸                                                                                                    |
| ✓ Laccept the license agreement                                                                                                    |
| < Back Next > Cancel                                                                                                    |

Before installation you will be prompted for a license file. If a license file already exists on the machine then select the 'use existing file' option. A trial (try) or full (buy) license can be obtain by selecting the 'try and buy' option which loads our online try and buy web page:

#### Figure 5.28. EEWininfinst04.png

| OpenLink                       | Informix ODBC Driver (Express Edition) Setup                                                                                                    |
|--------------------------------|----------------------------------------------------------------------------------------------------|
| <b>Product Li</b><br>Select th | cense<br>e folder containing the product license.                                                                                                    |
| P                              | This product requires a product license for use, which the installer can<br>automatically place in the correct location for you. If you already have a<br>'ee_inf_lt.lic' license file click the 'Browse' button and locate the folder it is<br>in. |
| Install the                    | e license file from this folder: Browse                                                                                                    |
| Alternativ<br>to reque:        | rely, click the 'Try & Buy' button to use your Web browser Try & Buy<br>It a license, if you don't have one yet.                                                                                                    |
| 🗌 l don                        | t want to install a license file right now.                                                                                                    |
|                                | <pre></pre>                                                                                                    |

To obtain the trial license you must be a registered user on the OpenLinkWeb site and login with the username (e-mail address) and password for that user. Click on the 'Shop' link to visit our online shop cart to purchases a full license if required:

Click on the 'download license' button to obtain the license file immediately and save to your desktop. Alternatively an auto e-mail will be sent to the registered users e-mail address with a link to their OpenLinkData Space (ODS) where all

trial and full license files will be stored in the Briefcase for download at a later date.

| Figure 5.29. EEWininfins | t05.png                                                                                                    |                                                                                                    |
|--------------------------|----------------------------------------------------------------------------------------------------|----------------------------------------------------------------------------------------------------|
| OpenLink Product I       | Jownload Wizard - Microsoft Internet Explorer                                                                                                    |                                                                                                    |
| File Edit View Favor     | ites Tools Help                                                                                                    |                                                                                                    |
| 🌀 Back 🝷 🕥 🕤             | 🖹 🛃 🏠 🔎 Search 🤺 Favorites 🧐 🗟 🗸                                                                                                    | 🎍 🖸 🔹 🧾 🎇 🌺                                                                                                    |
| Address 🕘 http://downloa | ad.openlinksw.com/download/login.vsp                                                                                                    |                                                                                                    |
| Google G-                | 🤜 Go 🚸 🌍 🚰 👻 💁 1368 blocked                                                                                                    | 🍣 Check 👻 🛱 Translate 👻 🌽                                                                                                   |
|                          | N K<br>r e                                                                                                    | OpenLi                                                                                                    |
| Uni<br>You<br>Bitj       | iversal Data Access Drivers (ODBC, JDBC, ADO) Downl<br>have selected Single-Tier (Express Edition) ODBC Dri<br>) (x86)                                                           | load<br>ivers for Informix (Release 6.0) for use                                                                            |
|                          | Try Single-Tier (Express Edition) - Please Login To proceed you must login. You will receive a temporary license so that you can evaluate this product. Email: Password: Sign-In | Buy Single-Tier (Express Edition).<br>You can proceed directly to online s<br>this product to purchase a full licen<br>Shop |
| Go                       | Forgotten your password?<br>Don't have an account? Register<br>back to the start to <u>download more software.</u>                                                               |                                                                                                    |
| © 2005 OpenLink Soft     | ware                                                                                                    |                                                                                                    |
| e Done                   |                                                                                                    |                                                                                                    |

Select the license file to be used for the installation:

Figure 5.30. EEWininfinst06.png

| 🙀 OpenLink Informix OD  | BC Driver (Express Ed | ition) Setup    |          |
|-------------------------|-----------------------|-----------------|----------|
| Look in:                | sk (C:)               |                 | <b>v</b> |
| ATI 🚞                   | 🚞 mnt                 | 🚞 php5          |          |
| 🚞 Borland               | 🚞 My Download Files   | 🚞 Program Files |          |
| CompChecker             | 🚞 My Games            | 🚞 REMail        |          |
| Documents and Settings  | 🚞 NVIDIA              | 🚞 Temp          |          |
| DownloadDirector        | 🚞 OpenLink            | 🧰 Tools         |          |
| ij2100pcl5ewin2kxp2003  | 🚞 oracle              | 🧰 UniScan       |          |
| 📄 lj2100pcl6win2kxp2003 | PerfLogs              | 🚞 WCamInst      |          |
| <                       | Ш                     |                 | >        |
| Eolder name: C:\        |                       |                 | ОК       |
|                         |                       |                 | Cancel   |
|                         |                       |                 |          |

Choose to perform a custom, typical or complete installation of the driver:

#### Figure 5.31. EEWininfinst07.png

| OpenLink Informi                          | x ODBC Driver (Express Edition)Setup                                                                                                    |
|-------------------------------------------|----------------------------------------------------------------------------------------------------|
| Select Installation<br>Select the desired | Type installation type.                                                                                                    |
| 1 <del>]</del>                            | <b>Typical</b><br>Installs the most common program features. This option is<br>recommended for most users.                                                   |
| Market State                              | Complete<br>All program features will be installed. This option is recommended<br>for the best performance.                                                  |
|                                           | <b>Custom</b><br>Choose which application features you want installed and where<br>they will be installed. This option is recommended for advanced<br>users. |
|                                           | < Back Next > Cancel                                                                                                    |

Select the features to be installed:

Figure 5.32. EEWininfinst09.png

| Select Features<br>Please select which features you would like to install. | ٩                                                                                                    |
|----------------------------------------------------------------------------|----------------------------------------------------------------------------------------------------|
| OpenLink Express Edition Drivers      Informix     Samples                 | This feature requires<br>1988KB on your hard<br>drive. It has 2 of 2<br>subfeatures selected.<br>The subfeatures require<br>4404KB on your hard<br>drive. |
| Description:                                                               |                                                                                                    |

Click the install button to begin the installation of components:

#### Figure 5.33. EEWininfinst10.png

| 🕼 OpenLink Informix ODBC Driver (Express Edition) Setup                                                                                                    |
|----------------------------------------------------------------------------------------------------|
| Ready to Install The installer is ready to begin the Custom installation.                                                                                   |
| Click Install to begin the installation. If you want to review or change any of your installation settings, click Back. Click Cancel to exit the installer. |
| < Back Install Cancel                                                                                                    |

Installation in progress:

Figure 5.34. EEWininfinst11.png

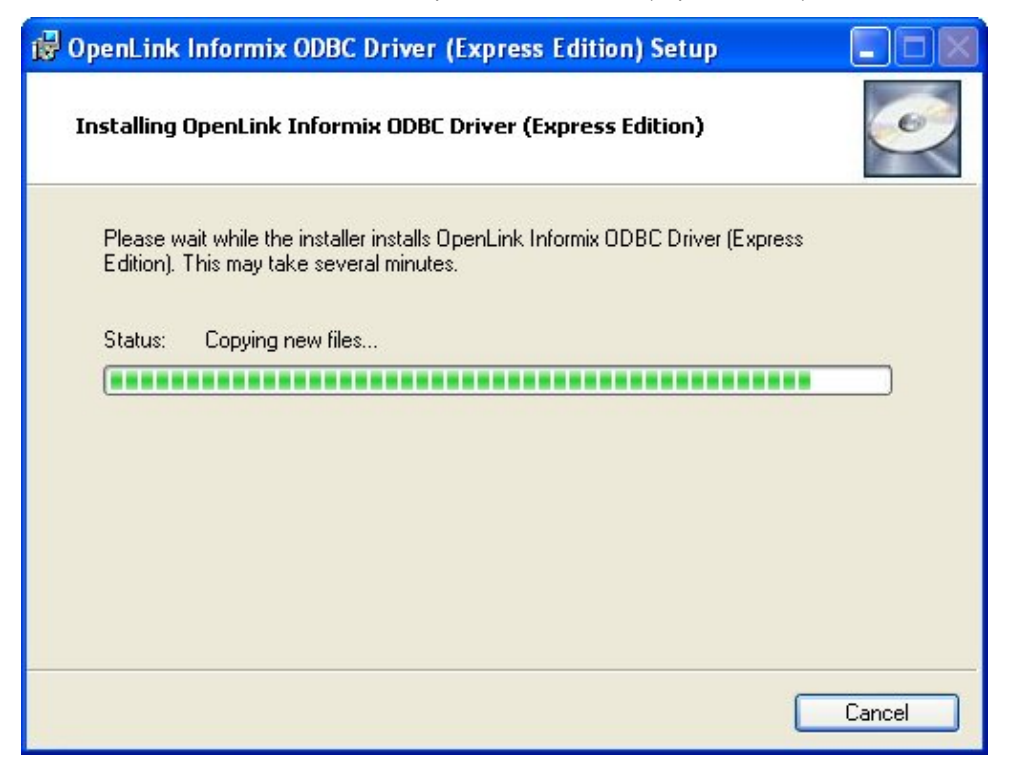

The Software installation is complete and ready for use:

#### Figure 5.35. EEWininfinst12.png

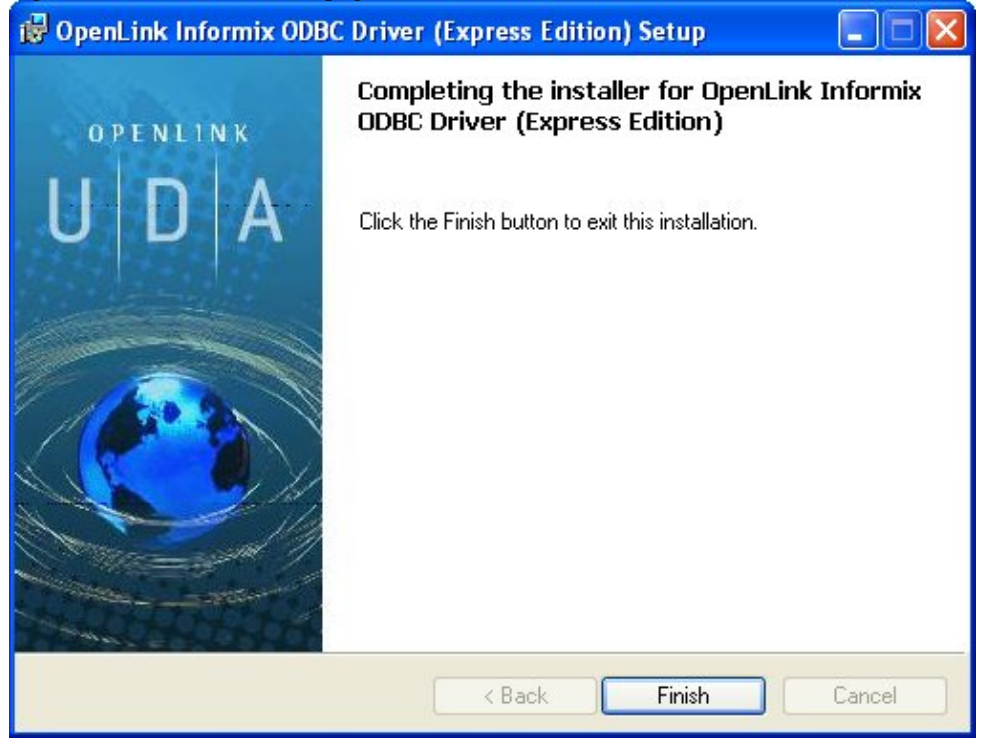

#### 6.2.2 Configuration

To configure an ODBCDSN, run the ODBCAdministrator located in the Administrative Tools section of the Control Panel:

Figure 5.36. EEWininfconf01.png

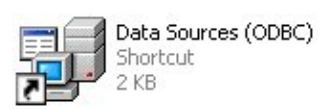

Click on the drivers Tab to confirm the OpenLinkSQLServer ODBCDriver [Express Edition][6.0] has been successfully installed

| ODBC Driv | vers that are installed on yo                    | ur system:                                                           | Version                       |   |
|-----------|--------------------------------------------------|----------------------------------------------------------------------|-------------------------------|---|
| Open in   | Eirebird ODBC Driver (Evr                        | press Edition) (6.0)                                                 | 1 00 00 00                    |   |
| OpenL in  | Generic 32 Bit Driver v4 f                       | )                                                                    | 4.20.09.12                    |   |
| OpenLin   | Generic ODBC Driver                              | - 34                                                                 | 5.20.00.00                    |   |
| OpenLin   | Generic ODBC Driver (Un                          | nicode)                                                              | 5.20.00.00                    |   |
| OpenLin   | Generic ODBC Driver (Un                          | nicode) [6.0]                                                        | 6.00.00.00                    | - |
| OpenLin   | Generic ODBC Driver (6.0                         | 0                                                                    | 6.00.00.00                    |   |
| OpenLin   | Informix ODBC Driver (Exp                        | press Edition) (Unicode) [6.0]                                       | 1.00.00.00                    |   |
| OpenLin   | Informix ODBC Driver (Exp                        | press Edition) [6.0]                                                 | 1.00.00.00                    |   |
| OpenLin   | JDBC Lite for JDK 1.2 (32                        | 2 Bit)                                                               | 5.20.76.00                    |   |
| OpenLin   | JDBC Lite for JDK 1.2 (32                        | Bit) (Unicode)                                                       | 5.20.76.00                    | × |
| <         |                                                  |                                                                      | >                             |   |
|           | An ODBC driver allows O<br>ODBC data sources. To | DBC-enabled programs to get in<br>install new drivers, use the drive | nformation from<br>er's setup |   |

From either the User or System DSN tabs click on the Add button and select the OpenLinkSQLServer ODBCDriver [Express Edition][6.0] from the list presented to create an ODBCDSN :

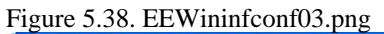

| Select a driver for which you want to set up a data source.           Name         Image: Constraint of the second second secon |
|----------------------------------------------------------------------------------------------------|
| OpenLink JDBC Lite for JDK 1.3 (32 Bit)<br>OpenLink JDBC Lite for JDK 1.3 (32 Bit) (Unicode)<br>OpenLink JDBC Lite for JDK 1.4 (32 Bit) (Unicode)                                                                                                    |

In the Data Source tab, select a suitable DSN name and optional description for the Data Source to be created:

#### Figure 5.39. EEWininfconf04.png

| OpenLink Single Tier D | SN Configuration 🛛 🔀                                                                                                    |
|------------------------|----------------------------------------------------------------------------------------------------|
|                        | This wizard will help you create an ODBC data source that you can use to connect to a remote Database.<br>What name do you want to use to refer to the data source?<br>Name: infl0ea_oplusunx54<br>How do you want to describe the data source?<br>Description: |
|                        | < Back Next > Cancel                                                                                                    |

The Connection Tab request the minimum paramters required to make a connection to the target database:

Figure 5.40. EEWininfconf05.png

- *Host* : This is the fully qualified hostname, or IP address, of the machine hosting the DBMS you wish to access, e.g., dbms-server.example.com, or 192.168.155.123. Any hostname which will be resolved by your local DNS is acceptable.
- Port : This is the port that Informix is listening on
- Database : This is the name of the database

- Database Server : This is the name of the database server
- Login ID : This is a valid user on for the Informix Database
- *Password* : Enter valid password and click next to verify that all settings are correct or uncheck check box to delay this to a later stage.

The advanced button displays additional optional parameters that can be configured:

| Use | Attribute            | Value |  |   |
|-----|----------------------|-------|--|---|
|     | IfxPORTNO_SECONDARY  |       |  |   |
|     | IfxIFXHOST_SECONDARY |       |  |   |
|     | IfxINFORMIXSERVER_SE |       |  |   |
|     | IfxENABLE_HDRSWITCH  |       |  |   |
|     | IfwJDBCTEMP          |       |  |   |
|     | IfxSECURITY          |       |  |   |
|     | IfxPR0XY             |       |  |   |
|     | IfxSQLH_TYPE         |       |  |   |
| <   |                      | 1111  |  | > |
|     |                      |       |  |   |
|     |                      |       |  |   |

Table 5.2.

| IfxPORTNO_SECONDARY         | Specifies the port number of the secondary database server in an HDR pair. The port number is listed in the /etc/services file.                                                                                                    |
|-----------------------------|----------------------------------------------------------------------------------------------------|
| IfxIFXHOST_SECONDARY        | Sets the secondary host name or host IP address for HDR connection redirection                                                                                                    |
| IfxINFORMIXSERVER_SECONDARY | Specifies the secondary database server in an HDR pair to which an explicit or implicit connection is made by a client application if the primary database server is unavailable                                                                                                    |
| IfxENABLE_HDRSWITCH         | When set to 'true', secondary server properties are used to connect to the secondary server in an HDR pair, if the primary server is unavailable.                                                                                                    |
| IfxJDBCTEMP                 | Specifies where temporary files for handling smart large objects are created.<br>You must supply an absolute pathname.                                                                                                    |
| IfxSECURITY                 | Uses 56-bit encryption to send the password to the server. If 'PASSWORD' is specified, the user-provided password is encrypted using 56-bit encryption when it is passed from the client to the database server. There is no default setting. The setting is supported in the 7.31, 8.3 and later, and 9.x and later versions of the Informix database server. |
| IfxPROXY                    | Specifies an HTTP proxy server.                                                                                                    |
| IfxSQLH_TYPE                | When set to 'FILE', specifies that database information (such as host-name, port-number, user, and password) is specified in an sqlhosts file. When set to 'LDAP', specifies that this information is specified in an LDAP server                                                                                                    |
| IfxSQLH_FILE                | Example: http://host-name:port-number/sqlhosts.ius or file://D:/local/myown/sqlhosts.ius                                                                                                    |
| IfxLDAP_URL                 | Example: ldap://host-name:port-number                                                                                                    |
| IfxLDAP_IFXBASE             | Example: Informix-base-DN                                                                                                    |
| IfxLDAP_USER                |                                                                                                    |
| IfxLDAP_PASSWD              |                                                                                                    |

91

| (                       | OpenLink ODBC Driver (Express Edition) User Guide                                                                                                    | 92                                      |
|-------------------------|----------------------------------------------------------------------------------------------------|-----------------------------------------|
| IfxSQLH_LOC             |                                                                                                    |                                         |
| IfxFET_BUF_SIZE         | Overrides the default setting for the size of the fetch buffer for all data except large objects. The default size is 4096 bytes.                                                                                                    | Ċ                                       |
| IfxBIG_FET_BUF_SIZE     | In IBM Informix Extended Parallel Server, Version 8.4, overrides the default size of the tuple buffer and allows it to be increased up to 2GB.                                                                                                    |                                         |
| <i>IfxUSEV5SERVER</i>   | When set to 1, specifies that the Java program is connecting to an IBM Inform<br>OnLine 5.x or IBM Informix SE 5.x or IBM Informix SE 7.x database server<br>This environment variable is mandatory if you are connecting to an IBM<br>Informix OnLine 5.x or IBM Informix SE 5.x or IBM Informix SE 7.x databas<br>server.                                                                                                    | nix<br>ase                              |
| <i>IfxLOBCACHE</i>      | Determines the buffer size for large object data that is fetched from the databaserver Possible values are: v A number greater than 0. The maximum number bytes is allocated in memory to hold the data. If the data size exceeds the LOBCACHE value, the data is stored in a temporary file; if a security violation occurs during creation of this file, the data is stored in memory. v Zero (0). The data is always stored in a file. If a security violation occurs, the driver makes attempt to store the data in memory. v A negative number. The data is always stored in memory. If the required amount of memory is not available, an error occurs. | ase<br>c of<br>on<br>he<br>no<br>s<br>r |
| IfxIFX_USEPUT           | When set to 1, enables bulk inserts.                                                                                                    |                                         |
| IfxDELIMIDENT           | When set to true, specifies that strings set off by double quotes are delimited identifiers                                                                                                    |                                         |
| IfxINFORMIXSTACKSIZE    | Specifies the stack size, in kilobytes, that the database server uses for a particular client session                                                                                                    |                                         |
| IfxDBSPACETEMP          | Specifies the dbspaces in which temporary tables are built                                                                                                    |                                         |
| <i>IfxDB_LOCALE</i>     | Specifies the locale of the databaseIBM Informix JDBC Driver uses this variable to perform code-set conversion between Unicode and the database locale. Together with the CLIENT_LOCALE variable, the database server us this variable to establish the server processing locale. The DB_LOCALE and CLIENT_LOCALE values must be the same, or their code sets must be convertible.                                                                                                    | ses                                     |
| <i>IfxCLIENT_LOCALE</i> | Specifies the locale of the client that is accessing the database Provides defau<br>for user-defined formats such as the GL_DATE format User-defined data typ<br>can use it for code-set conversion. Together with the DB_LOCALE variable,<br>the database server uses this variable to establish the server processing locale<br>The DB_LOCALE and CLIENT_LOCALE values must be the same, or their<br>code sets must be convertible.                                                                                                    | lts<br>bes                              |
| IfxDBDATE               | Specifies the end-user formats of values in DATE columns Supported for backward compatibility; GL_DATE is preferred.                                                                                                    |                                         |
| IfxGL_DATE              | Specifies the end-user formats of values in DATE columns This variable is supported in Informix database server versions 7.2x, 8.x, 9.x, and 10.x.                                                                                                    |                                         |
| IfxDBCENTURY            | Enables you to specify the appropriate expansion for one- or two-digit year DATE values                                                                                                    |                                         |
| IfxSTMT_CACHE           | When set to 1, enables the use of the shared-statement cache in a session. Thi feature can reduce memory consumption and speed query processing among different user sessions. The driver does not use this variable; it just passes the value to the server.                                                                                                    | .S                                      |
| IfxNODEFDAC             | When set to YES, prevents default table and routine privileges from being granted to the PUBLIC user when a new table or routine is created in a databat that is not ANSI compliant. Default is NO.                                                                                                    | ase                                     |
| IfxDBTEMP               | Specifies the full pathname of the directory into which you want IBM Inform<br>Enterprise Gateway products to place their temporary files and temporary<br>tables. The driver does not use this variable; it just passes the value to the<br>server.                                                                                                    | ix                                      |
| IfxPSORT_DBTEMP         | Specifies one or more directories to which the database server writes the temporary files it uses when performing a sort                                                                                                    |                                         |

| 93                          | OpenLink ODBC Driver (Express Edition) User Guide                                                                                                    |
|-----------------------------|----------------------------------------------------------------------------------------------------|
| IfxPSORT_NPROCS             | Enables the database server to improve the performance of the parallel-process sorting package by allocating more threads for sorting                                                                                                    |
| IfxDBUPSPACE                | Specifies the amount of system disk space that the UPDATE STATISTICS statement can use when it simultaneously constructs multiple-column distributions                                                                                                    |
| IfxPDQPRIORITY              | Determines the degree of parallelism used by the database server                                                                                                    |
| IfxIFX_DIRECTIVES           | Determines whether the optimizer allows query optimization directives from<br>within a query. This variable is set on the client. The driver does not use this<br>variable; it just passes the value to the server.                                                                                                    |
| <i>IfxIFX_EXTDIRECTIVES</i> | <ul> <li>Specifies whether the query optimizer allows external query optimization directives from the sysdirectives system catalog table to be applied to queries in existing applications. The default is OFF. Possible values: ON External optimizer directives accepted OFF External optimizer directives not accepted 1 External optimizer directives accepted 0 External optimizer directives not accepted</li> </ul> |
| IfxOPTCOMPIND               | Specifies the join method that the query optimizer uses                                                                                                    |
| IfxINFORMIXCONRETRY         | Specifies the maximum number of additional connection attempts that can be<br>made to each database server by the client during the time limit specified by the<br>value of INFORMIXCONTIME                                                                                                    |
| IfxINFORMIXCONTIME          | Sets the timeout period for an attempt to connect to the database server. If a connection attempt does not succeed in this time, the attempt is aborted and a connection error is reported. The default value is 0 seconds. This variable adds timeouts for blocking socket methods and for socket connections.                                                                                                    |
| IfxINFORMIXOPCACHE          | Specifies the size of the memory cache for the staging-area blobspace of the client application                                                                                                    |
| IfxPLCONFIG                 | Specifies the name of the configuration file used by the high-performance loader                                                                                                    |
| IfxPATH                     | Specifies the directories that should be searched for executable programs                                                                                                    |
| IfxPLOAD_LO_PATH            | Specifies the pathname for smart-large-object handles (which identify the location of smart large objects such as BLOB, CLOB, and BOOLEAN data types). The driver does not use this variable; it just passes the value to the server.                                                                                                    |
| IfxOPT_GOAL                 | Specifies the query performance goal for the optimizer. Set this variable in the user environment before you start an application. The driver does not use this variable; it just passes the value to the server.                                                                                                    |
| IfxDBANSIWARN               | When set to 1, checks for Informix extensions to ANSI-standard syntax                                                                                                    |
| IfxIFX_CODESETLOB           | The value of this variable determines whether code-set conversion is done in<br>memory in or in temporary files. If set to 0, code-set conversion uses temporary<br>files. If set to a value greater than 0, code-set conversion occurs in the memory<br>of the client computer, and the value represents the number of bytes of memory<br>allocated for the conversion.                                                   |
| IfxIFX_LOCK_MODE_WAIT       | The default value is 0 (do not wait for the lock). Sets the value of Informix-specific variable IFX_LOCK_MODE_WAIT. Possible values: '-1' WAIT until the lock is released. '0' DO NOT WAIT, end the operation, and return with error. 'nn' WAIT for nn seconds for the lock to be released.                                                                                                    |
| IfxIFX_ISOLATION_LEVEL      | <ul> <li>Sets the value of Informix-specific variable IFX_ISOLATION_LEVEL.</li> <li>Possible values: '1' - Dirty Read (equivalent to<br/>TRANSACTION_READ_UNCOMMITTED), '2' - Committed Read<br/>(equivalent to TRANSACTION_READ_COMMITTED), '3' - Cursor Stability<br/>(equivalent to TRANSACTION_READ_COMMITTED), '4' - Repeatable Read<br/>(equivalent to TRANSACTION_REPEATABLE_READ)</li> </ul>                       |

As indicated above the paramters of the options and preferences tabs are not required for a basic connection.

Figure 5.42. EEWininfconf07.png

| OpenLink Single Tier D | SN Configuration                                                                                                    |
|------------------------|----------------------------------------------------------------------------------------------------|
|                        | Additional parameters:<br>Drop Catalog name from DatabaseMetaData calls<br>Drop Schema name from DatabaseMetaData calls<br>Return an empty ResultSet for SQLStatistics<br>Disable support of quoted identifier<br>Disable support of search pattern escape<br>Patch null size of SQLChar on: 4096 |
|                        | < Back Next > Cancel                                                                                                    |

- *Row Buffer Size* This attribute specifies the number of records to be transported over the network in a single network hop. Values can range from 1 to 99.
- *Hide Login Dialog* Suppress the ODBC "Username" and "Password" login dialog box when interacting with your ODBC DSN from within an ODBC compliant application.
- *Read Only connection* Specify whether the connection is to be "Read-only". Make sure the checkbox is unchecked to request a "Read/Write" connection.
- *Drop Catalog from Meta calls* Enable this option to have the catalog name not appear for tables, views and procedures when requesting database meta-data.
- Drop Schema from Meta calls Enable this option to have the schema-name not appear for tables, views and procedures when requesting database meta-data.
- *SQLStatistics disabled* Check this box to have SQLStatistics() return an empty resultset. Use this if the underlying database does not support retrieving statistics about a table (e.g. what indexes there are on it).
- *No support of quoted identifier* If it is set, the call SQLGetInfo for 'SQL\_IDENTIFIER\_QUOTE\_CHAR' will return the space (" "). It can be used if DBMS doesn't support quoted SQL like select \* from "account"
- *No support of search string escape* If it is set, the call SQLGetInfo for 'SQL\_LIKE\_ESCAPE\_CLAUSE' will return the space (" "). It can be used if DBMS doesn't support SQL escape patterns
- *Patch of NULL size of SQL\_CHAR* If set this option overrides the size of SQL\_CHAR column type returned by the database with the value set in the text box (in bytes). With the default value of 0 the driver uses the size returned by the database.
- *SQL\_DBMS Name* Manually override the SQLGetInfo(SQL\_DBMS\_NAME) response returned by the driver. This is know to be required for products like Microsoft InfoPath for which the return the value should be "SQL Server".

Figure 5.43. EEWininfconf08.png

| OpenLink Single Tier DS | iN Configuration                                                                                                    | × |
|-------------------------|----------------------------------------------------------------------------------------------------|---|
|                         | Additional connect parameters:<br>Read-only connection<br>Defer fetching of long data<br>Disable interactive login<br>Row buffer size: 60<br>Max rows override: 0<br>Initial SQL:<br>Dynamic cursor sensitivity: Low<br>Enable logging to the log file: |   |
|                         | < Back Next > Cancel                                                                                                    |   |

- *Initialization SQL* Lets you specify a file containing SQL statements that will be run against the database upon connection, automatically.
- *Cursor Sensitivity* Enables or disables the row version cache used with dynamic cursors. When dynamic cursor sensitivity is set high, the Cursor Library calculates checksums for each row in the current rowset and compares these with the checksums (if any) already stored in the row version cache for the same rows when fetched previously. If the checksums differ for a row, the row has been updated since it was last fetched and the row status flag is set to SQL\_ROW\_UPDATED. The row version cache is then updated with the latest checksums for the rowset. From the user's point of view, the only visible difference between the two sensitivity settings is that a row status flag can never be set to SQL\_ROW\_UPDATED when the cursor sensitivity is low. (The row status is instead displayed as SQL\_ROW\_SUCCESS.) In all other respects, performance aside, the two settings are the same deleted rows don't appear in the rowset if their keys fall within the span of the rowset. If your application does not need to detect the row status SQL\_ROW\_UPDATED, you should leave the 'High Cursor Sensitivity' checkbox unchecked, as performance is improved. The calculation and comparison of checksums for each row fetched carries an overhead. If this option is enabled, the table oplrvc must have been created beforehand using the appropriate script for the target database.
- *MaxRows Override* Allows you to define a limit on the maximum number of rows to returned from a query. The default value of 0 means no limit.
- *Defer fetching of long data* Defer fetching of LONG (BINARY, BLOB etc.) data unless explicitly requested in query. This provides significant performance increase when fields in query does not include LONG data fields.
- *Multiple Active Statements Emulation* Enables use of Multiple Active statements in an ODBC application even if the underlying database does not allow this, as it is emulated in the driver.

Figure 5.44. EEWininfconf09.png

OpenLink ODBC Driver (Express Edition) User Guide

| LANK AL               | Additional connect compatibility parameters: |
|-----------------------|----------------------------------------------|
| A Parta               | Disable Autocommit                           |
| and an ion and        | Disable rowset size limit                    |
| J. S. Cano            | Multiple Active Statements Emulation         |
|                       | SQL_DBMS_NAME:                               |
| COPENLINK<br>SOFTWARE |                                              |
|                       |                                              |

- *Disable AutoCommit* Change the default commit behaviour of the OpenLink Lite Driver. The default mode is AutoCommit mode (box unchecked).
- *Disable Rowset Size Limit* Disable the limitation enforced by the cursor library. The limitation is enforced by default to prevent the Driver claiming all available memory in the event that a resultset is generated from an erroneous query is very large. The limit is normally never reached.
- *Multiple Active Statements Emulation* Enables use of Multiple Active statements in an ODBC application even if the underlying database does not allow this, as it is emulated in the driver.

Click on the Test Data Sourcebutton to verify successful connection can be made to the database.

#### Figure 5.45. EEWininfconf10.png

| OpenLink Single Tier D     | ISN Configuration                                                                                                    |  |  |  |
|----------------------------|----------------------------------------------------------------------------------------------------|--|--|--|
| (m)                        | A new ODBC Datasource will be created with the<br>following configuration:                                                                                |  |  |  |
|                            | OpenLink Informix Driver (Express Edition) Version: 1.0<br>File: C:\Program Files\OpenLink Software\UDA\v60\bin\ntl5eeinf.d                               |  |  |  |
| Running connectivity tests |                                                                                                    |  |  |  |
| N-                         | Attempting connection<br>Connection established<br>Verifying option settings<br>Actual database is (Informix Dynamic Server)<br>Disconnecting from server |  |  |  |
|                            | TESTS COMPLETED SUCCESSFULLY!                                                                                                    |  |  |  |
| C OPENLINK<br>SOFTWARE     | Test Data Source Test XA Connection                                                                                                    |  |  |  |
|                            | < Back   Finish   Cancel                                                                                                    |  |  |  |
|                            |                                                                                                    |  |  |  |

# 7 Chapter 6. OpenLink ODBC Driver for Ingres (Express Edition)

Table of Contents

- OpenLink ODBC Driver for Ingres (Express Edition) for Mac OS X
  - ♦ Installation Guide
  - ♦ Configuration
- OpenLink ODBC Driver for Ingres (Express Edition) for Windows
  - ♦ Installation
  - Configuration

# 7.1 OpenLink ODBC Driver for Ingres (Express Edition) for Mac OS X

### 7.1.1 Installation Guide

The OpenLink ODBC Driver for Ingres (Express Edition) is distributed as a Disk image (DMG) file. Simply double click on the disk image 'mul6eing.dmg' to extract the installer mpkg file:

Figure 6.1. ee-ing-00.gif

| ○ ○ ○     ○ ○ ○       □ □ □     □ □       □ □     □       □ □     □                             | ers Q        |
|-------------------------------------------------------------------------------------------------|--------------|
| <ul> <li>Network</li> <li>Macintosh HD</li> <li>Microsoft Messenger ▲</li> <li>DAV ▲</li> </ul> | mul6eing.dmg |
| Titem, 46.64 GB a                                                                               | vailable     |

Double click on the mpkg file to run the installer and following the on screen instriuction as indicated below to complete the installation:

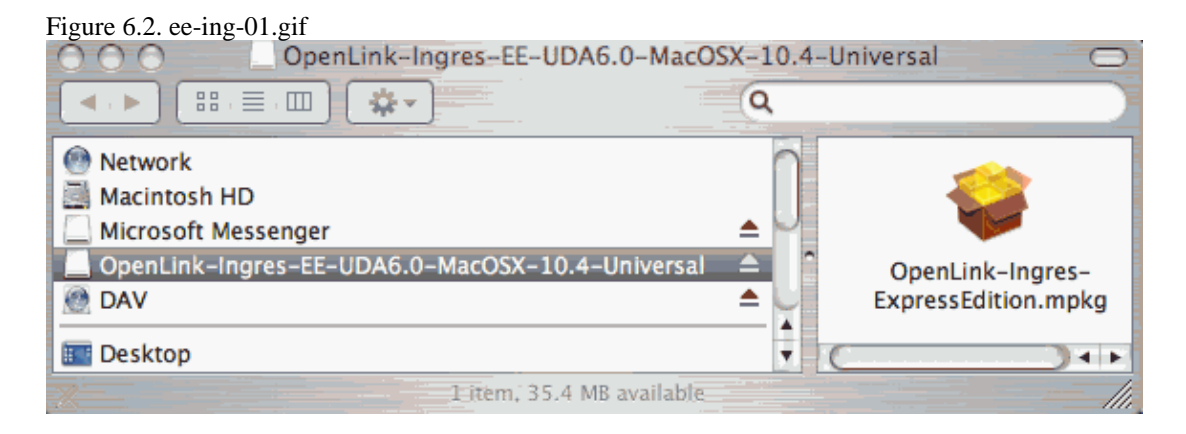

Installer Welcome Dialog for the OpenLink ODBC Driver for Ingres (Express Edition):

Figure 6.3. ee-ing-02.gif

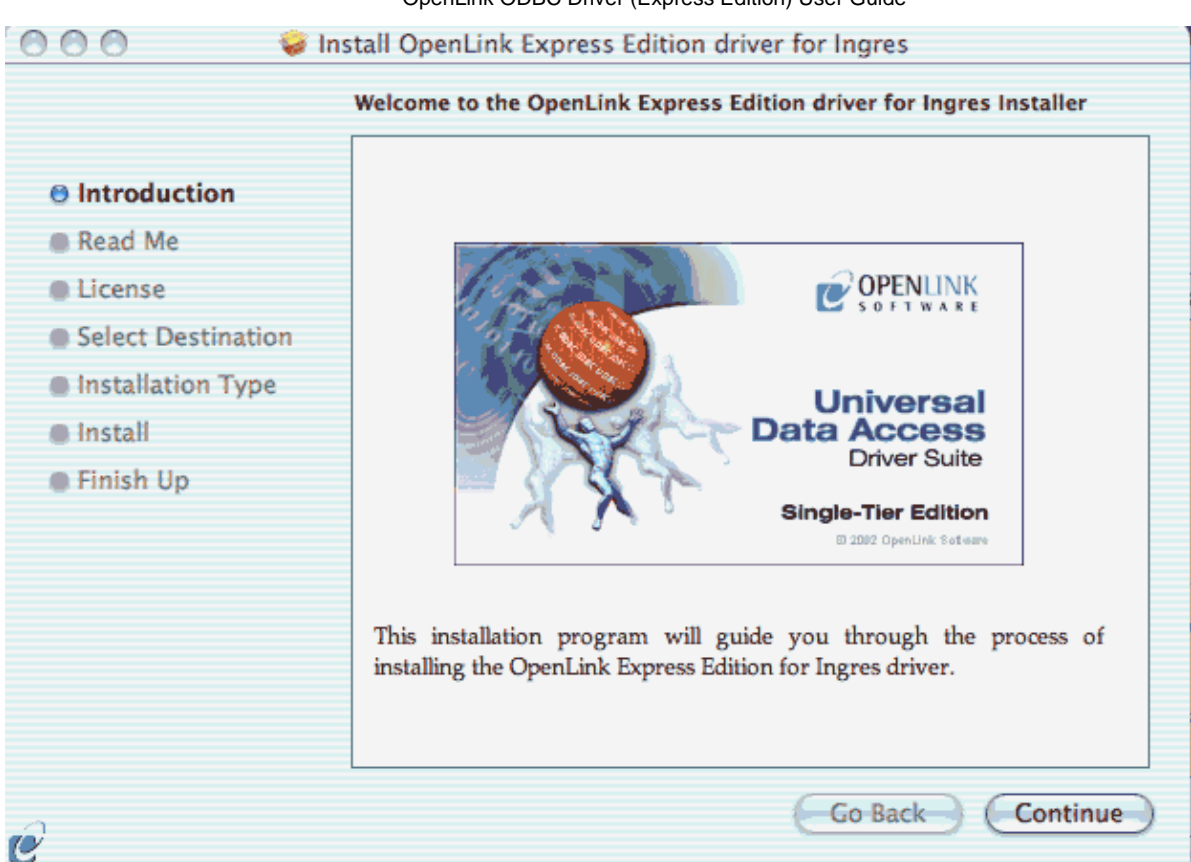

Please review the readme file for installation requirements and known issues:

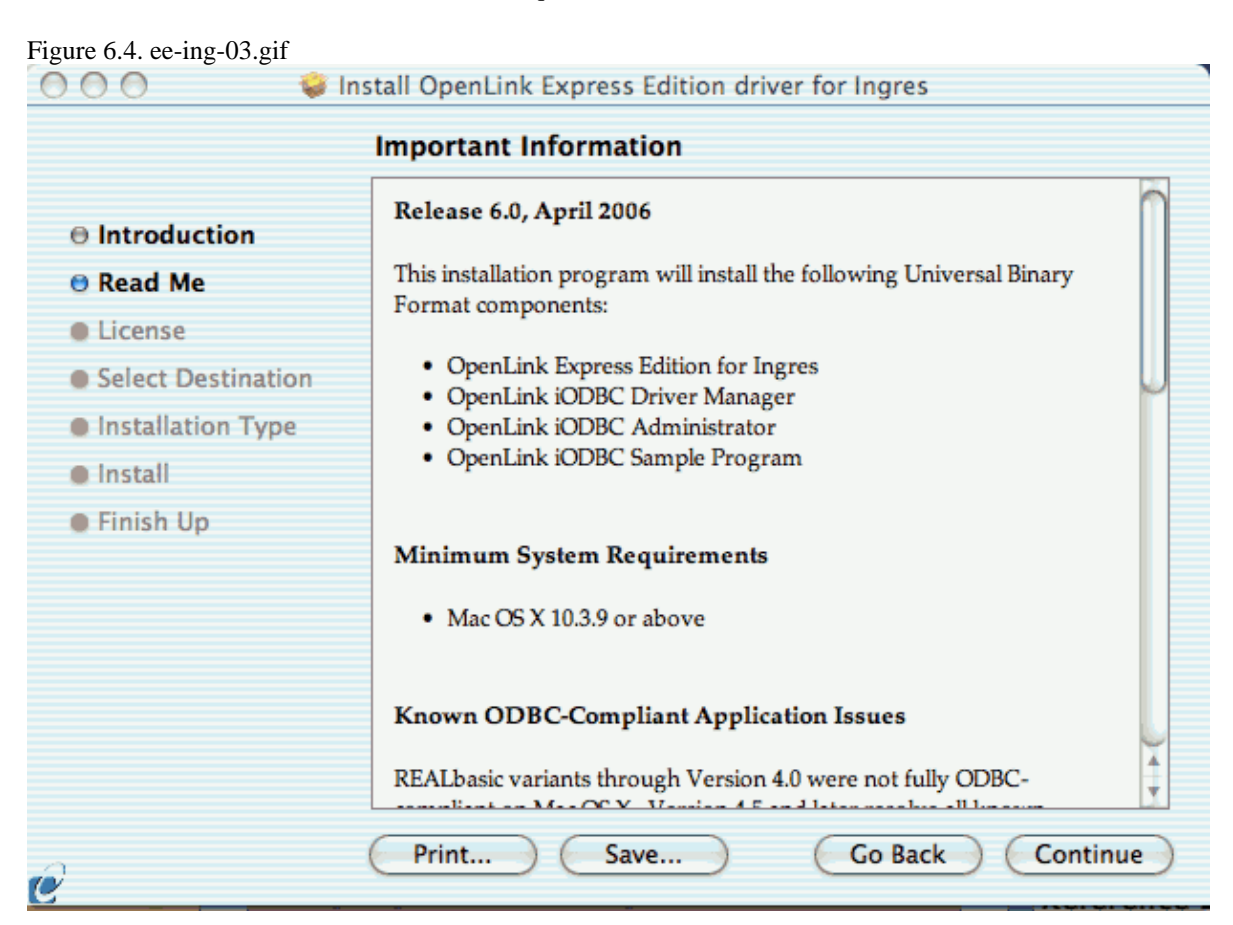

Please read the software license agreement before continuing your installation:

| Figure 6.5. ee-ing-04.gif | Install OpenLink Express Edition driver for Ingres                                                                                                    |  |  |  |
|---------------------------|----------------------------------------------------------------------------------------------------|--|--|--|
|                           | Software License Agreement                                                                                                    |  |  |  |
| ⊖ Introduction            | English                                                                                                    |  |  |  |
| ⊖ Read Me                 | OpenLink Software License Agreement                                                                                                    |  |  |  |
| License                   | License for Express Edition for Ingres                                                                                                    |  |  |  |
| Select Destination        | Quantity                                                                                                    |  |  |  |
| Installation Type         | Quantity One or more copies of this product limited to 2 concurrent connections                                                                                                    |  |  |  |
| Install                   | enforced by the Express Edition for Ingres License Manager. Additional<br>license options shall be reflected in your Express Edition for Ingres                                                     |  |  |  |
| Finish Up                 | License file.                                                                                                    |  |  |  |
|                           | <u>Use</u><br>You ( <i>an entity or a person</i> ) can make use of the software identified<br>above ( <i>the "Software"</i> ) in the quantity stated above if you meet the<br>following conditions: |  |  |  |
|                           | OpenLink Client Components (Express Edition for Ingres)           You must acquire one copy of the software for each client on which                                                                |  |  |  |
| e                         | Print Save Go Back Continue                                                                                                    |  |  |  |

Select destination volume for driver installation:

04 .0

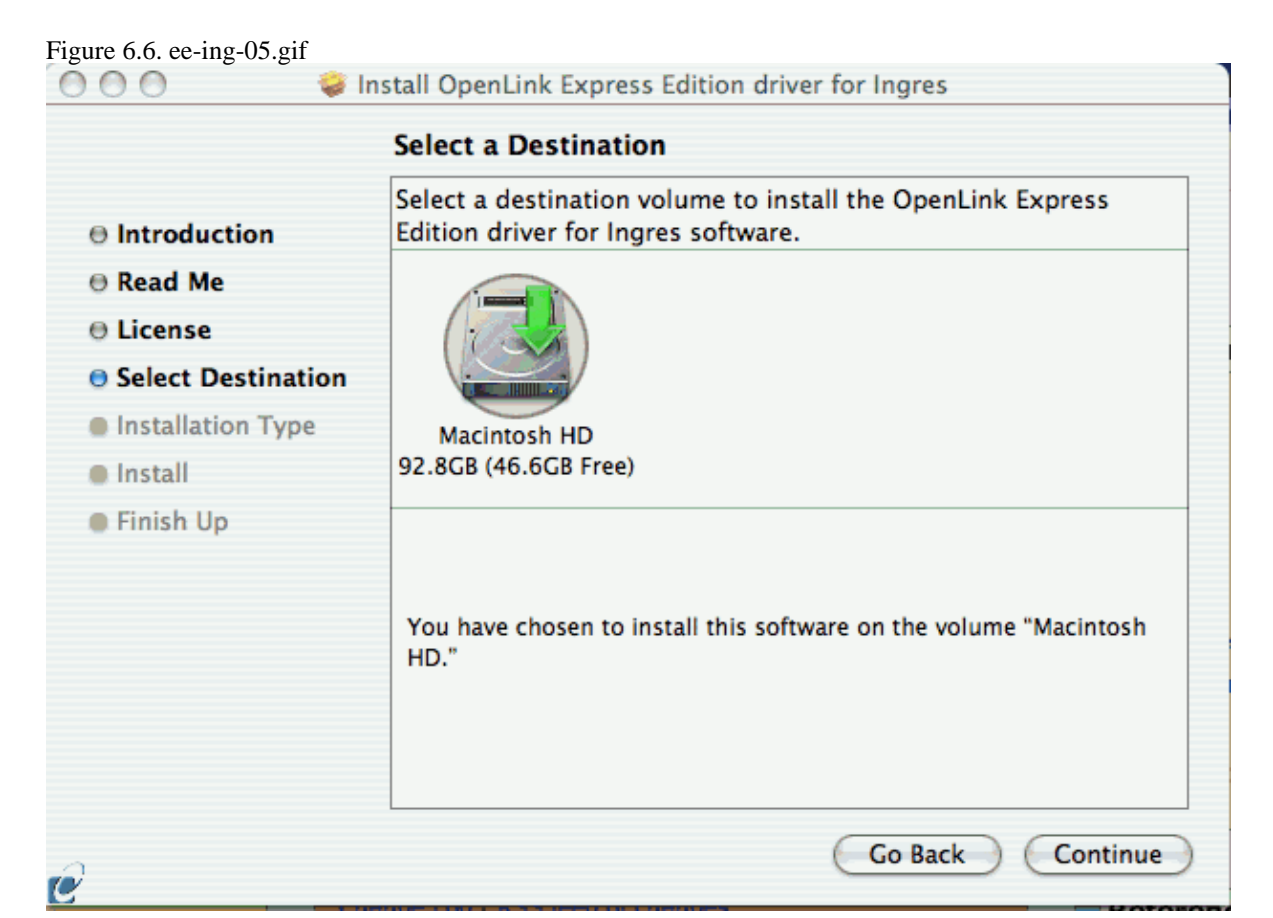

Choose to perform a custome or default installation of the driver:

#### Figure 6.7. ee-ing-06.gif

| 💛 🖯 💛 🥪 İns                                                                                                    | tall OpenLink Express Edition driver for Ingres                                                            |  |  |  |
|----------------------------------------------------------------------------------------------------|----------------------------------------------------------------------------------------------------|--|--|--|
| Easy Install on "Macintosh HD"                                                                                                    |                                                                                                    |  |  |  |
| <ul> <li>Introduction</li> <li>Read Me</li> <li>License</li> <li>Select Destination</li> <li>Installation Type</li> <li>Install</li> <li>Finish Up</li> </ul> | Click Upgrade to perform a basic installation of<br>this software package on the volume "Macintosh<br>HD." |  |  |  |
| e (                                                                                                    | Customize Go Back Upgrade                                                                                  |  |  |  |

If you chose the custom option select which of the components below are to be installed:

|                                                                               | Custom Install on "Macintosh HD"                                                                                                    |                                         |                                                  |
|-------------------------------------------------------------------------------|----------------------------------------------------------------------------------------------------|-----------------------------------------|--------------------------------------------------|
| Introduction<br>Read Me<br>License<br>Select Destination<br>Installation Type | Package Name         ▶ ✓ iODBC Driver Manager and SDK         ✓ License Manager         ✓ Express Edition driver for Ingres         ✓ Online Documentation (Single Tier) | Action<br>Upgrade<br>Upgrade<br>Upgrade | Size<br>O bytes<br>O bytes<br>O bytes<br>O bytes |
| Install<br>Finish Up                                                          | Space Required: 0 bytes Remai                                                                                                    | ining: 46.6GB                           |                                                  |
|                                                                               | (Fasy Install)                                                                                                    | o Back                                  | Ungrade                                          |

| 7.1.1 | Installation Guide |  |
|-------|--------------------|--|

The Software must be installed as a user with Administrative privileges on the machine:

Figure 6.9. ee-ing-08.gif

| 😝 🔿 💦 😺 Install OpenLink Express Edition driver for Ingres |                                                 |                                 |  |
|------------------------------------------------------------|-------------------------------------------------|---------------------------------|--|
| -                                                          | Authenticate                                    |                                 |  |
| ⊖ Introductior<br>⊖ Read Me                                | Installer requires that you type your password. | Size<br>Dytes<br>Dytes<br>Dytes |  |
| License                                                    | Name: Username                                  | oytes                           |  |
| Select Desti                                               | Password:                                       |                                 |  |
| <ul> <li>Install</li> </ul>                                | ► Details                                       |                                 |  |
| Finish Up                                                  | ? Cancel OK                                     |                                 |  |
|                                                            | Space Required: 0 bytes Remaining: 46.6GB       |                                 |  |
| R                                                          | Easy Install Go Back U                          | pgrade                          |  |

After the driver has been installed you will be prompted for a license file. If a license file already exists on the machine then select the 'use exisiting file' option. A trial (try) or full (buy) license can be obtain by selecting the 'try and buy' option which loads our online try and buy web page:

Figure 6.10. ee-ing-09.gif

| $\sim$ | Select license file                                                                                                    |  |
|--------|----------------------------------------------------------------------------------------------------|--|
| Q      | The installation requires a license file (ee_ing_lt.lic) for<br>operation.                                                 |  |
|        | Press the 'Try or Buy' button to request a license using your browser. You will receive a license as an email attachement. |  |
|        | Press the 'Use existing License' button if you have already recived a license.                                             |  |
|        | On the next dialog, press the 'Choose' button to select the license file for use or 'Cancel' to continue without one.      |  |
|        | Try or Buy License Use existing License                                                                                    |  |

To obtain the trial license you must be a registered user on the OpenLink Web site and login with the username (e-mail address) and password for that user. Click on the 'Shop' link to visit our online shop cart to purchases a full license if required:

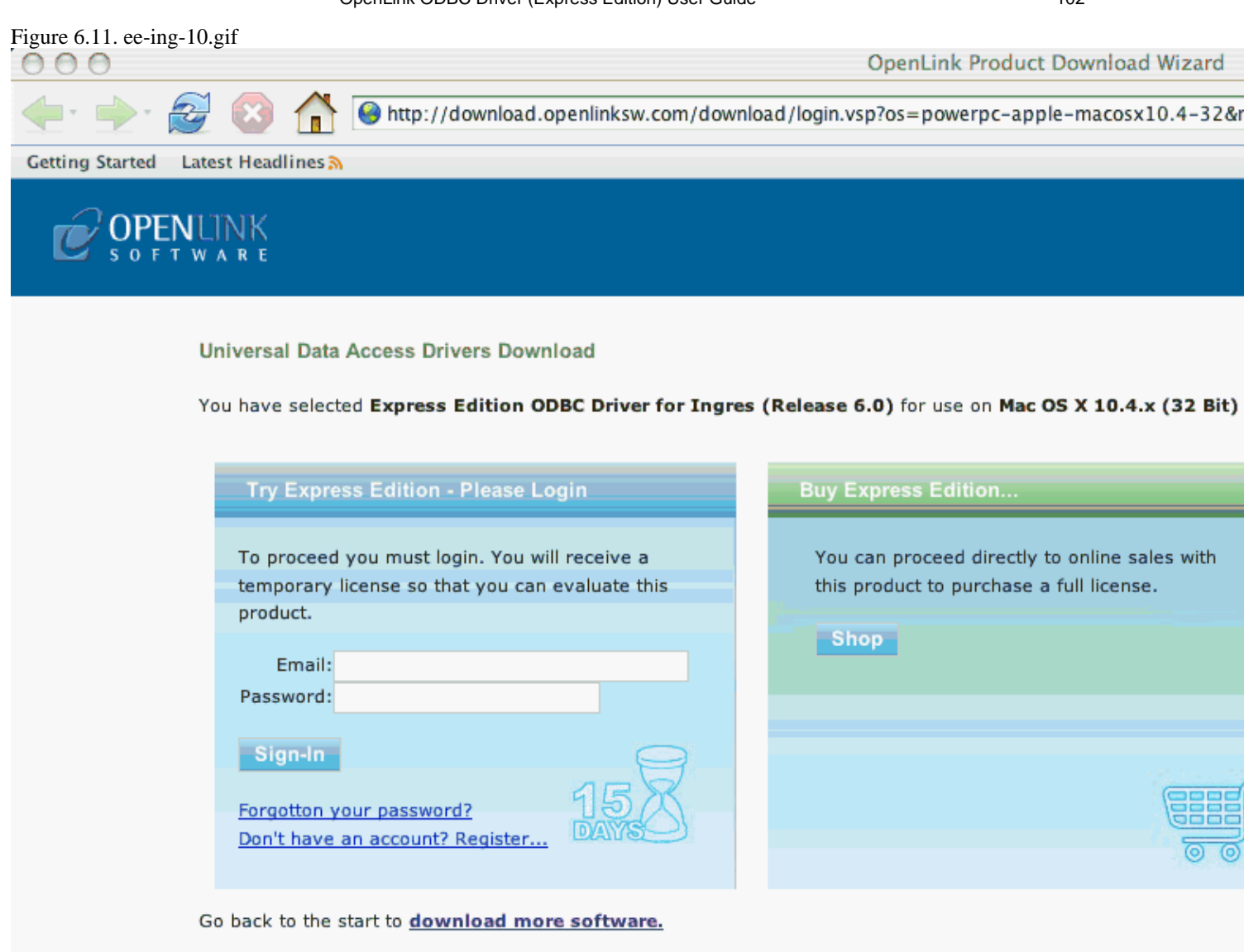

© 2005 OpenLink Software

Click on the 'download license' button to obtain the license file immediately and save to your desktop. Alternatively an auto e-mail will be sent to the registered users e-mail address with a link to their OpenLink Data Space (ODS) where all trial and full license files will be stored in the Briefcase for download at a later date.

Figure 6.12. ee-ing-11.gif

00

0

OpenLink ODBC Driver (Express Edition) User Guide

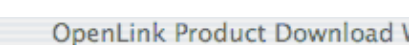

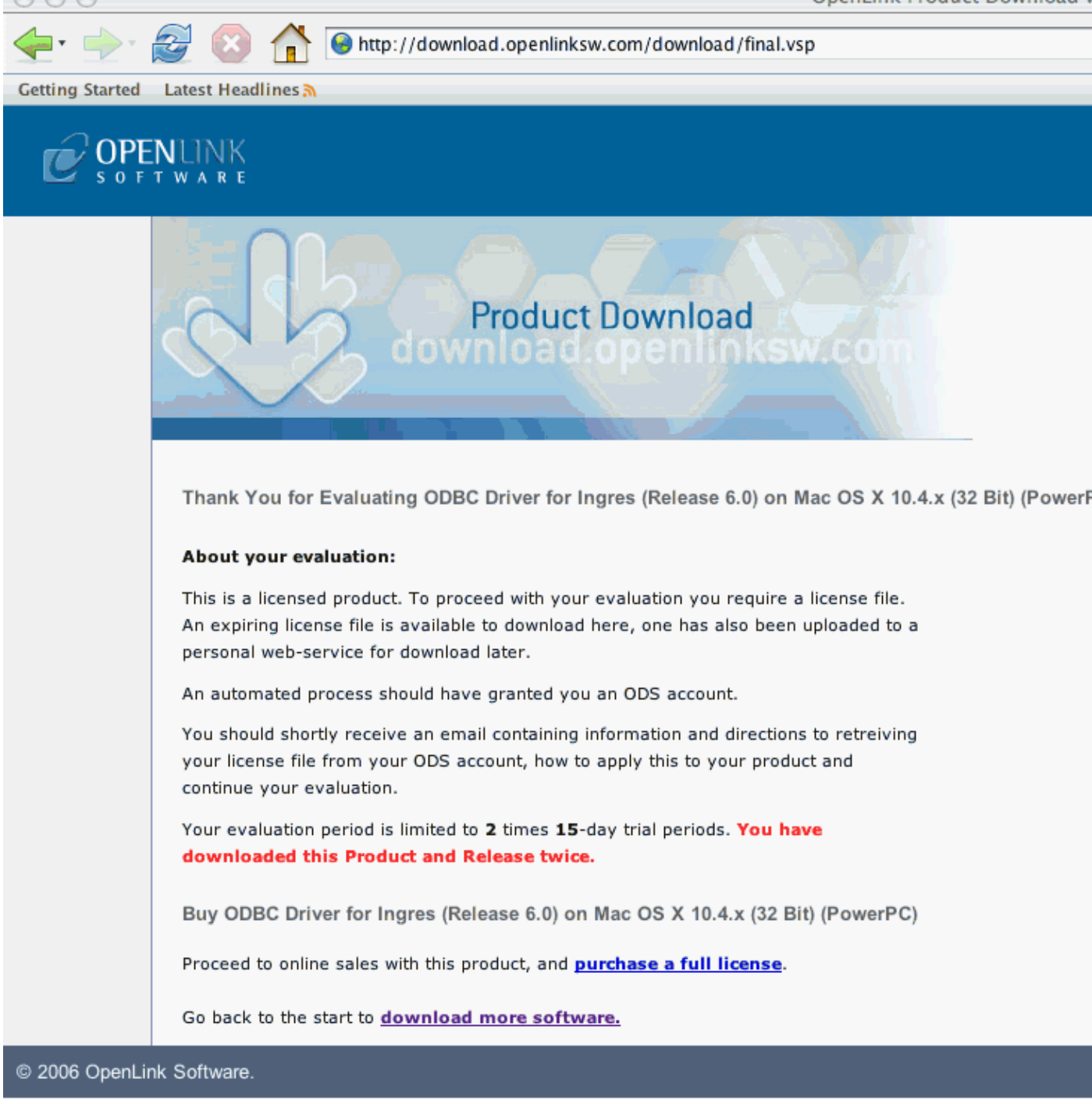

Select the license file to be used for the installation:

Figure 6.13. ee-ing-12.gif

|                                                                                      | Changes your linearce file |                 |  |
|--------------------------------------------------------------------------------------|----------------------------|-----------------|--|
| 000                                                                                  | Choose your license file   |                 |  |
| You should have received a license file from OpenLink as an attachement to an email. |                            |                 |  |
|                                                                                      | licenses *                 | <b>Q</b> search |  |
| A Network                                                                            | Name                       | A Date Modified |  |
| Wetwork                                                                              | 😡 ee_ing_lt.lic            | Today           |  |
| Macintosh HD                                                                         |                            |                 |  |
| 🦲 Microsoft M 🔺                                                                      |                            |                 |  |
| DAV                                                                                  |                            |                 |  |
| OpenLink-I 🔺                                                                         | •                          |                 |  |
| Desktop                                                                              |                            |                 |  |
| root 🁚                                                                               |                            |                 |  |
| Applications                                                                         |                            |                 |  |
| Documents                                                                            | C                          |                 |  |
| New Folder                                                                           | Cancel                     | Choose          |  |

#### Installation is complete:

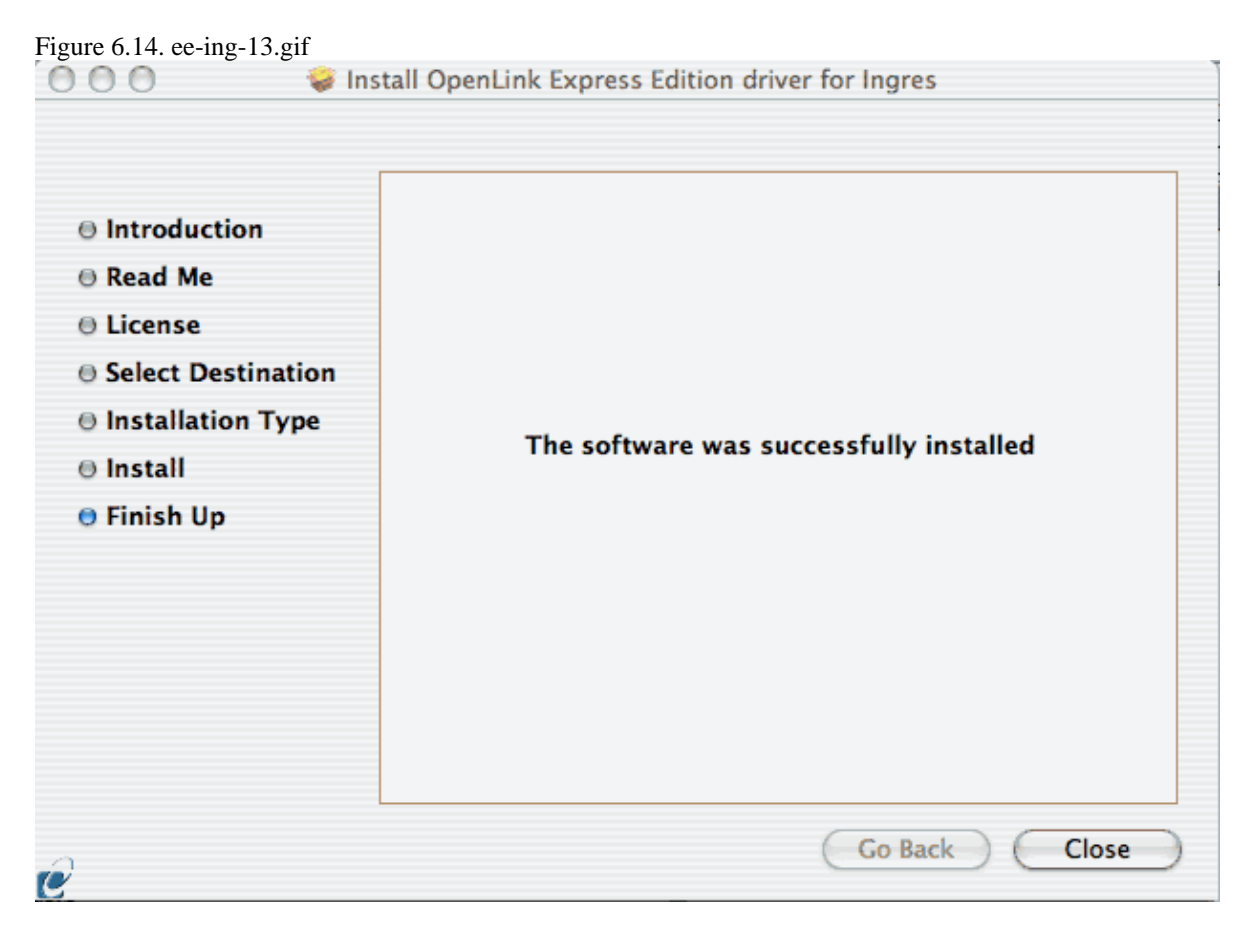

#### 7.1.2 Configuration

To configure an ODBC DSN, run the OpenLink iODBC Administrator located in the /Applications/iODBC folder:
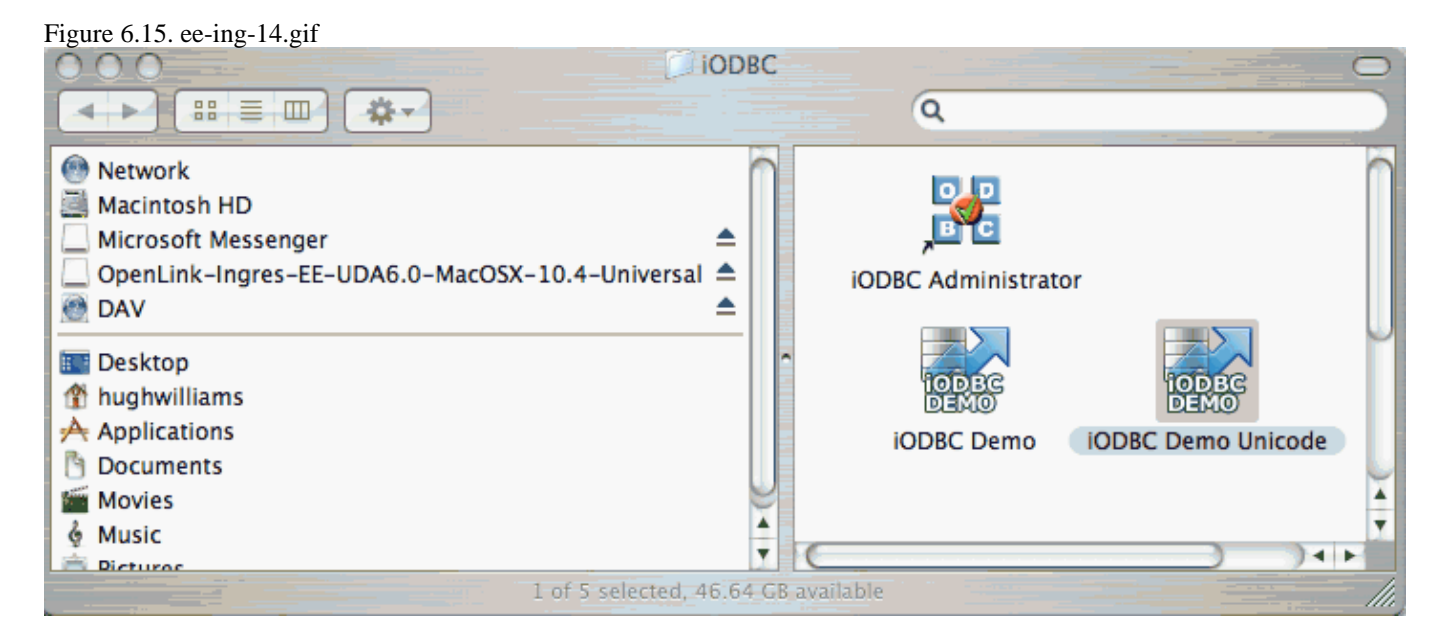

Click on the add button to Choose the ODBC Driver the DSN should be created for:

| e 6.16. ee-in | g-15.gif           | iODBC I                | Data Source Ad     | ministrator            |         |                                 |
|---------------|--------------------|------------------------|--------------------|------------------------|---------|---------------------------------|
| User DSN      | System DSN         | File DSN               | ODBC Drivers       | Connection Pooling     | Tracing | About                           |
| ser Data So   | urces              |                        |                    |                        |         |                                 |
| Name          | An ODBC User da    | iption<br>ta source st | ores information   | about how to connect t |         | Add<br>emove<br>nfigure<br>Test |
|               | aata provider. A l | user data so           | urce is visible on | y to you.              | ncel    | ОК                              |

Choose the OpenLink Ingres Driver (Express Edition) v6.0 from the list of available drivers:

Figure 6.17. ee-ing-16.gif

| Choose an ODBC Driver                                                                                                    |     |
|----------------------------------------------------------------------------------------------------|-----|
| Select a driver for which you want to setup a data sour         Name         OpenLink DB2 Driver (Express Edition) v6.0         OpenLink Firebird Driver (Express Edition) v6.0         OpenLink Firebird Driver (Express Edition) (Unicode) v6.0         OpenLink Generic ODBC Driver (Unicode) v6.0         OpenLink Informix Driver (Express Edition) v6.0         OpenLink Informix Driver (Express Edition) v6.0         OpenLink Informix Driver (Express Edition) v6.0         OpenLink Informix Driver (Express Edition) v6.0         OpenLink Informix Driver (Express Edition) v6.0         OpenLink Informix Driver (Express Edition) v6.0         OpenLink Ingres Driver (Express Edition) v6.0         OpenLink Ingres Driver (Express Edition) v6.0         OpenLink Ingres Driver (Express Edition) v6.0         OpenLink Ingres Driver (Express Edition) v6.0         OpenLink Ingres Driver (Express Edition) v6.0         OpenLink Ingres Driver (Express Edition) v6.0         OpenLink Ingres Driver (Express Edition) v6.0         OpenLink Ingres Driver (Express Edition) v6.0         OpenLink Ingres Driver (Express Edition) v6.0         OpenLink Ingres Driver (Express Edition) v6.0         OpenLink Ingres Driver (Express Edition) (Unicode) v6.0         OpenLink Ingres Driver (Express Edition) (Unicode) v6.0 | ce. |
|                                                                                                    |     |

In the Data Source tab, select a suitable DSN name and optional description for the Data Source to be created:

#### Figure 6.18. ee-ing-17.gif

| OpenLink ODBC for Ingres (Express Edition) Setup Wizard |                                                |                                                            |  |  |  |
|---------------------------------------------------------|------------------------------------------------|------------------------------------------------------------|--|--|--|
|                                                         | ata Source Connec                              | tion Options Preferences Test                              |  |  |  |
| TL                                                      | What name do you<br>DSN                        | want to use to refer to this data source ?<br>ing_test_dsn |  |  |  |
|                                                         | How do you want to describe this data source ? |                                                            |  |  |  |
| ODBC                                                    | Description                                    |                                                            |  |  |  |
| Cancel                                                  | Finish                                         | Go Back Continue                                           |  |  |  |

The Connection Tab requests the minimum paramters required to make a connection to the target database:

Figure 6.19. ee-ing-18.gif

| OpenLink ODBC | for Ingres | (Express Edition) Setup Wizard |
|---------------|------------|--------------------------------|
| Data Source C | onnection  | Options Preferences Test       |
| Which server  | do you war | nt connect to?                 |
| 11            | Host       | host.domain                    |
|               | PortName   | 117                            |
| FC            | Database   | testdb                         |
| TY            | User name  | ingres                         |
|               |            | Advanced                       |
| Cancel Finish |            | Go Back Continue               |

- Hostname the hostname of the server on which the Ingres Node is running
- PortName the Ingres instance Node name
- Database the ase name of a valid database on the Node
- Username the name of a valid Ingres user
- Advanced additional optional configuration parameters:

### Table 6.1.

| Role used in DBMS.                                                                                                    |
|----------------------------------------------------------------------------------------------------|
| Group used in DBMS.                                                                                                    |
| User ID for the DBMS session (-u flag).                                                                                                    |
| User's DBMS password.                                                                                                    |
| Use pooled connection: 'off' or 'on'.                                                                                                    |
| Autocommit cursor handling: 'dbms', 'single', 'multi'.                                                                                                    |
| Select loop processing: 'off' or 'on'.                                                                                                    |
| Default cursor concurrency mode, which determines the concurrency of cursors that have no concurrency explicitly assigned. Available options are: 'dbms', 'update', 'readonly'.                                                                                                    |
| Allows the JDBC application to control the portions of the vnode information that are used to establish the connection to the remote DBMS server. Available options are: 'connect', 'login'                                                                                                    |
| Specifies the Java character encoding used for conversions between Unicode and character data types. Generally, the character encoding is determined automatically by the driver from the DAS installation character set. This property allows an alternate character encoding to be specified (if desired) or a valid character encoding to be used when the driver is unable to map the server's character set. |
| Specifies the Ingres timezone associated with the client's location. Corresponds to the Ingres environment variable II_TIMEZONE_NAME and is assigned the same values. This property is not used directly by the driver but is sent to the DBMS and affects the processing of dates.                                                                                                    |
| Specifies the character to be used as the decimal point in numeric literals. Corresponds to the Ingres environment variable II_DECIMAL and is assigned the same values. This property is not used directly by the driver but is sent to the DBMS and affects the processing of query text.                                                                                                    |
| Specifies the Ingres format for date literals. Corresponds to the Ingres environment variable II_DATE_FORMAT and is assigned the same values. This property is not used directly by the driver, but is sent to the DBMS and affects the processing of query text.                                                                                                    |
| Specifies the Ingres format for money literals. Corresponds to the Ingres environment variable II_MONEY_FORMAT and is assigned the same values. This property is not used directly by the driver but is sent to the DBMS and affects the processing of query text.                                                                                                    |
|                                                                                                    |
|                                                                                                    |

7.1.2 Configuration

Specifies the precision of money data values. Corresponds to the Ingres environment variable II\_MONEY\_PREC and is assigned the same values. This property is not used directly by the driver but is sent to the DBMS and affects the processing of money values.

As indiacted above the paramters of the options and preferences tabs are not required for a basic connection:

#### Figure 6.20. ee-ing-19.gif

| OpenLink ODBC for Ingres (Express Edition) Setup Wizard |                                                                                              |                                                       |  |  |
|---------------------------------------------------------|----------------------------------------------------------------------------------------------|-------------------------------------------------------|--|--|
| Data                                                    | a Source Connection Options P                                                                | Preferences Test                                      |  |  |
| 2                                                       | Row buffer size 60                                                                           | Hide login dialog                                     |  |  |
|                                                         | Jet options           Drop catalog from meta calls           No support of quoted identifier | Drop schema from meta calls<br>SQL statistic disabled |  |  |
| TV                                                      | No support of search string escap Patch of NULL size of SQL_CHAR                             | 0                                                     |  |  |
|                                                         | SQL DBMS name                                                                                |                                                       |  |  |
| Cancel                                                  | inish j                                                                                      | Go Back Continue                                      |  |  |

- *Row Buffer Size* This attribute specifies the number of records to be transported over the network in a single network hop. Values can range from 1 to 99.
- *Hide Login Dialog* Suppress the ODBC "Username" and "Password" login dialog box when interacting with your ODBC DSN from within an ODBC compliant application.
- *Read Only connection* Specify whether the connection is to be read-only. Make sure the checkbox is unchecked to request a read/write connection.
- *Drop Catalog from Meta calls* Enable this option to have the catalog name not appear for tables, views and procedures when requesting database meta-data.
- Drop Schema from Meta calls Enable this option to have the schema-name not appear for tables, views and procedures when requesting database meta-data.
- *SQLStatistics disabled* Check this box to have SQLStatistics() return an empty resultset. Use this if the underlying database does not support retrieving statistics about a table (e.g. what indexes there are on it).
- *No support of quoted identifier* If it is set, the call SQLGetInfo for 'SQL\_IDENTIFIER\_QUOTE\_CHAR' will return the space (" "). It can be used if DBMS doesn't support quoted SQL such as select \* from "account"
- *No support of search string escape* If it is set, the call SQLGetInfo for 'SQL\_LIKE\_ESCAPE\_CLAUSE' will return the space character (" "). It can be used if DBMS doesn't support SQL escape patterns
- *Patch of NULL size of SQL\_CHAR* If set this option overrides the size of SQL\_CHAR column type returned by the database with the value set in the text box (in bytes). With the default value of 0 the driver uses the size returned by the database.
- *SQL\_DBMS Name* Manually override the SQLGetInfo(SQL\_DBMS\_NAME) response returned by the driver. This is know to be required for products like Microsoft InfoPath for which the return the value should be "SQL Server".

Figure 6.21. ee-ing-20.gif

| Ope          | nLink ODBC for Ingres (Express Edition) Setup Wizard |  |  |  |
|--------------|------------------------------------------------------|--|--|--|
| D            | ata Source Connection Options Preferences Test       |  |  |  |
|              | Initialization SQL Browse                            |  |  |  |
| T            | Cursor sensitivity Low                               |  |  |  |
|              | Max rows override 0                                  |  |  |  |
| TO           | Disable autocommit                                   |  |  |  |
|              | Disable rowset size limit                            |  |  |  |
|              | ☑ Defer fetching of long data                        |  |  |  |
| <b>ODE</b> 2 | Multiple Active Statements Emulation                 |  |  |  |
|              |                                                      |  |  |  |
| Cancel       | Finish Go Back Continue                              |  |  |  |

- *Initialization SQL* Lets you specify a file containing SQL statements that will be run against the database upon connection, automatically.
- *Cursor Sensitivity* Enables or disables the row version cache used with dynamic cursors. When dynamic cursor sensitivity is set high, the Cursor Library calculates checksums for each row in the current rowset and compares these with the checksums (if any) already stored in the row version cache for the same rows when fetched previously. If the checksums differ for a row, the row has been updated since it was last fetched and the row status flag is set to SQL\_ROW\_UPDATED. The row version cache is then updated with the latest checksums for the rowset. From the user's point of view, the only visible difference between the two sensitivity settings is that a row status flag can never be set to SQL\_ROW\_UPDATED when the cursor sensitivity is low. (The row status is instead displayed as SQL\_ROW\_SUCCESS.) In all other respects, performance aside, the two settings are the same deleted rows don't appear in the rowset if their keys fall within the span of the rowset. If your application does not need to detect the row status SQL\_ROW\_UPDATED, you should leave the 'High Cursor Sensitivity' checkbox unchecked, as performance is improved. The calculation and comparison of checksums for each row fetched carries an overhead. If this option is enabled, the table oplrvc must have been created beforehand using the appropriate script for the target database.
- *MaxRows Override* Allows you to define a limit on the maximum number of rows to returned from a query. The default value of 0 means no limit.
- *Disable AutoCommit* Change the default commit behaviour of the OpenLink Lite Driver. The default mode is AutoCommit mode (box unchecked).
- *Disable Rowset Size Limit* Disable the limitation enforced by the cursor library. The limitation is enforced by default to prevent the Driver claiming all available memory in the event that a resultset is generated from an erroneous query is very large. The limit is normally never reached.
- *Defer fetching of long data* Defer fetching of LONG (BINARY, BLOB etc.) data unless explicitly requested in query. This provides significant performance increase when fields in query does not include LONG data fields.
- *Multiple Active Statements Emulation* Enables use of Multiple Active statements in an ODBC application even if the underlying database does not allow this, as it is emulated in the driver.

Click on the 'Test Data Source' button to make a connection to the database to verify connectivity:

Figure 6.22. ee-ing-21.gif

| OpenLink ODBC for Ir                                                                                   | ngres (Express Edition) Setup Wizard  |
|----------------------------------------------------------------------------------------------------|---------------------------------------|
| Data Source Connec                                                                                     | ction Options Preferences Test        |
| A new ODBC Datasource will be create                                                                   | d with the following configuration:   |
| Data Source Name: ingea<br>UserName: ingres<br>URLString: {ServerName=host.doma<br>FetchBufferSize: 60 | in;PortName=II7;DatabaseName=testdb;} |
| MaxRows: 0<br>NoAutoCommit: No<br>NoRowsetSizeLimit: No                                                | 4                                     |
| С                                                                                                    | est Data Source                       |
| Cancel                                                                                                 | Go Back Finish                        |

#### Enter a vaild username and pasword for the database:

| gure 6.23. ee-ing<br>OpenLink | -22.gif<br>ODBC for In | gres (Expre | ess Edition) L | ite Login |
|-------------------------------|------------------------|-------------|----------------|-----------|
| Identity                      | Connection             | Options     | Preferences    | About     |
|                               | DSN :                  | (File DSN   | )              |           |
| Usernar                       | ne ir                  | ngres       |                |           |
| Passwor                       | rd .                   |             |                |           |
|                               |                        |             |                |           |
|                               |                        |             |                |           |
|                               |                        | E           | Cancel         | Connect   |

A successful connection to the database has been made:

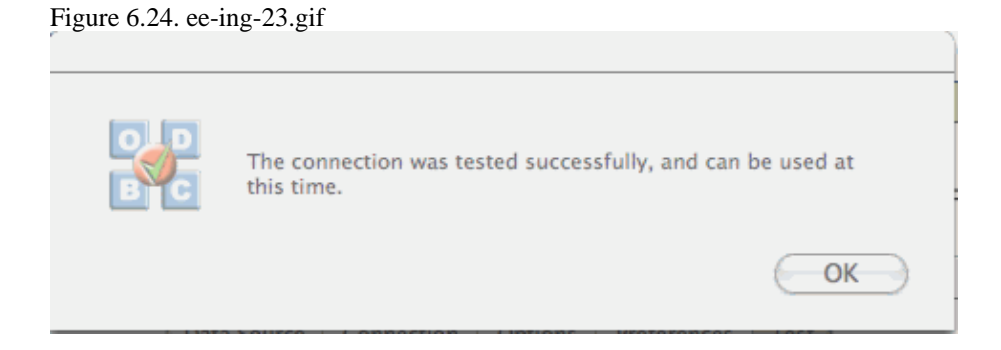

# 7.2 OpenLink ODBC Driver for Ingres (Express Edition) for Windows

# 7.2.1 Installation

The OpenLink ODBCDriver for Ingres (Express Edition) is distributed as a Windows MSI installer. Simply double click on the installer 'ntl6eing.msi' to commence the installation:

#### Figure 6.25. EEWininginst01.png

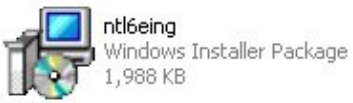

Installer Welcome Dialog for the OpenLink ODBCDriver for Ingres (Express Edition):

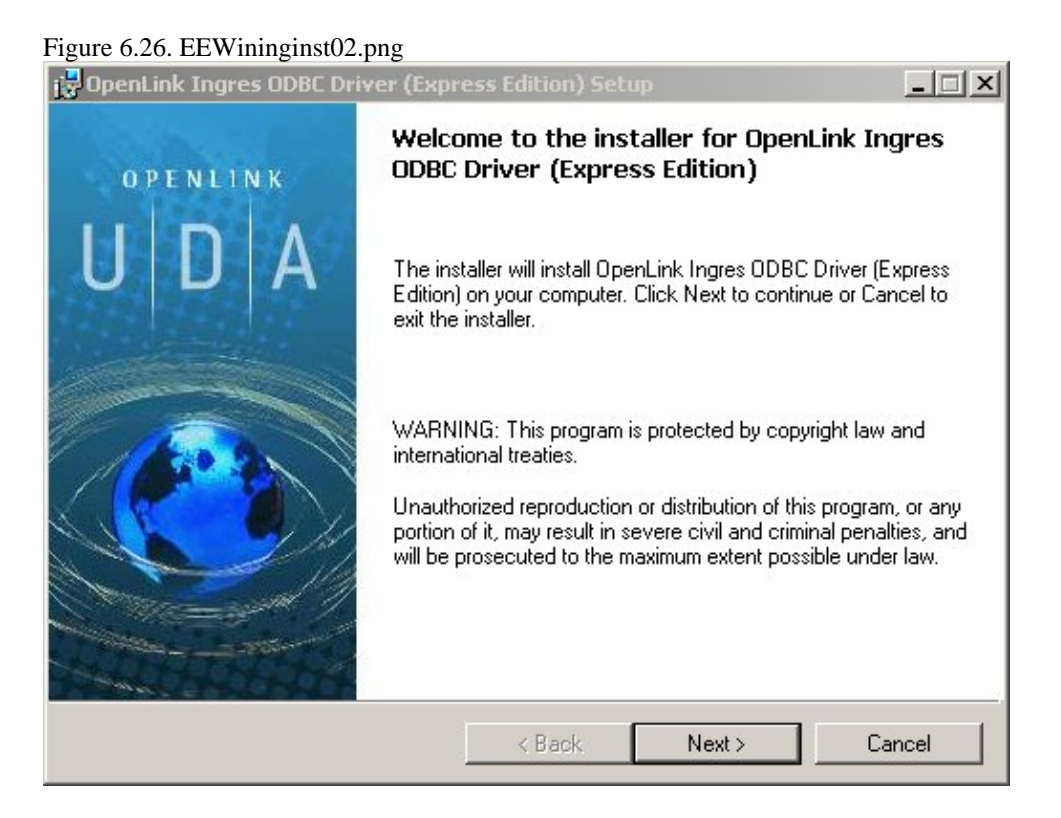

Please read the software license agreement and accept before continuing your installation:

Figure 6.27. EEWininginst03.png

| You must agree with the license ag                                                                                | reement below to proceed.                                                                               |                             |
|----------------------------------------------------------------------------------------------------|----------------------------------------------------------------------------------------------------|-----------------------------|
|                                                                                                    |                                                                                                    |                             |
| OPENLINK SOFTWARE                                                                                                 | LICENSE AGREEMENT                                                                                       |                             |
| TYPE                                                                                                    |                                                                                                    |                             |
| License for OpenLink Universal Da                                                                                 | ata Access Driver Suite.                                                                                |                             |
| QUANTITY                                                                                                    |                                                                                                    |                             |
| One or more copies of this product<br>connections, maintained by the ser<br>license options shall be reflected in | limited to 2 concurrent users, and 4 c<br>rver based OpenLink License Manag<br>) your registration key. | oncurrent<br>er. Additional |
| USE                                                                                                    |                                                                                                    |                             |
| You (an entity or a person) can mai<br>"Software") in the quantity stated a                                       | ke use of the software identified abov<br>above if you meet the following condit                        | re (the<br>ions:            |
| OpenLink Server Components (Op                                                                                    | ent ink Request Broker & Opent ink D                                                                    | )atabase 🛛 🗾                |
| I accept the license agreement                                                                                    |                                                                                                    |                             |

Before installation you will be prompted for a license file. If a license file already exists on the machine, then select the 'use exisiting file' option. A trial (try) or full (buy) license can be obtained by selecting the 'try and buy' option, which loads OpenLink's online try and buy web page:

| Figure 6.28. EEWininginst04.png                                                                                               |                                                                      |                                                                           |                             |
|----------------------------------------------------------------------------------------------------|----------------------------------------------------------------------|---------------------------------------------------------------------------|-----------------------------|
| 🔂 OpenLink Ingres ODBC Driver (Expr                                                                                           | ress Edition) Setu                                                   | ıp                                                                        | _ 🗆 🗵                       |
| Product License<br>Select the folder containing the produ                                                                     | uct license.                                                         |                                                                           | Ó                           |
| This product requires a pr<br>automatically place in the<br>'ee_ing_lt.lic' license file c<br>in.                             | oduct license for us<br>correct location for<br>lick the 'Browse' bu | e, which the installer<br>you. If you already h<br>tton and locate the fi | can<br>ave a<br>older it is |
| C:V                                                                                                    |                                                                      | Br                                                                        | rowse                       |
| Alternatively, click the 'Try & Buy' but<br>to request a license, if you don't have<br>I don't want to install a license file | ton to use your Wel<br>e one yet.<br>e right now.                    | o browser Try                                                             | & Buy                       |
|                                                                                                    | < Back                                                               | Next >                                                                    | Cancel                      |

To obtain the trial license, you must be a registered user on the OpenLinkWeb site and login with your username (e-mail address) and password. Click on the 'Shop' link to visit OpenLink's online shop cart to purchase a full license, if required:

Click on the 'download license' button to immediately obtain the license file and save it to your desktop. Alternatively, an auto-generated e-mail will be sent to your registered e-mail address. This email will contain a link to your OpenLinkData Space (ODS). The OpenLInkData Space (ODS) contains copies of all trial and full license files in a Briefcase for download at a later date.

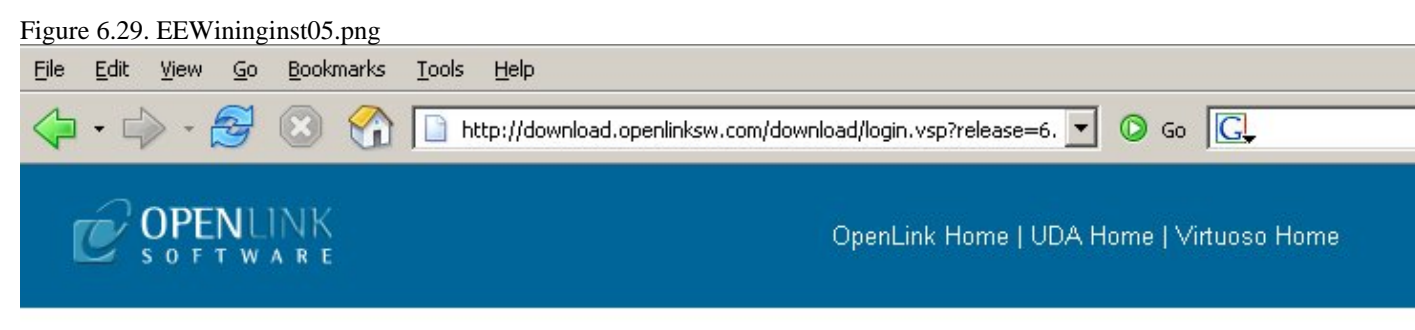

Universal Data Access Drivers (ODBC, JDBC, ADO) Download

You have selected Single-Tier (Express Edition) ODBC Driver for Ingres (Release 6.0) for use on Windows 98/NT/2000/XP/2003 (32 Bit) (x86)

| Try Single-Tier (Express Edition)                                      | Buy Single-Tier (Express Edition)                                                                 |
|------------------------------------------------------------------------|---------------------------------------------------------------------------------------------------|
| Welcome back Miss Netrista Khatam Check my Details Next > Change Login | You can proceed directly to online sales with<br>this product to purchase a full license.<br>Shop |
| 158                                                                    |                                                                                                   |

Go back to the start to download more software.

| Done |  |
|------|--|

Select the license file to be used for the installation:

| ook in: 🛛 🖃 Loc                                                           | al Disk (C:)                                                        |                                                           | -              |
|---------------------------------------------------------------------------|---------------------------------------------------------------------|-----------------------------------------------------------|----------------|
| CA_LIC<br>DB2<br>DB2LOG<br>Documents and Settin<br>Geistkraft<br>IFMXDATA | KPCMS<br>My Documents<br>My Titles<br>S Netrista<br>NSR<br>OpenEdge | Perl<br>Program Files<br>Progress<br>temp<br>tmp<br>VBNET |                |
| Ider name:                                                                | Соренских                                                           |                                                           | <b>)</b><br>ОК |

Choose to perform a custom, typical or complete installation of the driver:

# Figure 6.31. EEWininginst07.png 🙀 OpenLink Ingres ODBC Driver (Express Edition) Setup - 🗆 × Select Installation Type Select the desired installation type. **Typical** Installs the most common program features. This option is recommended for most users. Complete All program features will be installed. This option is recommended for the best performance. Custom Choose which application features you want installed and where they will be installed. This option is recommended for advanced users. < Back Next> Cancel

Select the features to be installed:

#### Figure 6.32. EEWininginst08.png

| OpenLink Express Edition Drivers     Ingres     Samples | This feature requires 0<br>on your hard drive. It ha<br>2 of 2 subfeatures<br>selected. The<br>subfeatures require<br>1260KB on your hard<br>drive. |
|---------------------------------------------------------|----------------------------------------------------------------------------------------------------|
|                                                         |                                                                                                    |
| )escription:                                            |                                                                                                    |

Click the install button to begin the installation of components:

Figure 6.33. EEWininginst09.png

7.2.1 Installation

| 🙀 OpenLink Ingres ODBC Driver (Express Edi                                                              | tion) Setu                | р                |                     |
|----------------------------------------------------------------------------------------------------|---------------------------|------------------|---------------------|
| <b>Ready to Install</b><br>The installer is ready to begin the Custom inst                              | allation.                 |                  | ø                   |
| Click Install to begin the installation. If you wa<br>settings, click Back. Click Cancel to exit the ir | nt to review<br>nstaller. | or change any ol | f your installation |
|                                                                                                    |                           |                  |                     |
|                                                                                                    |                           |                  |                     |
|                                                                                                    |                           |                  |                     |
|                                                                                                    |                           |                  |                     |
| <                                                                                                    | Back                      | Install          | Cancel              |

Installation in progress:

| Figure 6.34. EEWininginst10.png                                                                                           |
|----------------------------------------------------------------------------------------------------|
| 🔐 OpenLink Ingres ODBC Driver (Express Edition) Setup                                                                     |
| Installing OpenLink Ingres ODBC Driver (Express Edition)                                                                  |
| Please wait while the installer installs OpenLink Ingres ODBC Driver (Express Edition).<br>This may take several minutes. |
| Status: Registering user                                                                                                  |
| Time remaining: 0 seconds                                                                                                 |
|                                                                                                    |
|                                                                                                    |
| Cancel                                                                                                    |

The Software installation is complete and ready for use:

Figure 6.35. EEWininginst11.png

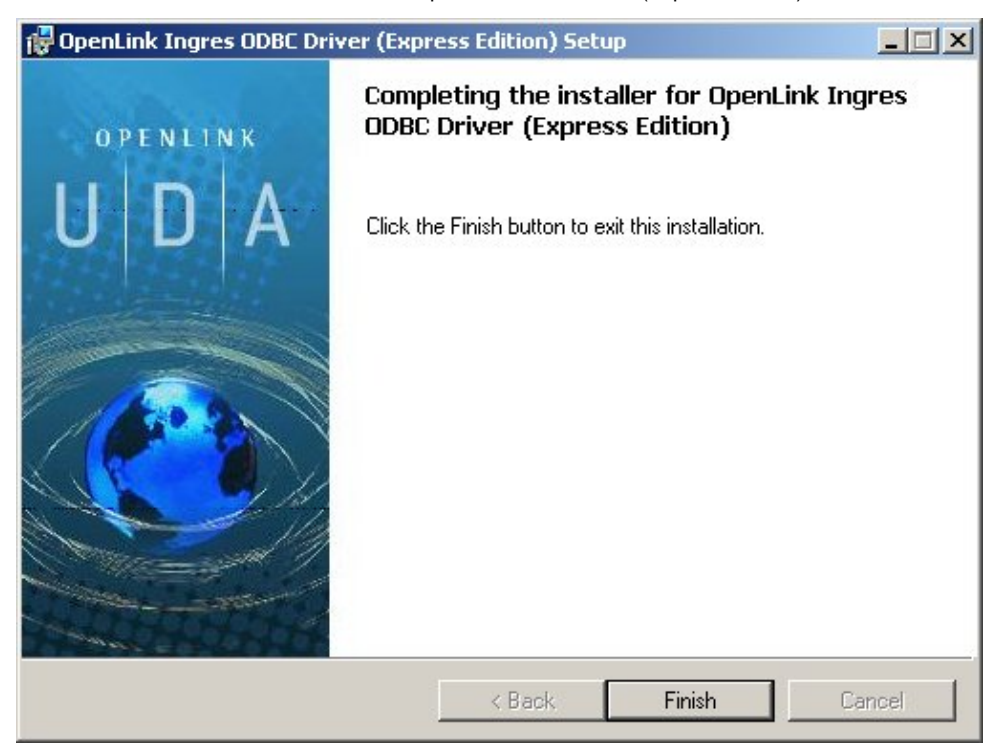

## 7.2.2 Configuration

To configure an ODBCDSN, run the ODBCAdministrator located in the Administrative Tools section of the Control Panel:

Figure 6.36. EEWiningconf01.png

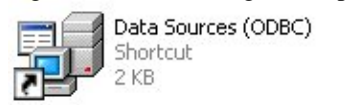

Click on the Drivers tab to confirm the OpenLinkIngres ODBCDriver [Express Edition][6.0] has been successfully installed:

Figure 6.37. EEWiningconf02.png

| 💞 ODBC Data Source Administrator                                                                                                    |               | ? 🗙 |  |  |
|----------------------------------------------------------------------------------------------------|---------------|-----|--|--|
| User DSN System DSN File DSN Drivers Tracing Connectio                                                                                                    | n Pooling Abo | out |  |  |
| ODBC Drivers that are installed on your system:                                                                                                    |               |     |  |  |
| Name                                                                                                    | Version       | ~   |  |  |
| OpenLink Ingres ODBC Driver (Express Edition) (Unicode) [6.0]                                                                                                    | 1.00.00.00    | - 1 |  |  |
| OpenLink Ingres ODBC Driver (Express Edition) [6.0]                                                                                                    | 1.00.00.00    |     |  |  |
| OpenLink Lite for DB2 (Unicode) [6.0]                                                                                                    | 1.12.00.00    |     |  |  |
| OpenLink Lite for DB2 [6.0]                                                                                                    | 1.12.00.00    |     |  |  |
| OpenLink Lite for Informix 2000 (Unicode) [6.0]                                                                                                    | 1.39.00.00    |     |  |  |
| OpenLink Lite for Informix 2000 [6.0]                                                                                                    | 1.39.00.00    |     |  |  |
| OpenLink Lite for Ingres II [6.0]                                                                                                    | 1.16.00.00    |     |  |  |
| OpenLink Lite for JDK 1.2 (Unicode) [6.0]                                                                                                    | 1.15.00.00    |     |  |  |
| OpenLink Lite for JDK 1.2 [6.0]                                                                                                    | 1.15.00.00    | _   |  |  |
| OpenLink Lite for JDK 1.3 (Unicode) [6.0]                                                                                                    | 1.15.00.00    | ~   |  |  |
|                                                                                                    | >             |     |  |  |
| An ODBC driver allows ODBC-enabled programs to get information from<br>ODBC data sources. To install new drivers, use the driver's setup<br>program.<br>OK Cancel Apply Help |               |     |  |  |

From either the User or System DSN tabs, click on the Add button and select the OpenLinkIngres ODBCDriver [Express Edition][6.0] from the list :

Figure 6.38. EEWiningconf03.png

| Create New Data Source | Select a driver for which you want to set up a data source.           Name           OpenLink Ingres ODBC Driver (Express Edition) (Unicc           OpenLink Ingres ODBC Driver (Express Edition) (6.0)           OpenLink Lite for DB2 (Unicode) [6.0]           OpenLink Lite for DB2 [6.0]           OpenLink Lite for Informix 2000 (Unicode) [6.0]           OpenLink Lite for Informix 2000 [6.0]           OpenLink Lite for Informix 2000 [6.0]           OpenLink Lite for JDK 1.2 (Unicode) [6.0]           OpenLink Lite for JDK 1.2 (Unicode) [6.0]           OpenLink Lite for JDK 1.2 (Unicode) [6.0] |
|------------------------|----------------------------------------------------------------------------------------------------|
|                        | < Back Finish Cancel                                                                                                    |

In the Data Source tab, select a suitable DSN name and optional description for the Data Source to be created:

Figure 6.39. EEWiningconf04.png

| OpenLink Single Tier I | OSN Configuration                                                                                                    |
|------------------------|----------------------------------------------------------------------------------------------------|
|                        | This wizard will help you create an ODBC data source that you can use to connect to a remote Database.         What name do you want to use to refer to the data source?         Name:       Ingres EE Demol         How do you want to describe the data source?         Description: |
|                        | < Back Next > Cancel                                                                                                    |

The Connection tab requests the minimum parameters required to make a connection to the target database:

| OpenLink Single Tier D | SN Configuration                                                                                                    |
|------------------------|----------------------------------------------------------------------------------------------------|
|                        | Which server do you want to connect to?         Host       opllinux         PortName       II7         Database       testsuite         ✓       Connect now to verify that all settings are correct.         Login ID       ingres         Password:       xxxxxxxxxxxxxxxxx |
|                        | < Back Next > Cancel                                                                                                    |

- *Host* : This is the fully qualified hostname or IP address of the machine hosting the DBMS you wish to access, e.g., dbms-server.example.com, or 192.168.155.123. Any hostname which will be resolved by your local DNS is acceptable.
- PortName : This is the port on which Ingres is listening
- Database : This is the name of the Ingres database to which you want to connect
- Login ID : This is a valid user name for the Ingres database

cxviii

• Password : This is a valid password for the Ingres database

Click next to verify that all settings are correct or uncheck the check box to delay testing to a later stage.

The advanced button displays additional, optional parameters that can be configured:

|   | Attribute      | Value | 1 |
|---|----------------|-------|---|
|   | RoleName       |       |   |
|   | GroupName      |       |   |
|   | DbmsUser       |       |   |
|   | DbmsPassword   |       |   |
|   | ConnectionPool |       |   |
|   | AutocommitMode | dbms  |   |
|   | SelectLoops    | off   |   |
|   | CursorMode     | dbms  | ~ |
| < |                |       | > |

| Table 6.2.     |                                                                                                    |
|----------------|----------------------------------------------------------------------------------------------------|
| RoleName       | Role used in DBMS.                                                                                                    |
| GroupName      | Group used in DBMS.                                                                                                    |
| DbmsUser       | User ID for the DBMS session (-u flag).                                                                                                    |
| DbmsPassword   | User's DBMS password.                                                                                                    |
| ConnectionPool | Use pool connectino: 'off' or 'on.'                                                                                                    |
| AutocommitMode | Autocommit cursor handling: 'dbms', 'single', 'multi. (default - 'dbms')                                                                                                    |
| SelectLoops    | Select loop processing: 'off' or 'on.' (default - 'off')                                                                                                    |
| CursorMode     | Default cursor concurrency mode, which determines the concurrency of cursors that have no concurrency explicitly assigned. Available options are: 'dbms', 'update', 'readonly.' (default - 'dbms')                                                                                                    |
| VnodeUsage     | Allows the JDBC application to control the portions of the vnode information that are used to establish the connection to the remote DBMS server. Available options are 'connect','login' (default - 'connect').                                                                                                    |
| CharEncode     | Specifies the character encoding for the conversions between Unicode and character data types.<br>Generally, the character encoding is determined automatically by the driver from the DAS<br>installation character set. This property allows an alternate character encoding to be specified (if<br>desired) or a valid character encoding to be used when the driver is unable to map the server's<br>character set. |
| TimeZone       | Specifies the Ingres timezone associated with the client's location. Corresponds to the Ingres environment variable II_TIMEZONE_NAME and is assigned the same values. This property is not used directly by the driver but is sent to the DBMS and affects the processing of dates.                                                                                                    |
| DecimalChar    | Specifies the character to be used as the decimal point in numeric literals. Corresponds to the Ingres environment variable II_DECIMAL and is assigned the same values. This property is not used directly by the driver but is sent to the DBMS and affects the processing of query text.                                                                                                    |
| DateFormat     | Specifies the Ingres format for date literals. Corresponds to the Ingres environment variable II_DATE_DECIMAL and is assigned the same values. This property is not used directly by the driver but is sent to the DBMS and affects the processing of query text.                                                                                                    |
| MoneyFormat    | Specifies the Ingres format for money literals. Corresponds to the Ingres environment variable II_MONEY_FORMAT and is assigned the same values. This property is not used directly by the                                                                                                    |

driver but is sent to the DBMS and affects the processing of query text..

Specifies the precision of money data values. Corresponds to the Ingres environment variableMoneyPrecisionII\_MONEY\_PREC and is assigned the same values. This property is not used directly by the driver<br/>but is sent to the DBMS and affects the processing of money values.

As indicated above, the parameters on the options and preferences tabs are not required for a basic connection.

| Figure 6.42. EEWiningcon | f17.png                                                                                                    |   |
|--------------------------|----------------------------------------------------------------------------------------------------|---|
| OpenLink Single Tier D   | N Configuration                                                                                                    | × |
|                          | Additional parameters:<br>Drop Catalog name from DatabaseMetaData calls<br>Drop Schema name from DatabaseMetaData calls<br>Return an empty ResultSet for SQLStatistics<br>Disable support of quoted identifier<br>Disable support of search pattern escape<br>Patch null size of SQLChar on: 4096 |   |
|                          | < Back Next > Cancel                                                                                                    |   |

- *Drop Catalog name from DatabaseMetaData calls* Enable this option to have the catalog name not appear for tables, views, and procedures when requesting database meta-data.
- *Drop Schema name from DatabaseMetaData calls* Enable this option to have the schema-name not appear for tables, views, and procedures when requesting database meta-data.
- *Return an empty ResultSet for SQLStatistics* Check this box to have SQLStatistics() return an empty resultset. Use this if the underlying database does not support retrieving statistics about a table, e.g., what indexes there are on it.
- *Disable support of quoted identifier* If it is set, the call SQLGetInfo for 'SQL\_IDENTIFIER\_QUOTE\_CHAR' will return the space (" "). It can be used if the DBMS does not support quoted SQL, e.g., select \* from "account."
- *Disable support of search pattern escape* If it is set, the call SQLGetInfo for 'SQL\_LIKE\_ESCAPE\_CLAUSE' will return the space (" "). It can be used if the DBMS does not support SQL escape patterns.
- *Patch of NULL size of SQL\_CHAR* If set, this option overrides the size of SQL\_CHAR column type returned by the database with the value set in the text box (in bytes). With the default value of 0, the driver uses the size returned by the database.

Figure 6.43. EEWiningconf08.png

| OpenLink Single Tier D | SN Configuration                                                                                                    | × |
|------------------------|----------------------------------------------------------------------------------------------------|---|
|                        | Additional connect parameters:<br>Read-only connection<br>Defer fetching of long data<br>Disable interactive login<br>Row buffer size: 60<br>Max rows override: 0<br>Initial SQL:<br>Dynamic cursor sensitivity: Low<br>Enable logging to the log file: |   |
|                        | < Back Next > Cancel                                                                                                    |   |

- *Disable Interactive Login* Suppress the ODBC "Username" and "Password" login dialog box when interacting with your ODBC DSN from within an ODBC compliant application.
- *Row Buffer Size* This attribute specifies the number of records to be transported over the network in a single network hop. Values can range from 1 to 99.
- *Max rows override* Allows you to define a limit on the maximum number of rows to be returned from a query. The default value of 0 means no limit.
- *Initial SQL* Lets you specify a file containing SQL statements that will be automatically run against the database upon connection.
- *Dynamic Cursor Sensitivity* Enables or disables the row version cache used with dynamic cursors. When dynamic cursor sensitivity is set high, the Cursor Library calculates checksums for each row in the current rowset and compares these with the checksums (if any) already stored in the row version cache for the same rows when fetched previously. If the checksums differ for a row, the row has been updated since it was last fetched, and the row status flag is set to SQL\_ROW\_UPDATED. The row version cache is then updated with the latest checksums for the rowset. From the user's point of view, the only visible difference between the two sensitivity settings is that a row status flag can never be set to SQL\_ROW\_UPDATED, when the cursor sensitivity is low. (The row status is instead displayed as SQL\_ROW\_SUCCESS.) In all other respects, performance aside, the two settings are the same deleted rows do not appear in the rowset if their keys fall within the span of the rowset. If your application does not need to detect the row status SQL\_ROW\_UPDATED, you should leave the 'High Cursor Sensitivity' checkbox unchecked, as performance is improved. The calculation and comparison of checksums for each row fetched carries an overhead. If this option is enabled, the table oplrvc must have been created beforehand using the appropriate OpenLink script for the target database.
- *Enable logging to the log file:* Specifies the full path to a text file. If the associated checkbox is checked, and a file is passed, the driver will log auto-generate a clientside ODBC trace.

Figure 6.44. EEWiningconf09.png

| OpenLink Single Tier D | SN Configuration                                                                                                    | × |
|------------------------|----------------------------------------------------------------------------------------------------|---|
|                        | Additional connect compatibility parameters:<br>Enable Microsoft Jet engine options<br>Disable Autocommit<br>Disable rowset size limit<br>Multiple Active Statements Emulation<br>SQL_DBMS_NAME: |   |
|                        | < Back Next > Cancel                                                                                                    |   |

- *Disable AutoCommit* Change the default commit behaviour of the OpenLink Driver. The default mode is AutoCommit (box unchecked).
- *Disable Rowset Size Limit* Disable the limitation enforced by the cursor library. The limitation is enforced by default to prevent the Driver claiming all available memory in the event that a resultset generated from an erroneous query is very large. The limit is normally never reached.
- *Multiple Active Statements Emulation* Enables use of Multiple Active statements in an ODBC application even if the underlying database does not allow this, as it is emulated in the driver.
- *SQL\_DBMS Name* Manually override the SQLGetInfo(SQL\_DBMS\_NAME) response returned by the driver. This is required for products like Microsoft InfoPath for which the return value must be "SQL Server".

Click on the Test Data Sourcebutton to verify that a successful connection can be made to the database.

Figure 6.45. EEWiningconf10.png

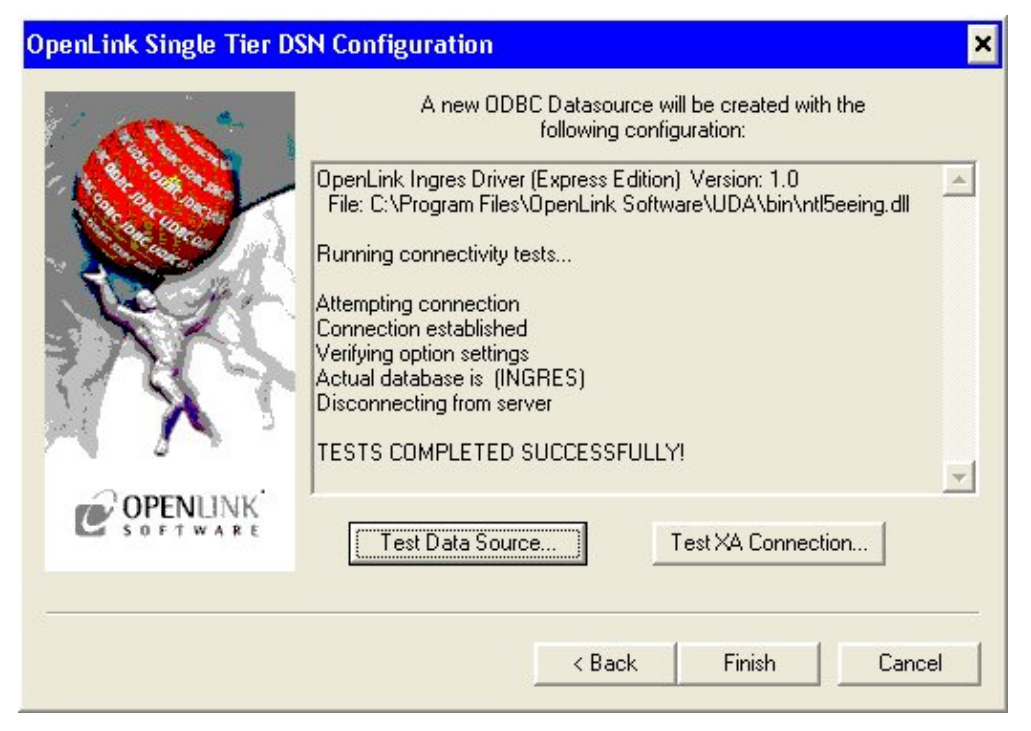

# 8 Chapter 7. OpenLink ODBC Driver for MySQL (Express Edition)

Table of Contents

- OpenLink ODBC Driver for MySQL (Express Edition) for Mac OS X
  - ♦ Installation Guide
  - ♦ Configuration
- OpenLink ODBC Driver for MySQL (Express Edition) for Windows
  - ♦ Installation
  - Configuration

# 8.1 OpenLink ODBC Driver for MySQL (Express Edition) for Mac OS X

## 8.1.1 Installation Guide

The OpenLink ODBC Driver for MySQL (Express Edition) is distributed as a Disk image (DMG) file. Simply double click on the disk image 'mul6emys.dmg' to extract the installer mpkg file:

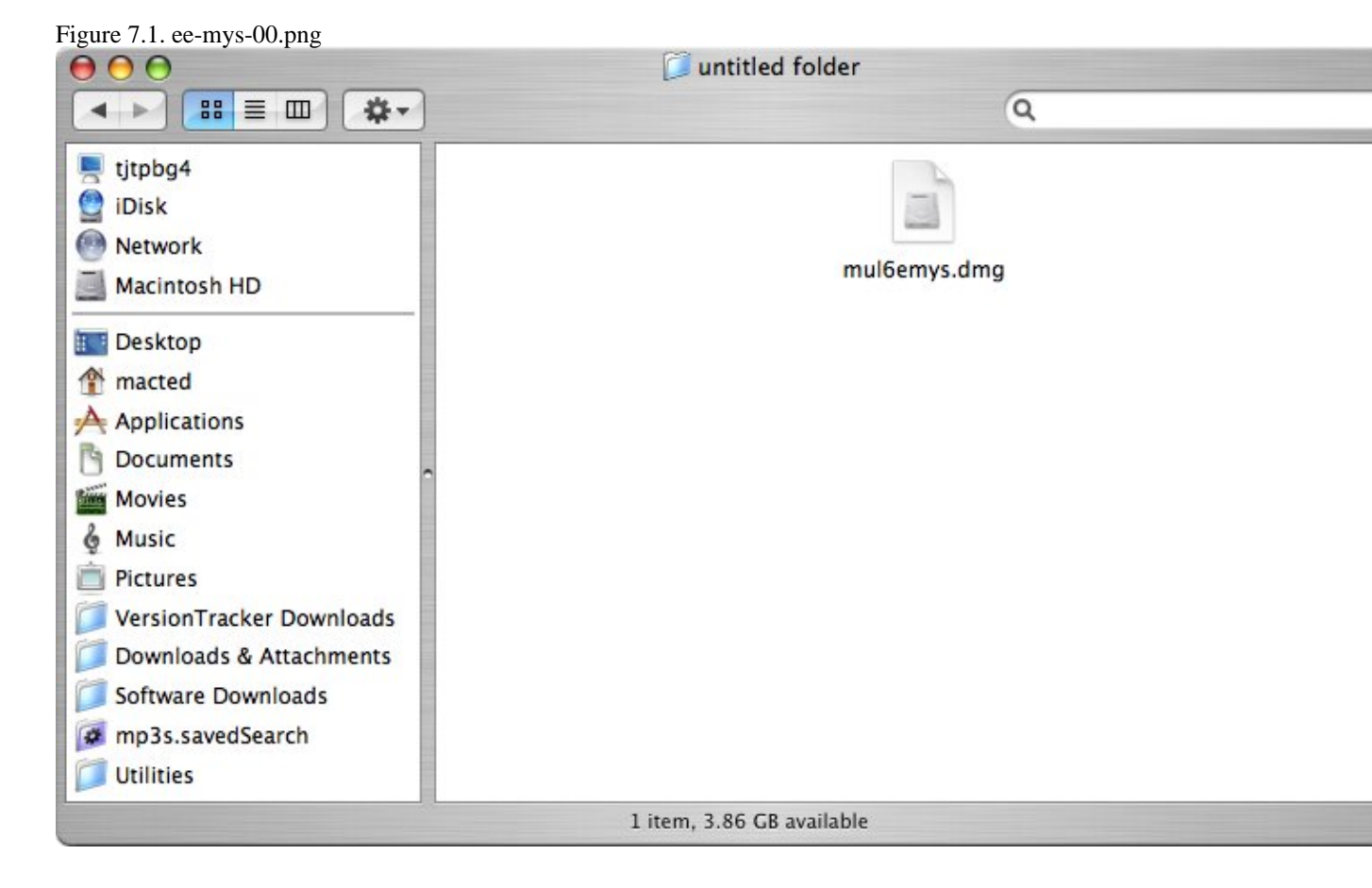

Double-click on the mpkg file to run the installer. Follow the on-screen instructions as indicated below to complete the installation:

Figure 7.2. ee-mys-01.png

126

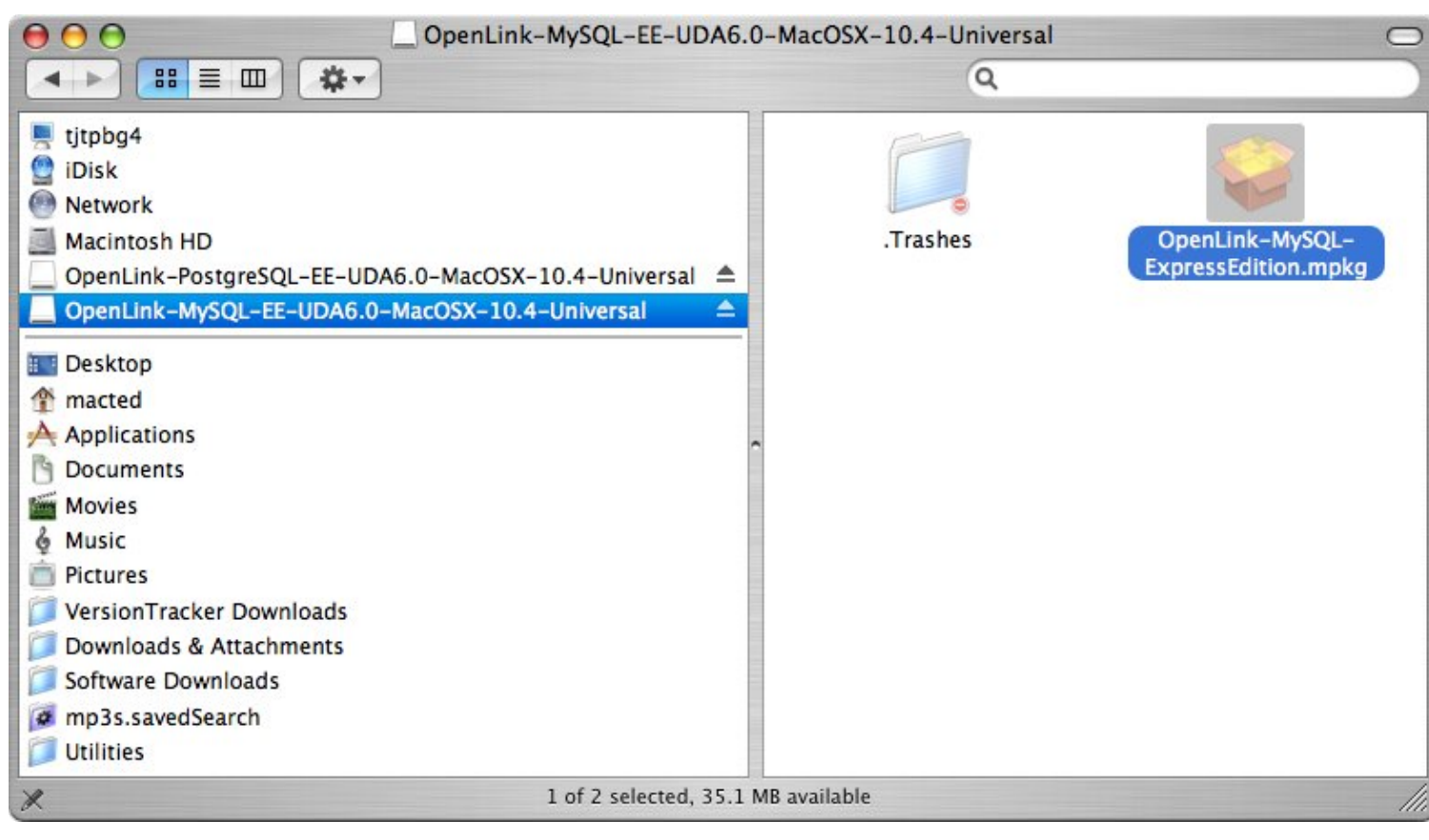

When prompted, permit the verification script to run. This simply checks to see that you are running a version of Mac OS X later than 10.3.0:

#### Figure 7.3. ee-mys-02.png

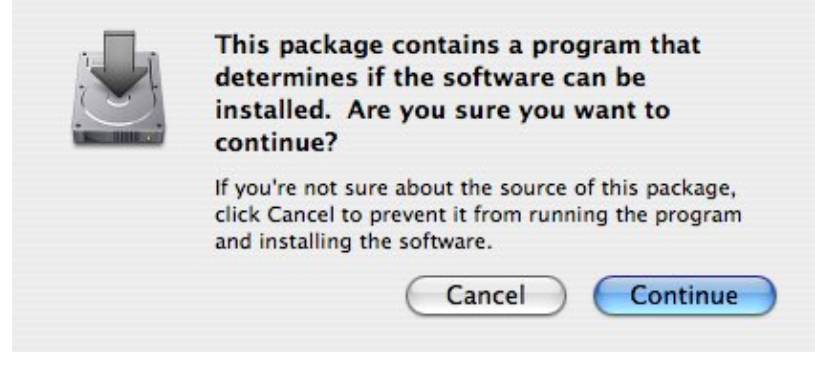

Review the Welcome message to confirm you're installing the right driver:

Figure 7.4. ee-mys-03.png

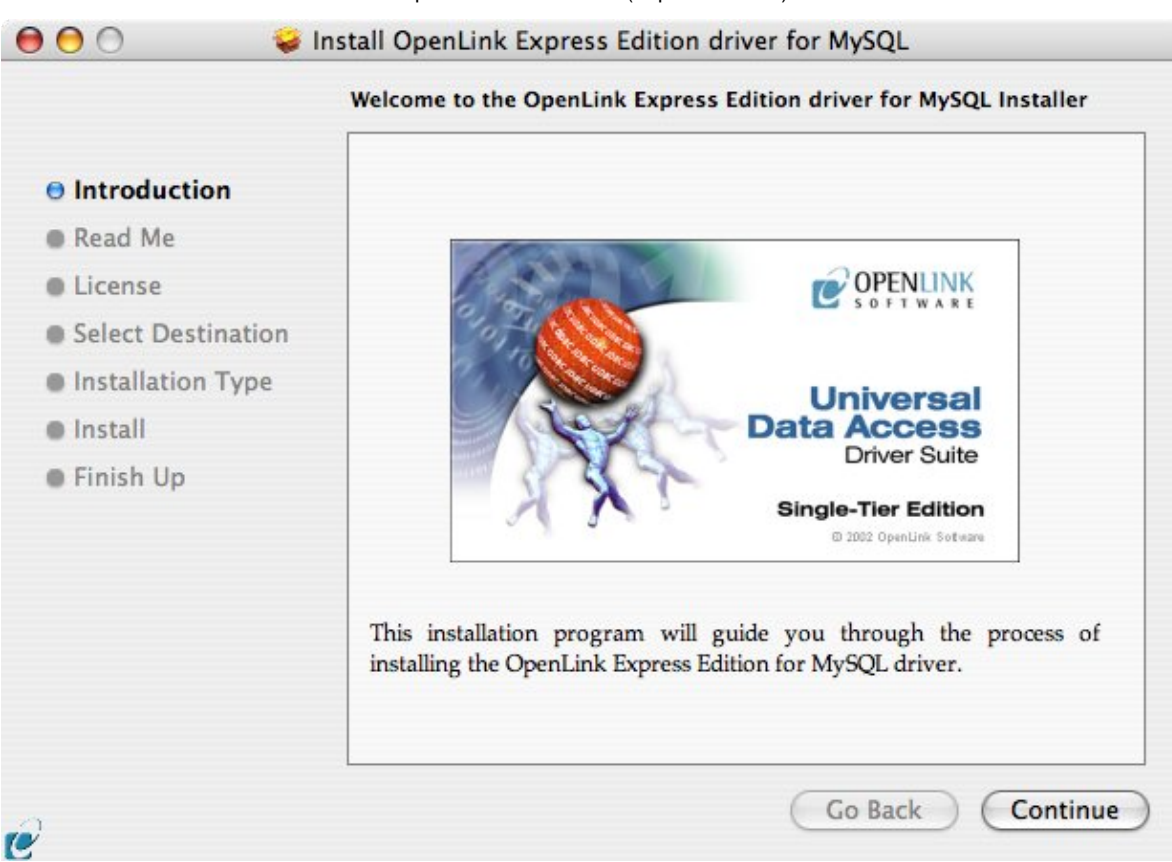

Review the *ReadMe* for installation requirements and any known issues:

127

Figure 7.5. ee-mys-04.png  $\Theta \Theta \Theta$ 🥪 Install OpenLink Express Edition driver for MySQL Important Information ٠ Release 6.0, April 2006 ÷ Introduction This installation program will install the following Universal Binary Read Me Format components: License OpenLink Express Edition for MySQL Select Destination OpenLink iODBC Driver Manager Installation Type OpenLink iODBC Administrator OpenLink iODBC Sample Program Install Finish Up **Minimum System Requirements**  Mac OS X 10.3.9 or above **Known ODBC-Compliant Application Issues** 4 REALbasic variants through Version 4.0 were not fully ODBC-¥ OCV W 4 5 --- - ---1 -11 1 Print... Go Back Save... Continue C

Please read and agree to the Software License Agreement before continuing your installation:

|                    | Software License Agreement                                                                                                    |  |  |  |
|--------------------|----------------------------------------------------------------------------------------------------|--|--|--|
| Introduction       | English                                                                                                    |  |  |  |
| Read Me            | OpenLink Software License Agreement                                                                                                    |  |  |  |
| O License          | License for Express Edition for MySQL                                                                                                    |  |  |  |
| Select Destination |                                                                                                    |  |  |  |
| Installation Type  | Quantity One or more copies of this product limited to 2 concurrent connections                                                                                                   |  |  |  |
| Install            | nforced by the Express Edition for MySQL License Manager.                                                                                                    |  |  |  |
| Finish Up          | MySQL License file.                                                                                                    |  |  |  |
|                    | <u>Use</u><br>You (an entity or a person) can make use of the software identified<br>above (the "Software") in the quantity stated above if you meet the<br>following conditions: |  |  |  |
|                    | <u>OpenLink Client Components (Express Edition for MySQL)</u><br>You must acquire one copy of the software for each client on which                                               |  |  |  |
|                    | Print Save Go Back Continue                                                                                                    |  |  |  |

| To continue installing the the software license agree | software, you must agree to the terms of ement. |
|-------------------------------------------------------|-------------------------------------------------|
| Click Agree to continue of                            | r click Disagree to cancel the installation.    |
|                                                       | Disagree Agree                                  |

Select the destination volume for driver installation:

Figure 7.8. ee-mys-07.png

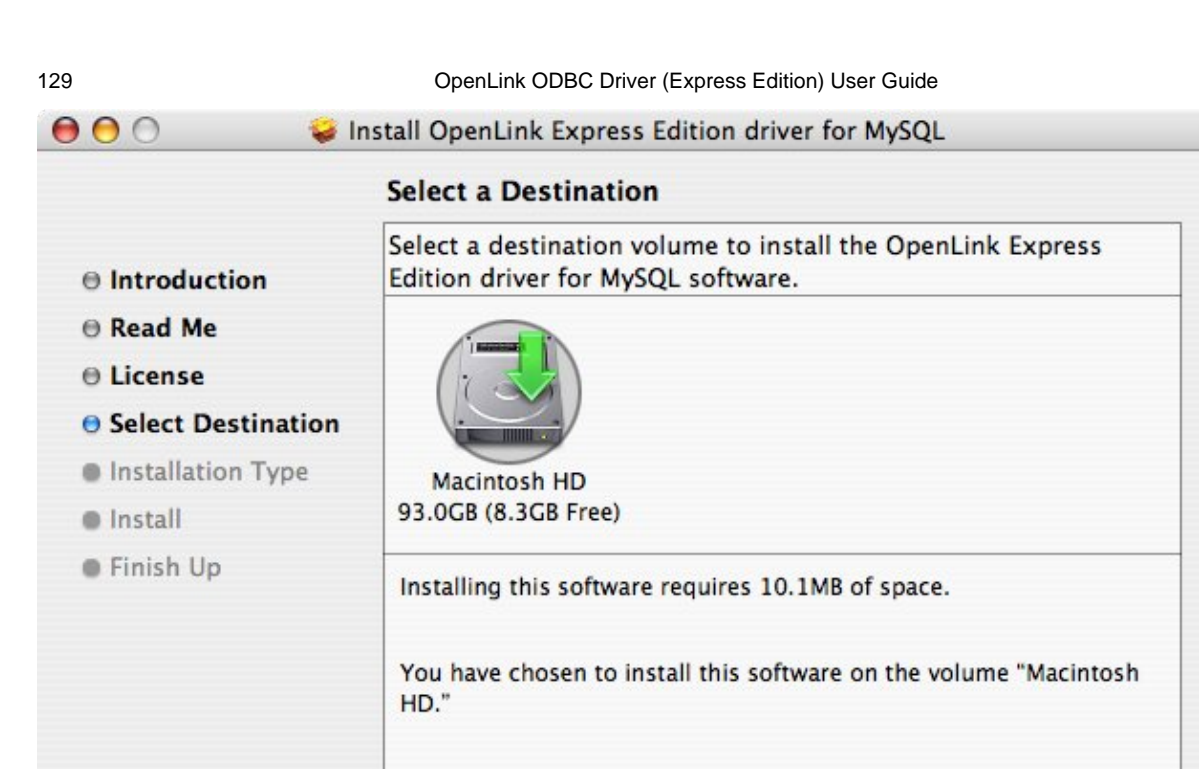

Accept the default installation of the driver, or click *Customize* to select specific components for installation:

Go Back

Continue

Figure 7.9. ee-mys-08.png  $\Theta \Theta \Theta$ 🥪 Install OpenLink Express Edition driver for MySQL Easy Install on "Macintosh HD" **⊖** Introduction Click Install to perform a basic installation of this software package on the volume "Macintosh HD." ⊖ License Select Destination Installation Type Install Finish Up Customize Go Back Install 12

Select the components to be installed, or click Easy Install to return to the default:

C'

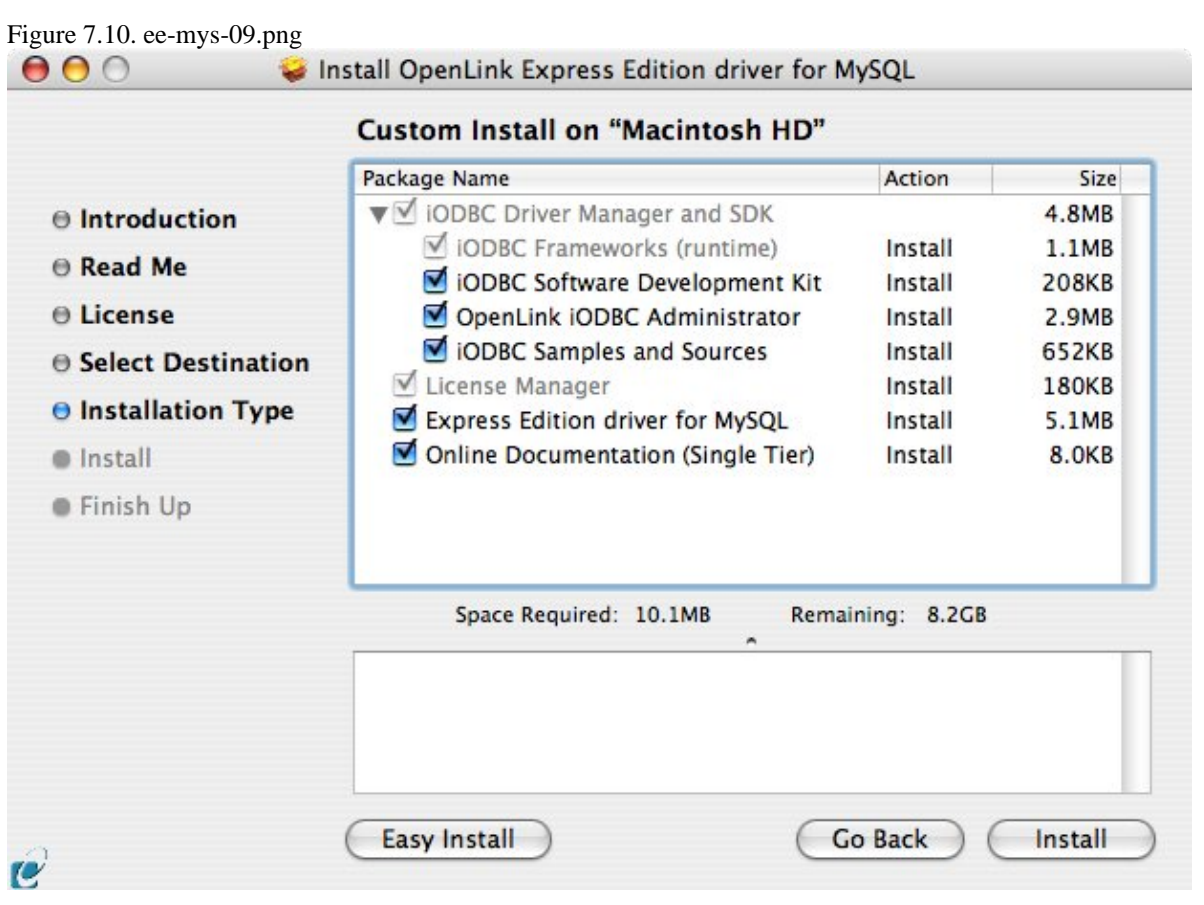

The Software must be installed as a user with Administrative privileges on the machine. When prompted, provide a relevant username and password:

| Figure 7.11. ee | -mys-10.png  |                                      |
|-----------------|--------------|--------------------------------------|
|                 |              | Authenticate                         |
|                 | Installer re | equires that you type your password. |
|                 | Name:        | OpenLink                             |
|                 | Password:    |                                      |
| Details         |              |                                      |
| ?               |              | Cancel OK                            |

Installation will proceed.

Figure 7.12. ee-mys-11.png

|                                                                                                    | Installing OpenLink Express Edition driver for MySQL |
|----------------------------------------------------------------------------------------------------|------------------------------------------------------|
| <ul> <li>Introduction</li> <li>Read Me</li> <li>License</li> <li>Select Destination</li> <li>Installation Type</li> <li>Install</li> <li>Finish Up</li> </ul> | Installing iODBC Frameworks (runtime)                |
| ,                                                                                                    | Go Back Continu                                      |

During installation, you will be prompted to select a license file for the driver. If such a license file already exists on the machine, then select the 'use existing file' option.

Figure 7.13. ee-mys-15.png

|                                              | ic-disabled     | •            | Q search |  |
|----------------------------------------------|-----------------|--------------|----------|--|
| Notwork                                      | Name            | Date Modifie | d        |  |
| INELWOIK                                     | 🗓 ee_mys_lt.lic | 7/17/06      |          |  |
| Macintosh HD                                 | ee_pgr_lt.lic   | 7/17/06      |          |  |
|                                              | mys3_lt.lic     | 5/18/06      |          |  |
| OpenLink 🔺                                   | mys4_lt.lic     | 5/18/06      |          |  |
| Onen link t                                  | mys5_lt.lic     | 5/18/06      |          |  |
| Desktop<br>root<br>Applications<br>Documents |                 |              |          |  |

If you accidentally clicked this option, you can cancel out of the selection dialog. As the following alert will explain, you can manually apply the license file at any point in the future:

Figure 7.14. ee-mys-16.png

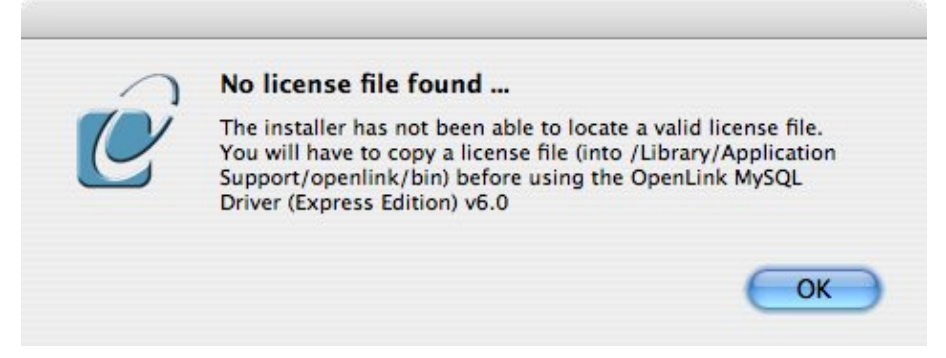

A trial or permanent license may be obtained by selecting the *Try and Buy* option which loads our online try and buy web page:

Figure 7.15. ee-mys-12.png

132

| n' | The installation requires a license file (ee mus It lic) for  |
|----|---------------------------------------------------------------|
| 1  | operation.                                                    |
| -  | Press the 'Try or Buy' button to request a license using your |
|    | browser. You will receive a license as an email attachement   |
|    | Press the 'Use existing License' button if you have already   |
|    | recived a license.                                            |
|    | On the next dialog, press the 'Choose' button to select the   |
|    | license file for use or 'Cancel' to continue without one.     |
|    |                                                               |
|    | (Try or Buy License) Use existing Licen                       |

A permanent license may be obtained by clicking on the 'Shop' link to visit our online store, or you may obtain a trial license by registering with and logging in to the OpenLink Web site:

Figure 7.16. ee-mys-13.png

| $\Theta \Theta \Theta$ | OpenLink Product Download Wizard                                                                                                    |
|------------------------|----------------------------------------------------------------------------------------------------|
| <₽• 📫                  | 🕞 🥁 🕐 🚯 http://download.openlinksw.com/download/login.vs 🔻 🛇 🕞                                                                                                    |
| socnet ▼<br>XDisable ▼ | notpron V OKC V daily pers V daily OPL OpenLink Dump Scripts sc V lj V ljfriends V argh View Sc<br>Cookies V CSS CSS Comments Minages OpenLink Miscellaneous V Outline Resize Of Cools V CV View Sc<br>OpenLink Product Download                      |
|                        | OPENLINK<br>SOFTWARE Virtuoso Home                                                                                                    |
|                        | Universal Data Access Drivers Download<br>You have selected Single-Tier (Express Edition) ODBC Driver for MySQL (Release 6.0) for use on Mac OS X 10.4.x (32<br>(PowerPC)                                                                             |
|                        | Try Single-Tier (Express Edition) - Please Login   To proceed you must login. You will receive a temporary license so that you can evaluate this product.   Email:   Password:   Sign-In   Porgotton your password?   Don't have an account? Register |
| © 2                    | Go back to the start to <u>download more software.</u><br>005 OpenLink Software                                                                                                    |
| S Find:                | Q Find Next ◎ Find Previous □ Highlight all □ Match case                                                                                                    |
| Done                   |                                                                                                    |

Click on the 'Download License' button to immediately obtain an evaluation license file; it will be saved to your Browser's download folder (which typically defaults to your desktop). A message will also be sent to your email address with a link to your OpenLink Data Space (ODS) Briefcase, where all non-expired trial and full license files will be stored for download at your convenience.

Figure 7.17. ee-mys-14.png

134

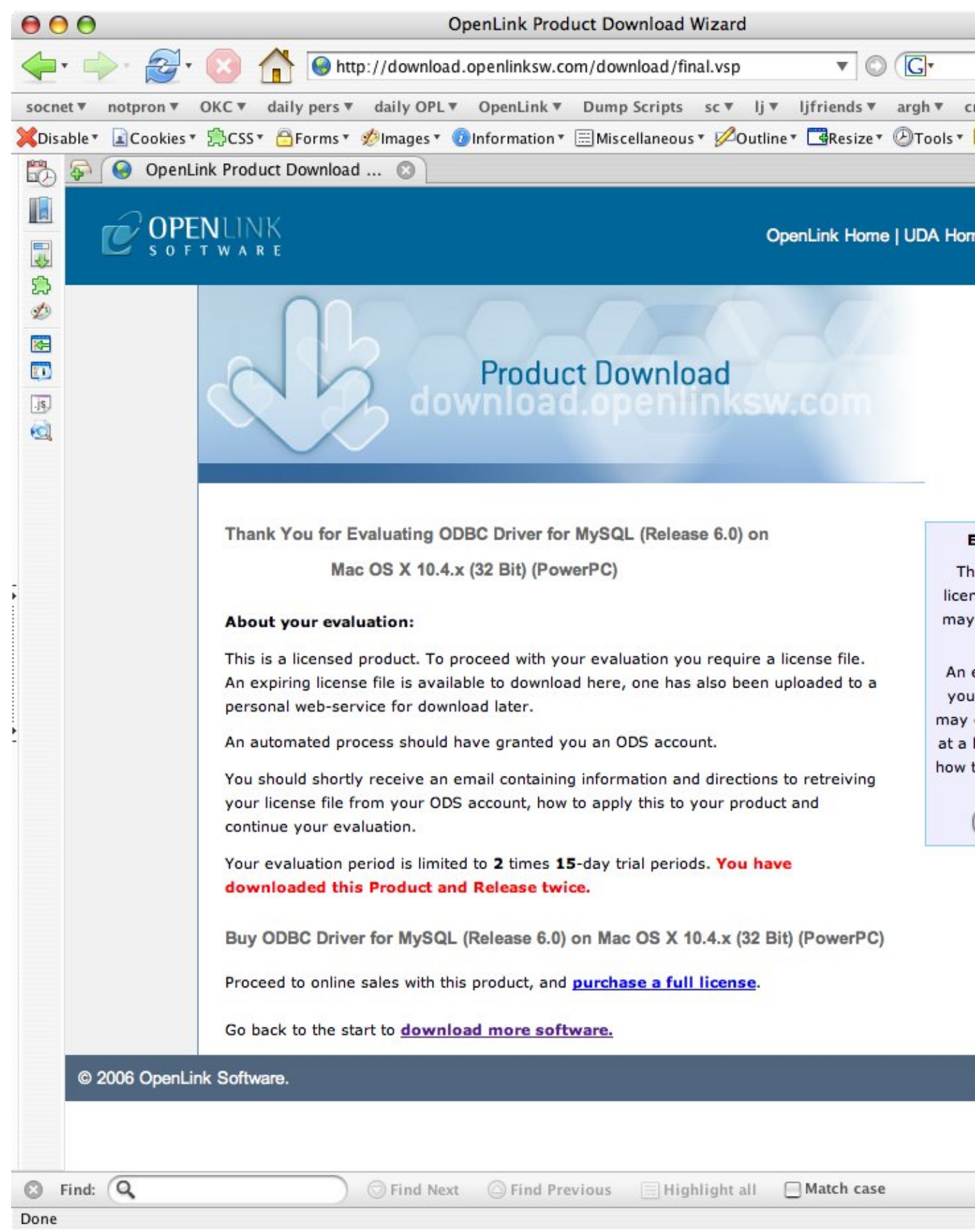

Close the browser, and proceed as if you had selected the option to *use existing file*. Select the license file to be used for the installation:

Figure 7.18. ee-mys-15.png

| 000                                                                                                    | Choose your lice                                                                  | ense file                                                              |                          |          |
|----------------------------------------------------------------------------------------------------|-----------------------------------------------------------------------------------|------------------------------------------------------------------------|--------------------------|----------|
| You should have received a                                                                                                    | license file from OpenLink as an atta                                             | chement to an email. Ma                                                | ke sure this attachement | is saved |
|                                                                                                    | Dic-disabled                                                                      | \$                                                                     | Q search                 |          |
| Network  Network  Macintosh HD  OpenLink  OpenLink  DopenLink  Network  Network  Net | Name<br>ee_mys_lt.lic<br>mys3_lt.lic<br>mys4_lt.lic<br>mys5_lt.lic<br>pgr7_lt.lic | ▲ Date Modified<br>7/17/06<br>5/18/06<br>5/18/06<br>5/18/06<br>5/18/06 |                          |          |
| New Folder                                                                                                    |                                                                                   |                                                                        | Cancel Ch                | oose     |

Installation is now complete, and you can exit the Installer and proceed to configure a DSN:

Figure 7.19. ee-mys-17.png Install OpenLink Express Edition driver for MySQL Introduction Read Me License Select Destination Installation Type Install Finish Up Co Back Close

# 8.1.2 Configuration

To configure an ODBC DSN, double-click the *OpenLink ODBC Administrator.app* located in /Applications/Utilities/, or the *iODBC Administrator.app* located in /Applications/iODBC/:

Figure 7.20. ee-mys-18.png

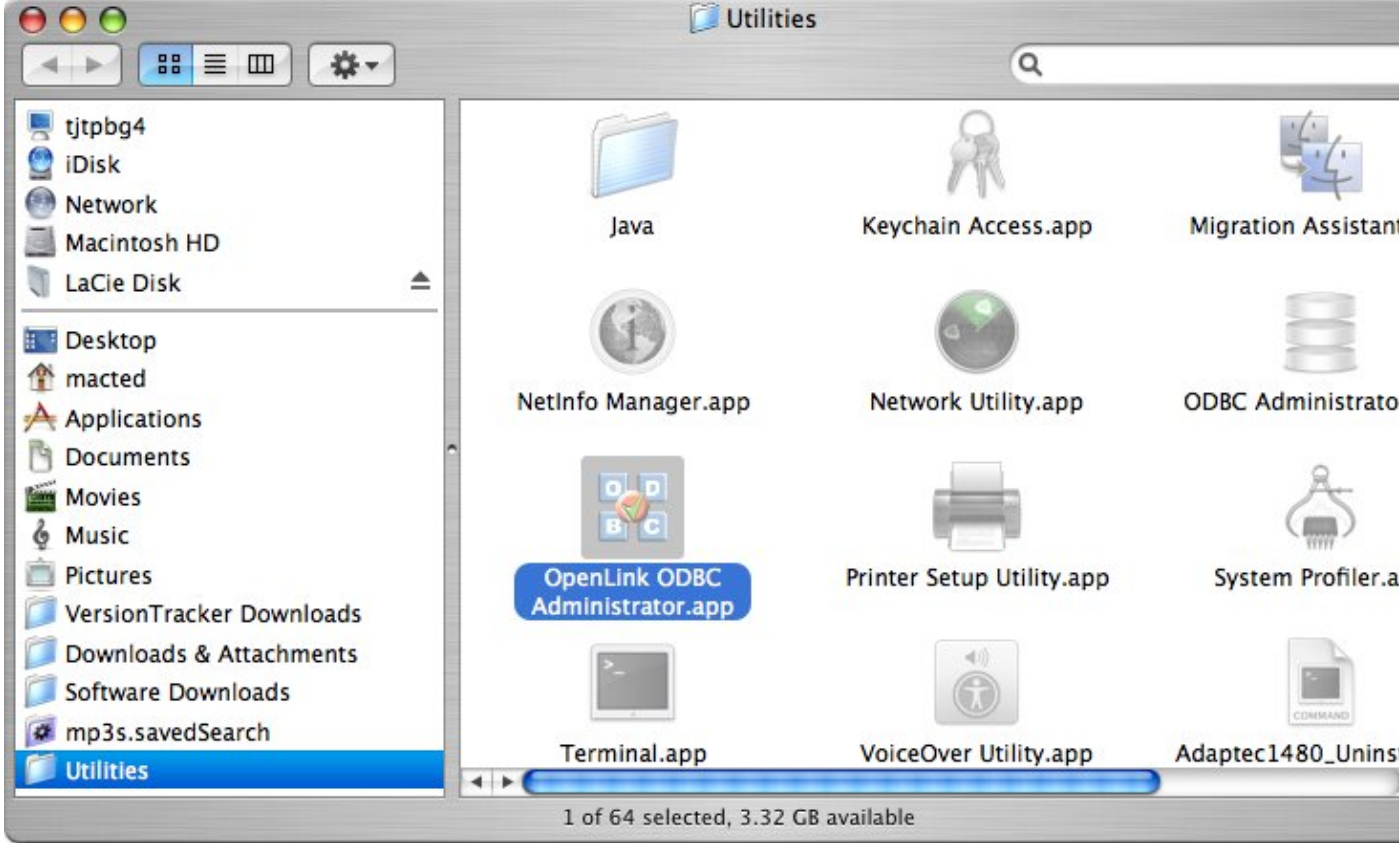

Figure 7.21. ee-mys-19.png

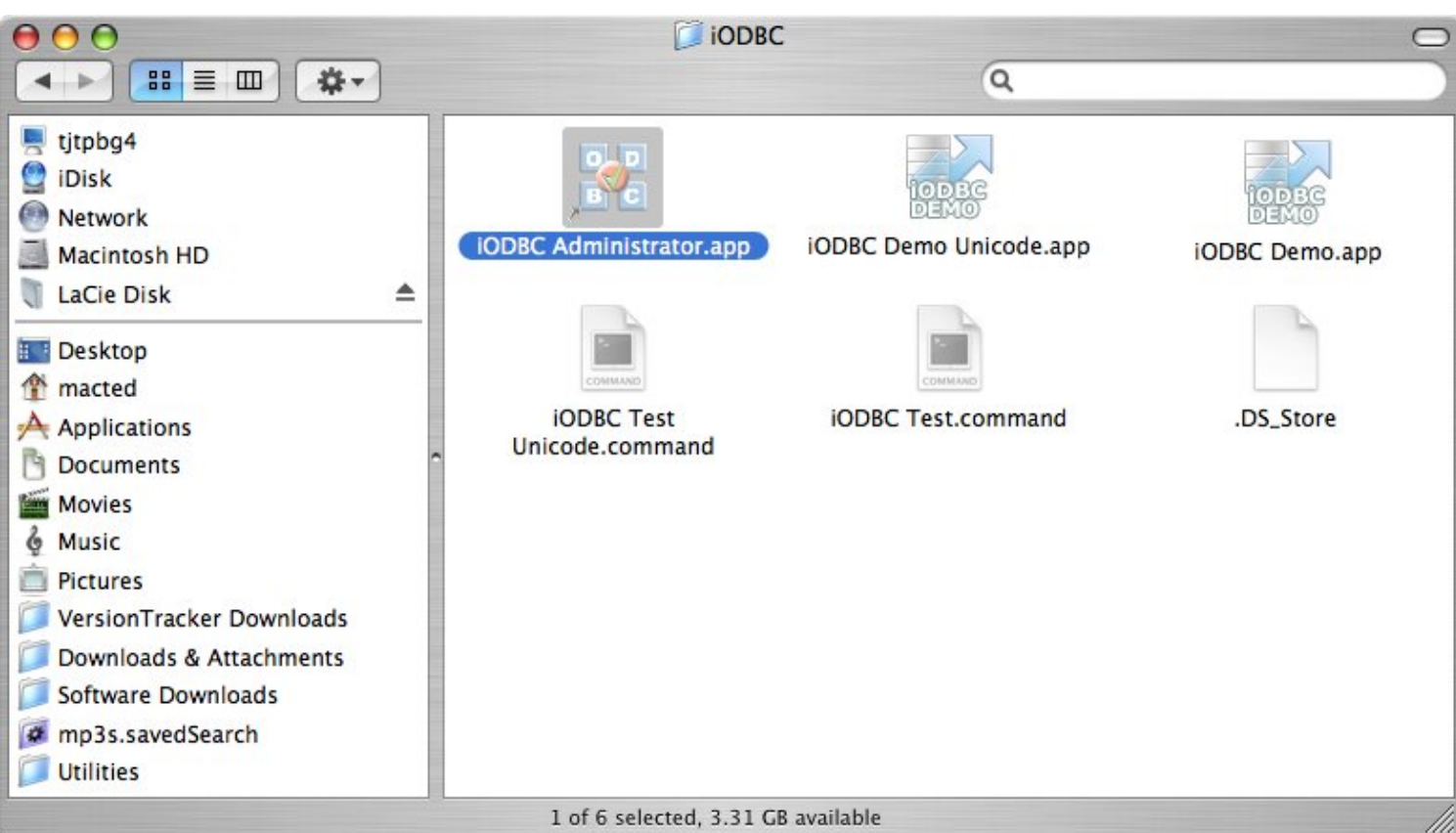

Click on the Add button, to create a new DSN (Data Source Name):

| Add    |
|--------|
| Add    |
| nuu    |
|        |
| move   |
| afigur |
| ingui  |
|        |
| Tost   |
| rest   |
|        |
|        |
|        |
|        |

Choose the *OpenLink MySQL Driver (Express Edition) v6.0* from the list of available drivers. Choose the *OpenLink MySQL Driver (Express Edition)(Unicode) v6.0 if and only if* you are working with multi-byte character sets, as

138

unnecessary translations can significantly ODBC performance:

#### Figure 7.23. ee-mys-21.png

Choose an ODBC Driver

|      | Name<br>OpenLink Informity Driver (Express Edition) v6.0                                                                                                    |   |
|------|----------------------------------------------------------------------------------------------------|---|
|      | OpenLink Informix Driver (Express Edition) v6.0<br>OpenLink Informix Driver (Express Edition)(Unicode) v6.0<br>OpenLink Ingres Driver (Express Edition) v6.0<br>OpenLink Ingres Driver (Express Edition)(Unicode) v6.0<br>OpenLink JDBC Lite Driver (Unicode) v6.0<br>OpenLink MySQL 3.x Lite Driver v6.0<br>OpenLink MySQL 3.x Lite Driver v6.0 |   |
| No A | OpenLink MySQL Driver (Express Edition) v6.0                                                                                                    | ų |
| N OF | OpenLink MySQL Driver (Express Edition)(Unicode) v6.0                                                                                                    |   |

In the Data Source tab, enter a suitable name and optional description for the DSN being created:

| Figure 7.24. e | e-mys-22.png |
|----------------|--------------|
|----------------|--------------|

| Data Source | Connection      | Options       | Preferences      | Test     |
|-------------|-----------------|---------------|------------------|----------|
| What nam    | e do you want   | to use to re  | fer to this data | source ? |
| DSN         |                 |               |                  |          |
| How do yo   | ou want to desc | cribe this da | ta source ?      |          |
| Descript    | tion            |               |                  |          |
|             |                 |               |                  |          |
| 5           |                 |               |                  |          |
| c           |                 |               |                  |          |
|             |                 |               |                  |          |
|             |                 |               |                  |          |

The Connection tab requests the minimum parameters required to make a connection to the target database:

- Host the name of the server on which the target MySQL instance is running
- Port the port at which the target MySQL instance is listening (default 3306)
- Database the name of a valid database on the target MySQL instance
- Username a valid MySQL username

Figure 7.25. ee-mys-23.png

| Data Source | Connection       | Options       | Preferences | Test     |
|-------------|------------------|---------------|-------------|----------|
| Which se    | erver do you war | nt connect to | 07          |          |
|             | Host             | localhost     |             |          |
|             | Port             | 3306          |             |          |
|             | Database         | test          |             |          |
| 2           |                  |               |             |          |
|             | User name        |               |             |          |
|             |                  |               | (           | Advanced |

If desired, click the *Advanced* button to set additional parameters relevant to the MySQL connection. None of these need be changed for a basic connection:

| Table 7.1.               |                                                                                                    |
|--------------------------|----------------------------------------------------------------------------------------------------|
| SocketFactoryClassName   | The name of the class that the driver should use for creating socket connections to the server. This class must implement the interface 'com.mysql.jdbc.SocketFactory' and have public no-args constructor.                                                                                    |
| ConnectTimeout           | Timeout for socket connect (in milliseconds), with 0 being no timeout.                                                                                                    |
| SocketTimeout            | Timeout on network socket operations (0, the default means no timeout).                                                                                                    |
| IsInteractiveClient      | Set the CLIENT_INTERACTIVE flag, which tells MySQL to timeout connections based on INTERACTIVE_TIMEOUT instead of WAIT_TIMEOUT                                                                                                    |
| UseCompression           | Use zlib compression when communicating with the server (true/false)?                                                                                                    |
| AllowMultiQueries        | Allow the use of ';' to delimit multiple queries during one statement (true/false).                                                                                                    |
| UseSSL                   | Use SSL when communicating with the server (true/false); defaults to 'false'.                                                                                                    |
| RequireSSL               | Require SSL connection if useSSL=true?                                                                                                    |
| AllowUrlInLocalInfile    | Should the driver allow URLs in 'LOAD DATA LOCAL INFILE' statements?                                                                                                    |
| Paranoid                 | Take measures to prevent exposure sensitive information in error messages and clear data structures holding sensitive data when possible?                                                                                                    |
| MetadataCacheSize        | The number of queries to cacheResultSetMetadata for if cacheResultSetMetaData is set to 'true'                                                                                                    |
| BlobSendChunkSize        | Chunk to use when sending BLOB/CLOBs via ServerPreparedStatements                                                                                                    |
| CacheServerConfiguration | Should the driver cache the results of 'SHOW VARIABLES' and 'SHOW COLLATION' on a per-URL basis?                                                                                                    |
| ElideSetAutoCommits      | If using MySQL-4.1 or newer, should the driver only issue 'set autocommit=n' queries when the server's state doesn't match the requested state by Connection.setAutoCommit(boolean)?                                                                                                    |
| UseReadAheadInput        | Use newer, optimized non-blocking, buffered input stream when reading from the server?                                                                                                    |
| UseUnicode               | Should the driver use Unicode character encodings when handling strings? Should only be used when the driver can't determine the character set mapping, or you are trying to 'force' the driver to use a character set that MySQL either doesn't natively support (such as UTF-8), true/false. |
| CharacterEncoding        | If 'useUnicode' is set to true, what character encoding should the driver use when dealing with strings? (defaults is to 'autodetect')                                                                                                    |
| CharacterSetResults      | Character set to tell the server to return results as.                                                                                                    |
| ConnectionCollation      | If set, tells the server to use this collation via 'set collation_connection'                                                                                                    |
SessionVariables

A comma-separated list of name/value pairs to be sent as SET SESSION ... to the server when the driver connects.

Figure 7.26. ee-mys-24.png

| Use | Attribute              | Value                             |
|-----|------------------------|-----------------------------------|
|     | SocketFactoryClassName | com.mysql.jdbc.StandardSocketFact |
|     | ConnectTimeout         | 0                                 |
|     | SocketTimeout          | 0                                 |
|     | IsInteractiveClient    | 0                                 |
|     | UseCompression         | false                             |
|     | AllowMultiQueries      | false                             |
| + C |                        | )4 +                              |
|     |                        |                                   |
|     |                        |                                   |
|     |                        |                                   |
|     |                        | Cancel Ok                         |

As suggested above, the parameters of the Options and Preferences tabs need not be changed for a basic connection:

| 6 | ata Source | Connection                       | Options                     | Preferences                | Test                                     |
|---|------------|----------------------------------|-----------------------------|----------------------------|------------------------------------------|
| 3 | Row bu     | ffer size 60                     | )                           |                            | Hide login dialog<br>Read only connectio |
|   | Jet opt    | ions                             |                             |                            |                                          |
| 2 | Dro        | p catalog from<br>support of quo | meta calls<br>ted identifie | Drop scher<br>r SQL statis | ema from meta calls<br>stic disabled     |
|   | No :       | support of sear                  | ch string es                | cape                       |                                          |
| 7 | Patch o    | f NULL size of !                 | SQL_CHAR                    | 0                          |                                          |
|   |            |                                  |                             |                            |                                          |

- *Row Buffer Size* This attribute specifies the number of records to be transported over the network in a single network hop. Values can range from 1 to 99.
- *Hide Login Dialog* Suppress the ODBC "Username" and "Password" login dialog box when interacting with your ODBC DSN from within an ODBC compliant application.
- *Read Only connection* Specify whether the connection is to be "Read-only". Make sure the checkbox is unchecked to request a "Read/Write" connection.
- Drop Catalog from Meta calls Enable this option to have the catalog name not appear for tables, views and procedures when requesting database meta-data.
- Drop Schema from Meta calls Enable this option to have the schema-name not appear for tables, views and procedures when requesting database meta-data.
- *SQLStatistics disabled* Check this box to have SQLStatistics() return an empty resultset. Use this if the underlying database does not support retrieving statistics about a table (e.g. what indexes there are on it).

- *No support of quoted identifier* If it is set, the call SQLGetInfo for 'SQL\_IDENTIFIER\_QUOTE\_CHAR' will return the space (" "). It can be used if DBMS doesn't support quoted SQL such as select \* from "account"
- *No support of search string escape* If it is set, the call SQLGetInfo for 'SQL\_LIKE\_ESCAPE\_CLAUSE' will return the space (" "). It can be used if DBMS doesn't support SQL escape patterns
- *Patch of NULL size of SQL\_CHAR* If set this option overrides the size of SQL\_CHAR column type returned by the database with the value set in the text box (in bytes). With the default value of 0 the driver uses the size returned by the database.
- *SQL\_DBMS Name* Manually override the SQLGetInfo(SQL\_DBMS\_NAME) response returned by the driver. This is know to be required for products like Microsoft InfoPath for which the return the value should be "SQL Server".

|    | ata Source                   | Connect                                       | tion                        | Options                      | Preferences | Test |
|----|------------------------------|-----------------------------------------------|-----------------------------|------------------------------|-------------|------|
| L. | Initializa                   | tion SQL                                      | Г                           |                              |             |      |
|    | Cursor s                     | ensitivity                                    | L                           | ow                           | •           |      |
|    | Max row                      | vs override                                   | 0                           |                              |             |      |
|    | Disa<br>Disa<br>Disa<br>Defe | ble rowset s<br>r fetching o<br>iple Active S | size li<br>of lon<br>Stater | mit<br>g data<br>nents Emuli | ation       |      |

*Initialization SQL* - Lets you specify a file containing SQL statements that will be run against the database upon connection, automatically.

- *Cursor Sensitivity* Enables or disables the row version cache used with dynamic cursors. When dynamic cursor sensitivity is set high, the Cursor Library calculates checksums for each row in the current rowset and compares these with the checksums (if any) already stored in the row version cache for the same rows when fetched previously. If the checksums differ for a row, the row has been updated since it was last fetched and the row status flag is set to SQL\_ROW\_UPDATED. The row version cache is then updated with the latest checksums for the rowset. From the user's point of view, the only visible difference between the two sensitivity settings is that a row status flag can never be set to SQL\_ROW\_UPDATED when the cursor sensitivity is low. (The row status is instead displayed as SQL\_ROW\_SUCCESS.) In all other respects, performance aside, the two settings are the same deleted rows don't appear in the rowset if their keys fall within the span of the rowset. If your application does not need to detect the row status SQL\_ROW\_UPDATED, you should leave the 'High Cursor Sensitivity' checkbox unchecked, as performance is improved. The calculation and comparison of checksums for each row fetched carries an overhead. If this option is enabled, the table oplrvc must have been created beforehand using the appropriate script for the target database.
- *MaxRows Override* Allows you to define a limit on the maximum number of rows to returned from a query. The default value of 0 means no limit.
- *Disable AutoCommit* Change the default commit behaviour of the OpenLink Express Edition Driver. The default mode is AutoCommit mode (box unchecked).
- *Disable Rowset Size Limit* Disable the limitation enforced by the cursor library. The limitation is enforced by default to prevent the Driver claiming all available memory in the event that a resultset is generated from an erroneous query is very large. The limit is normally never reached.
- *Defer fetching of long data* Defer fetching of LONG (BINARY, BLOB etc.) data unless explicitly requested in query. This provides significant performance increase when fields in query does not include LONG data fields.
- *Multiple Active Statements Emulation* Enables use of Multiple Active statements in an ODBC application even if the underlying database does not allow this, as it is emulated in the driver.

Click on the Test Data Source button to make a connection to the database to verify connectivity:

|           | Data Source      | Connection      | Options      | Preferences     | Test       |        |
|-----------|------------------|-----------------|--------------|-----------------|------------|--------|
| new ODBC  | Datasource will  | be created with | the followin | ng configuratio | n:         |        |
| Data Sour | rce Name: mul60e | emy3ansi        |              |                 |            |        |
| UserName  | e: mysql         |                 |              |                 |            |        |
| URLString | : {ServerName=o  | plussol3.usnet. | private;Port | Number=3306     | DatabaseNa | me=tes |
| FetchBuff | erSize: 60       |                 |              |                 |            |        |
| NoLoginB  | ox: No           |                 |              |                 |            |        |
| MaxRows   | : 0              |                 |              |                 |            |        |
| NoAutoCo  | ommit: No        |                 |              |                 |            |        |
| NoRowset  | tSizeLimit: No   |                 |              |                 |            |        |
| •         |                  | )               |              |                 |            | )      |
|           |                  | Test Dat        | Source       |                 |            |        |
|           |                  | Test Dat        | a source     |                 |            |        |

Enter a valid username and password for the target database:

| Identity | Connection | Options   | Preferences | Abou |
|----------|------------|-----------|-------------|------|
| Usernar  | DSN :      | (File DSN | )           |      |
| Passwor  | d 💽        | ••        |             |      |
|          |            |           |             |      |

A successful connection to the database has been made:

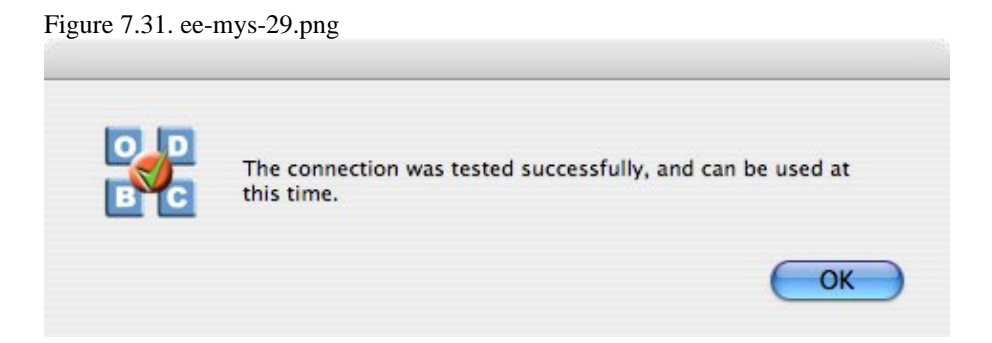

#### 144

# 8.2 OpenLink ODBC Driver for MySQL (Express Edition) for Windows

# 8.2.1 Installation

The OpenLink ODBCDriver for MySQL(Express Edition) is distributed as a Windows MSI installer. Simply double click on the installer 'ntl6emys.msi' to commence the installation:

## Figure 7.32. EEWinmysinst01.png

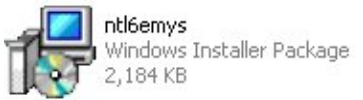

Installer Welcome Dialog for the OpenLink ODBCDriver for MySQL(Express Edition):

#### Figure 7.33. EEWinmysinst02.png

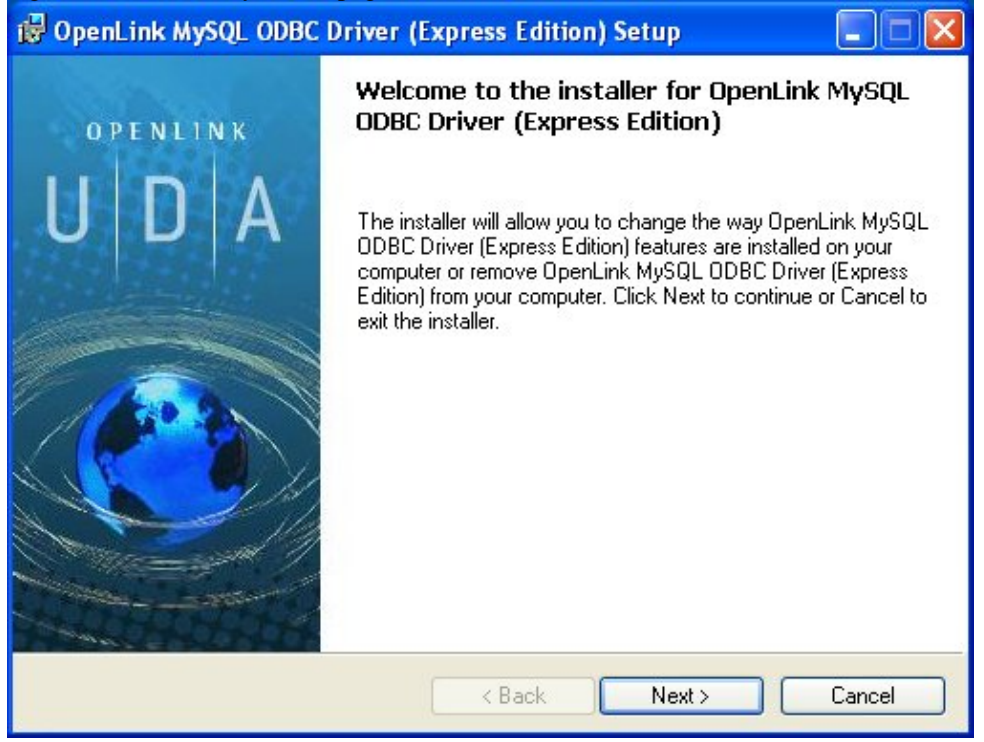

Please read the software license agreement and accept before continuing your installation:

Figure 7.34. EEWinmysinst03.png

OpenLink ODBC Driver (Express Edition) User Guide

| 🤯 OpenLink MySQL ODBC Driver (Express Edition) Setup                                                                                                    |
|----------------------------------------------------------------------------------------------------|
| License Agreement<br>You must agree with the license agreement below to proceed.                                                                                                    |
| OPENLINK SOFTWARE LICENSE AGREEMENT                                                                                                    |
| ТҮРЕ                                                                                                    |
| License for OpenLink Universal Data Access Driver Suite.                                                                                                    |
| QUANTITY                                                                                                    |
| One or more copies of this product limited to 2 concurrent users, and 4 concurrent<br>connections, maintained by the server based OpenLink License Manager. Additional<br>license options shall be reflected in your registration key. |
| USE                                                                                                    |
| You (an entity or a person) can make use of the software identified above (the<br>"Software") in the quantity stated above if you meet the following conditions:                                                                       |
| OnenLink Server Components (OnenLink Bequest Broker & OnenLink Database 🛛 🐸                                                                                                    |
| I accept the license agreement                                                                                                    |
| <pre></pre>                                                                                                    |

Before installation you will be prompted for a license file. If a license file already exists on the machine, then select the 'use exisiting file' option. A trial (try) or full (buy) license can be obtained by selecting the 'try and buy' option, which loads OpenLink's online try and buy web page:

| Elan  | ~ 7 24 | T DEWA                | mmaria | at01 mma |
|-------|--------|-----------------------|--------|----------|
| การนา | e 7.5. | $\mathcal{I}$ . EE WI | mnvsm  | SI04.DH2 |

| 😼 OpenLink MySQL ODBC Driver (Express Edition) Setup                                                                                                    |
|----------------------------------------------------------------------------------------------------|
| Product License Select the folder containing the product license.                                                                                                    |
| This product requires a product license for use, which the installer can<br>automatically place in the correct location for you. If you already have a<br>'ee_mys_lt.lic' license file click the 'Browse' button and locate the folder it is<br>in. |
| C:\ Browse                                                                                                    |
| Alternatively, click the 'Try & Buy' button to use your Web browser<br>to request a license, if you don't have one yet.                                                                                                    |
| I don't want to install a license file right now.                                                                                                    |
| <pre></pre>                                                                                                    |

To obtain the trial license, you must be a registered user on the OpenLinkWeb site and login with your username (e-mail address) and password. Click on the 'Shop' link to visit OpenLink's online shop cart to purchase a full license, if required:

Click on the 'download license' button to immediately obtain the license file and save it to your desktop. Alternatively, an auto-generated e-mail will be sent to your registered e-mail address. This email will contain a link to your OpenLinkData Space (ODS). The OpenLinkData Space (ODS) contains copies of all trial and full license files in a Briefcase for

download at a later date.

| Figure 7.36. EEWinmysinst05.png                                                                                                    |                                                                                                |   |  |  |  |  |  |
|----------------------------------------------------------------------------------------------------|------------------------------------------------------------------------------------------------|---|--|--|--|--|--|
| OpenLink Product Download Wizard - Microsoft Internet E                                                                                                    | xplorer                                                                                        |   |  |  |  |  |  |
| File Edit View Favorites Tools Help                                                                                                    |                                                                                                |   |  |  |  |  |  |
| 🚱 Back 🝷 🜍 🝷 📓 🚮 🔎 Search 🤺 Favorites                                                                                                    | 🜒 Media 🕢 🔗 - 🌺 🚍 🗔                                                                            |   |  |  |  |  |  |
| Address 🙋 http://download.openlinksw.com/download/login.vsp?release=6.0&lic=ee_mys_lt&wstype=W&os=i686-generic-w 💙 🄗 Go 🛛 Links 🎽                                                                       |                                                                                                |   |  |  |  |  |  |
| OPENLINK<br>software                                                                                                    | OpenLink Home   UDA Home   Virtuoso Hom                                                        | e |  |  |  |  |  |
| Universal Data Access Drivers (ODBC, JDBC, ADO) Download<br>You have selected Single-Tier (Express Edition) ODBC Driver for MySQL (Release 6.0) for use on Windows<br>98/NT/2000/XP/2003 (32 Bit) (×86) |                                                                                                |   |  |  |  |  |  |
| Try Single-Tier (Express Edition)                                                                                                    | Buy Single-Tier (Express Edition)                                                              |   |  |  |  |  |  |
| Welcome back Miss Netrista Khatam Check my Details Next > Change Login 15                                                                                                    | You can proceed directly to online sales w<br>this product to purchase a full license.<br>Shop |   |  |  |  |  |  |
| Go back to the start to <u>download more software.</u>                                                                                                    |                                                                                                |   |  |  |  |  |  |
| S                                                                                                    |                                                                                                | > |  |  |  |  |  |

Select the license file to be used for the installation:

Figure 7.37. EEWinmysinst06.png

146

OpenLink ODBC Driver (Express Edition) User Guide

| 🔂 OpenLink                                                                 | MySQL ODB | C Driver (Express Edition) Setup                                              |              |
|----------------------------------------------------------------------------|-----------|-------------------------------------------------------------------------------|--------------|
| Look in:<br>DB2<br>DELL<br>Documents<br>IFMXDATA<br>IngresII<br>ISM<br>NSR | Local D   | isk (C:)<br>OpenEdge<br>oracle<br>Program Files<br>Progress<br>tmp<br>WINDOWS |              |
| Eolder name:                                                               | C         |                                                                               | OK<br>Cancel |

Choose to perform a custom, typical or complete installation of the driver:

| BODENLINK MySQL (<br>Select Installation<br>Select the desired i | DDBC Driver (Express Edition) Setup<br>Type<br>nstallation type.                                                                                          |          |
|------------------------------------------------------------------|----------------------------------------------------------------------------------------------------|----------|
| 12                                                               | <b><u>Typical</u></b><br>Installs the most common program features. This option is<br>recommended for most users.                                         |          |
| R KK                                                             | Complete<br>All program features will be installed. This option is recommend<br>for the best performance.                                                 | led      |
|                                                                  | <b>Custom</b><br>Choose which application features you want installed and whe<br>they will be installed. This option is recommended for advance<br>users. | are<br>d |
|                                                                  | < Back Next > (                                                                                                    | Cancel   |

Figure 7.38. EEWinmysinst07.png

Select the features to be installed:

Figure 7.39. EEWinmysinst08.png

| 🔀 OpenLink MySQL ODBC Driver (Express Edition) Setup                       |                                                                                                    |
|----------------------------------------------------------------------------|----------------------------------------------------------------------------------------------------|
| Select Features<br>Please select which features you would like to install. |                                                                                                    |
| Description:                                                               | This feature requires 0KB<br>on your hard drive. It has<br>2 of 2 subfeatures<br>selected. The<br>subfeatures require<br>1448KB on your hard<br>drive. |
| Disk Cost Reset < Back Nex                                                 | Cancel                                                                                                    |

Click the install button to begin the installation of components:

## Figure 7.40. EEWinmysinst09.png

| 🔂 OpenLink MySQL ODBC Driver (Express Edition) Setup                                                                                              |            |
|----------------------------------------------------------------------------------------------------|------------|
| <b>Ready to Install</b><br>The installer is ready to begin the Custom installation.                                                               | 0          |
| Click Install to begin the installation. If you want to review or change any of your in settings, click Back. Click Cancel to exit the installer. | stallation |
| < Back Install                                                                                                    | Cancel     |

Installation in progress:

Figure 7.41. EEWinmysinst10.png

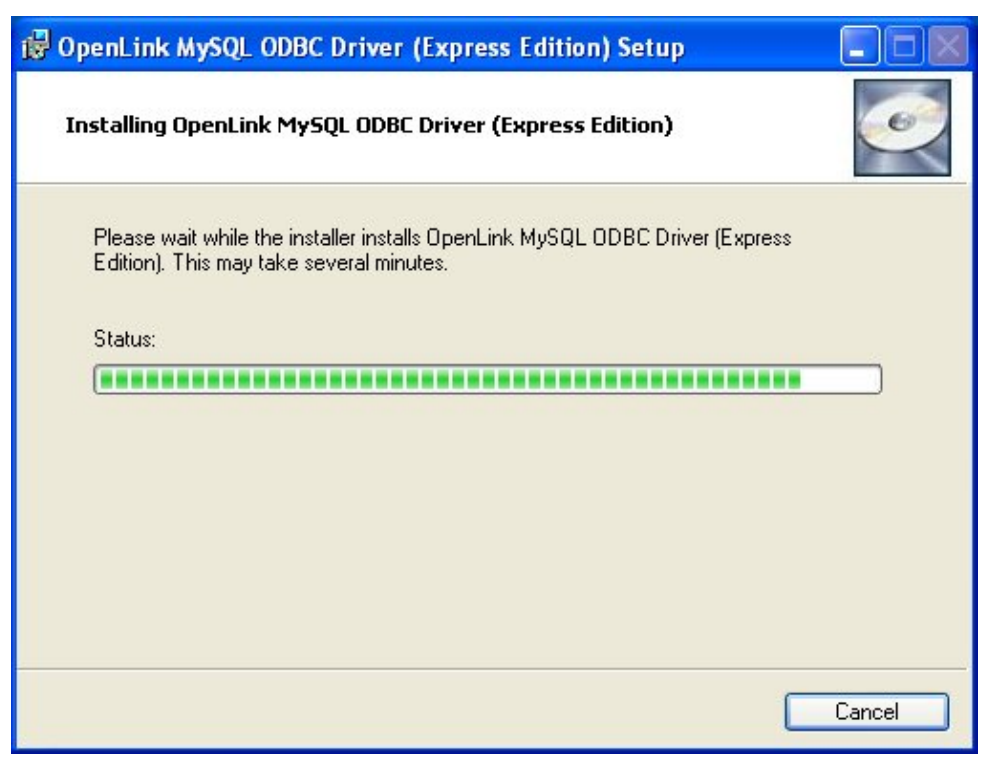

The Software installation is complete and ready for use:

| Figure 7.42. EEWinmysinst11 | l.png                                                                        |
|-----------------------------|------------------------------------------------------------------------------|
| 🛃 OpenLink MySQL ODBC       | Driver (Express Edition) Setup                                               |
| OPENLINK                    | Completing the installer for OpenLink MySQL<br>ODBC Driver (Express Edition) |
| UDA                         | Click the Finish button to exit this installation.                           |
|                             |                                                                              |
|                             | < Back Finish Cancel                                                         |

## 8.2.2 Configuration

To configure an ODBCDSN, run the ODBCAdministrator located in the Administrative Tools section of the Control Panel:

Figure 7.43. EEWinmysconf01.png

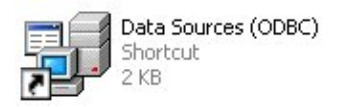

Click on the Drivers tab to confirm the OpenLink MySQL ODBCDriver [Express Edition][6.0] has been successfully installed:

## Figure 7.44. EEWinmysconf02.png

| 💞 ODBC Data Source Administrator                                                                                                    | (                                                                                                    | ? 🗙       |
|----------------------------------------------------------------------------------------------------|----------------------------------------------------------------------------------------------------|-----------|
| User DSN System DSN File DSN Drivers Tracing Connection<br>ODBC Drivers that are installed on your system:                                                                                                    | Pooling   Abo                                                                                                    | out  <br> |
| Name           OpenLink Lite for SQL Server [6.0]           OpenLink MySQL ODBC Driver (Express Edition) (Unicode) [6.0]           OpenLink MySQL ODBC Driver (Express Edition) [6.0]           OpenLink Oracle ODBC Driver (Express Edition) [0.0]           OpenLink Oracle ODBC Driver (Express Edition) [6.0]           OpenLink Oracle ODBC Driver (Express Edition) [6.0]           OpenLink Postgres ODBC Driver (Express Edition) [0.0]           OpenLink Postgres ODBC Driver (Express Edition) [6.0]           OpenLink SQLServer ODBC Driver (Express Edition) [0.0]           OpenLink SQLServer ODBC Driver (Express Edition) [0.0] | Version<br>1.40.00.00<br>1.00.00.00<br>1.00.00.00<br>1.00.00.00<br>1.00.00.00<br>1.00.00.00<br>1.00.00.00<br>1.00.00.00<br>1.00.00.00<br>1.00.00.00 |           |
|                                                                                                    | >                                                                                                    | Ë         |
| An ODBC driver allows ODBC-enabled programs to get inf<br>ODBC data sources. To install new drivers, use the driver<br>program.                                                                                                    | ormation from<br>'s setup                                                                                                    |           |
| OK Cancel Apply                                                                                                    | Не                                                                                                    | lp        |

From either the User or System DSN tabs, click on the Add button and select the OpenLink MySQL ODBCDriver [Express Edition][6.0] from the list :

#### Figure 7.45. EEWinmysconf03.png

| Create New Data Source |                                                                                                    | × |
|------------------------|----------------------------------------------------------------------------------------------------|---|
|                        | Select a driver for which you want to set up a data source.           Name         Image: Compendition of the second second sec |   |
|                        |                                                                                                    |   |

In the Data Source tab, select a suitable DSN name and optional description for the Data Source to be created:

| igure 7.46. EEWinmysco<br>OpenLink Single Tier I | onf04.png<br>ISN Configuration                                                                                                    |
|--------------------------------------------------|----------------------------------------------------------------------------------------------------|
|                                                  | This wizard will help you create an ODBC data source that you can use to connect to a remote Database.         What name do you want to use to refer to the data source?         Name:       MySQL Express Demo         How do you want to describe the data source?         Description: |
|                                                  | < Back Next > Cancel                                                                                                    |

The Connection tab requests the minimum parameters required to make a connection to the target database:

| 2 Million | Which server do yo                      | u want to connect to?                 |
|-----------|-----------------------------------------|---------------------------------------|
| Att       | Host                                    | oplussol3                             |
| A States  | Port                                    | 3306                                  |
| Jacob Al  | Database                                | mysql                                 |
|           |                                         | = 19 CULEU                            |
| XX        | Connect now to Login ID                 | verify that all settings are correct. |
|           | Connect now to<br>Login ID<br>Password: | verify that all settings are correct. |

- *Host* : This is the fully qualified hostname or IP address of the machine hosting the DBMS you wish to access, e.g., dbms-server.example.com, or 192.168.155.123. Any hostname which will be resolved by your local DNS is acceptable.
- Port : This is the port on which MySQL is listening
- Database : This is the name of the MySQL database to which you want to connect

Figure 7.47. EEWinmysconf05.png

- Login ID : This is a valid user name for the MySQL database
- Password : This is a valid password for the MySQL database

Click next to verify that all settings are correct or uncheck the check box to delay testing to a later stage.

The advanced button displays additional, optional parameters that can be configured:

## Figure 7.48. EEWinmysconf06.png

| Use | Attribute              | Value                                | ~ |
|-----|------------------------|--------------------------------------|---|
|     | SocketFactoryClassName | com.mysql.jdbc.StandardSocketFactory |   |
|     | ConnectTimeout         | 0                                    |   |
|     | SocketTimeout          | 0                                    | - |
|     | IsInteractiveClient    | 0                                    |   |
|     | UseCompression         | false                                |   |
|     | AllowMultiQueries      | false                                |   |
|     | UseSSL                 | false                                |   |
|     | RequireSSL             | false                                | ~ |
| <   |                        |                                      | J |
|     |                        |                                      |   |
|     | . 1                    |                                      |   |

#### Table 7.2.

| SocketFactoryClassName   | The name of the class that the driver should use for creating socket connections to the server. This class must implement the interface 'com.mysl.jdbc.SocketFactory' and have no-args constructor. |
|--------------------------|----------------------------------------------------------------------------------------------------|
| ConnectTimeout           | Timeout for socket connect (in milliseconds), with 0 being no timeout.                                                                                                    |
| SocketTimeout            | Timeout on network socket operations (0, the default means no timeout).                                                                                                    |
| IsInteractiveClient      | Set the CLIENT_INTERACTIVE flag, which tells MySQL to timeout connections based on INTERACTIVE_TIMEOUT instead of WAIT_TIMEOUT.                                                                     |
| UseCompression           | Use zlib compression when communicating with the server (true/false).                                                                                                    |
| AllowMultiQueries        | Allow the use of ';' to delimit multiple queries during one statement (true/false).                                                                                                    |
| UseSSL                   | Use SSL when communicating with the server (true/false), defaults to 'false.'                                                                                                    |
| RequireSSL               | Require SSL connection if useSSL=true.                                                                                                    |
| AllowURLInLocalInfile    | Should the driver allow URLs in 'LOAD DATA LOCAL INFILE' statements?                                                                                                    |
| Paranoid                 | Take measures to prevent exposure sensitive information in error messages and clear data structures holding sensitive data when possible?                                                           |
| MetadataCacheSize        | The number of queries to cacheResultSetMetadata for if cacheResultSetMetaData is set to 'true.'                                                                                                    |
| BlobSendChunkSize        | Chunk to use when sending BLOB/CLOBs via ServerPreparedStatements.                                                                                                    |
| CacheServerConfiguration | Should the driver cache the results of 'SHOW VARIABLES' and 'SHOW COLLATION' on a pre-URL basis?                                                                                                    |
| ElideSetAutoCommits      | If using MySQL 4.1 or newer, should the driver only issue 'set autocommit=n' queries when the server's state doesn't match the requested state by Connection.setAutoCommit (boolean)?               |
| UseReadAheadInput        | Use newer, optimized non-blocking, buffered input stream when reading from the server?                                                                                                    |
| UseUnicode               | Should the driver use Unicode character encodings when handling strings? Should only be used when the driver can't determine the character set mapping or you are trying to 'force'                 |

152

| 153                 | OpenLink ODBC Driver (Express Edition) User Guide                                                                                   |
|---------------------|----------------------------------------------------------------------------------------------------|
|                     | the driver to use a character set that MySQL either doesn't natively support (such as UTF-8), true/false.                           |
| CharacterEncoding   | If 'useUnicode' is set to true, what character encoding should the driver use when dealing with strings? (defaults to 'autodetect') |
| CharacterSetResults | Character set to tell the server to return result as.                                                                               |
| ConnectionCollation | If set, tells the server to use this collation via 'set collation_connection.'                                                      |
| SessionVariables    | A comma-separated list of name/value pairs to be sent as SET SESSION to the server when the driver connects.                        |

As indicated above, the parameters on the options and preferences tabs are not required for a basic connection.

| Figure 7.49. EEWinmyscon | f17.png                                                                                                    |
|--------------------------|----------------------------------------------------------------------------------------------------|
| OpenLink Single Tier DS  | N Configuration                                                                                                    |
|                          | Additional parameters:<br>Drop Catalog name from DatabaseMetaData calls<br>Drop Schema name from DatabaseMetaData calls<br>Return an empty ResultSet for SQLStatistics<br>Disable support of quoted identifier<br>Disable support of search pattern escape<br>Patch null size of SQLChar on: 4096 |
|                          | < Back Next > Cancel                                                                                                    |

- *Drop Catalog name from DatabaseMetaData calls* Enable this option to have the catalog name not appear for tables, views, and procedures when requesting database meta-data.
- *Drop Schema name from DatabaseMetaData calls* Enable this option to have the schema-name not appear for tables, views, and procedures when requesting database meta-data.
- *Return an empty ResultSet for SQLStatistics* Check this box to have SQLStatistics() return an empty resultset. Use this if the underlying database does not support retrieving statistics about a table, e.g., what indexes there are on it.
- *Disable support of quoted identifier* If it is set, the call SQLGetInfo for 'SQL\_IDENTIFIER\_QUOTE\_CHAR' will return the space (" "). It can be used if the DBMS does not support quoted SQL, e.g., select \* from "account."
- *Disable support of search pattern escape* If it is set, the call SQLGetInfo for 'SQL\_LIKE\_ESCAPE\_CLAUSE' will return the space (" "). It can be used if the DBMS does not support SQL escape patterns.
- *Patch of NULL size of SQL\_CHAR* If set, this option overrides the size of SQL\_CHAR column type returned by the database with the value set in the text box (in bytes). With the default value of 0, the driver uses the size returned by the database.

Figure 7.50. EEWinmysconf08.png

OpenLink ODBC Driver (Express Edition) User Guide

| OpenLink Single Tier D | SN Configuration                                                                                                    |
|------------------------|----------------------------------------------------------------------------------------------------|
| OPENLINK               | Additional connect parameters:<br>Read-only connection<br>Defer fetching of long data<br>Disable interactive login<br>Row buffer size: 60<br>Max rows override: 0<br>Initial SQL:<br>Dynamic cursor sensitivity: Low |
| SOFTWARE               | Enable logging to the log file:<br>                                                                                                    |

- *Disable Interactive Login* Suppress the ODBC "Username" and "Password" login dialog box when interacting with your ODBC DSN from within an ODBC compliant application.
- *Row Buffer Size* This attribute specifies the number of records to be transported over the network in a single network hop. Values can range from 1 to 99.
- *Max rows override* Allows you to define a limit on the maximum number of rows to be returned from a query. The default value of 0 means no limit.
- *Initial SQL* Lets you specify a file containing SQL statements that will be automatically run against the database upon connection.
- *Dynamic Cursor Sensitivity* Enables or disables the row version cache used with dynamic cursors. When dynamic cursor sensitivity is set high, the Cursor Library calculates checksums for each row in the current rowset and compares these with the checksums (if any) already stored in the row version cache for the same rows when fetched previously. If the checksums differ for a row, the row has been updated since it was last fetched, and the row status flag is set to SQL\_ROW\_UPDATED. The row version cache is then updated with the latest checksums for the rowset. From the user's point of view, the only visible difference between the two sensitivity settings is that a row status flag can never be set to SQL\_ROW\_UPDATED, when the cursor sensitivity is low. (The row status is instead displayed as SQL\_ROW\_SUCCESS.) In all other respects, performance aside, the two settings are the same deleted rows do not appear in the rowset if their keys fall within the span of the rowset. If your application does not need to detect the row status SQL\_ROW\_UPDATED, you should leave the 'High Cursor Sensitivity' checkbox unchecked, as performance is improved. The calculation and comparison of checksums for each row fetched carries an overhead. If this option is enabled, the table oplrvc must have been created beforehand using the appropriate OpenLink script for the target database.
- *Enable logging to the log file:* Specifies the full path to a text file. If the associated checkbox is checked, and a file is passed, the driver will log auto-generate a clientside ODBC trace.

Figure 7.51. EEWinmysconf09.png

154

OpenLink ODBC Driver (Express Edition) User Guide

| OpenLink Single Tier D | SN Configuration                                                                                                    | × |
|------------------------|----------------------------------------------------------------------------------------------------|---|
|                        | Additional connect compatibility parameters:<br>Enable Microsoft Jet engine options<br>Disable Autocommit<br>Disable rowset size limit<br>Multiple Active Statements Emulation<br>SQL_DBMS_NAME: |   |
|                        | < Back Next > Cancel                                                                                                    |   |

- *Disable AutoCommit* Change the default commit behaviour of the OpenLink Driver. The default mode is AutoCommit (box unchecked).
- *Disable Rowset Size Limit* Disable the limitation enforced by the cursor library. The limitation is enforced by default to prevent the Driver claiming all available memory in the event that a resultset generated from an erroneous query is very large. The limit is normally never reached.
- *Multiple Active Statements Emulation* Enables use of Multiple Active statements in an ODBC application even if the underlying database does not allow this, as it is emulated in the driver.
- *SQL\_DBMS Name* Manually override the SQLGetInfo(SQL\_DBMS\_NAME) response returned by the driver. This is required for products like Microsoft InfoPath for which the return value must be "SQL Server".

Click on the Test Data Sourcebutton to verify that a successful connection can be made to the database.

Figure 7.52. EEWinmysconf10.png

| OpenLink Single Tier D | OSN Configuration                                                                                                    | ×  |
|------------------------|----------------------------------------------------------------------------------------------------|----|
| EAR                    | following configuration:                                                                                                    |    |
|                        | OpenLink MySQL Driver (Express Edition) Version: 1.0<br>File: C:\Program Files\OpenLink Software\UDA\bin\ntl5eemys.dll<br>Running connectivity tests | ~  |
| MA.                    | Connection established<br>Verifying option settings<br>Actual database is (MySQL)<br>Disconnecting from server                                       |    |
|                        | Test Data Source Test XA Connection                                                                                                    |    |
|                        | < Back Finish Cance                                                                                                    | el |

# 9 Chapter 8. OpenLink ODBC Driver for Oracle (Express Editon)

Table of Contents

- OpenLink ODBC Driver for Oracle (Express Editon) for Mac OS X
  - ♦ Installation Guide
  - ♦ Configuration
- OpenLink ODBC Driver for Oracle (Express Editon) for Windows
  - ♦ Installation
  - ♦ Configuration

# 9.1 OpenLink ODBC Driver for Oracle (Express Editon) for Mac OS X

## 9.1.1 Installation Guide

The OpenLink ODBC Driver for Oracle (Express Edition is a distributed as a Disk Image (DMG) file. Simply double click on the disk image 'mul6eora.dmg' to extract the installer mpkg file:

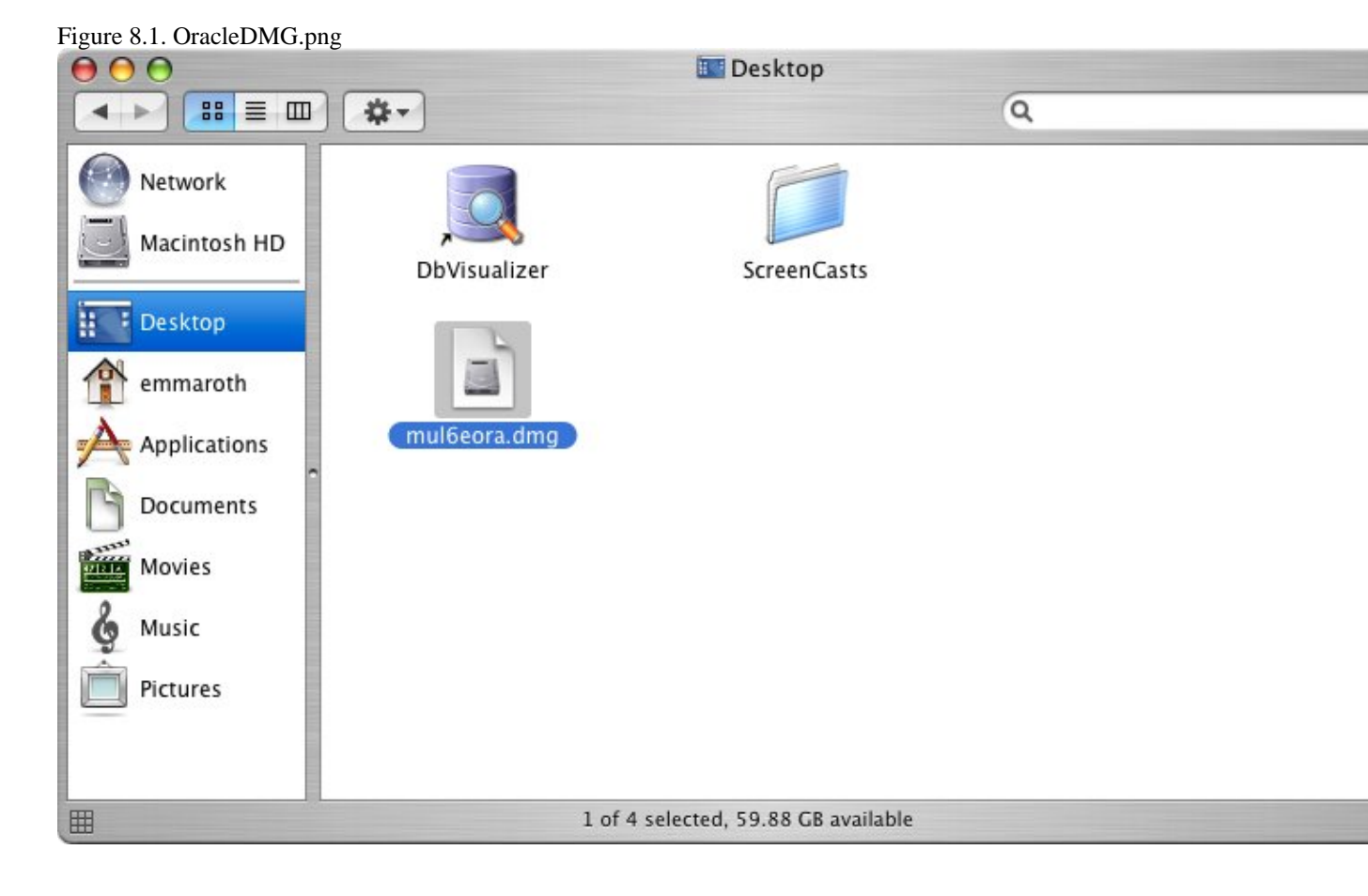

Double-click on the mpkg file to run the installer and following the on screen instriuction as indicated below to complete the installation:

Figure 8.2. OraclePackage.png

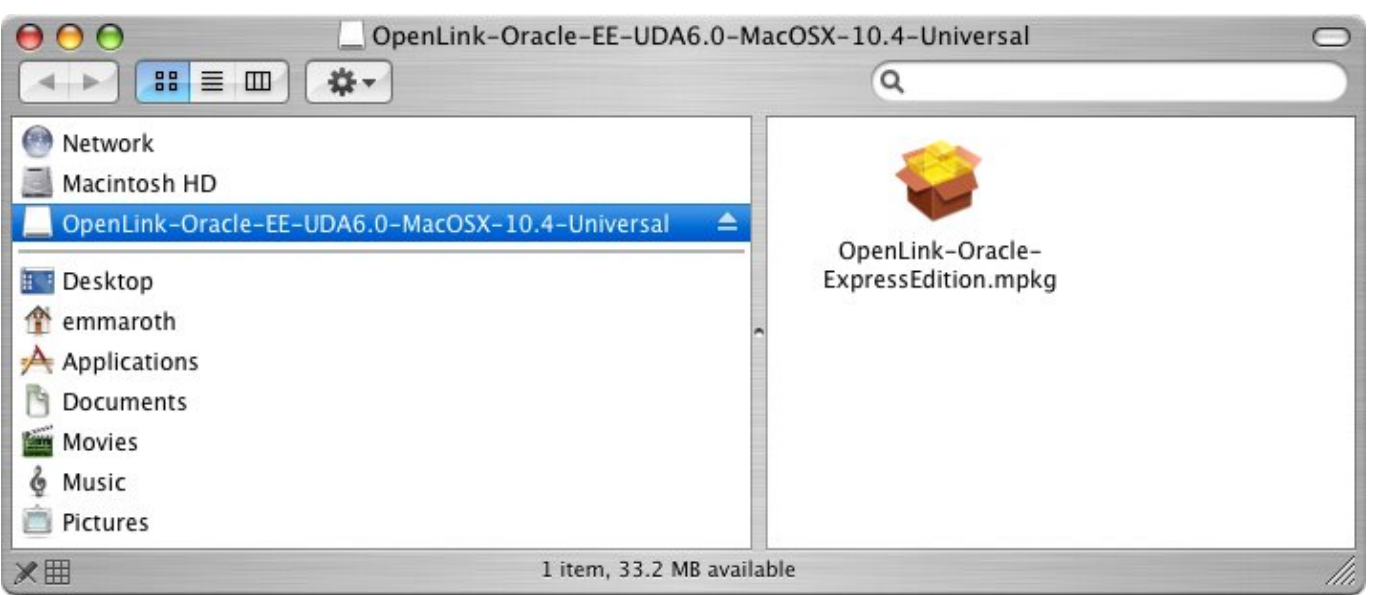

Installer Welcome Dialog for the OpenLink ODBC Driver for Oracle (Express Edition):

#### Figure 8.3. OracleInstall2.png

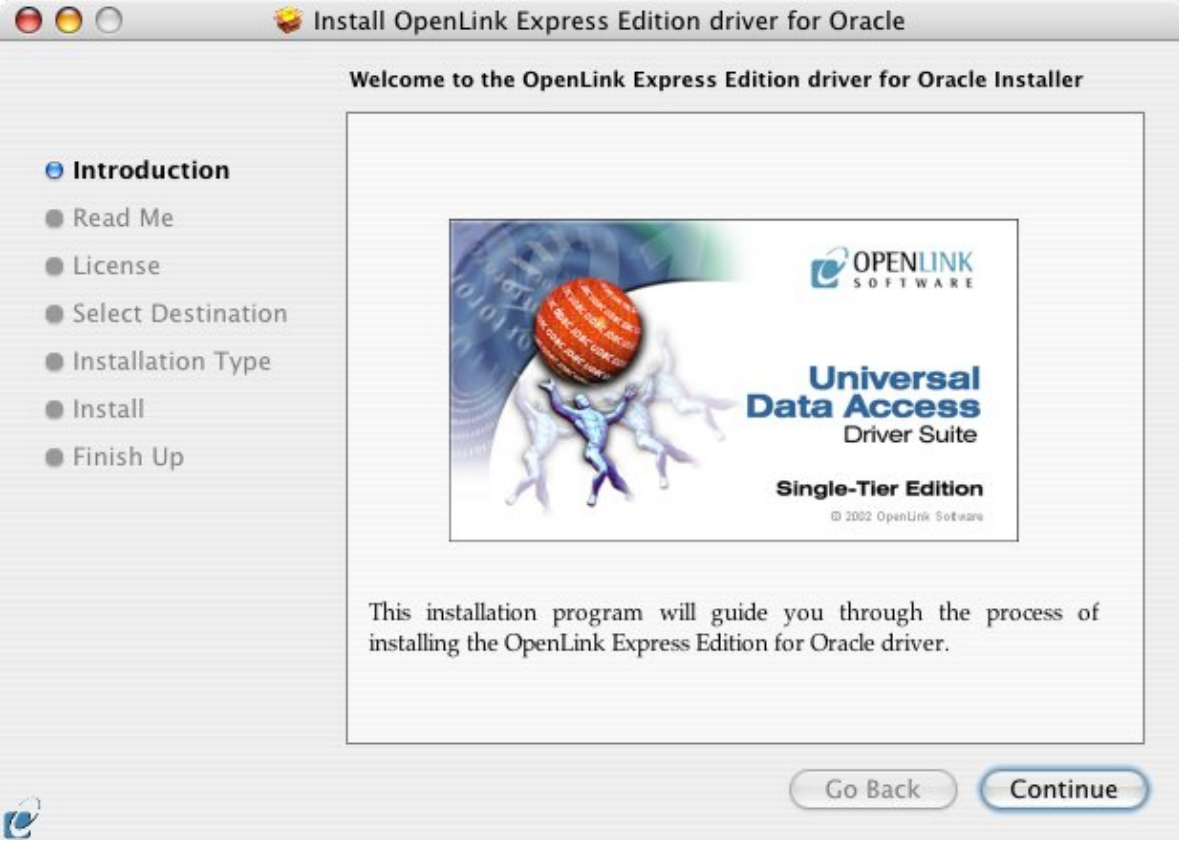

Please review the readme file for installation requirements and known issues:

Figure 8.4. OracleInstall3.png

158

|                    | Important Information                                                 |  |
|--------------------|-----------------------------------------------------------------------|--|
| Introduction       | Release 6.0, April 2006                                               |  |
| 🖯 Read Me          | This installation program will install the following Universal Binary |  |
| License            | Format components.                                                    |  |
| Select Destination | OpenLink Express Edition for Oracle     OpenLink iODBC Driver Manager |  |
| Installation Type  | OpenLink iOBC Driver Manager     OpenLink iOBC Administrator          |  |
| Install            | OpenLink iODBC Sample Program                                         |  |
| Finish Up          |                                                                       |  |
|                    | Minimum System Requirements                                           |  |
|                    | • Mac OS X 10.3.9 or above                                            |  |
|                    | Known ODBC-Compliant Application Issues                               |  |
|                    | REALbasic variants through Version 4.0 were not fully ODBC-           |  |

Please read the software license agreement before continuing your installation:

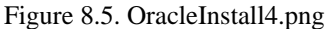

159

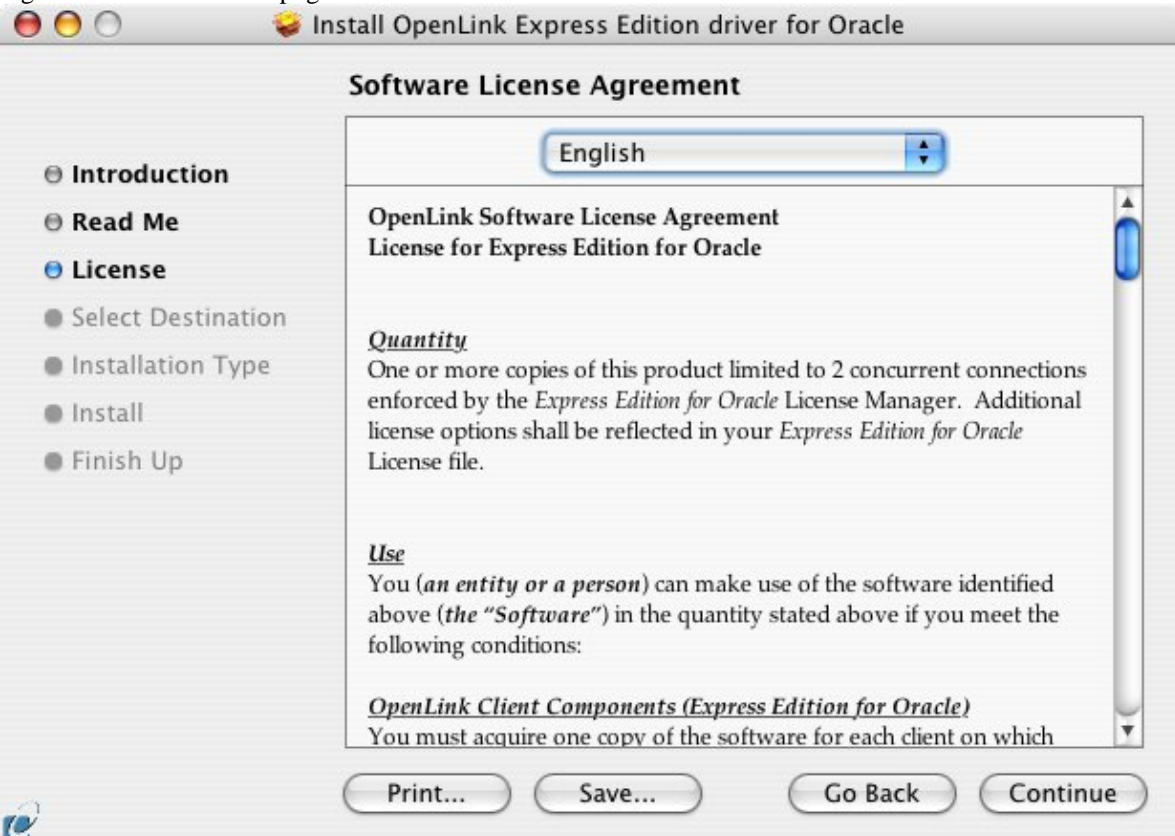

Figure 8.6. OracleInstall5.png

Select destination volume for driver installation:

# Figure 8.7. OracleInstall6.png $\Theta \Theta \Theta$ 🥪 Install OpenLink Express Edition driver for Oracle Select a Destination Select a destination volume to install the OpenLink Express Edition driver for Oracle software. **⊖** Introduction ⊖ Read Me ⊖ License Select Destination Installation Type Macintosh HD 74.4GB (59.9GB Free) Install Finish Up Installing this software requires 7.1MB of space. You have chosen to install this software on the volume "Macintosh HD." Go Back Continue C

Choose to perform a custom or default installation of the driver:

Figure 8.8. OracleInstall7.png

| 👹 😁 🕤 💊 Insta                                                             | all OpenLink Express Edition driver for Oracle                                                       |
|---------------------------------------------------------------------------|----------------------------------------------------------------------------------------------------|
| ⊖ Introduction<br>⊖ Read Me<br>⊖ License<br>⊖ Select Destination          | Click Upgrade to perform a basic installation of this software package on the volume "Macintosh HD." |
| <ul> <li>Installation Type</li> <li>Install</li> <li>Finish Up</li> </ul> |                                                                                                    |
| ے<br>د                                                                    | Customize Go Back Upgrade                                                                            |

If you chose the custom option select which of the components below are to be installed: The Software must be installed as a user with Administrative privileges on the machine:

Figure 8.9. OracleInstall8.png

|           |              | Authenticate                         |
|-----------|--------------|--------------------------------------|
|           | Installer re | equires that you type your password. |
|           | Name:        | OpenLink                             |
|           | Password:    |                                      |
| ▶ Details |              |                                      |
| ?         |              | Cancel OK                            |

After the driver has been installed you will be prompted for a license file. If a license file already exists on the machine then select the 'use exisiting file' option. A trial (try) or full (buy) license can be obtain by selecting the 'try and buy' option which loads our online try and buy web page:

Figure 8.10. OracleInstall10.png

| Y | The installation requires a license file (ee_ora_lt.lic) for<br>operation.                                                    |
|---|----------------------------------------------------------------------------------------------------|
|   | Press the 'Try or Buy' button to request a license using your<br>browser. You will receive a license as an email attachement. |
|   | Press the 'Use existing License' button if you have already<br>recived a license.                                             |
|   | On the next dialog, press the 'Choose' button to select the license file for use or 'Cancel' to continue without one.         |
|   |                                                                                                    |

To obtain the trial license you must be a registered user on the OpenLink Web site and login with the username (e-mail address) and password for that user. Click on the 'Shop' link to visit our online shop cart to purchases a full license if required: Click on the 'download license' button to obtain the license file immediately and save to your desktop. Alternatively an auto e-mail will be sent to the registered users e-mail address with a link to their OpenLink Data Space (ODS) where all trial and full license files will be stored in the Briefcase for download at a later date.

Figure 8.11. OracleInstall12.png

OpenLink ODBC Driver (Express Edition) User Guide

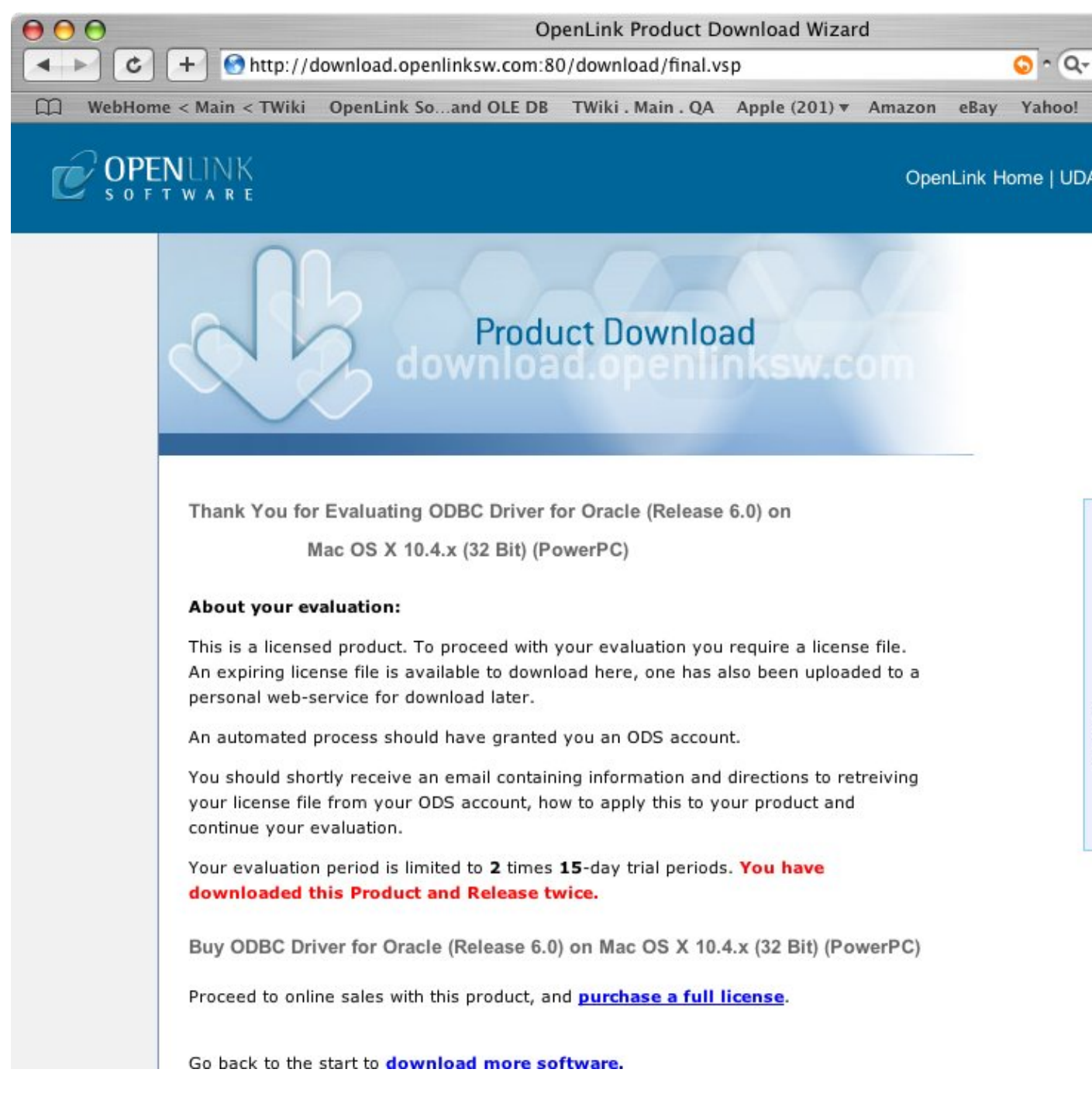

Select the license file to be used for the installation:

Figure 8.12. OracleInstall14.png

|              | (73-                    |                  |                                   |
|--------------|-------------------------|------------------|-----------------------------------|
|              | Desktop                 | •                | <b>Q</b> search                   |
| Network      | bench_user.log          | n 🗾 DbVisualizer | 0                                 |
| Network      | bench.log               | 🦳 ee_ora_lt.lic  |                                   |
| Macintosh HD | 📁 Desktop 🛛 🕨           | 📄 ee_sql_lt.lic  |                                   |
|              | 📁 Documents 🛛 🕨         | mul6eora.dmg     |                                   |
| OpenLink     | 🧊 install s captures 🕨  | mul6esql.dmg     |                                   |
| OpenLink     | 🧊 installation images 🕨 | 📄 opltrace.log   |                                   |
|              | 📁 Library 🛛 🕨           | 🐵 OSXvnc         |                                   |
| Deskton      | 📁 License 🛛 🕨           | 🖹 Picture 1      |                                   |
| Desktop      | 📁 Log Files 🛛 🕨         | Picture 2        |                                   |
| root         | 📁 Magazines 🛛 🕨         | 🖹 Picture 3      | Name ee_ora_lt.l                  |
|              | 📁 Movies 🕨 🕨            | 🍸 🖹 Picture 4    | Size 4 KR                         |
| Applications | i mul6esql.dmg          | 🔻 🖹 Picture 5    | <ul> <li>Kind Document</li> </ul> |
| Documents    | 🗉 📁 Music 🛛 🕨           | 🗉 🖹 Picture 6    | II Created Today at               |

#### Installation is complete:

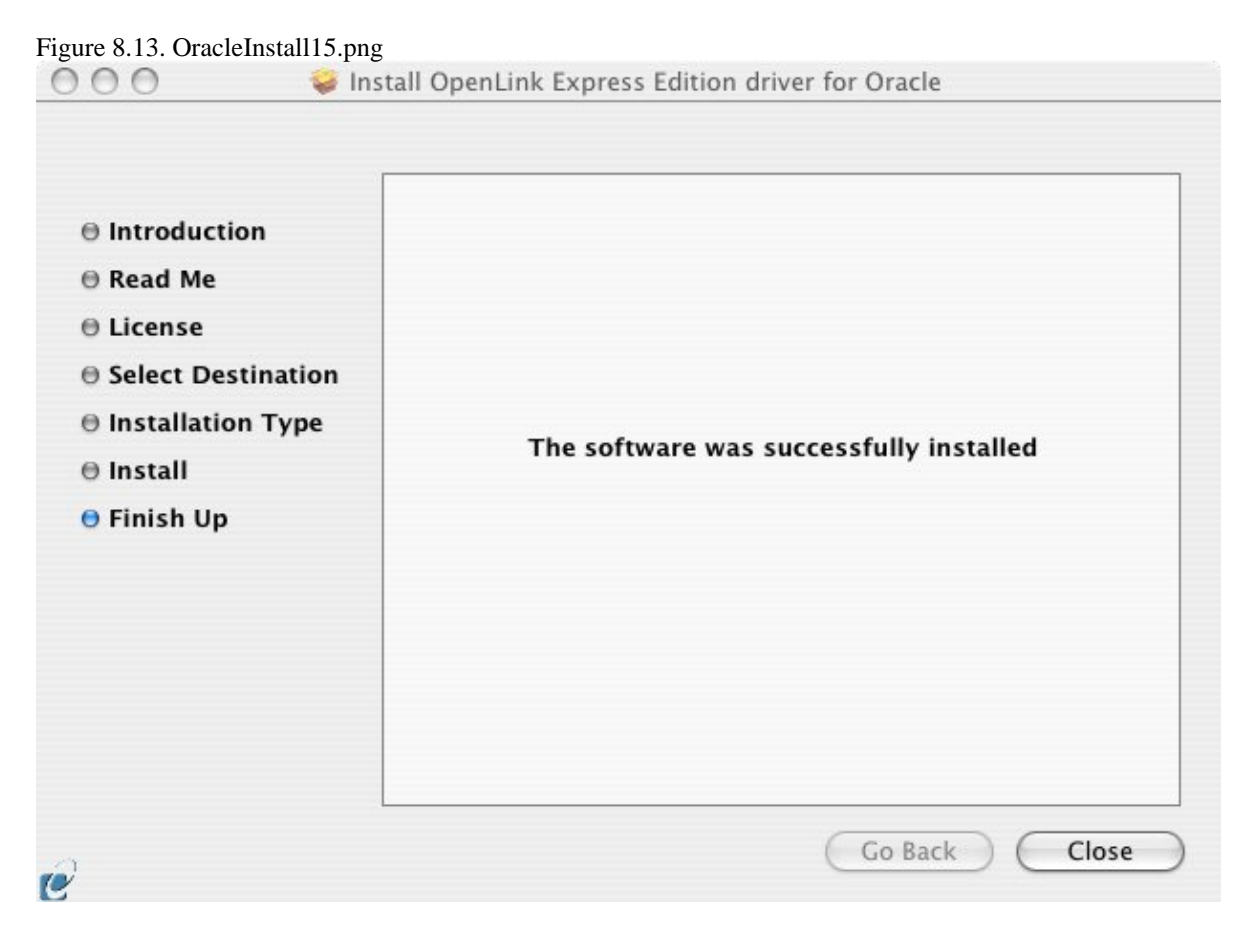

# 9.1.2 Configuration

To configure an ODBC DSN, run the OpenLink iODBC Administrator located in the /Applications/iODBC folder:

Figure 8.14. ODBCadmin.png

OpenLink ODBC Driver (Express Edition) User Guide

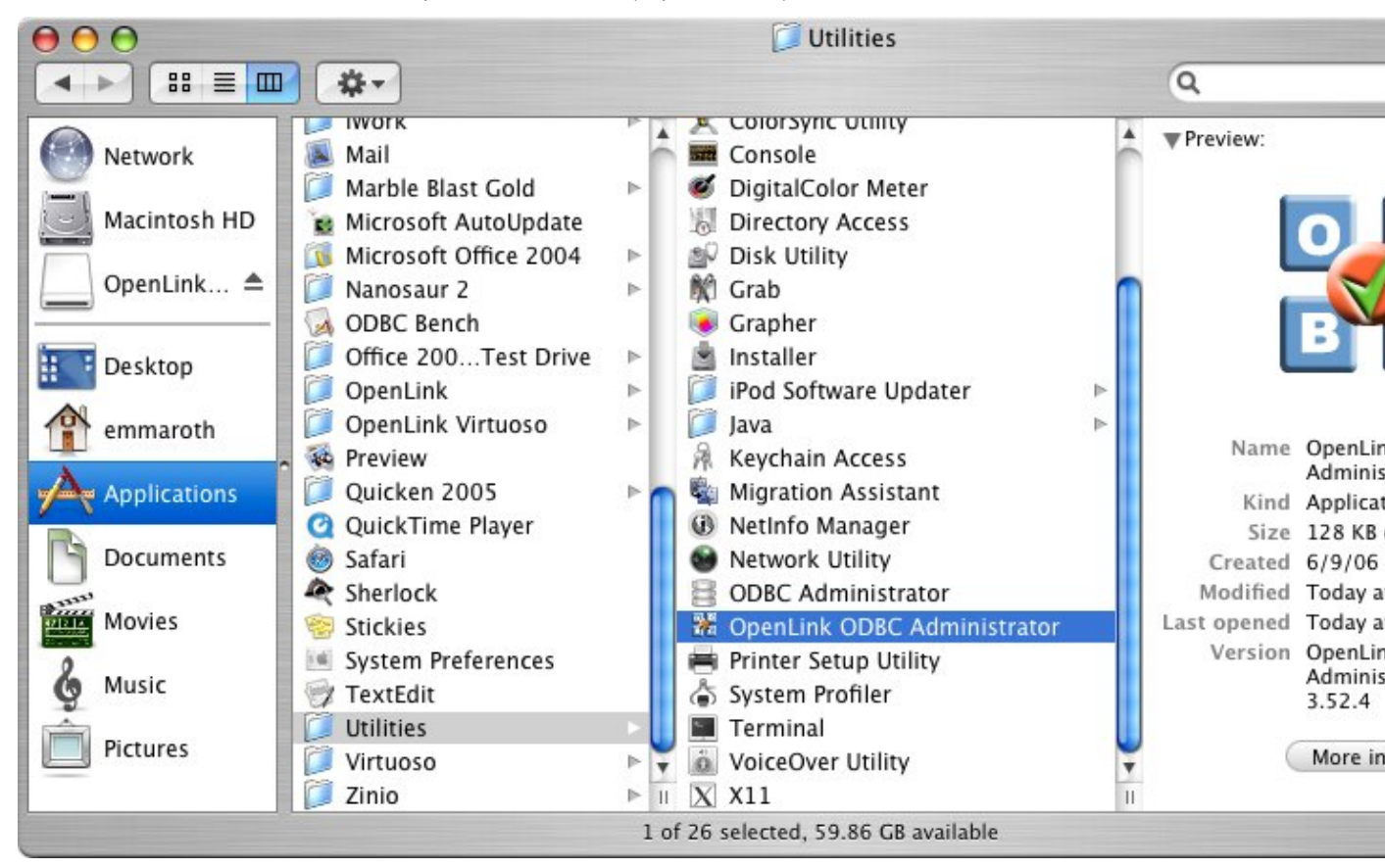

Click on the add button to Choose the ODBC Driver the DSN should be created for:

165

| Name                                           | Description                                                        | Driver                                         | Add                           |
|------------------------------------------------|--------------------------------------------------------------------|------------------------------------------------|-------------------------------|
| Local Virtuoso                                 | Virtuoso database                                                  | OpenLink Virtuc                                |                               |
| Local Virtuoso Demo                            | Virtuoso Demo database                                             | OpenLink Virtuc                                | Remove                        |
| MySQLdsnMacOSX                                 | -                                                                  | OpenLink MySQ                                  | Configure                     |
| OracleExpress                                  | -                                                                  | OpenLink Oracle                                | Configure                     |
| PostgreSQLdsnMacOSX                            | -                                                                  | OpenLink Postg                                 |                               |
| SQLexpress                                     | -                                                                  | OpenLink SQLSe                                 | Test                          |
| SQLserverMacOSX                                | -                                                                  | OpenLink SQL S                                 |                               |
| SybaseEE                                       | -                                                                  | OpenLink SQLSe                                 |                               |
| VirtUDA                                        | -                                                                  | OpenLink Virtuc                                |                               |
| (                                              | )                                                                  | )+(                                            |                               |
| An ODBC System<br>data provider. A<br>machine. | data source stores information<br>System data source is visible to | about how to connect<br>all users and processe | to the indicated<br>s on this |

Choose the OpenLink Oracle Driver (Express Edition) v6.0 from the list of available drivers:

Figure 8.15. OracleConfig1.png

#### Figure 8.16. OracleConfig2.png

## Choose an ODBC Driver

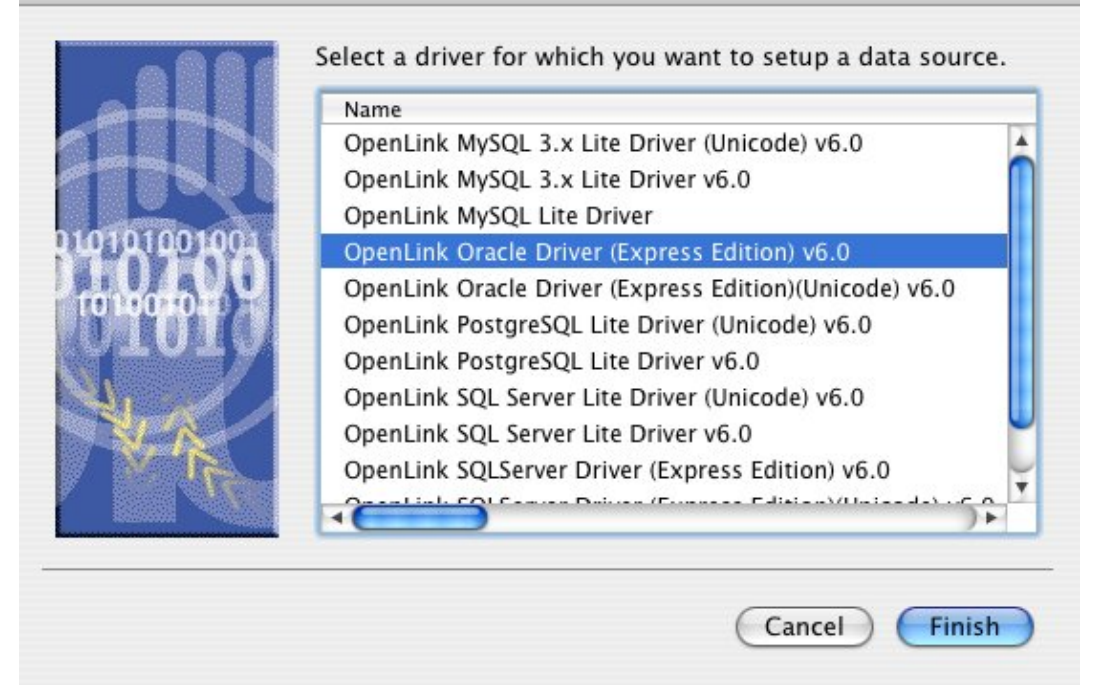

In the Data Source tab, select a suitable DSN name and optional description for the Data Source to be created:

## Figure 8.17. OracleConfig3.png

| Data Source | Connection    | Options      | Preferences      | Test     |
|-------------|---------------|--------------|------------------|----------|
| What nam    | e do you want | to use to re | fer to this data | source ? |
| DSN         | Ora           | cleExpres    | sEditonDSN       |          |
| Descrip     | tion          |              |                  |          |
| Finish      |               |              | Go Bac           |          |

The Connection Tab request the minimum paramters required to make a connection to the target database:

Figure 8.18. OracleConfig4.png

| (      | Data Source | Connection     | Options      | Preferences  | Test     |
|--------|-------------|----------------|--------------|--------------|----------|
| 0      | Which ser   | ver do you wan | t connect to | o?           |          |
| 210    |             | Host           | oraclehos    | t.example.co | m        |
| 15     |             | Port           | 1521         |              |          |
| -R     |             | SID            | ORCL         |              |          |
| LU     | 2           |                |              |              |          |
|        |             | User name      |              |              |          |
| ODEC   | 2           |                |              | (            | Advanced |
| Cancel | Finish      |                |              | Go Bac       | Continue |

Host: This is the fully qualified hostname, or IP address, of the machine hosting the DBMS you wish to access, e.g., dbms-server.example.com, or 192.168.155.123. Any hostname which will be resolved by your local DNS is acceptable.

Port: The port that the Oracle instance listens on.

SID (Service Name): The Oracle System Identifier that refers to the instance of the Oracle database running on the server.

User Name: The name of a valid Oracle user.

Advanced - Additional optional configuration paramters:

| Table 8.1.             |                                                                                                    |
|------------------------|----------------------------------------------------------------------------------------------------|
| NetworkProtocol        | Set the network protocol for the connections. Default is 'tcp'. Can be set to all possible protocols Net8 supports. Only needed for JDBC OCI driver.                               |
| MaxStatements          | Specifies the value of the maxStatements property. This will be the size of the application cache (which will be used by both implicit and explicit caching).                      |
| ImplicitCachingEnabled | Sets the value of the implicitCachingEnabled property, which enables or disables the implicit cache. Note that this is independent of the cache size, set with setMaxStatements(). |
| ExplicitCachingEnabled | Sets the value of the explicitCachingEnabled property, which enables or disables the explicit cache. Note that this is independent of the cache size, set with setMaxStatments().  |
|                        |                                                                                                    |

As indiacted above the paramters of the options and preferences tabs are not required for a basic connection:

Figure 8.19. OracleConfig6.png

|   | Row buffer size 60                                                                                             |
|---|----------------------------------------------------------------------------------------------------|
|   | Jet options                                                                                                    |
|   | Drop catalog from meta calls Drop schema from meta call No support of guoted identifier SOL statistic disabled |
| C | No support of search string escape                                                                             |
| 5 | Patch of NULL size of SQL_CHAR 0                                                                               |
|   |                                                                                                    |

- *Row Buffer Size* This attribute specifies the number of records to be transported over the network in a single network hop. Values can range from 1 to 99.
- *Hide Login Dialog* Suppress the ODBC "Username" and "Password" login dialog box when interacting with your ODBC DSN from within an ODBC compliant application.
- *Read Only connection* Specify whether the connection is to be read-only. Make sure the checkbox is unchecked to request a read-write connection.
- *Drop Catalog from Meta calls* Enable this option to have the catalog name not appear for tables, views and procedures when requesting database meta-data.
- Drop Schema from Meta calls Enable this option to have the schema-name not appear for tables, views and procedures when requesting database metadata.
- *SQLStatistics disabled* Check this box to have SQLStatistics() return an empty resultset. Use this if the underlying database does not support retrieving statistics about a table (e.g. what indexes there are on it).
- *No support of quoted identifier* If it is set, the call SQLGetInfo for 'SQL\_IDENTIFIER\_QUOTE\_CHAR' will return the space (" "). It can be used if DBMS doesn't support quoted SQL such as select \* from "account"
- *No support of search string escape* If it is set, the call SQLGetInfo for 'SQL\_LIKE\_ESCAPE\_CLAUSE' will return the space (" "). It can be used if DBMS doesn't support SQL escape patterns
- *Patch of NULL size of SQL\_CHAR* If set this option overrides the size of SQL\_CHAR column type returned by the database with the value set in the text box (in bytes). With the default value of 0 the driver uses the size returned by the database.
- *SQL\_DBMS Name* Manually override the SQLGetInfo(SQL\_DBMS\_NAME) response returned by the driver. This is know to be required for products like Microsoft InfoPath for which the return the value should be "SQL Server".

Figure 8.20. OracleConfig7.png

|     | ata Source Connection Options Preferences Test |
|-----|------------------------------------------------|
|     | Initialization SQL Browse                      |
| 122 | Cursor sensitivity Low                         |
|     | Max rows override 0                            |
| TC  | Disable autocommit                             |
|     | Disable rowset size limit                      |
|     | Defer fetching of long data                    |
| ODE | Multiple Active Statements Emulation           |
|     |                                                |

- *Initialization SQL* Lets you specify a file containing SQL statements that will be run against the database upon connection, automatically.
- *Cursor Sensitivity* Enables or disables the row version cache used with dynamic cursors. When dynamic cursor sensitivity is set high, the Cursor Library calculates checksums for each row in the current rowset and compares these with the checksums (if any) already stored in the row version cache for the same rows when fetched previously. If the checksums differ for a row, the row has been updated since it was last fetched and the row status flag is set to SQL\_ROW\_UPDATED. The row version cache is then updated with the latest checksums for the rowset. From the user's point of view, the only visible difference between the two sensitivity settings is that a row status flag can never be set to SQL\_ROW\_UPDATED when the cursor sensitivity is low. (The row status is instead displayed as SQL\_ROW\_SUCCESS.) In all other respects, performance aside, the two settings are the same deleted rows don't appear in the rowset if their keys fall within the span of the rowset. If your application does not need to detect the row status SQL\_ROW\_UPDATED, you should leave the 'High Cursor Sensitivity' checkbox unchecked, as performance is improved. The calculation and comparison of checksums for each row fetched carries an overhead. If this option is enabled, the table oplrvc must have been created beforehand using the appropriate script for the target database.
- *MaxRows Override* Allows you to define a limit on the maximum number of rows to returned from a query. The default value of 0 means no limit.
- *Disable AutoCommit* Change the default commit behaviour of the OpenLink Lite Driver. The default mode is AutoCommit mode (box unchecked).
- *Disable Rowset Size Limit* Disable the limitation enforced by the cursor library. The limitation is enforced by default to prevent the Driver claiming all available memory in the event that a resultset is generated from an erroneous query is very large. The limit is normally never reached.
- *Defer fetching of long data* Defer fetching of LONG (BINARY, BLOB etc.) data unless explicitly requested in query. This provides significant performance increase when fields in query does not include LONG data fields.
- *Multiple Active Statements Emulation* Enables use of Multiple Active statements in an ODBC application even if the underlying database does not allow this, as it is emulated in the driver.

Click on the 'Test Data Source' button to make a connection to the database to verify connectivity:

Figure 8.21. OracleConfig8.png

| ew ODBC Datasource will be created with the following configuration:<br>hata Source Name: OracleExpressEditonDSN<br>RLString: {ServerName=oraclehost.example.com;PortNumber=1521;ServiceName=<br>etchBufferSize: 60<br>loLoginBox: No<br>MaxRows: 0<br>loAutoCommit: No<br>loRowsetSizeLimit: No<br>beferLong: Yes<br>Test Data Source | Data Source                             | Connection      | Options      | Preferences      | Test           |
|----------------------------------------------------------------------------------------------------|-----------------------------------------|-----------------|--------------|------------------|----------------|
| ata Source Name: OracleExpressEditonDSN<br>RLString: {ServerName=oraclehost.example.com;PortNumber=1521;ServiceName=<br>etchBufferSize: 60<br>loLoginBox: No<br>laxRows: 0<br>loAutoCommit: No<br>loRowsetSizeLimit: No<br>leferLong: Yes<br>Test Data Source                                                                          | w ODBC Datasource will b                | be created with | the followir | ng configuration | 1:             |
| RLString: {ServerName=oraclehost.example.com;PortNumber=1521;ServiceName=<br>etchBufferSize: 60<br>oLoginBox: No<br>laxRows: 0<br>oAutoCommit: No<br>oRowsetSizeLimit: No<br>eferLong: Yes<br>Test Data Source                                                                                                    | ata Source Name: OracleE                | xpressEditonD   | 5N           |                  |                |
| etchBufferSize: 60<br>oLoginBox: No<br>laxRows: 0<br>oAutoCommit: No<br>oRowsetSizeLimit: No<br>eferLong: Yes<br>Test Data Source                                                                                                    | RLString: {ServerName=or                | raclehost.exam  | ole.com;Por  | tNumber=1521     | ;ServiceName=0 |
| IoLoginBox: No<br>IaxRows: 0<br>IoAutoCommit: No<br>IoRowsetSizeLimit: No<br>IeferLong: Yes<br>Test Data Source                                                                                                    | etchBufferSize: 60                      |                 |              |                  |                |
| MaxRows: 0<br>IoAutoCommit: No<br>IoRowsetSizeLimit: No<br>PeferLong: Yes<br>Test Data Source                                                                                                    | loLoginBox: No                          |                 |              |                  |                |
| loAutoCommit: No<br>loRowsetSizeLimit: No<br>PeferLong: Yes<br>Test Data Source                                                                                                    | laxRows: 0                              |                 |              |                  |                |
| oRowsetSizeLimit: No<br>leferLong: Yes<br>Test Data Source                                                                                                    | oAutoCommit: No                         |                 |              |                  |                |
| Test Data Source                                                                                                    |                                         |                 |              |                  |                |
| Test Data Source                                                                                                    | loRowsetSizeLimit: No                   |                 |              |                  |                |
| Test Data Source                                                                                                    | loRowsetSizeLimit: No<br>)eferLong: Yes |                 |              |                  |                |
| - Test Bala Bourterin                                                                                                    | NoRowsetSizeLimit: No<br>DeferLong: Yes | )               |              |                  |                |
|                                                                                                    | NoRowsetSizeLimit: No<br>DeferLong: Yes | Test Dat        | a Source     |                  |                |
|                                                                                                    | NoRowsetSizeLimit: No<br>DeferLong: Yes | Test Dat        | a Source     | )                |                |

Enter a vaild username and pasword for the database:

| DSN : (File DSN)<br>Username scott | DSN : (File DSN)<br>Username scott<br>Password ••••• | Identity Conne | ection Options | Preferences | About |
|------------------------------------|------------------------------------------------------|----------------|----------------|-------------|-------|
| Username scott                     | Username scott<br>Password •••••                     | D              | SN : (File DS  | N)          |       |
|                                    | Password                                             | Username       | scott          |             |       |
| Password •••••                     |                                                      | Password       |                |             |       |

A successful connection to the database has been made:

Figure 8.23. OracleSucess.png

# 9.2 OpenLink ODBC Driver for Oracle (Express Editon) for Windows

## 9.2.1 Installation

The OpenLink ODBCDriver for Oracle (Express Edition) is distributed as a Windows MSI installer. Simply double click the installer 'ntl6eora.msi' to commence the installation.

Installer Welcome Dialog for the OpenLink ODBCDriver for Oracle(Express Edition):

Figure 8.24. EEWinOraScreen1i.png

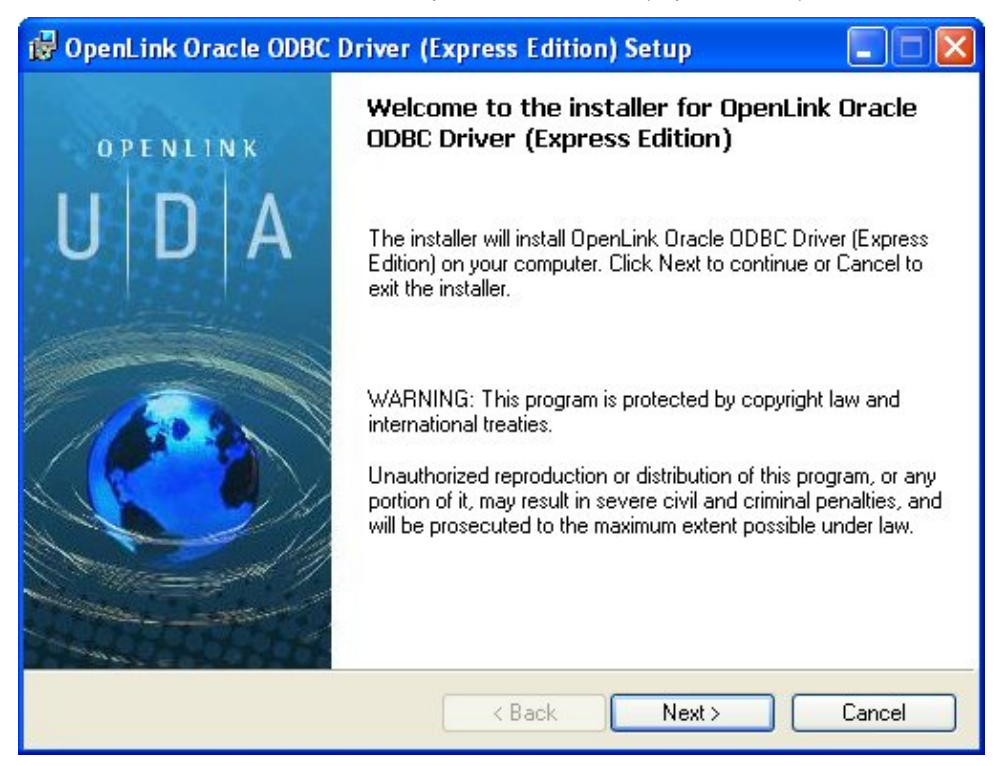

Please read the software license agreement and accept before continuing your installation:

#### Figure 8.25. EEWinOraScreen3i.png

| enLink Oracle ODBC Driv                                                                                                    | er (Express Edition)Setup                                                                                                    |
|----------------------------------------------------------------------------------------------------|----------------------------------------------------------------------------------------------------|
| <b>cense Agreement</b><br>You must agree with the license                                                                                                    | agreement below to proceed.                                                                                                    |
| OPENLINK SOFTWA                                                                                                    |                                                                                                    |
| TYPE                                                                                                    |                                                                                                    |
| License for OpenLink Universa                                                                                                    | I Data Access Driver Suite.                                                                                                    |
| QUANTITY                                                                                                    |                                                                                                    |
| One or more copies of this proc<br>connections, maintained by the<br>license options shall be reflecte                                                                                                    | luct limited to 2 concurrent users, and 4 concurrent<br>server based OpenLink License Manager. Additional<br>d in your registration key. |
| USE                                                                                                    |                                                                                                    |
| You (an entity or a person) can<br>"Software") in the quantity stat                                                                                                    | make use of the software identified above (the<br>ed above if you meet the following conditions:                                         |
| OpenLink Server Components                                                                                                    | Monent ink Bequest Broker & Opent ink Database 🛛 💌                                                                                       |
| and the second second se |                                                                                                    |

Before installation, you will be prompted for a license file. If a license file already exists on the machine, then select the 'use exisiting file' option. A trial (try) or full (buy) license can be obtained by selecting the 'try and buy' option, which loads OpenLink's online try and buy web page:

Figure 8.26. EEWinOraScreen4i.png

| roduct L                    | icense                                                                                                    |
|-----------------------------|----------------------------------------------------------------------------------------------------|
| Select t                    | he folder containing the product license.                                                                                                    |
|                             | This product requires a product license for use, which the installer can<br>automatically place in the correct location for you. If you already have a<br>'ee_ora_lt.lic' license file click the 'Browse' button and locate the folder it is<br>in. |
| motunt                      |                                                                                                    |
| C:\                         | Browse                                                                                                    |
| C:\<br>Alternat<br>to reque | Browse<br>vely, click the 'Try & Buy' button to use your Web browser<br>st a license, if you don't have one yet.<br>'t want to install a license file right now.                                                                                    |

If you are using Nortons Anti-Virus Software, you may encouter this warning message. Choose Allow the Entire Script once option:

#### Figure 8.27. EEWinOraScreen5i.png

| 1 <b>1</b> | - Norton A | ntiVirus                                                             | × |  |
|------------|------------|----------------------------------------------------------------------|---|--|
| Р          | Alert :    | Malicious script detected                                            |   |  |
|            |            | Object Windows Script Host Shell Object Activity Run                 |   |  |
|            |            | Your computer is halted and needs to do something about this script: |   |  |
|            | File       | MsiExec.exe                                                          |   |  |
|            |            | What do you want to do?                                              |   |  |
|            | Action     | Allow the entire script once                                         |   |  |
|            |            | ОК                                                                   |   |  |
|            |            |                                                                      |   |  |

To obtain the trial license, you must be a registered user on the OpenLinkWeb site and login with the username (e-mail address) and password for that user. Click on the 'Shop' link to visit Openlink's online shop cart to purchase a full license, if required:

Figure 8.28. EEWinOraScreen6i.png

| 😻 OpenLink Product Download Wizard - Mozilla Firefox                                                                          |                                                                                           |
|----------------------------------------------------------------------------------------------------|-------------------------------------------------------------------------------------------|
| <u>Eile E</u> dit <u>V</u> iew <u>G</u> o <u>B</u> ookmarks <u>T</u> ools <u>H</u> elp                                        |                                                                                           |
| 🔶 - 🔿 - 🥰 🚔 🙁 😭 🗋 http://download.openlinksw.com/download/logi                                                                | n.vsp?release=6.0&lic=ee_ora_lt&wstype=W&os=                                              |
| 🧭 Employee Center 🧭 Openlink Knowledgeb 🧭 OpenLink Software 🛛 📋 OpenLink P                                                    | roduct Do 📋 OpenLink Product Do 📋 W                                                       |
| TWikiUsers < Main < TWiki                                                                                                    | viki 📋 OpenLink Product Download Wizard                                                   |
| OPENLINK<br>software                                                                                                    | (                                                                                         |
| Universal Data Access Drivers (ODBC, JDBC, ADO) Downlo<br>You have selected Single-Tier (Express Edition) ODBC Driv           | oad<br><b>ver for Oracle (Release 6.0)</b> for use on                                     |
| Try Single-Tier (Express Edition)                                                                                             | Buy Single-Tier (Express Edition)                                                         |
| To proceed you must login<br>Email:<br>Password:<br>Sign-In<br>Forgotten your password?<br>Don't have an account? Register155 | You can proceed directly to online sal<br>this product to purchase a full license<br>Shop |
| Go back to the start to <u>download more software.</u><br>© 2005 OpenLink Software                                            |                                                                                           |

Click on the 'download license' button to immediately obtain the license file and save it to your desktop. Alternatively, an auto-generated e-mail will be sent to your registered user's e-mail address with a link to your OpenLinkData Space (ODS), which contains all trial and full licenses in the Briefcase for download at a later date.

Figure 8.29. EEWinOraScreen7i.png

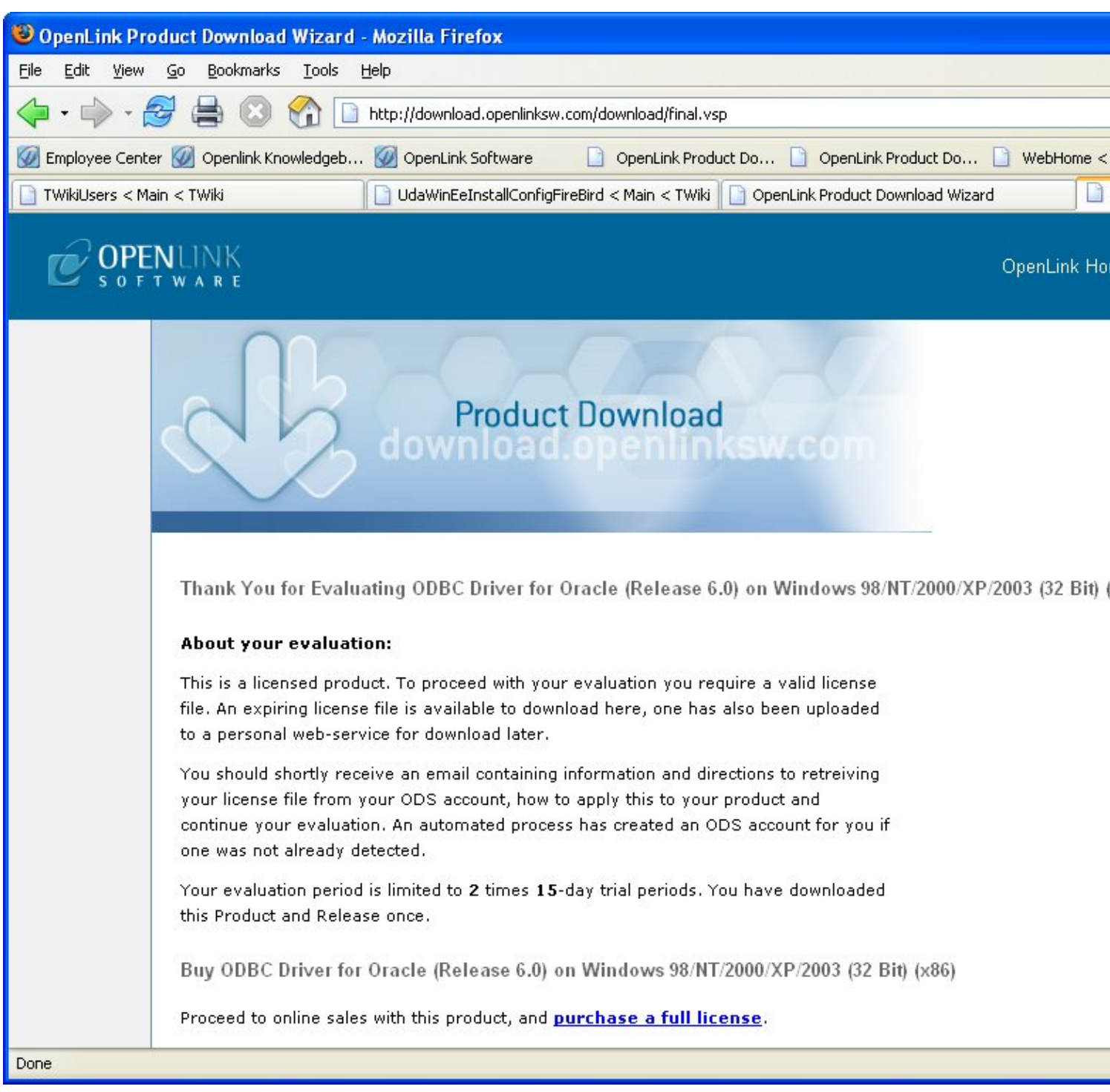

You will want to save the file to disk:

Figure 8.30. EEWinOraScreen8i.png

174

| Opening ee_ora_lt                                                                                                    | lic                                                                 | × |
|----------------------------------------------------------------------------------------------------|---------------------------------------------------------------------|---|
| You have chosen to op<br><b>ee_ora_lt.lic</b><br>which is a: IBM DB2 Li<br>from: http://download<br>What should Firefox | oen<br>cense Certificates<br>d.openlinksw.com<br>do with this file? |   |
| O Open with                                                                                                    | IBM(R) DB2(R) (default)                                             |   |
| Save to Disk                                                                                                    |                                                                     |   |
| Do this <u>a</u> uto                                                                                                    | matically for files like this from now on.                          |   |

Select the license file to be used for the installation:

| <mark>₌ook in: 📄</mark> Deskto                                                                | p                                                                                                    | ✓ Ē                                                                                  |
|-----------------------------------------------------------------------------------------------|----------------------------------------------------------------------------------------------------|--------------------------------------------------------------------------------------|
| Cases<br>Clutter<br>Contacts for Goldmine<br>Debian<br>Documents<br>DONE<br>DONE<br>Downloads | email response<br>ExpressEditionScreenShots<br>Frank<br>How to<br>Installs<br>Learning<br>New DB versions | New Licenses<br>Other<br>QA Testing<br>temp<br>TEMP LICENSE<br>templates<br>Virtuoso |
| <                                                                                             |                                                                                                    | >                                                                                    |
| older name: C:\Documer                                                                        | nts and Settings\Emma\Desktop\                                                                            | ОК                                                                                   |

## Figure 8.31. EEWinOraScreen9i.png

Make sure that the path to where the license file is located is correct before selecting Next:

Figure 8.32. EEWinOraScreen10i.png

| Product L | icense 🏹                                                                                                    |
|-----------|----------------------------------------------------------------------------------------------------|
| Select t  | he folder containing the product license.                                                                                                    |
|           | This product requires a product license for use, which the installer can<br>automatically place in the correct location for you. If you already have a<br>'ee_ora_lt.lic' license file click the 'Browse' button and locate the folder it is<br>in. |
| C:\Doc    | uments and Settings\Emma\Desktop\ Browse                                                                                                    |
| Alternat  | vely, click the 'Try & Buy' button to use your Web browser                                                                                                    |
| L         | st a license, if you don't have one yet.                                                                                                    |
| to reque  |                                                                                                    |
|           | 't want to install a license file right now.                                                                                                    |

Choose to perform a custom, typical, or complete installation of the driver:

## Figure 8.33. EEWinOraScreen11i.png

| 🙀 OpenLink Oracle                                                                                                    | ODBC Driver (Express Edition)Setup                                                                                                    |
|----------------------------------------------------------------------------------------------------|----------------------------------------------------------------------------------------------------|
| Select Installation<br>Select the desired                                                                                                    | Type Installation type.                                                                                                    |
| 1 <del>1</del>                                                                                                    | <b><u>T</u>ypical</b><br>Installs the most common program features. This option is<br>recommended for most users.                                            |
| No. Compared to the second second sec | Complete<br>All program features will be installed. This option is recommended<br>for the best performance.                                                  |
| 100 - C                                                                                                    | <b>Eustom</b><br>Choose which application features you want installed and where<br>they will be installed. This option is recommended for advanced<br>users. |
|                                                                                                    | < Back Next > Cancel                                                                                                    |

With a custom installation, you can decide the directory where the installation will reside:

Figure 8.34. EEWinOraCustom1.png
OpenLink ODBC Driver (Express Edition) User Guide

| 🖓 OpenLink Oracle ODBC Driver (Express Edition) Setup                                                                                                    |
|----------------------------------------------------------------------------------------------------|
| Destination Folder       Select a folder where the application will be installed.                                                                                               |
| OpenLink Oracle ODBC Driver (Express Edition) will be installed in the following folder. To continue, click Next. If you would like to select a different folder, click Browse. |
| C:\Program Files\OpenLink Software\UDA\                                                                                                    |
| Blowse                                                                                                    |
|                                                                                                    |
|                                                                                                    |
|                                                                                                    |
| < Back Next > Cancel                                                                                                    |

Select the features to be installed:

| Figure 8.35. EEWinOraCustom2.png                                           |                                                                                                    |
|----------------------------------------------------------------------------|----------------------------------------------------------------------------------------------------|
| 🔀 OpenLink Oracle ODBC Driver (Express Edition) Setup                      |                                                                                                    |
| Select Features<br>Please select which features you would like to install. | Ó                                                                                                    |
| Dracle<br>Samples<br>Description:                                          | This feature requires 0KB<br>on your hard drive. It has<br>2 of 2 subfeatures<br>selected. The<br>subfeatures require<br>2504KB on your hard<br>drive. |
| Disk Cost Reset < Back Nex                                                 | t> Cancel                                                                                                    |

Click the install button to begin installation of the components:

Figure 8.36. EEWinOraCustom3.png

| 🥵 OpenLink Oracle ODBC Driver (Express Edition) Setup                                                                                                    |
|----------------------------------------------------------------------------------------------------|
| Ready to Install The installer is ready to begin the Custom installation.                                                                                   |
| Click Install to begin the installation. If you want to review or change any of your installation settings, click Back. Click Cancel to exit the installer. |
| < Back Install Cancel                                                                                                    |

Installation in progress:

### Figure 8.37. EEWinOraScreen13i.png

| 🞲 OpenLink Oracle ODBC Driver (Express Edition) Setup                                                                     |        |
|----------------------------------------------------------------------------------------------------|--------|
| Installing OpenLink Oracle ODBC Driver (Express Edition)                                                                  |        |
| Please wait while the installer installs OpenLink Oracle ODBC Driver (Express<br>Edition). This may take several minutes. |        |
| Status:                                                                                                    |        |
|                                                                                                    |        |
|                                                                                                    |        |
|                                                                                                    |        |
|                                                                                                    |        |
|                                                                                                    |        |
|                                                                                                    |        |
|                                                                                                    | Cancel |

The software installation is complete and ready for use:

Figure 8.38. EEWinOraScreen14i.png

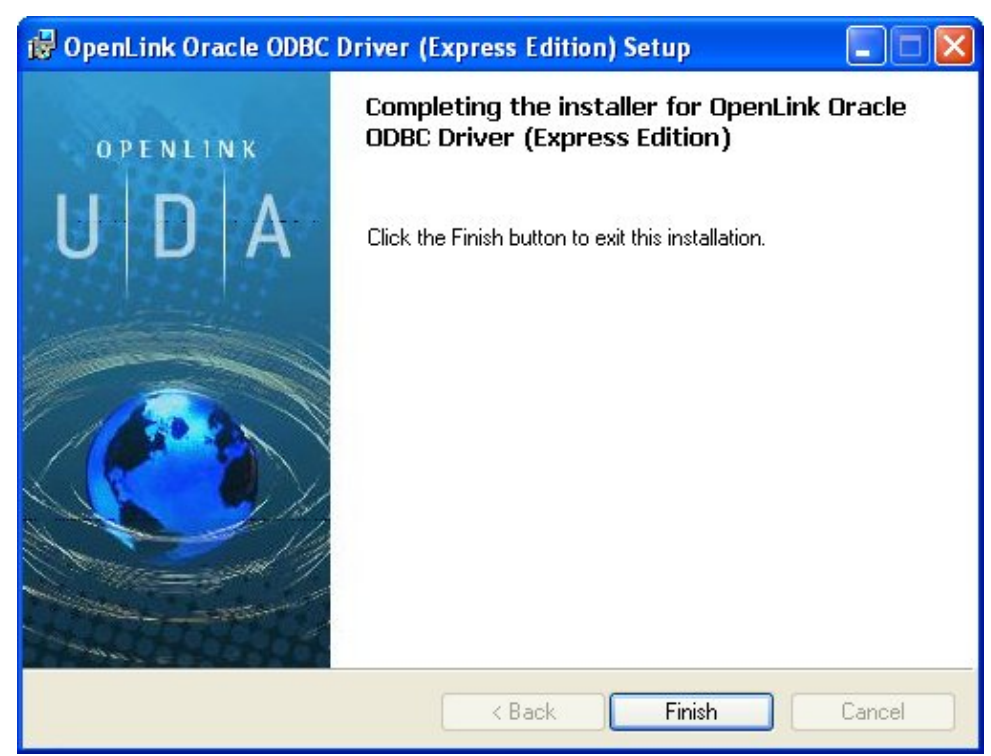

# 9.2.2 Configuration

To configure an ODBCDSN, run the ODBCAdministrator located in the Administrative Tools section of the Control Panel:

Figure 8.39. EEWinOraScreen1c.png

| 😼 Administrative Tools                                                                     |                               |               |                     |
|--------------------------------------------------------------------------------------------|-------------------------------|---------------|---------------------|
| File Edit View Favorites T                                                                 | ools Help                     |               | 4                   |
| Search Polders                                                                             |                               |               |                     |
| Address 🦏 Administrative Tools                                                             |                               |               | 💌 🄁 Go              |
| -                                                                                          | 🔥 Name 🔺                      | Size Type     | Date Modified       |
| File and Folder Tasks 🙁                                                                    | Component Services            | 2 KB Shortcut | 06/14/2005 11:16 AM |
| Pename this file                                                                           | 📃 Computer Management         | 2 KB Shortcut | 02/24/2006 10:59 AM |
| Maria Maria Gla                                                                            | Event Viewer                  | 2 KB Shortcut | 06/14/2005 11:19 AM |
| Move this file                                                                             | Internet Information Services | 2 KB Shortcut | 09/29/2005 4:32 PM  |
| Copy this file                                                                             | Local Security Policy         | 2 KB Shortcut | 06/14/2005 11:19 AM |
| Publish this file to the                                                                   | Microsoft .NET Framework 1    | 2 KB Shortcut | 06/15/2005 11:57 AM |
| WeD                                                                                        | Microsoft .NET Framework 1    | 2 KB Shortcut | 06/15/2005 11:57 AM |
| E-mail this file                                                                           | Performance                   | 2 KB Shortcut | 06/30/2005 4:41 PM  |
| X Delete this file                                                                         | Data Sources (ODBC)           | 2 KB Shortcut | 07/15/2005 3:52 PM  |
|                                                                                            |                               |               |                     |
| Other Places 🙁                                                                             |                               |               |                     |
| Control Panel                                                                              | E                             |               |                     |
| A My Documents                                                                             |                               |               |                     |
| Shared Documents                                                                           |                               |               |                     |
| A Mu Computer                                                                              |                               |               |                     |
| My Computer                                                                                |                               |               |                     |
| My Network Places                                                                          |                               |               |                     |
|                                                                                            |                               |               |                     |
| Details 🚷                                                                                  |                               |               |                     |
| <b>Data Sources (ODBC)</b><br>Shortcut<br>Date Modified: Friday, July<br>15, 2005, 3:52 PM |                               |               |                     |
| Size: 1.54 KB                                                                              | ×                             |               |                     |

From either the User or System DSN tab, click on the Add button:

Figure 8.40. EEWinOraScreen2c.png

| ame<br>ccess Native DSN | Microsoft Access Driver                                                           | Auu                          |
|-------------------------|-----------------------------------------------------------------------------------|------------------------------|
| IX 32Bit PRS91          | OpenLink Generic ODB                                                              | Remove                       |
| IX32bitODBC             | OpenLink Generic ODB                                                              | -                            |
| IX64bitODBC             | OpenLink Generic ODB                                                              | Configure                    |
| PETERS VIRTUOSO NATI    | VE OpenLink Virtuoso (4.5)                                                        |                              |
| ase Test                | OpenLink Lite for Inform                                                          |                              |
| aseTest                 | OpenLink Lite for Postg                                                           |                              |
| B2 Lite 6.0             | OpenLink Lite for DB2 [                                                           |                              |
| yn226_orcl              | OpenLink Lite for Oracli 🧫                                                        |                              |
| ISNY RECREATION         | OpenLink Generic ODB                                                              |                              |
| <u></u>                 |                                                                                   |                              |
| An ODBC System          | data source stores information about he<br>provider. A System data source is visi | ow to connectible to all use |

Select the OpenLinkSQLServer ODBCDriver [Express Edition][6.0] from the list presented:

| Create New Data Source | Select a driver for which you want to s                                                                                                    | et un a data source                                                                                                    |
|------------------------|----------------------------------------------------------------------------------------------------|----------------------------------------------------------------------------------------------------|
|                        | Name OpenLink Lite for SQL Server (TDS)   OpenLink Lite for SQL Server (TDS)   OpenLink Lite for SQL Server (Unico<br>OpenLink Lite for SQL Server [6.0] OpenLink Oracle ODBC Driver (Expre OpenLink Oracle ODBC Driver (Expre OpenLink SQLServer ODBC Driver (E OpenLink SQLServer ODBC Driver (E OpenLink Virtuoso (4.5) SOL Server | 32 Bit)<br>(32 Bit) (Unicode)<br>de) [6.0]<br>ess Edition) (Unico<br>ess Edition) [6.0]<br>Express Edition) [6<br>Express Edition) [6 |
|                        | < Back Finish                                                                                                    | Cancel                                                                                                    |

In the Data Source tab, select a suitable DSN name and optional description for the Data Source to be created:

Figure 8.42. EEWinOraScreen4c.png

| OpenLink Single Tier I | SN Configuration                                                                                                    |
|------------------------|----------------------------------------------------------------------------------------------------|
|                        | This wizard will help you create an ODBC data source that you can use to connect to a remote Database.<br>What name do you want to use to refer to the data source?<br>Name:<br>How do you want to describe the data source?<br>Description: |
|                        | < Back Next > Cancel                                                                                                    |

The Connection tab requests the minimum parameters required to make a connection to the target database:

| Figure 8.43. EEWinOraSo | reen5c.png                                                                                                    |
|-------------------------|----------------------------------------------------------------------------------------------------|
|                         | Which server do you want to connect to?<br>Host localhost<br>Port 1521<br>SID ORCL<br>Advanced<br>Login ID<br>Password: |
|                         | < Back Next > Cancel                                                                                                    |

- *Host* : This is the fully qualified hostname, or IP address, of the machine hosting the DBMS you wish to access, e.g., dbms-server.example.com, or 192.168.155.123. Any hostname which will be resolved by your local DNS is acceptable.
- Port : This is the port that Oracle is listening on
- *SID* (Service Name) : The Oracle System Identifier that refers to the instance of the Oracle database running on the server.
- Login : This is a valid user for the Oracle Database

• Password : This is a valid password for the Oracle Database

Click next to verify that all settings are correct or uncheck the check box to delay testing to a later stage.

The advanced button displays additional optional parameters that can be configured:

| Use | Attribute              | Value |
|-----|------------------------|-------|
|     | NetworkProtocol        | tcp   |
|     | MaxStatements          | 0     |
|     | ImplicitCachingEnabled | false |
|     | ExplicitCachingEnabled | false |
|     |                        |       |
| <   |                        |       |
|     |                        |       |
|     |                        |       |

| Table 8.2.             |                                                                                                    |
|------------------------|----------------------------------------------------------------------------------------------------|
| NetworkProtocol        | Set the network protocol for the connections. Default is 'tcp'. Can be set to all possible protocols Net8 supports. Only needed for JDBC OCI driver.                               |
| MaxStatements          | Specifies the value of the maxStatements property. This will be the size of the application cache (which will be used by both implicit and explicit caching).                      |
| ImplicitCachingEnabled | Sets the value of the implicitCachingEnabled property, which enables or disables the implicit cache. Note that this is independent of the cache size, set with setMaxStatements(). |
| ExplicitCachingEnabled | Sets the value of the explicitCachingEnabled property, which enables or disables the explicit cache. Note that this is independent of the cache size, set with setMaxStatments().  |

As indicated above, the parameters on the options and preferences tabs are not required for a basic connection.

Figure 8.45. EEWinOraScreen6c.png

| OpenLink Single Tier D | SN Configuration                                                                                                    |
|------------------------|----------------------------------------------------------------------------------------------------|
|                        | Additional parameters:<br>Drop Catalog name from DatabaseMetaData calls<br>Drop Schema name from DatabaseMetaData calls<br>Return an empty ResultSet for SQLStatistics<br>Disable support of quoted identifier<br>Disable support of search pattern escape<br>Patch null size of SQLChar on: 4096 |
|                        | < Back Next > Cancel                                                                                                    |

- *Drop Catalog name from DatabaseMetaData calls* Enable this option to have the catalog name not appear for tables, views, and procedures when requesting database meta-data.,
- *Drop Schema name from DatabaseMetaData calls* Enable this option to have the schema-name not appear for tables, views, and procedures when requesting database meta-data.
- *Return an empty ResultSet for SQLStatistics* Check this box to have SQLStatistics() return an empty resultset. Use this if the underlying database does not support retrieving statistics about a table (e.g., what indexes there are on it).
- *Disable support of quoted identifier* If it is set, the call SQLGetInfo for 'SQL\_IDENTIFIER\_QUOTE\_CHAR' will return the space (" "). It can be used if DBMS does not support quoted SQL, e.g., select \* from "account"
- *Disable support of search pattern escape* If it is set, the call SQLGetInfo for 'SQL\_LIKE\_ESCAPE\_CLAUSE' will return the space (" "). It can be used if DBMS doesn't support SQL escape patterns
- *Patch of NULL size of SQL\_CHAR* If set, this option overrides the size of SQL\_CHAR column type returned by the database with the value set in the text box (in bytes). With the default value of 0 the driver uses the size returned by the database.

Figure 8.46. EEWinOraScreen7c.png

OpenLink ODBC Driver (Express Edition) User Guide

| OpenLink Single Tier DS | iN Configuration                                                                                                    | < |
|-------------------------|----------------------------------------------------------------------------------------------------|---|
|                         | Additional connect parameters:<br>Read-only connection<br>Defer fetching of long data<br>Disable interactive login<br>Row buffer size: 60<br>Max rows override: 0<br>Initial SQL:<br>Dynamic cursor sensitivity: Low<br>Enable logging to the log file: |   |
|                         | < Back Next > Cancel                                                                                                    |   |

- *Read-only connection* Specify whether the connection is to be "Read-only". Make sure the checkbox is unchecked to request a "Read/Write" connection.
- *Disable interactive login* Suppress the ODBC "Username" and "Password" login dialog box when interacting with your ODBC DSN from within an ODBC compliant application.
- *Row Buffer Size* This attribute specifies the number of records to be transported over the network in a single network hop. Values can range from 1 to 99.
- *Max rows Override* Allows you to define a limit on the maximum number of rows to returned from a query. The default value of 0 means no limit.
- *Initial SQL* Lets you specify a file containing SQL statements that will be automatically run against the database upon connection.
- *Dynamic cursor sensitivity* Enables or disables the row version cache used with dynamic cursors. When dynamic cursor sensitivity is set high, the Cursor Library calculates checksums for each row in the current rowset and compares these with the checksums (if any) already stored in the row version cache for the same rows when fetched previously. If the checksums differ for a row, the row has been updated since it was last fetched and the row status flag is set to SQL\_ROW\_UPDATED. The row version cache is then updated with the latest checksums for the rowset. From the user's point of view, the only visible difference between the two sensitivity settings is that a row status flag can never be set to SQL\_ROW\_UPDATED when the cursor sensitivity is low. (The row status is instead displayed as SQL\_ROW\_SUCCESS.) In all other respects, performance aside, the two settings are the same deleted rows do not appear in the rowset if their keys fall within the span of the rowset. If your application does not need to detect the row status SQL\_ROW\_UPDATED, you should leave the 'High Cursor Sensitivity' checkbox unchecked, as performance is improved. The calculation and comparison of checksums for each row fetched carries an overhead. If this option is enabled, the table oplrvc must have been created beforehand using the appropriate OpenLink script for the target database.
- *Enable logging to the log file:* Specifies the full path to a text file. If the associated checkbox is checked, and a file is passed, the driver will log auto-generate a clientside ODBC trace.

Figure 8.47. EEWinOraScreen8c.png

OpenLink ODBC Driver (Express Edition) User Guide

| OpenLink Single Tier D | SN Configuration  Additional connect compatibility parameters:   Additional connect compatibility parameters:  Disable Microsoft Jet engine options  Disable Autocommit  Disable rowset size limit  Multiple Active Statements Emulation  SQL_DBMS_NAME: |
|------------------------|----------------------------------------------------------------------------------------------------|
|                        | < Back Next > Cancel                                                                                                    |

- *Disable AutoCommit* Change the default commit behaviour of the OpenLink Lite Driver. The default mode is AutoCommit mode (box unchecked).
- *Disable rowset size limit* Disable the limitation enforced by the cursor library. The limitation is enforced by default to prevent the driver claiming all available memory in the event that a resultset generated from an erroneous query is very large. The limit is normally never reached.
- *Multiple Active Statements Emulation* Enables use of Multiple Active statements in an ODBC application, even if the underlying database does not allow this, as it is emulated in the driver.
- *SQL\_DBMS Name* Manually override the SQLGetInfo(SQL\_DBMS\_NAME) response returned by the driver. This is required for products like Microsoft InfoPath for which the return the value must be "SQL Server".

| OpenLink Single Tier I | OSN Configuration                                                                                                    | × |
|------------------------|----------------------------------------------------------------------------------------------------|---|
| (AN)                   | A new ODBC Datasource will be created with the<br>following configuration:                                                                                                    |   |
|                        | DpenLink Oracle Driver (Express Edition) Version: 1.0<br>File: C:\Program Files\OpenLink Software\UDA\bin\ntl5eeora.dll<br>Data Source Name: OracleEE                                                                                                    |   |
|                        | Data Source Description:<br>URL string: {ServerName=oplushp4.usnet.private;PortNumber=1521;<br>Login ID: scott<br>Drop Catalog name from DatabaseMetaData calls: No<br>Drop Schema name from DatabaseMetaData calls: No<br>Return an empty ResultSet for SQLStatistics: No<br>Disable support of quoted identifier: No<br>Disable support of search pattern escape: No<br>Patch null size of SQLChar on:: 4096 |   |
| C OPENLINK<br>SOFTWARE | Test Data Source Test XA Connection                                                                                                    |   |
|                        | < Back Finish Cancel                                                                                                    |   |

### Figure 8.48. EEWinOraScreen9c.png

Click on the *Test Data Source* button to verify that a successful connection can be made to the database.

| Figure 8.49. EEWinOraSc | reen10c.png                                                                                                    |   |
|-------------------------|----------------------------------------------------------------------------------------------------|---|
| OpenLink Single Tier D  | SN Configuration                                                                                                    | × |
| Cart -                  | A new ODBC Datasource will be created with the<br>following configuration:                                                                                                    |   |
|                         | OpenLink Oracle Driver (Express Edition) Version: 1.0<br>File: C:\Program Files\OpenLink Software\UDA\bin\ntl5eeora.dll<br>Running connectivity tests<br>Attempting connection<br>Connection established<br>Verifying option settings<br>Actual database is (Oracle)<br>Disconnecting from server | × |
| OPENLINK<br>SOFTWARE    | Test Data Source                                                                                                    |   |
|                         | < Back Finish Cance                                                                                                    | 3 |

When you click finish, you will go back to the ODBCData Source Administrator, and you should see the new DSN in the list of available DSN's:

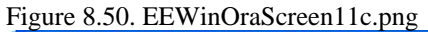

| Name                                 |                                                                              | Add                                      |
|--------------------------------------|------------------------------------------------------------------------------|------------------------------------------|
| Native SQLServer<br>NETRISTA ST      | OpenLink Lite for SQL (                                                      | Remove                                   |
| NETRISTA TEST<br>NSAK DB2<br>ODBC LA | OpenLink Generic ODB<br>OpenLink Lite for DB2 [<br>OpenLink Lite for ODB(    | Configure                                |
| OPTERON PGR7<br>OPTERON SQL          | OpenLink Generic ODB<br>OpenLink Generic ODB                                 |                                          |
| ORA10 L A<br>OracleEE                | OpenLink Lite for Oracl<br>OpenLink Oracle ODBC                              |                                          |
| PatrickMuSOI                         | OpenLink Lite for MuSC                                                       |                                          |
|                                      |                                                                              |                                          |
| An ODBC System                       | data source stores information about<br>provider. A System data source is vi | how to connect to<br>isible to all users |

# 10 Chapter 9. OpenLink ODBC Driver for PostgreSQL (Express Edition)

Table of Contents

- OpenLink ODBC Driver for PostgreSQL (Express Edition) for Mac OS X
  - ♦ Installation Guide
  - ♦ Configuration
- OpenLink ODBC Driver for PostgreSQL (Express Edition) for Windows
  - ♦ Installation
  - ♦ Configuration

# 10.1 OpenLink ODBC Driver for PostgreSQL (Express Edition) for Mac OS X

## 10.1.1 Installation Guide

The OpenLink ODBC Driver for PostgreSQL (Express Edition) is distributed as a Disk image (DMG) file. Simply double click on the disk image 'mul6epgr.dmg' to extract the installer mpkg file:

Figure 9.1. ee-pgr-00.png

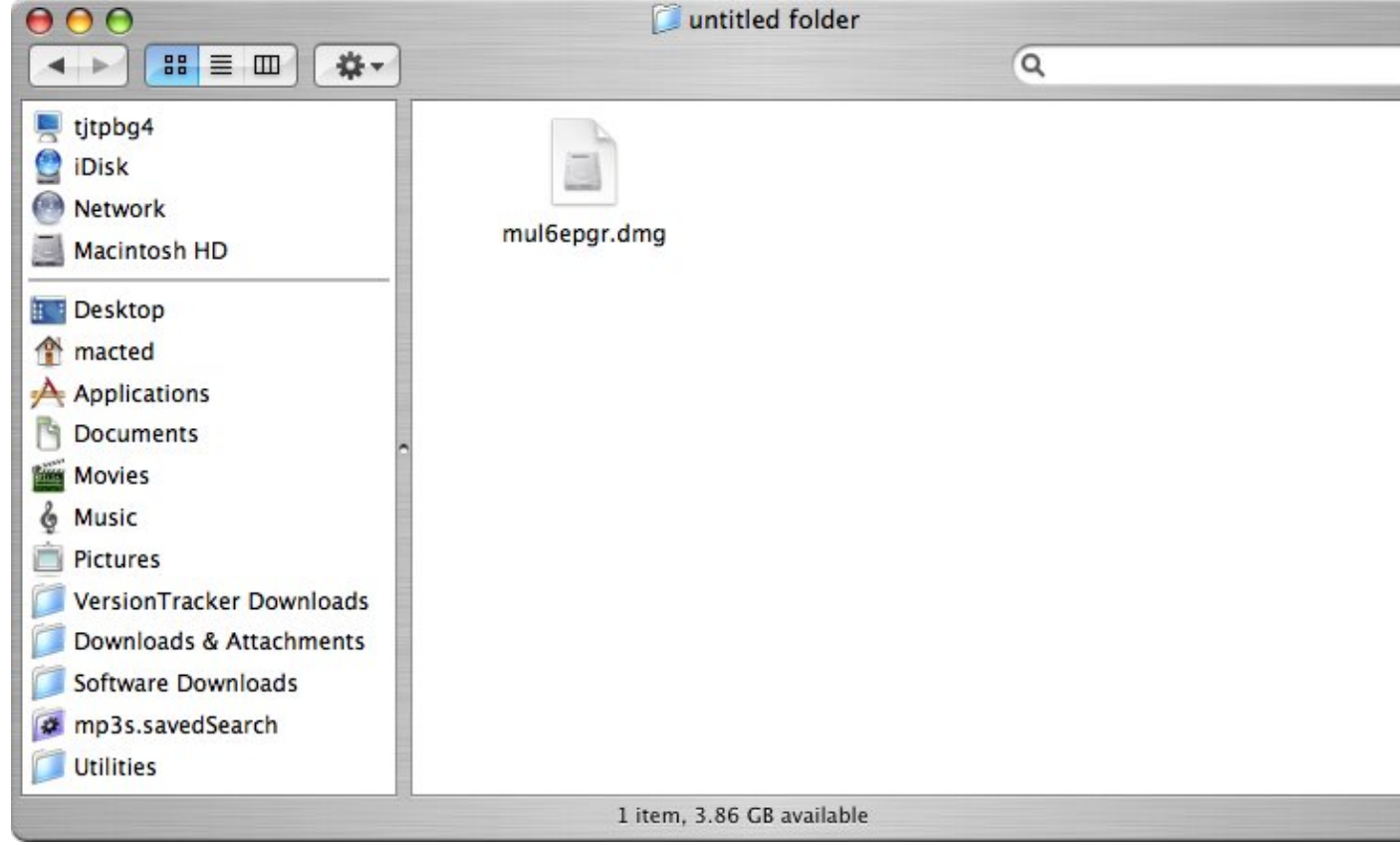

Double-click on the mpkg file to run the installer. Follow the on-screen instructions as indicated below to complete the installation:

Figure 9.2. ee-pgr-01.png

190

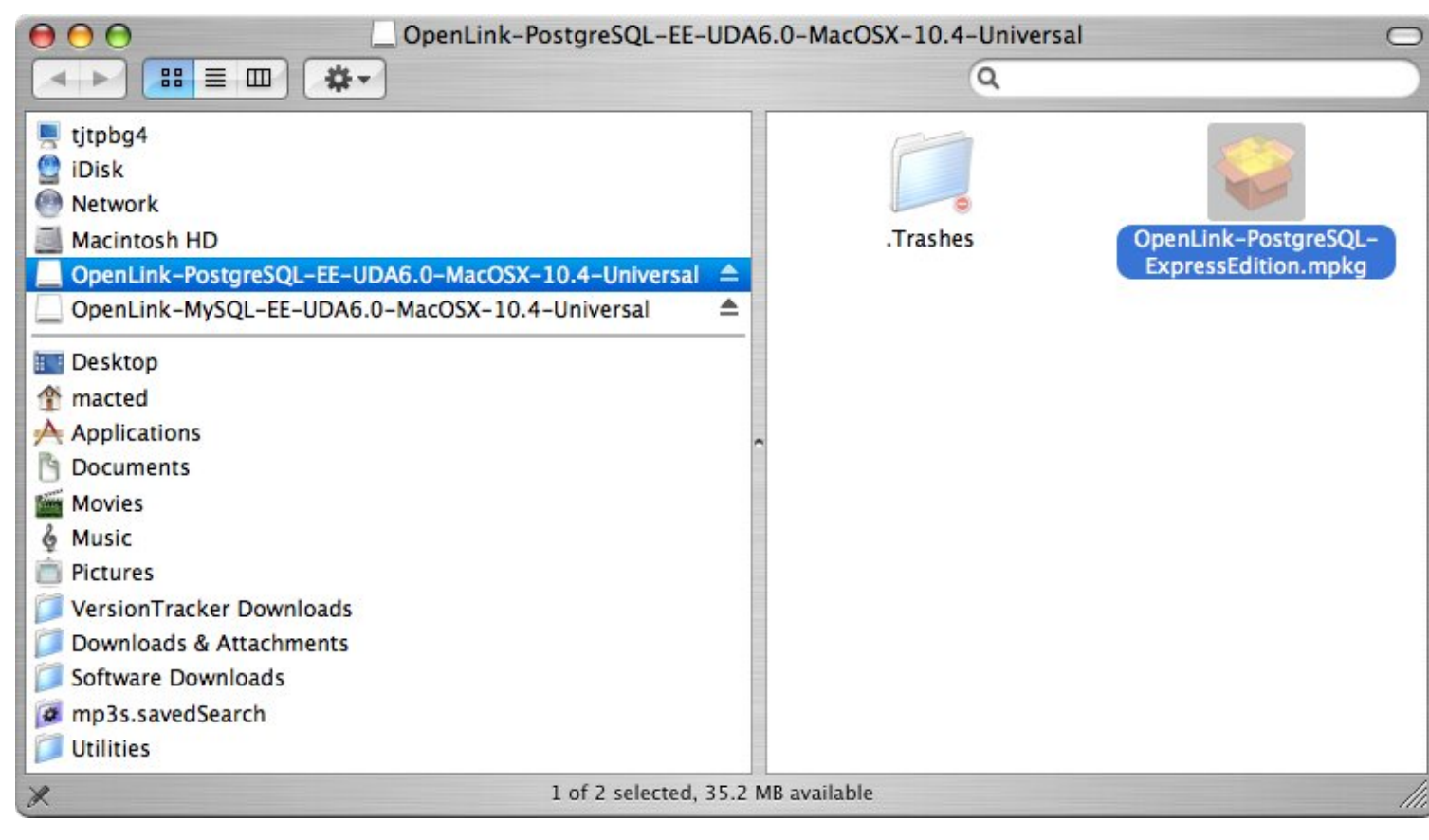

When prompted, permit the verification script to run. This simply checks to see that you are running a version of Mac OS X later than 10.3.0:

#### Figure 9.3. ee-pgr-02.png

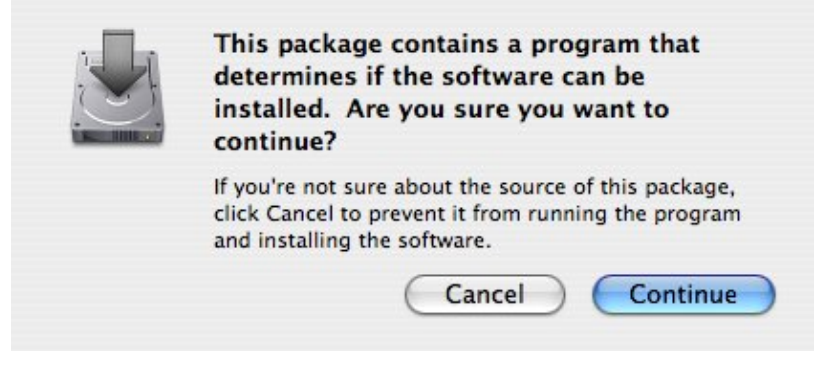

Review the Welcome message to confirm you're installing the right driver:

Figure 9.4. ee-pgr-03.png

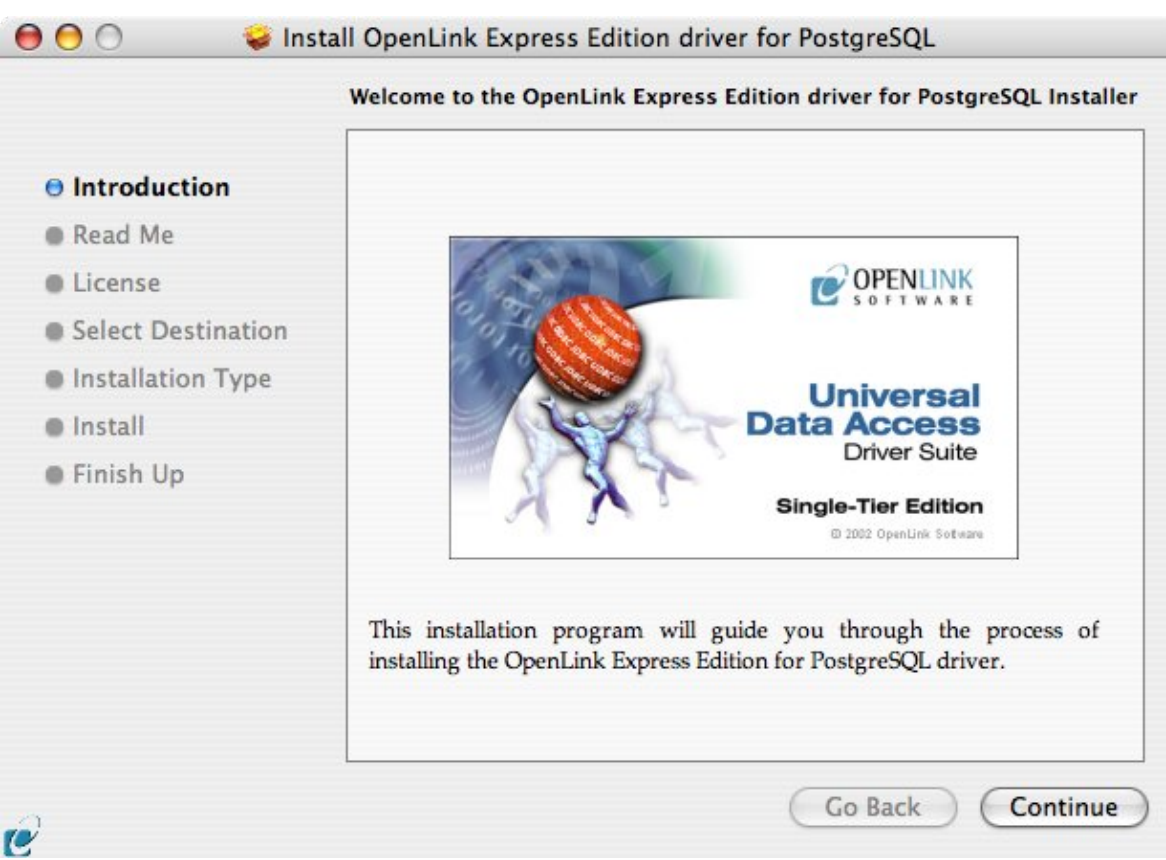

Review the *ReadMe* for installation requirements and any known issues:

191

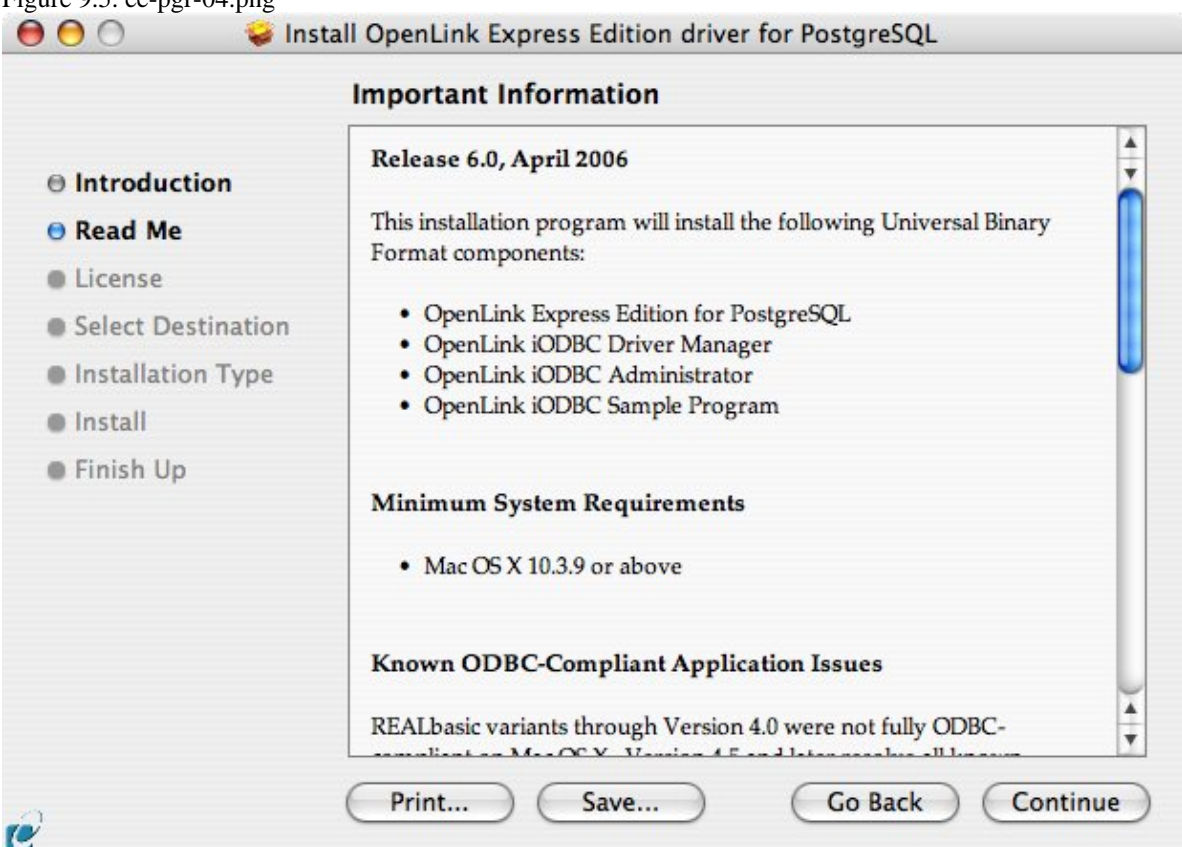

Please read and agree to the Software License Agreement before continuing your installation:

10.1.1 Installation Guide

Figure 9.5. ee-pgr-04.png

|                    | Software License Agreement                                                                                                    |       |
|--------------------|----------------------------------------------------------------------------------------------------|-------|
| Introduction       | English                                                                                                    |       |
| 🖲 Read Me          | OpenLink Software License Agreement                                                                                                    | ×     |
| License            | License for Express Edition for PostgreSQL                                                                                                    | r     |
| Select Destination |                                                                                                    | 1     |
| Installation Type  | Quantity One or more copies of this product limited to 2 concurrent connections                                                                                                   |       |
| Install            | enforced by the Express Edition for PostgreSQL License Manager.                                                                                                    | I     |
| Finish Up          | Additional license options shall be reflected in your <i>Express Edition for</i><br><i>PostgreSQL</i> License file.                                                               |       |
|                    | <u>Use</u><br>You (an entity or a person) can make use of the software identified<br>above (the "Software") in the quantity stated above if you meet the<br>following conditions: |       |
|                    | OpenLink Client Components (Express Edition for PostgreSQL)<br>You must acquire one copy of the software for each client on which                                                 | 1 1 1 |
|                    | Print ) Save ) Go Back ) Continu                                                                                                    | e     |

Select the destination volume for driver installation:

Figure 9.8. ee-pgr-07.png

|                      | Select a Destination                                                                                   |  |
|----------------------|----------------------------------------------------------------------------------------------------|--|
| Introduction         | Select a destination volume to install the OpenLink Express<br>Edition driver for PostgreSQL software. |  |
| 🖯 Read Me            |                                                                                                    |  |
| License              |                                                                                                    |  |
| • Select Destination |                                                                                                    |  |
| Installation Type    | Macintosh HD                                                                                           |  |
| Install              | 93.0GB (8.3GB Free)                                                                                    |  |
| Finish Up            | Installing this software requires 10.0MB of space.                                                     |  |
|                      | You have chosen to install this software on the volume "Macintosh HD."                                 |  |
|                      |                                                                                                    |  |

Accept the default installation of the driver, or click *Customize* to select specific components for installation:

Figure 9.9. ee-pgr-08.png

| E                                                                  | asy Install on "Macintosh HD"                                                                        |
|--------------------------------------------------------------------|----------------------------------------------------------------------------------------------------|
| <ul> <li>Introduction</li> <li>Read Me</li> <li>License</li> </ul> | Click Install to perform a basic installation of this software package on the volume "Macintosh HD." |
| Select Destination                                                 |                                                                                                    |
| Installation Type                                                  |                                                                                                    |
| Install                                                            |                                                                                                    |
| Finish Up                                                          |                                                                                                    |
|                                                                    |                                                                                                    |

Select the components to be installed, or click *Easy Install* to return to the default:

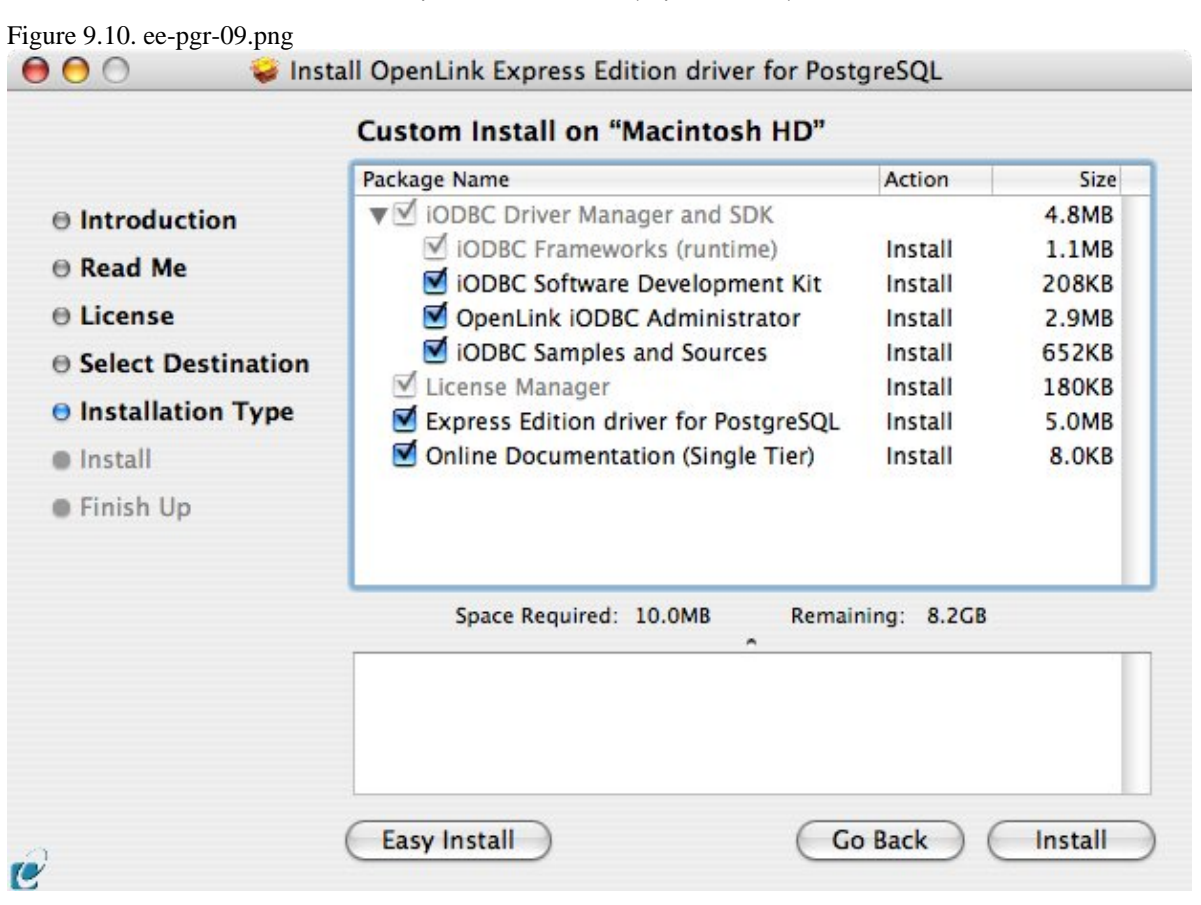

The Software must be installed as a user with Administrative privileges on the machine. When prompted, provide a relevant username and password:

| Figure 9.11. ee-pgr | -10.png       |                                  |
|---------------------|---------------|----------------------------------|
|                     | A             | uthenticate                      |
| In In               | staller requi | res that you type your password. |
|                     | Name: Op      | enLink                           |
| Pa                  | ssword: •••   |                                  |
| Details             |               |                                  |
| ?                   |               | Cancel OK                        |

Installation will proceed.

Figure 9.12. ee-pgr-11.png

|                                                                                                    | Installing OpenLink Express Edition driver for PostgreSQI |  |  |
|----------------------------------------------------------------------------------------------------|-----------------------------------------------------------|--|--|
| ⊖ Introduction<br>⊖ Read Me                                                                           |                                                           |  |  |
| License                                                                                               |                                                           |  |  |
| <ul> <li>Select Destination</li> <li>Installation Type</li> <li>Install</li> <li>Finish Up</li> </ul> | Preparing OpenLink Express Edition driver for             |  |  |
|                                                                                                    | PostgreSQL                                                |  |  |
|                                                                                                    |                                                           |  |  |
|                                                                                                    | Preparing Target Volume                                   |  |  |
|                                                                                                    |                                                           |  |  |

During installation, you will be prompted to select a license file for the driver. If such a license file already exists on the machine, then select the 'use existing file' option.

Figure 9.13. ee-pgr-15.png

195

|                                              | Dic-disabled    | ;             | Q search |
|----------------------------------------------|-----------------|---------------|----------|
| Natural                                      | Name            | Date Modified | 1        |
| Network                                      | 🖳 ee_mys_lt.lic | 7/17/06       |          |
| Macintosh HD                                 | 🗓 ee_pgr_lt.lic | 7/17/06       |          |
|                                              | mys3_lt.lic     | 5/18/06       |          |
| OpenLink 🔺                                   | mys4_lt.lic     | 5/18/06       |          |
|                                              | mys5_lt.lic     | 5/18/06       |          |
| Desktop<br>root<br>Applications<br>Documents |                 |               |          |

If you accidentally clicked this option, you can cancel out of the selection dialog. As the following alert will explain, you can manually apply the license file at any point in the future:

Figure 9.14. ee-pgr-16.png

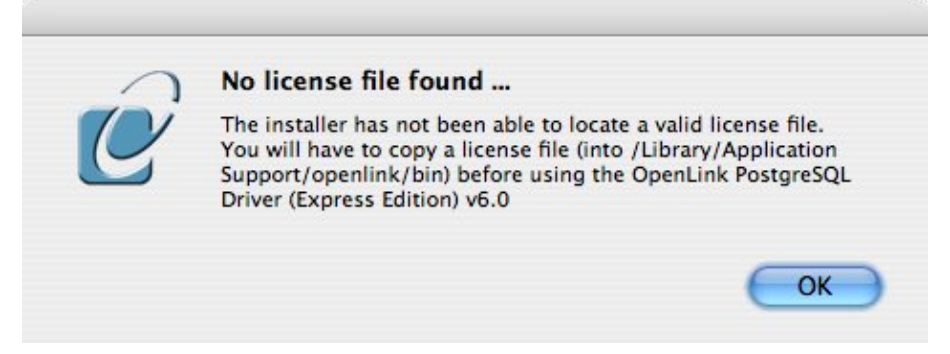

A trial or permanent license may be obtained by selecting the *Try and Buy* option which loads our online try and buy web page:

Figure 9.15. ee-pgr-12.png

|   | The installation convices a license file (on new It lie) for  |
|---|---------------------------------------------------------------|
| 1 | operation.                                                    |
| - | Press the 'Try or Buy' button to request a license using your |
|   | browser. You will receive a license as an email attachement   |
|   | Press the 'Use existing License' button if you have already   |
|   | recived a license.                                            |
|   | On the next dialog, press the 'Choose' button to select the   |
|   | license file for use or 'Cancel' to continue without one.     |
|   |                                                               |
|   | Try or Buy License Use existing Licen                         |

A permanent license may be obtained by clicking on the 'Shop' link to visit our online store, or you may obtain a trial license by registering with and logging in to the OpenLink Web site:

Figure 9.16. ee-pgr-13.png

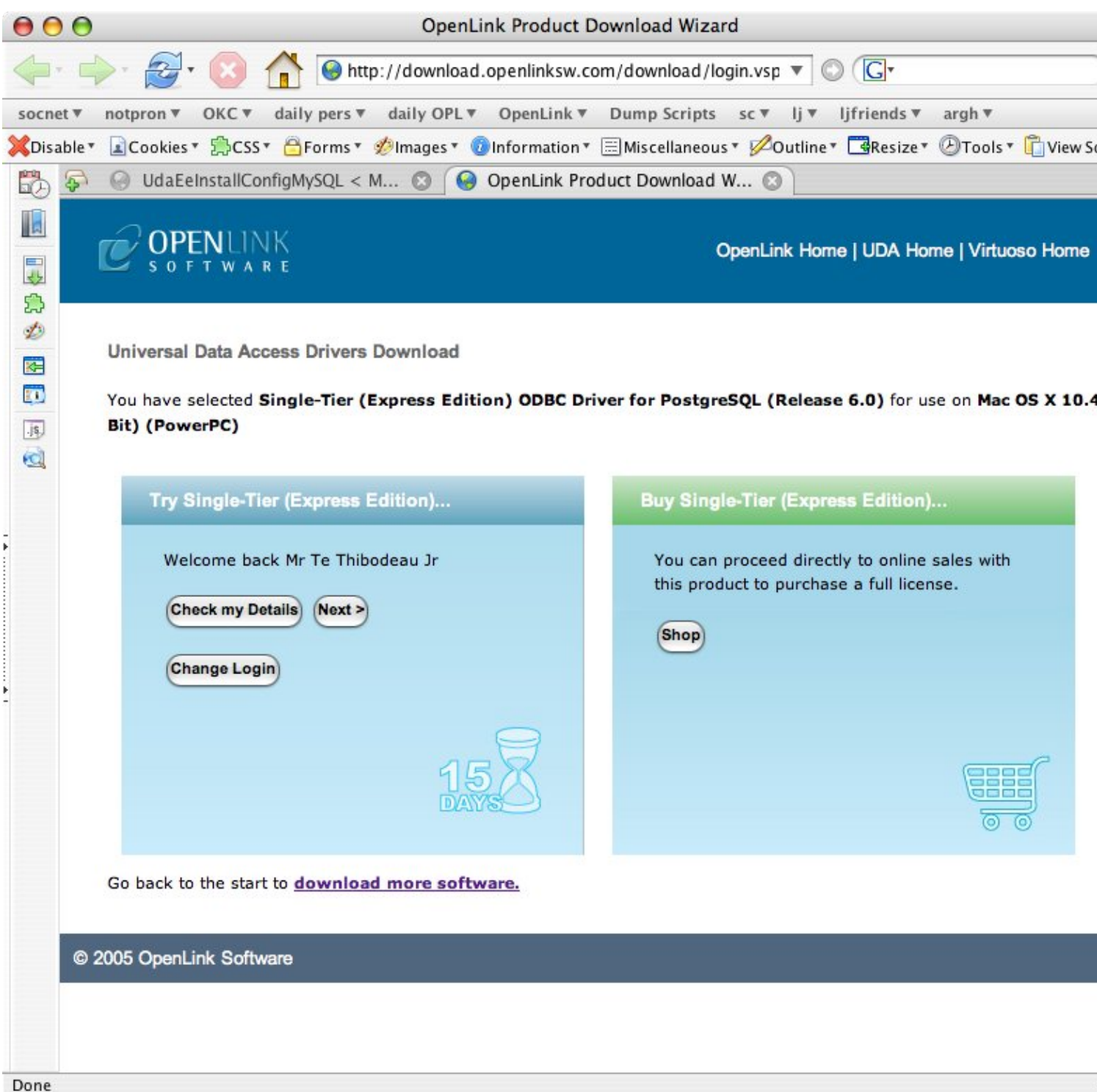

Click on the 'Download License' button to immediately obtain an evaluation license file; it will be saved to your Browser's download folder (which typically defaults to your desktop). A message will also be sent to your email address with a link to your OpenLink Data Space (ODS) Briefcase, where all non-expired trial and full license files will be stored for download at your convenience.

Figure 9.17. ee-pgr-14.png

198

OpenLink ODBC Driver (Express Edition) User Guide

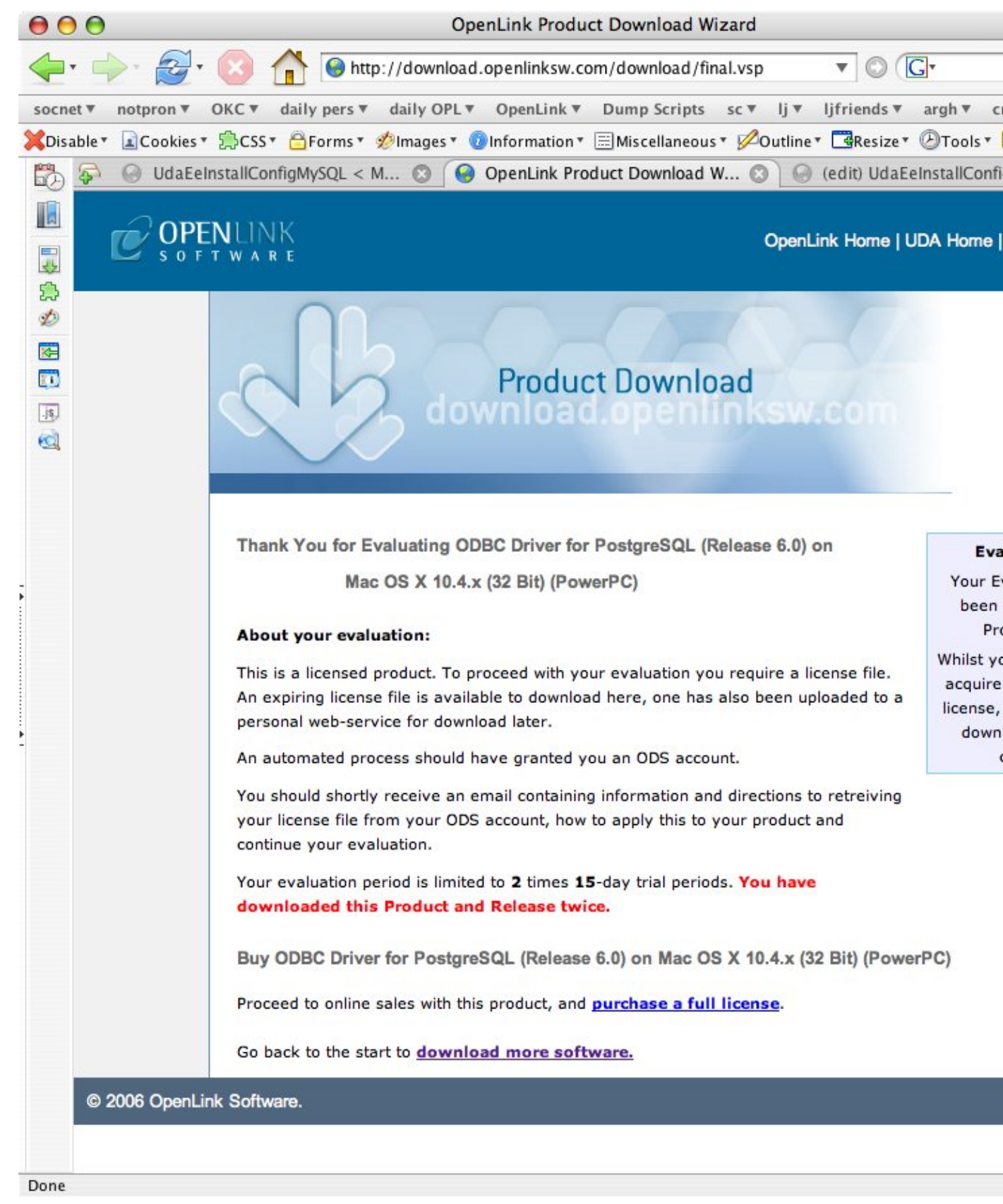

Close the browser, and proceed as if you had selected the option to *use existing file*. Select the license file to be used for the installation:

Figure 9.18. ee-pgr-15.png

|              |                 |               | 6       |  |
|--------------|-----------------|---------------|---------|--|
|              | lic-disabled    |               | Qsearch |  |
| Natural      | Name            | Date Modified |         |  |
| Network      | 👊 ee_mys_lt.lic | 7/17/06       |         |  |
| Macintosh HD | ne_pgr_lt.lic   | 7/17/06       |         |  |
|              | mys3_lt.lic     | 5/18/06       |         |  |
| OpenLink 🔺   | mys4_lt.lic     | 5/18/06       |         |  |
|              | mys5_lt.lic     | 5/18/06       |         |  |
| OpenLink 🔺   | pgr7_lt.lic     | 5/18/06       |         |  |
| Desktop      |                 |               |         |  |
| root         |                 |               |         |  |
| Applications |                 |               |         |  |
| Documents    |                 |               |         |  |
|              |                 |               |         |  |
|              |                 |               |         |  |

Installation is now complete, and you can exit the Installer and proceed to configure a DSN:

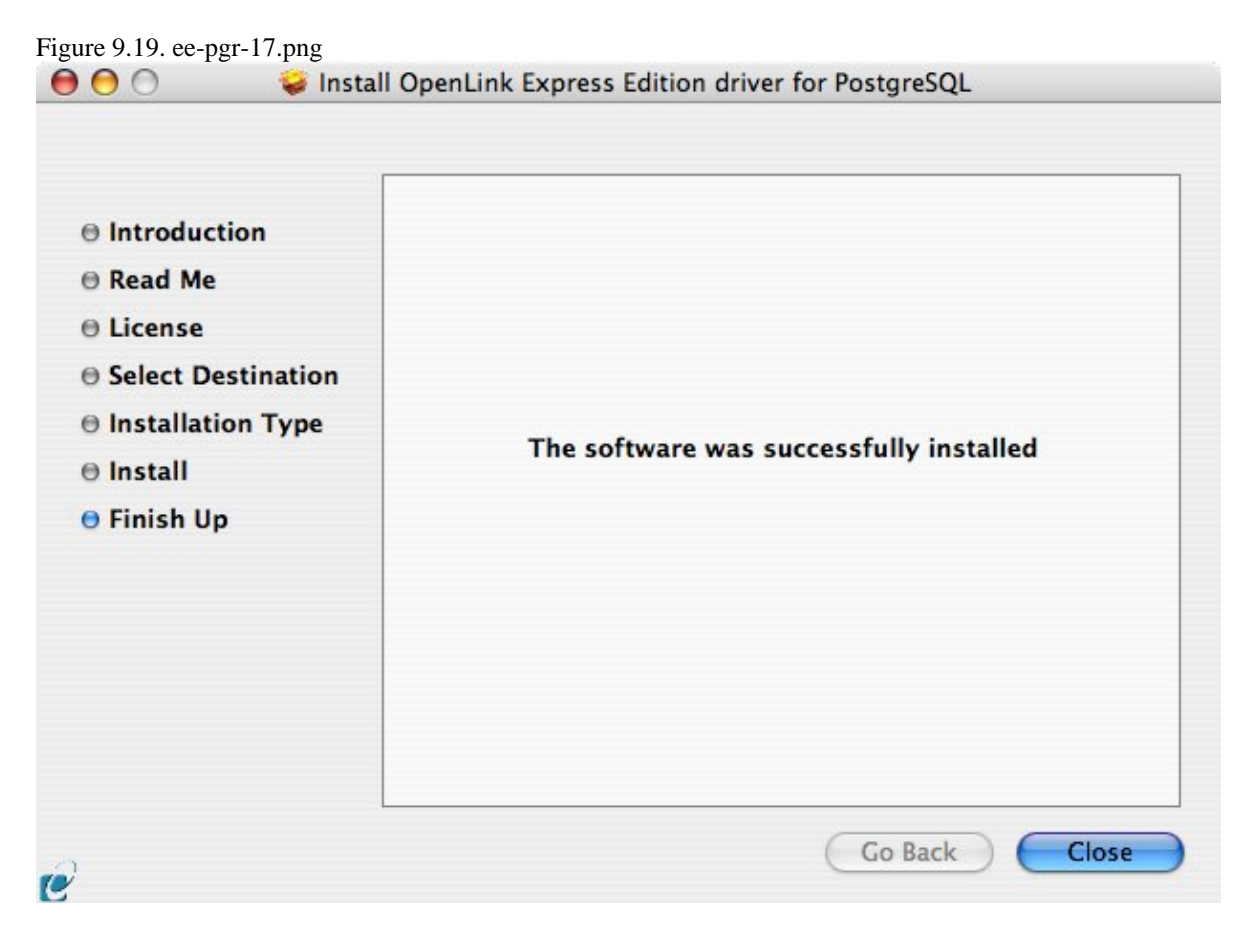

# 10.1.2 Configuration

To configure an ODBC DSN, double-click the *OpenLink ODBC Administrator.app* located in /Applications/Utilities/, or the *iODBC Administrator.app* located in /Applications/iODBC/:

Figure 9.20. ee-pgr-18.png

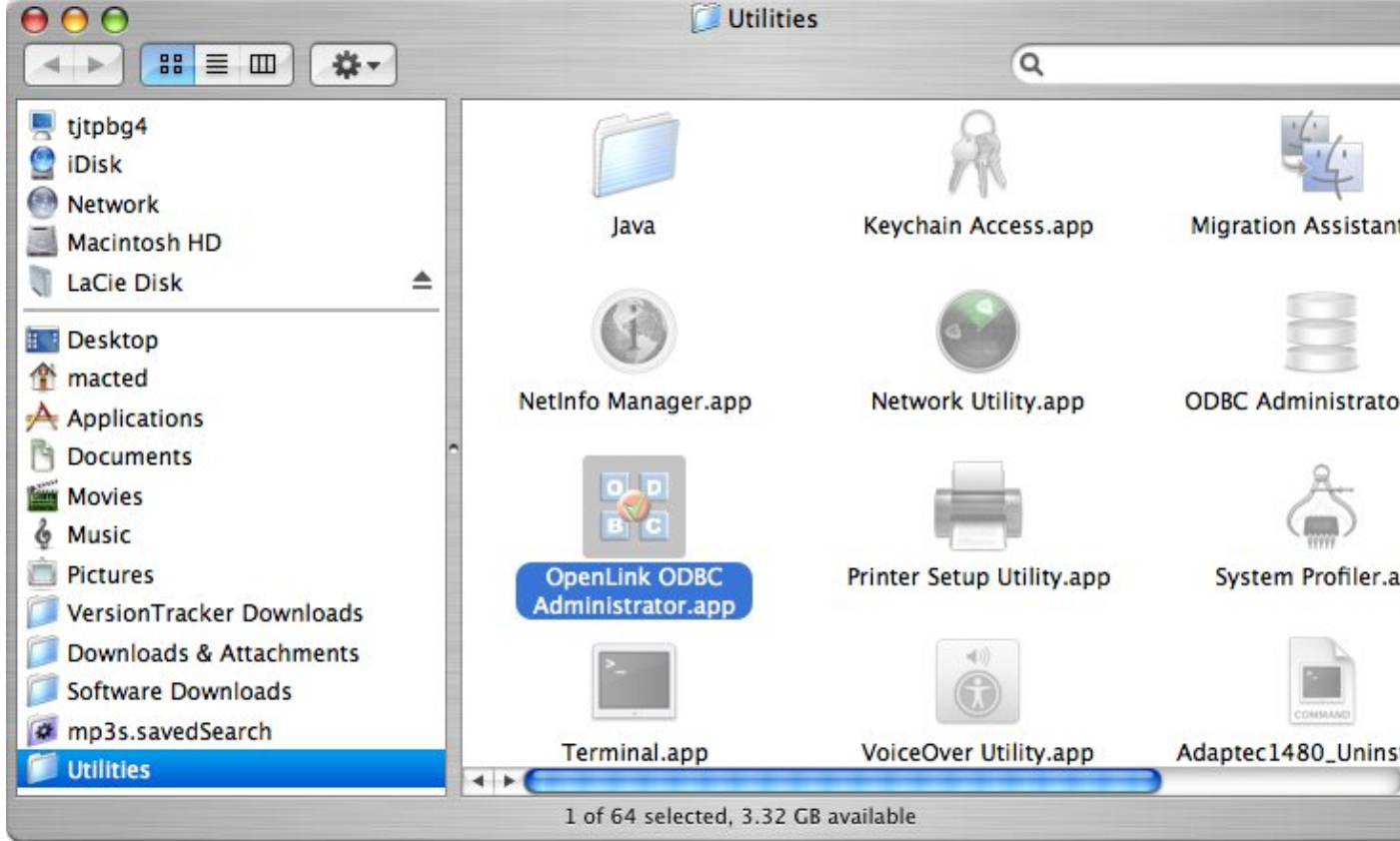

Figure 9.21. ee-pgr-19.png

OpenLink ODBC Driver (Express Edition) User Guide

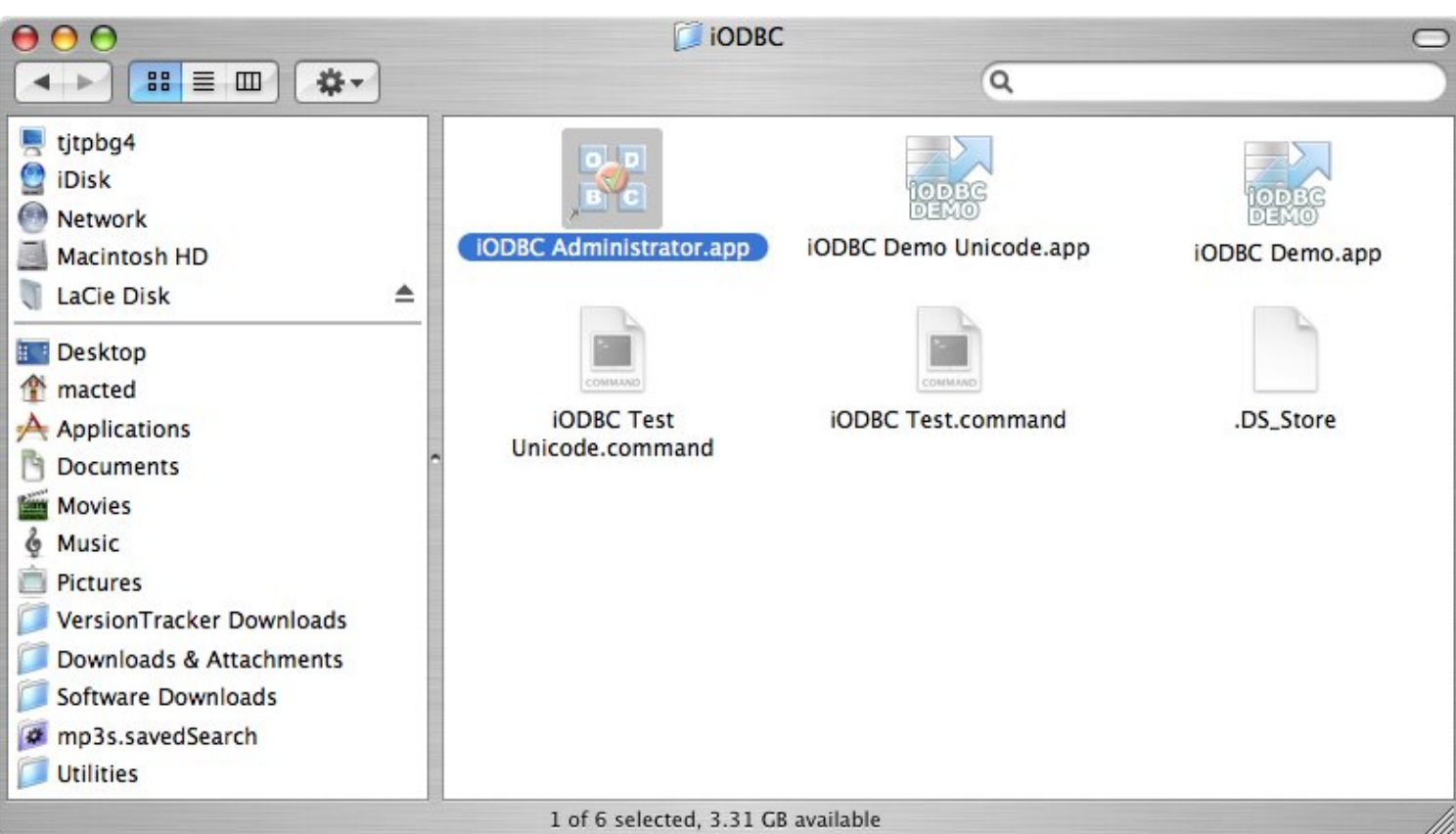

Click on the Add button, to create a new DSN (Data Source Name):

| User DSN System DSN                            | File DSN ODBC Drivers Connect                                                          | ion Pooling Tracing Abo                                   |
|------------------------------------------------|----------------------------------------------------------------------------------------|-----------------------------------------------------------|
| tem Data Sources                               |                                                                                        |                                                           |
| Name                                           | Description                                                                            | Driver Add                                                |
| FMPro – TestMusic                              | A CONTRACTOR                                                                           | Oper 🔺                                                    |
| Local Virtuoso                                 | Virtuoso database                                                                      | Oper CRemov                                               |
| Local Virtuoso Demo                            | Virtuoso Demo database                                                                 | Oper Configu                                              |
| MISUK                                          | 171                                                                                    | Oper                                                      |
| MISUS                                          | 2 <sup>12</sup> 4                                                                      | Oper                                                      |
| mul60emy3ansi                                  | -                                                                                      | Oper Test                                                 |
| mul60emy3unicode                               | 1 <b>-</b> 1                                                                           | Oper                                                      |
| mul60epg7ansi                                  | 8 <u>14</u> 3                                                                          | Oper                                                      |
| mul60epg7unicode                               | 0.00                                                                                   | Oper 🗸                                                    |
| + (                                            |                                                                                        | ) 4 1                                                     |
| An ODBC System<br>data provider. A<br>machine. | n data source stores information about h<br>System data source is visible to all users | ow to connect to the indicated<br>s and processes on this |

Choose the *OpenLink PostgreSQL Driver (Express Edition) v6.0* from the list of available drivers. Choose the *OpenLink PostgreSQL Driver (Express Edition)(Unicode) v6.0 if and only if* you are working with multi-byte character sets, as

202

unnecessary translations can significantly ODBC performance:

#### Figure 9.23. ee-pgr-21.png

| 1.11       |       |      | A CONTRACTOR OF A CONTRACTOR OF A CONTRACTOR O |        |
|------------|-------|------|----------------------------------------------------------------------------------------------------|--------|
| $^{\circ}$ | hooro | 2.02 | ODDC                                                                                                    | Driver |
|            | nouse | dfl  | UDDL.                                                                                                    | Driver |

|             | Name                                                    | 17  |
|-------------|---------------------------------------------------------|-----|
|             | OpenLink Oracle 8 Lite Driver v6.0                      | 1   |
|             | OpenLink Oracle 9 Lite Driver (Unicode) v6.0            |     |
| 10101001001 | OpenLink Oracle 9 Lite Driver v6.0                      | - 1 |
|             | OpenLink Oracle Driver (Express Edition) v6.0           | - 1 |
|             | OpenLink Oracle Driver (Express Edition)(Unicode) v6.0  |     |
|             | OpenLink PostgreSQL Driver (Express Edition) v6.0       |     |
|             | OpenLink PostgreSQL Driver (Express Edition)(Unicode) v | 6.0 |
| AN MARCH    | OpenLink PostgreSQL Lite Driver (Unicode) v6.0          | 4   |
| N/A         | OpenLink PostgreSQL Lite Driver v6.0                    |     |
|             | OpenLink SQL Server Lite Driver (Unicode) v6.0          | +   |
|             |                                                         | •   |
|             |                                                         |     |

In the Data Source tab, enter a suitable name and optional description for the DSN being created:

Figure 9.24. ee-pgr-22.png

|           | Data Source | Connection      | Options      | Preferences      | Test     |
|-----------|-------------|-----------------|--------------|------------------|----------|
| . 88      | What nam    | e do you want   | to use to re | fer to this data | source ? |
|           | DSN         | mul             | 60epg7an     | isi              |          |
| <u>ju</u> | How do w    | ou want to desc | ribe this da | ta source 2      |          |
| 00100     | Descrip     | tion            | tibe this da |                  |          |
| uto t     |             |                 |              |                  |          |
|           | 4           |                 |              |                  |          |
| K         | 1           |                 |              |                  |          |
|           |             |                 |              |                  |          |
|           |             |                 |              |                  |          |
|           | (Finil)     |                 |              | (C. Deal         | Contin   |

The Connection tab requests the minimum parameters required to make a connection to the target database:

- Host the name of the server on which the target PostgreSQL instance is running
- Port the port at which the target PostgreSQL instance is listening (default 5432)
- Database the name of a valid database in the target PostgreSQL instance
- Username a valid PostgreSQL username

Figure 9.25. ee-pgr-23.png

| Data  | Source    | Connection     | Options       | Preferences | Test     |
|-------|-----------|----------------|---------------|-------------|----------|
| and V | Vhich ser | wer do you war | nt connect to | o?          |          |
|       |           | Host           | oplussol3     | l           |          |
|       |           | Port           | 5432          |             |          |
|       |           | Database       | odbc          |             |          |
| 010   |           |                |               |             |          |
|       |           | User name      | openlink      |             |          |
|       |           |                |               | 0           | Advanced |

If desired, click the *Advanced* button to set additional parameters relevant to the PostgreSQL connection. None of these need be changed for a basic connection:

PrepareThreshold Sets the default threshold for enabling server-side prepare. Default 0

| Use | Attribute        | Value    |           |
|-----|------------------|----------|-----------|
|     | PrepareThreshold | 0        |           |
| ۲C  |                  | ******** | ) ) 4   Þ |
|     |                  |          |           |
|     |                  |          |           |

As suggested above, the parameters of the Options and Preferences tabs need not be changed for a basic connection:

Figure 9.27. ee-pgr-25.png

OpenLink ODBC Driver (Express Edition) User Guide

| (            | Data Source Connection Options Preferences Test                                                                                                    |
|--------------|----------------------------------------------------------------------------------------------------|
| -111         | Row buffer size 60                                                                                                    |
|              | Jet options                                                                                                    |
| 1010100 Loca | <ul> <li>Drop catalog from meta calls</li> <li>Drop schema from meta calls</li> <li>No support of quoted identifier</li> <li>SQL statistic disabled</li> </ul> |
|              | No support of search string escape                                                                                                    |
|              |                                                                                                    |
| N.K          | Patch of NULL size of SQL_CHAR 0                                                                                                    |
| 44           | Patch of NULL size of SQL_CHAR 0 SQL DBMS name                                                                                                    |

- *Row Buffer Size* This attribute specifies the number of records to be transported over the network in a single network hop. Values can range from 1 to 99.
- *Hide Login Dialog* Suppress the ODBC "Username" and "Password" login dialog box when interacting with your ODBC DSN from within an ODBC-compliant application.
- *Read Only connection* Specify whether the connection is to be read-only. Make sure the checkbox is unchecked to request a read/write connection.
- Drop Catalog from Meta calls Enable this option to have the catalog name not appear for tables, views and procedures when requesting database metadata.
- Drop Schema from Meta calls Enable this option to have the schema-name not appear for tables, views and procedures when requesting database meta-data.
- *SQLStatistics disabled* Check this box to have SQLStatistics() return an empty resultset. Use this if the underlying database does not support retrieving statistics about a table (e.g. what indexes there are on it).
- *No support of quoted identifier* If it is set, the call SQLGetInfo for 'SQL\_IDENTIFIER\_QUOTE\_CHAR' will return the space (" "). It can be used if DBMS doesn't support quoted SQL such as select \* from "account"
- *No support of search string escape* If it is set, the call SQLGetInfo for 'SQL\_LIKE\_ESCAPE\_CLAUSE' will return the space (" "). It can be used if DBMS doesn't support SQL escape patterns
- *Patch of NULL size of SQL\_CHAR* If set this option overrides the size of SQL\_CHAR column type returned by the database with the value set in the text box (in bytes). With the default value of 0 the driver uses the size returned by the database.
- *SQL\_DBMS Name* Manually override the SQLGetInfo (SQL\_DBMS\_NAME) response returned by the driver. This is known to be required for products like Microsoft InfoPath for which the return the value should be "SQL Server".

Figure 9.28. ee-pgr-26.png

| (           | Data Source Connection Op   | tions Preferences Test |
|-------------|-----------------------------|------------------------|
|             | Initialization SQL          | Browse                 |
|             | Cursor sensitivity Low      | •                      |
| 01010100100 | Max rows override 0         |                        |
| 1010000     | Disable autocommit          |                        |
| VIUI.       | Disable rowset size limit   |                        |
|             | Defer fetching of long data | L                      |
|             | Multiple Active Statements  | Emulation              |
|             |                             |                        |
| Cancel      | Finish                      | Go Back Continue       |

- *Initialization SQL* Lets you specify a file containing SQL statements that will be run against the database upon connection, automatically.
- *Cursor Sensitivity* Enables or disables the row version cache used with dynamic cursors. When dynamic cursor sensitivity is set high, the Cursor Library calculates checksums for each row in the current rowset and compares these with the checksums (if any) already stored in the row version cache for the same rows when fetched previously. If the checksums differ for a row, the row has been updated since it was last fetched and the row status flag is set to SQL\_ROW\_UPDATED. The row version cache is then updated with the latest checksums for the rowset. From the user's point of view, the only visible difference between the two sensitivity settings is that a row status flag can never be set to SQL\_ROW\_UPDATED when the cursor sensitivity is low. (The row status is instead displayed as SQL\_ROW\_SUCCESS.) In all other respects, performance aside, the two settings are the same deleted rows don't appear in the rowset if their keys fall within the span of the rowset. If your application does not need to detect the row status SQL\_ROW\_UPDATED, you should leave the 'High Cursor Sensitivity' checkbox unchecked, as performance is improved. The calculation and comparison of checksums for each row fetched carries an overhead. If this option is enabled, the table oplrvc must have been created beforehand using the appropriate script for the target database.
- *MaxRows Override* Allows you to define a limit on the maximum number of rows to returned from a query. The default value of 0 means no limit.
- *Disable AutoCommit* Change the default commit behaviour of the OpenLink Lite Driver. The default mode is AutoCommit mode (box unchecked).
- *Disable Rowset Size Limit* Disable the limitation enforced by the cursor library. The limitation is enforced by default to prevent the Driver claiming all available memory in the event that a resultset is generated from an erroneous query is very large. The limit is normally never reached.
- *Defer fetching of long data* Defer fetching of LONG (BINARY, BLOB etc.) data unless explicitly requested in query. This provides significant performance increase when fields in query does not include LONG data fields.
- *Multiple Active Statements Emulation* Enables use of Multiple Active statements in an ODBC application even if the underlying database does not allow this, as it is emulated in the driver.

Click on the Test Data Source button to make a connection to the database to verify connectivity:

Figure 9.29. ee-pgr-27.png

206

| new ODBC   | Datasource will I | be created with | the following | ng configuration | 1:       |       |
|------------|-------------------|-----------------|---------------|------------------|----------|-------|
| UserName   | ce Name: mul606   | epg/ansi        |               |                  |          |       |
| URLString: | {ServerName=0     | olussol3:PortNu | mber=543      | 2:DatabaseNam    | e=odbc:} | 1     |
| FetchBuffe | rSize: 60         |                 |               |                  | ,        |       |
| NoLoginBo  | x: No             |                 |               |                  |          | ĩ     |
| MaxRows:   | 0                 |                 |               |                  |          |       |
| NoAutoCo   | mmit: No          |                 |               |                  |          |       |
| NoRowset   | SizeLimit: No     |                 |               |                  |          |       |
| < > C      |                   | )               |               |                  |          | ) + + |
|            |                   | ( T. 1 D.       |               |                  |          |       |

Enter a valid username and password for the target database:

| DSN : (File DSN)<br>Username openlink |
|---------------------------------------|
| Username openlink                     |
|                                       |
| Password ••••                         |

A successful connection to the database has been made:

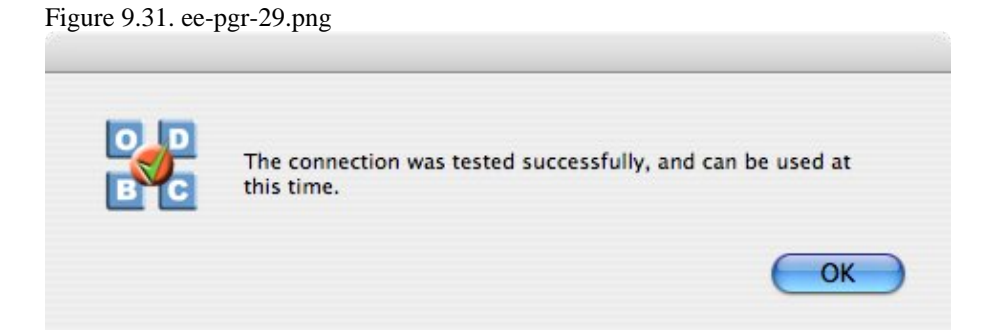

# 10.2 OpenLink ODBC Driver for PostgreSQL (Express Edition) for Windows

## 10.2.1 Installation

The OpenLink ODBCDriver for PostgreSQL(Express Edition) is distributed as a Windows MSI installer. Simply double click on the installer 'ntl6epgr.msi' to commence the installation:

#### Figure 9.32. EEWinpgrinst01.png

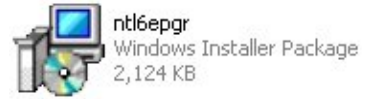

Installer Welcome Dialog for the OpenLink ODBCDriver for PostgreSQL(Express Edition):

#### Figure 9.33. EEWinpgrinst02.png

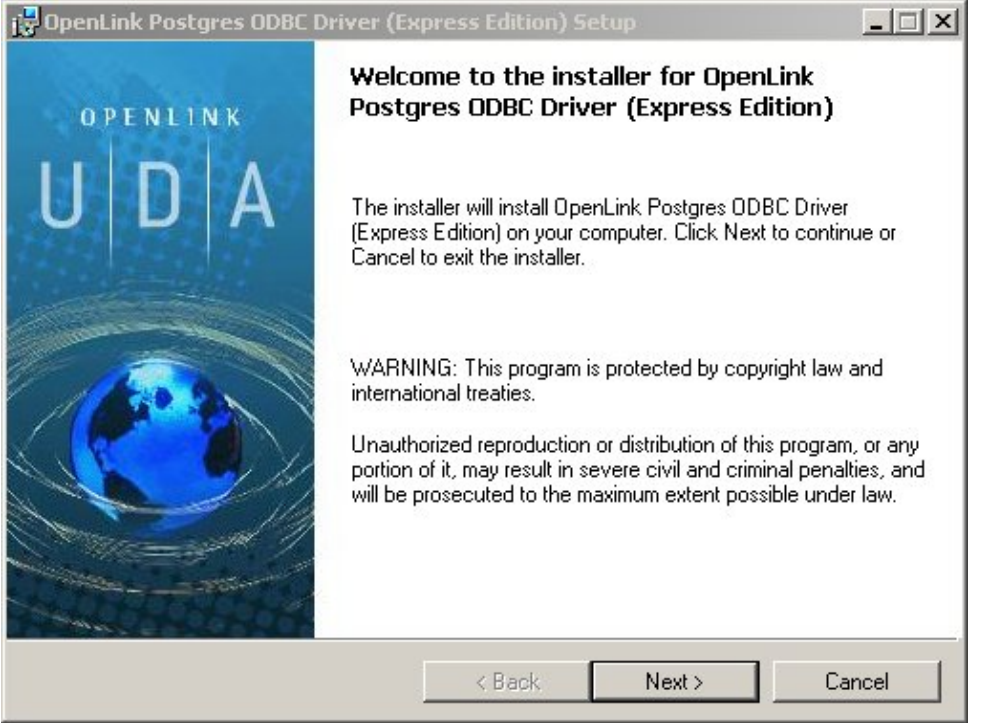

Please read the software license agreement and accept before continuing your installation:

Figure 9.34. EEWinpgrinst03.png

|                                                                                                    | agreement below to proceed.                                                                               |                                     |
|----------------------------------------------------------------------------------------------------|----------------------------------------------------------------------------------------------------|-------------------------------------|
| OPENLINK SOFTWAR                                                                                           | E LICENSE AGREEMEN                                                                                        | IT 🔺                                |
| TYPE                                                                                                    |                                                                                                    |                                     |
| License for OpenLink Universal                                                                             | Data Access Driver Suite.                                                                                 |                                     |
| QUANTITY                                                                                                   |                                                                                                    |                                     |
| One or more copies of this produ<br>connections, maintained by the s<br>license options shall be reflected | ict limited to 2 concurrent users, and<br>server based OpenLink License Ma<br>I in your registration key. | d 4 concurrent<br>mager. Additional |
| USE                                                                                                    |                                                                                                    |                                     |
| You (an entity or a person) can r<br>"Software") in the quantity state                                     | nake use of the software identified a<br>d above if you meet the following co                             | above (the<br>onditions:            |
| OnenLink Server Components (f                                                                              | InenLink Request Broker & OnenLi                                                                          | ink Database 🛛 🗷                    |
| -                                                                                                    | 22                                                                                                    |                                     |

Before installation you will be prompted for a license file. If a license file already exists on the machine, then select the 'use exisiting file' option. A trial (try) or full (buy) license can be obtained by selecting the 'try and buy' option, which loads OpenLink's online try and buy web page:

| Figure | 9.35. | <b>EEWin</b> | pgrinst04.       | .png        |
|--------|-------|--------------|------------------|-------------|
|        | /     |              | P SI III O CO II | · · · · · · |

| OpenLink F             | Postgres ODBC Driver (I                                                                                                    | Express Edition) Set                                                                     | up                                                                         | _ 🗆 🗙             |
|------------------------|----------------------------------------------------------------------------------------------------|------------------------------------------------------------------------------------------|----------------------------------------------------------------------------|-------------------|
| Product L<br>Select ti | icense<br>he folder containing the pro                                                                                         | duct license.                                                                            |                                                                            | ø                 |
| [22]<br>Install th     | This product requires a<br>automatically place in th<br>'ee_pgr_lt.lic' license file<br>in.<br>he license file from this folde | product license for use,<br>le correct location for yo<br>click the 'Browse' butto<br>r: | which the installer ca<br>u. If you already have<br>on and locate the fold | n<br>ea<br>eritis |
| C:\                    |                                                                                                    |                                                                                          | Brow                                                                       | se                |
| Alternati<br>to reque  | ively, click the 'Try & Buy' b<br>st a license, if you don't ha<br>n't want to install a license f                             | utton to use your Web b<br>ve one yet.<br>ile right now.                                 | orowser Try & B                                                            | uy                |
|                        |                                                                                                    |                                                                                          |                                                                            | 1                 |

To obtain the trial license, you must be a registered user on the OpenLinkWeb site and login with your username (e-mail address) and password. Click on the 'Shop' link to visit OpenLink's online shop cart to purchase a full license, if required:

Click on the 'download license' button to immediately obtain the license file and save it to your desktop. Alternatively, an auto-generated e-mail will be sent to your registered e-mail address. This email will contain a link to your OpenLinkData Space (ODS). The OpenLinkData Space (ODS) contains copies of all trial and full license files in a Briefcase for download at a later date.

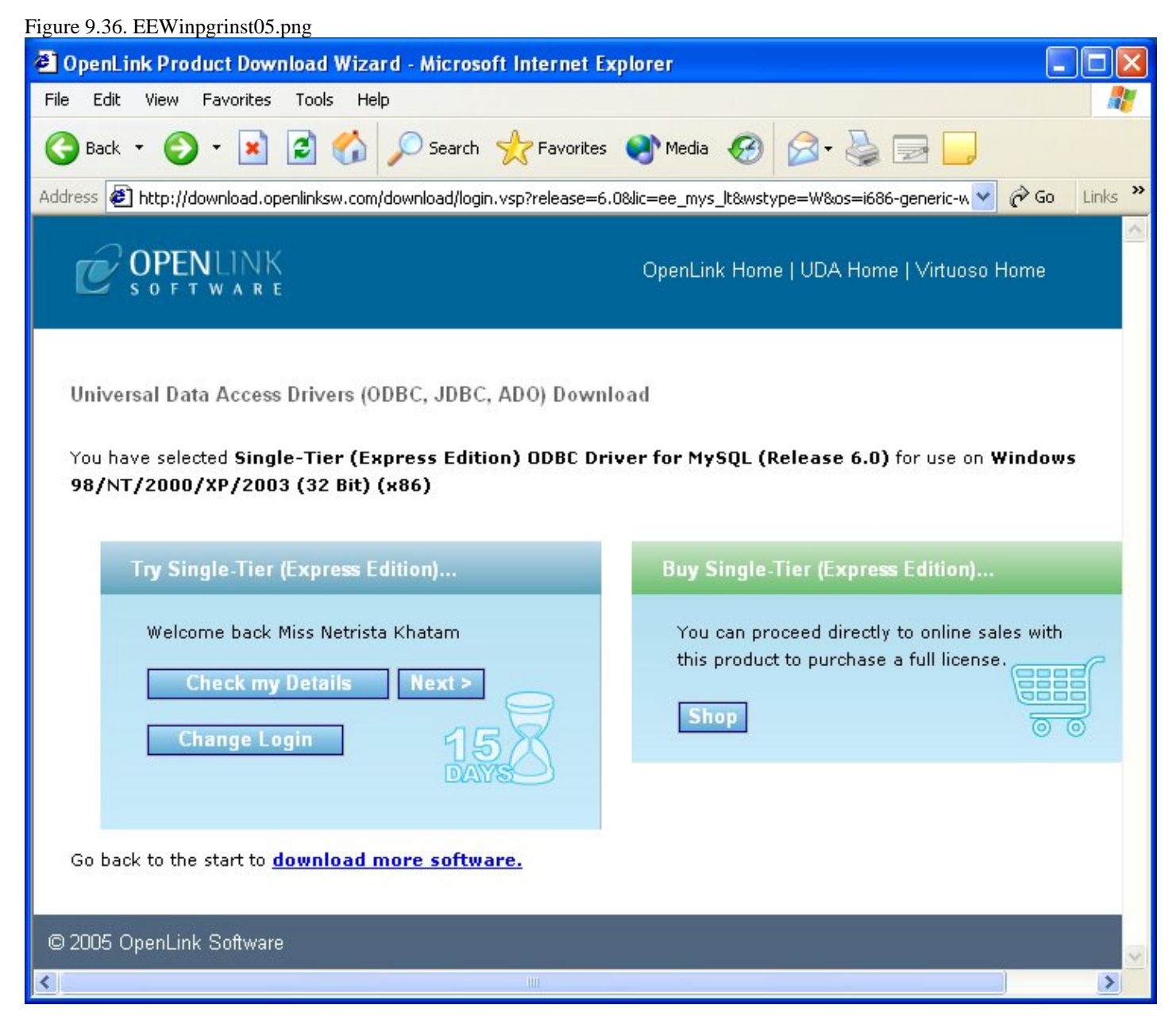

Select the license file to be used for the installation:

| ook in: 🛛 🗐 Local D    | isk (C:)       |                 | -  |
|------------------------|----------------|-----------------|----|
| CA_LIC                 | KPCMS          | 🚞 Perl          |    |
| DB2                    | 🚞 My Documents | 🚞 Program Files |    |
| DB2LOG                 | 🧰 My Titles    | 🚞 Progress      |    |
| Documents and Settings | 🧰 Netrista     | 🧰 temp          |    |
| 📄 Geistkraft           | 🚞 NSR          | 🧰 tmp           |    |
| IFMXDATA               | 🚞 OpenEdge     | VBNET           |    |
| ISM 📃                  | 🚞 OpenLink     | 🚞 WINDOWS       |    |
| •[                     |                |                 |    |
| older name:            |                |                 | пк |

Choose to perform a custom, typical or complete installation of the driver:

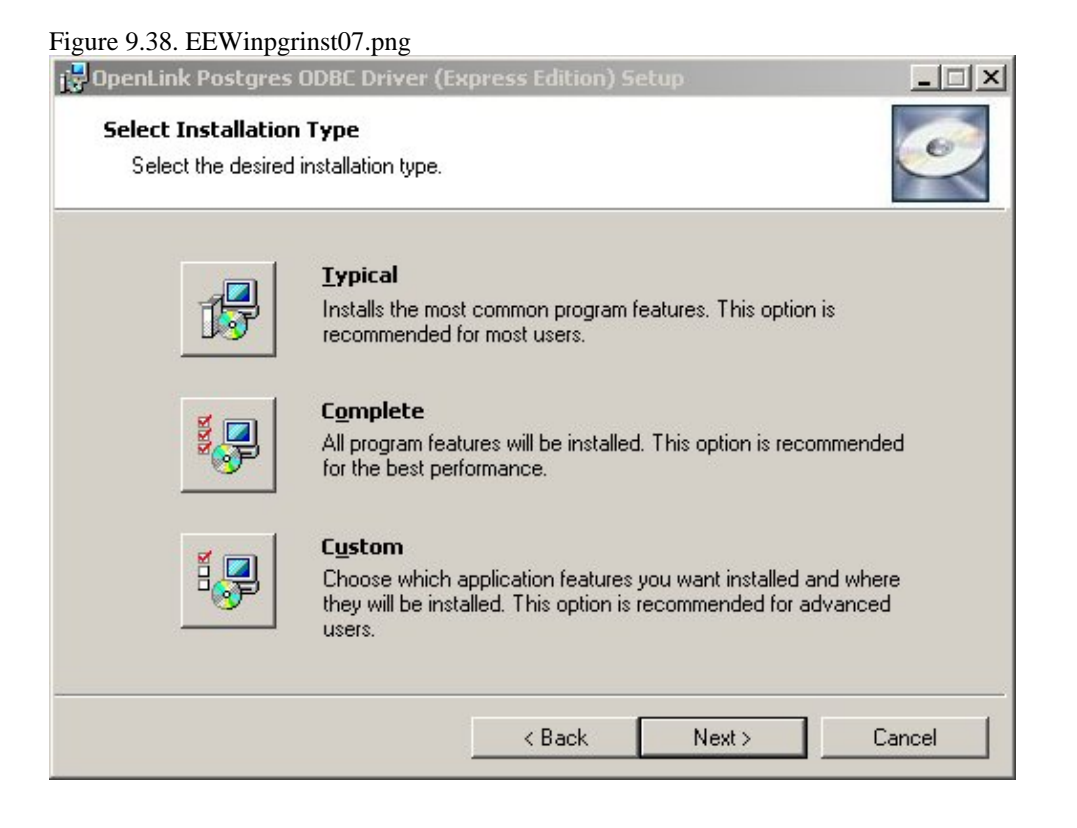

Select the features to be installed:

#### Figure 9.39. EEWinpgrinst08.png

| enLink Postgres                      | ODBC Driver (E         | xpress Edition) S     | etup                                                                        |                                                                                                   |
|--------------------------------------|------------------------|-----------------------|-----------------------------------------------------------------------------|---------------------------------------------------------------------------------------------------|
| elect Features<br>Please select whic | ch features you wo     | ould like to install. |                                                                             | I CONTRACTOR                                                                                      |
|                                      | penLink Express E<br>■ | dition Drivers        | This fea<br>192KB o<br>drive. It<br>subfeatu<br>The sub<br>1400KB<br>drive. | ture frees up<br>on your hard<br>has 2 of 2<br>ires selected.<br>features require<br>on your hard |
| Description:                         |                        |                       |                                                                             |                                                                                                   |
|                                      |                        |                       |                                                                             |                                                                                                   |

Click the install button to begin the installation of components:

Figure 9.40. EEWinpgrinst09.png

| OpenLink Postgres ODBC Driver (Ex                                                      | press Edition) S                         | etup                 |                  |
|----------------------------------------------------------------------------------------|------------------------------------------|----------------------|------------------|
| <b>Ready to Install</b><br>The installer is ready to begin the Cus                     | tom installation.                        |                      | <u>و</u>         |
| Click Install to begin the installation. If<br>settings, click Back. Click Cancel to e | you want to review<br>wit the installer. | v or change any of y | our installation |
|                                                                                        |                                          |                      |                  |
|                                                                                        |                                          |                      |                  |
|                                                                                        |                                          |                      |                  |
|                                                                                        |                                          |                      |                  |
|                                                                                        | < Back                                   | Install              | Cancel           |

Installation in progress:

Figure 9.41. EEWinpgrinst10.png

| 🙀 OpenLink Postgres ODBC Driver (Express Edition) Setup                                                                  |        |
|----------------------------------------------------------------------------------------------------|--------|
| Installing OpenLink Postgres ODBC Driver (Express Edition)                                                               | Q      |
| Please wait while the installer installs OpenLink Postgres ODBC Driver (Express Edition). This may take several minutes. |        |
| Status: Validating install                                                                                               |        |
|                                                                                                    |        |
|                                                                                                    |        |
|                                                                                                    |        |
|                                                                                                    |        |
|                                                                                                    |        |
|                                                                                                    | Cancel |

The Software installation is complete and ready for use:

Figure 9.42. EEWinpgrinst11.png
OpenLink ODBC Driver (Express Edition) User Guide

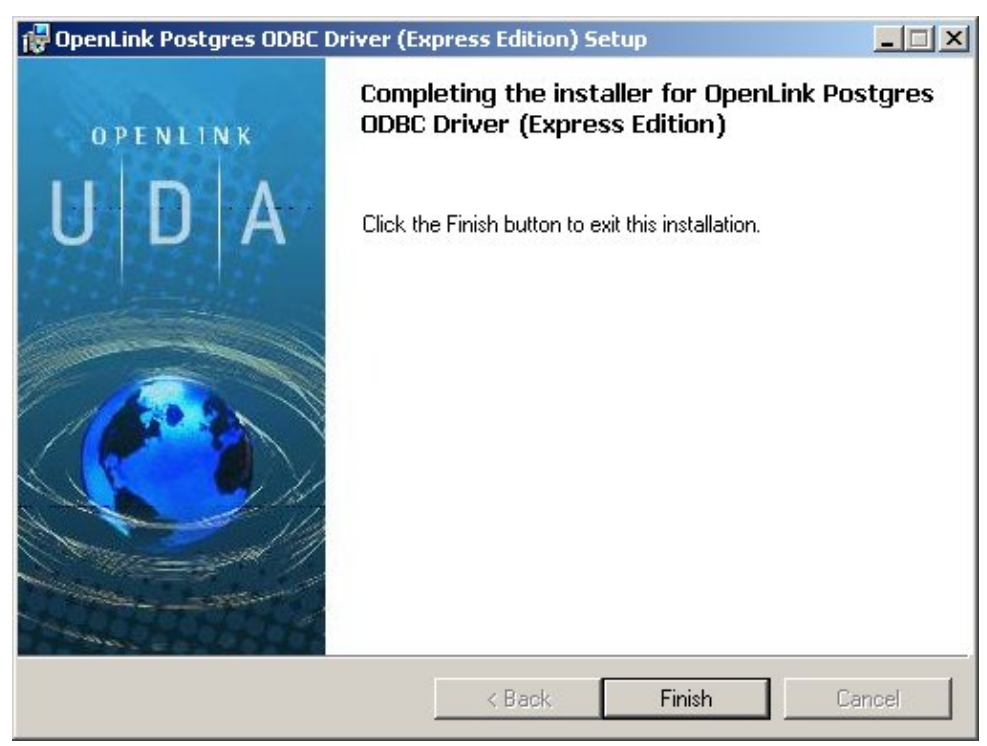

# 10.2.2 Configuration

To configure an ODBCDSN, run the ODBCAdministrator located in the Administrative Tools section of the Control Panel:

Figure 9.43. EEWinpgrconf01.png

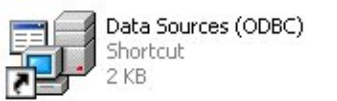

Click on the Drivers tab to confirm the OpenLink PostgreSQL ODBCDriver [Express Edition][6.0] has been successfully installed:

Figure 9.44. EEWinpgrconf02.png

| 💞 ODBC Data Source Administrator                                                                                                    |                                                                                                    | ? 🗙      |
|----------------------------------------------------------------------------------------------------|----------------------------------------------------------------------------------------------------|----------|
| User DSN   System DSN   File DSN   Drivers   Tracing   Connection<br>ODBC Drivers that are installed on your system:                                                                                                    | Pooling Abo                                                                                                    | ut  <br> |
| Name                                                                                                    | Version                                                                                                    | ~        |
| OpenLink MySQL ODBC Driver (Express Edition) [6.0]<br>OpenLink Oracle ODBC Driver (Express Edition) (Unicode) [6.0]<br>OpenLink Oracle ODBC Driver (Express Edition) [6.0]<br>OpenLink Postgres ODBC Driver (Express Edition) (Unicode) [6.0]<br>OpenLink Postgres ODBC Driver (Express Edition) (6.0]<br>OpenLink SQLServer ODBC Driver (Express Edition) (Unicode) [6.0]<br>OpenLink SQLServer ODBC Driver (Express Edition) (6.0]<br>OpenLink SQLServer ODBC Driver (Express Edition) [6.0]<br>Oracle in OraClient10g<br>Progress OpenEdge 10.1A driver<br>SQL Server | 1.00.00.00<br>1.00.00.00<br>1.00.00.00<br>1.00.00.00<br>1.00.00.00<br>1.00.00.00<br>1.00.00.00<br>10.02.00.01<br>5.10.00.37<br>2000.81.771 |          |
|                                                                                                    | >                                                                                                    |          |
| An ODBC driver allows ODBC-enabled programs to get inf<br>ODBC data sources. To install new drivers, use the driver<br>program.                                                                                                    | ormation from<br>'s setup                                                                                                    |          |
| OK Cancel Apply                                                                                                    | Hel                                                                                                    | p        |

From either the User or System DSN tabs, click on the Add button and select the OpenLink PostgreSQL ODBCDriver [Express Edition][6.0] from the list :

Figure 9.45. EEWinpgrconf03.png

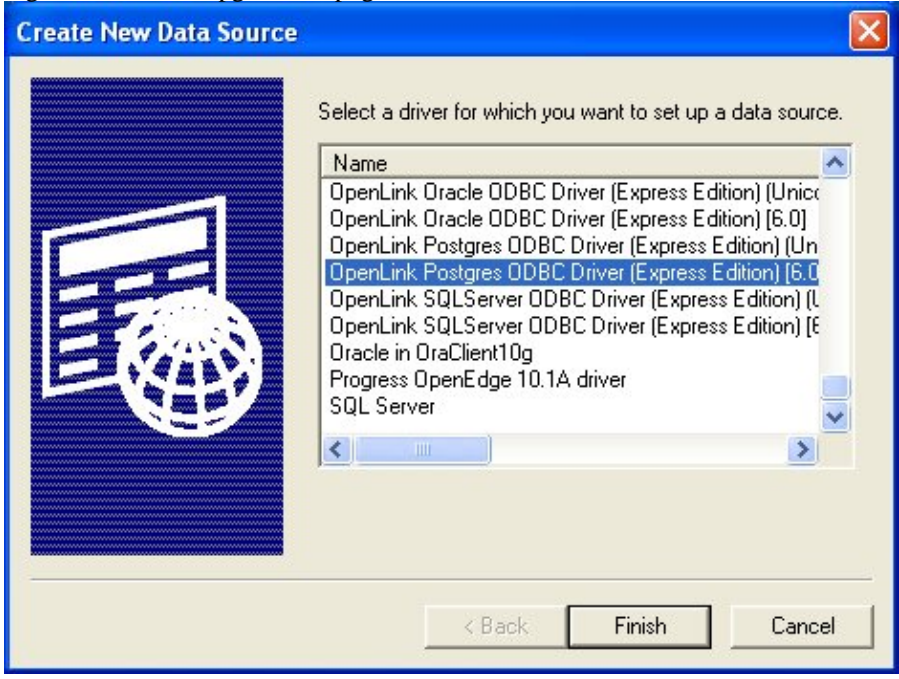

In the Data Source tab, select a suitable DSN name and optional description for the Data Source to be created:

Figure 9.46. EEWinpgrconf04.png

| OpenLink Single Tier D | SN Configuration  This wizard will help you create an ODBC data source that you can use to connect to a remote Database.  What name do you want to use to refer to the data source?  Name: PostgreSQL Express Demo How do you want to describe the data source? |
|------------------------|----------------------------------------------------------------------------------------------------|
| COPENLINK<br>SOFTWARE  | <pre></pre>                                                                                                    |

The Connection tab requests the minimum parameters required to make a connection to the target database:

| Figure 9.47. EEWinpgrcor | f05.png                                |                                                   |          |
|--------------------------|----------------------------------------|---------------------------------------------------|----------|
| OpenLink Single Tier D   | N Configuration                        |                                                   | ×        |
| (m)                      | Which server do you<br>Host            | u want to connect to?<br>oplussol3                |          |
| - CARANA                 | Port                                   | 5432                                              |          |
|                          | Database                               | testsuite                                         |          |
|                          | Connect now to<br>Login ID<br>Password | verify that all settings are correct.<br>openlink | Advanced |
| S O F T W A R E          | Fasswolu.                              |                                                   |          |
|                          |                                        | <back next=""></back>                             | Cancel   |

- *Host* : This is the fully qualified hostname or IP address of the machine hosting the DBMS you wish to access, e.g., dbms-server.example.com, or 192.168.155.123. Any hostname which will be resolved by your local DNS is acceptable.
- Port : This is the port on which PostgreSQL is listening
- Database : This is the name of the PostgreSQL database to which you want to connect
- Login ID : This is a valid user name for the PostgreSQL database

• Password : This is a valid password for the PostgreSQL database

Click next to verify that all settings are correct or uncheck the check box to delay testing to a later stage.

The advanced button displays additional, optional parameters that can be configured:

#### Figure 9.48. EEWinpgrconf06.png

| ed connection prop | erties 🛛 🔀                    |
|--------------------|-------------------------------|
| Attribute          | Value                         |
| PrepareThreshold   | 0                             |
|                    |                               |
|                    |                               |
|                    |                               |
|                    |                               |
|                    |                               |
|                    |                               |
|                    |                               |
| 20                 |                               |
| it                 | OK Cancel                     |
|                    | Attribute<br>PrepareThreshold |

Table 9.1.

Figure 9.49. EEWinpgrconf17.png

PrepareThreshold Sets the default threshold for enabling server-side prepare.

As indicated above, the parameters on the options and preferences tabs are not required for a basic connection.

| OpenLink Single Tier D | SN Configuration                                                                                                    | X    |
|------------------------|----------------------------------------------------------------------------------------------------|------|
|                        | Additional parameters:<br>Drop Catalog name from DatabaseMetaData calls<br>Drop Schema name from DatabaseMetaData calls<br>Return an empty ResultSet for SQLStatistics<br>Disable support of quoted identifier<br>Disable support of search pattern escape<br>Patch null size of SQLChar on: 4096 |      |
|                        | <back next=""> Ca</back>                                                                                                    | ncel |

- *Drop Catalog name from DatabaseMetaData calls* Enable this option to have the catalog name not appear for tables, views, and procedures when requesting database meta-data.
- Drop Schema name from DatabaseMetaData calls Enable this option to have the schema-name not appear for tables, views, and procedures when requesting database meta-data.
- *Return an empty ResultSet for SQLStatistics* Check this box to have SQLStatistics() return an empty resultset. Use this if the underlying database does not support retrieving statistics about a table, e.g., what indexes there are on it.
- *Disable support of quoted identifier* If it is set, the call SQLGetInfo for 'SQL\_IDENTIFIER\_QUOTE\_CHAR' will return the space (" "). It can be used if the DBMS does not support quoted SQL, e.g., select \* from "account."
- *Disable support of search pattern escape* If it is set, the call SQLGetInfo for 'SQL\_LIKE\_ESCAPE\_CLAUSE' will return the space (" "). It can be used if the DBMS does not support SQL escape patterns.
- *Patch of NULL size of SQL\_CHAR* If set, this option overrides the size of SQL\_CHAR column type returned by the database with the value set in the text box (in bytes). With the default value of 0, the driver uses the size returned by the database.

| OpenLink Single Tier D | SN Configuration                                                                                                    |
|------------------------|----------------------------------------------------------------------------------------------------|
|                        | Additional connect parameters:<br>Pead-only connection<br>Defer fetching of long data<br>Disable interactive login<br>Row buffer size: 60<br>Max rows override: 0<br>Initial SQL:<br>Dynamic cursor sensitivity: Low<br>Enable logging to the log file: |
|                        | < Back Next > Cancel                                                                                                    |

Figure 9.50. EEWinpgrconf08.png

- *Disable Interactive Login* Suppress the ODBC "Username" and "Password" login dialog box when interacting with your ODBC DSN from within an ODBC compliant application.
- *Row Buffer Size* This attribute specifies the number of records to be transported over the network in a single network hop. Values can range from 1 to 99.
- *Max rows override* Allows you to define a limit on the maximum number of rows to be returned from a query. The default value of 0 means no limit.
- *Initial SQL* Lets you specify a file containing SQL statements that will be automatically run against the database upon connection.
- *Dynamic Cursor Sensitivity* Enables or disables the row version cache used with dynamic cursors. When dynamic cursor sensitivity is set high, the Cursor Library calculates checksums for each row in the current rowset and compares these with the checksums (if any) already stored in the row version cache for the same

rows when fetched previously. If the checksums differ for a row, the row has been updated since it was last fetched, and the row status flag is set to SQL\_ROW\_UPDATED. The row version cache is then updated with the latest checksums for the rowset. From the user's point of view, the only visible difference between the two sensitivity settings is that a row status flag can never be set to SQL\_ROW\_UPDATED, when the cursor sensitivity is low. (The row status is instead displayed as SQL\_ROW\_SUCCESS.) In all other respects, performance aside, the two settings are the same - deleted rows do not appear in the rowset, updates to the row since the row was last fetched are reflected in the row data, and inserted rows appear in the rowset if their keys fall within the span of the rowset. If your application does not need to detect the row status SQL\_ROW\_UPDATED, you should leave the 'High Cursor Sensitivity' checkbox unchecked, as performance is improved. The calculation and comparison of checksums for each row fetched carries an overhead. If this option is enabled, the table oplrvc must have been created beforehand using the appropriate OpenLink script for the target database.

• *Enable logging to the log file:* - Specifies the full path to a text file. If the associated checkbox is checked, and a file is passed, the driver will log auto-generate a clientside ODBC trace.

#### Figure 9.51. EEWinpgrconf09.png

| OpenLink Single Tier D | SN Configuration                                                                                                    |     |
|------------------------|----------------------------------------------------------------------------------------------------|-----|
|                        | Additional connect compatibility parameters:<br>Enable Microsoft Jet engine options<br>Disable Autocommit<br>Disable rowset size limit<br>Multiple Active Statements Emulation<br>SQL_DBMS_NAME: |     |
|                        | < Back Next > Can                                                                                                    | cel |

- *Disable AutoCommit* Change the default commit behaviour of the OpenLink Driver. The default mode is AutoCommit (box unchecked).
- *Disable Rowset Size Limit* Disable the limitation enforced by the cursor library. The limitation is enforced by default to prevent the Driver claiming all available memory in the event that a resultset generated from an erroneous query is very large. The limit is normally never reached.
- *Multiple Active Statements Emulation* Enables use of Multiple Active statements in an ODBC application even if the underlying database does not allow this, as it is emulated in the driver.
- *SQL\_DBMS Name* Manually override the SQLGetInfo(SQL\_DBMS\_NAME) response returned by the driver. This is required for products like Microsoft InfoPath for which the return value must be "SQL Server".

Click on the Test Data Sourcebutton to verify that a successful connection can be made to the database.

Figure 9.52. EEWinpgrconf10.png

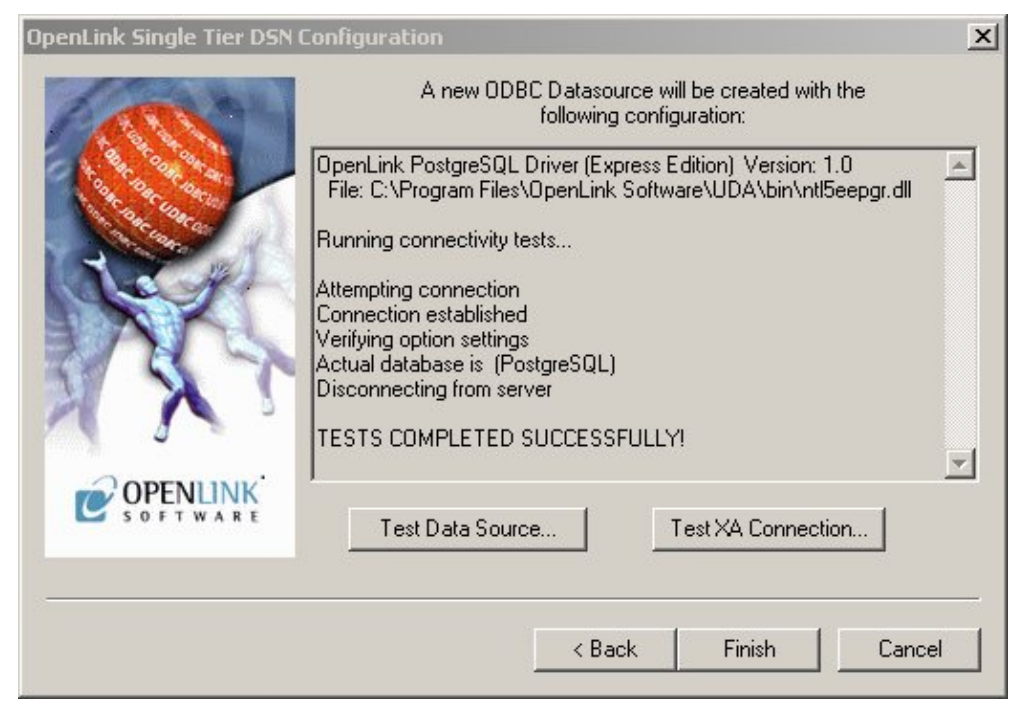

# 11 Chapter 10. OpenLink ODBC Driver for SQL Server (Express Editon)

Table of Contents

- OpenLink ODBC Driver for SQL Server (Express Editon) for Mac OS X
  - ♦ Installation Guide
  - ♦ Configuration
- OpenLink ODBC Driver for SQL Server (Express Editon) for Windows
  - ♦ Installation
  - ♦ Configuration

# 11.1 OpenLink ODBC Driver for SQL Server (Express Editon) for Mac OS X

# **11.1.1 Installation Guide**

The OpenLink ODBC Driver for SQL Server (Express Edition is a distributed as a Disk Image (DMG) file. Simply double click on the disk image 'mul6esql.dmg' to extract the installer mpkg file:

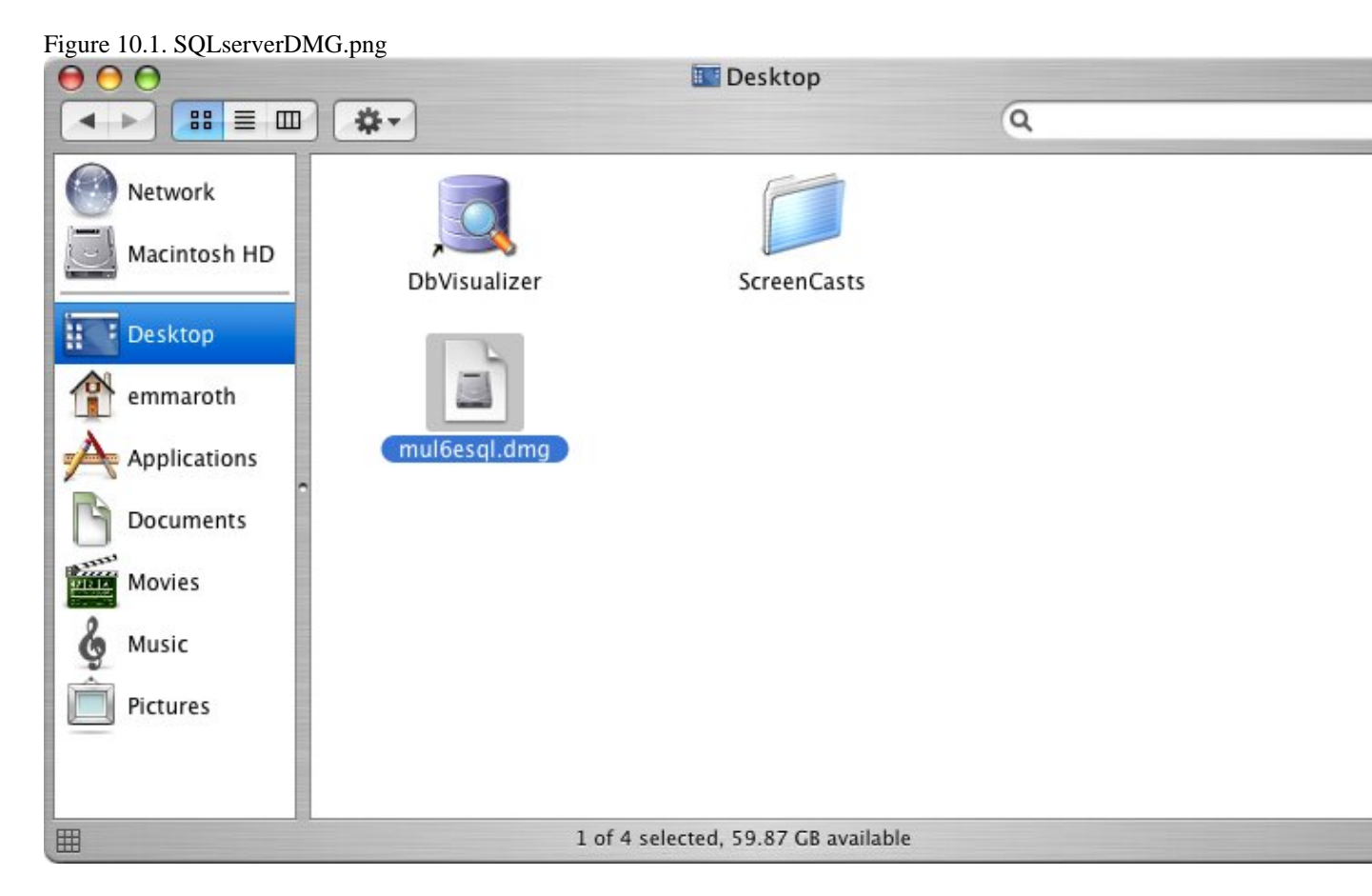

Double-click on the mpkg file to run the installer and following the on screen instriuction as indicated below to complete the installation:

Figure 10.2. SQLpackage.png

OpenLink-SQLServer-EE-UDA6.0-MacOSX-10.4-Universal  $\Theta \Theta \Theta$ 88 🗏 🖽 - #-Q Network Macintosh HD OpenLink-SQLServer-EE-UDA6.0-MacOSX-10.4-Universal OpenLink-SQLServer-Desktop ExpressEdition.mpkg 1 emmaroth Applications Documents Movies Music 6 Pictures 1 item, 35.4 MB available ★田

Installer Welcome Dialog for the OpenLink ODBC Driver for SQL Server (Express Edition):

# Figure 10.3. SQLinstall1.png $\Theta \Theta \Theta$ 🥪 Install OpenLink Express Edition driver for SQLServer Welcome to the OpenLink Express Edition driver for SQLServer Installer Introduction Read Me OPENLINK License Select Destination Installation Type Universal Install Data Access Driver Suite Finish Up Single-Tier Edition © 2002 OpenLink Sotware This installation program will guide you through the process of installing the OpenLink Express Edition for SQLServer driver. Go Back Continue C

Please review the readme file for installation requirements and known issues:

Figure 10.4. SQLinstall3.png

222

|                             | Important Information                                                 |
|-----------------------------|-----------------------------------------------------------------------|
| Introduction                | Release 6.0, April 2006                                               |
| 🖯 Read Me                   | This installation program will install the following Universal Binary |
| License                     | Format components:                                                    |
| Select Destination          | OpenLink Express Edition for SQLServer                                |
| Installation Type           | OpenLink iODBC Driver Manager     OpenLink iODBC Administrator        |
| <ul> <li>Install</li> </ul> | OpenLink iODBC Sample Program                                         |
| Finish Up                   |                                                                       |
|                             | Minimum System Requirements                                           |
|                             | • Mac OS X 10.3.9 or above                                            |
|                             | Known ODBC-Compliant Application Issues                               |
|                             | REALbasic variants through Version 4.0 were not fully ODBC-           |

Please read the software license agreement before continuing your installation:

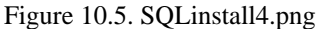

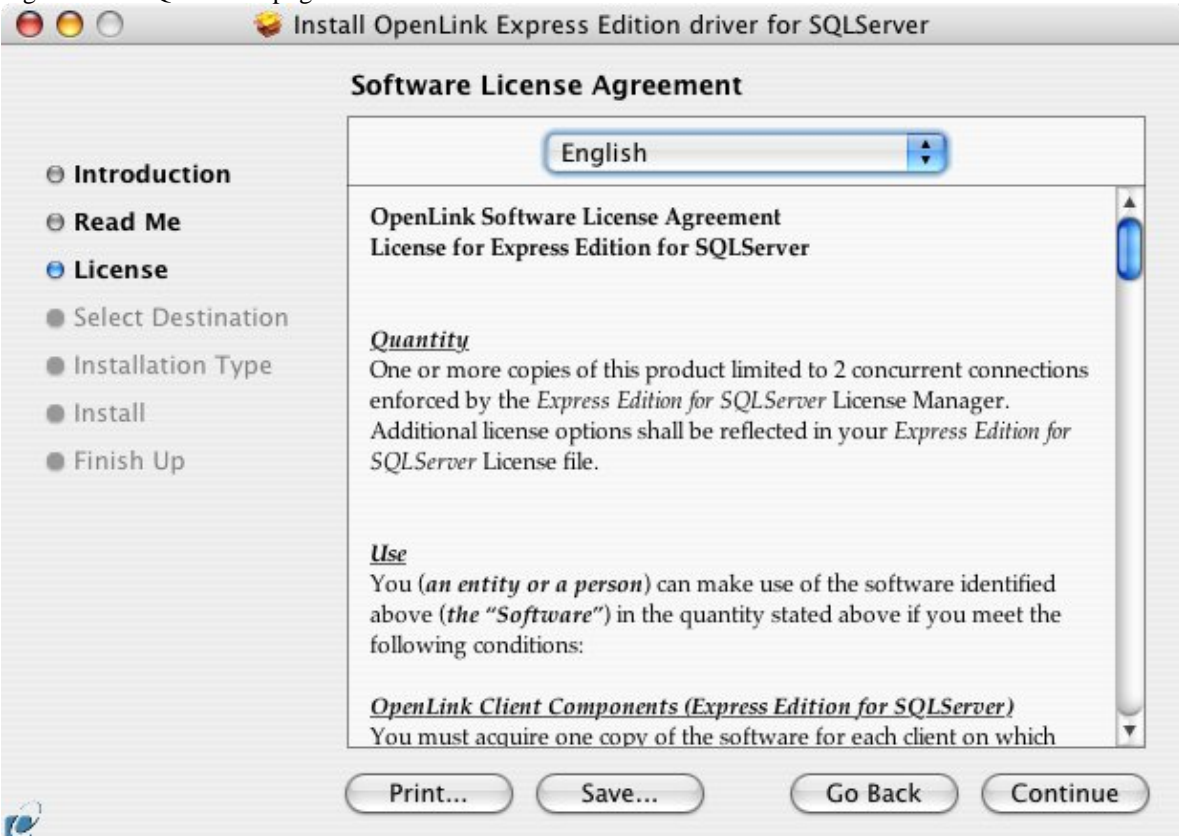

Figure 10.6. SQLinstall6.png

Select destination volume for driver installation:

### Figure 10.7. SQLinstall7.png

|                    | Select a Destination                                                                                  |
|--------------------|----------------------------------------------------------------------------------------------------|
| Introduction       | Select a destination volume to install the OpenLink Express<br>Edition driver for SQLServer software. |
| 🖯 Read Me          |                                                                                                    |
| ⊖ License          |                                                                                                    |
| Select Destination |                                                                                                    |
| Installation Type  | Macintosh HD                                                                                          |
| Install            | 74.4GB (59.9GB Free)                                                                                  |
| Finish Up          | Installing this software requires 9.8MB of space.                                                     |
|                    | You have chosen to install this software on the volume "Macintosh HD."                                |
| 2                  | Go Back Continu                                                                                       |

Choose to perform a custom or default installation of the driver:

Figure 10.8. SQLinstall8.png

| E                          | asy Install on "Macintosh HD"                         |
|----------------------------|-------------------------------------------------------|
| Introduction               |                                                       |
| ⊖ Read Me                  | Click Install to perform a basic installation of this |
| ⊖ License                  | software package on the volume Macintosh HD.          |
| ⊖ Select Destination       |                                                       |
| <b>O</b> Installation Type |                                                       |
| Install                    |                                                       |
| Finish Up                  |                                                       |
|                            |                                                       |
|                            |                                                       |
|                            |                                                       |
|                            |                                                       |
|                            |                                                       |

If you chose the custom option select which of the components below are to be installed:

```
Figure 10.9. SQLinstall10.png
```

| Introduction                                                                                                    | ▼ ✓ iODBC Driver Manager and SDK                                                                                                    |                                                     | 4 0140                                                      |
|----------------------------------------------------------------------------------------------------|----------------------------------------------------------------------------------------------------|-----------------------------------------------------|-------------------------------------------------------------|
| <ul> <li>Introduction</li> <li>Read Me</li> <li>License</li> <li>Select Destination</li> <li>Installation Type</li> </ul> | <ul> <li>iODBC Frameworks (runtime)</li> <li>iODBC Software Development Kit</li> <li>OpenLink iODBC Administrator</li> <li>iODBC Samples and Sources</li> <li>License Manager</li> <li>Express Edition driver for SQLServer</li> </ul> | Install<br>Install<br>Install<br>Install<br>Install | 4.8MB<br>1.1MB<br>208KB<br>2.9MB<br>652KB<br>180KB<br>4.8MB |
| <ul> <li>Finish Up</li> </ul>                                                                                             | Space Required: 9.8MB Remai                                                                                                    | ning: 59.9GB                                        | 0.000                                                       |

The Software must be installed as a user with Administrative privileges on the machine:

| Figure 10.10. SQLinstall12. | ong                                  |
|-----------------------------|--------------------------------------|
|                             | Authenticate                         |
| Installer re                | equires that you type your password. |
| Name:                       | OpenLink                             |
| Password:                   | •••••                                |
| Details                     |                                      |
| ?                           | Cancel OK                            |

After the driver has been installed you will be prompted for a license file. If a license file already exists on the machine then select the 'use exisiting file' option. A trial (try) or full (buy) license can be obtain by selecting the 'try and buy' option which loads our online try-and-buy web page:

#### Figure 10.11. SQLinstall14.png

| 0 | Select license file                                                                                                    |
|---|----------------------------------------------------------------------------------------------------|
| Q | The installation requires a license file (ee_sql_lt.lic) for<br>operation.                                                    |
|   | Press the 'Try or Buy' button to request a license using your<br>browser. You will receive a license as an email attachement. |
|   | Press the 'Use existing License' button if you have already<br>recived a license.                                             |
|   | On the next dialog, press the 'Choose' button to select the<br>license file for use or 'Cancel' to continue without one.      |
|   | Try or Buy License                                                                                                    |

To obtain the trial license you must be a registered user on the OpenLink Web site and login with the username (e-mail address) and password for that user. Click on the 'Shop' link to visit our online shop cart to purchases a full license if required:

Figure 10.12. SQLinstall15.png

OpenLink ODBC Driver (Express Edition) User Guide

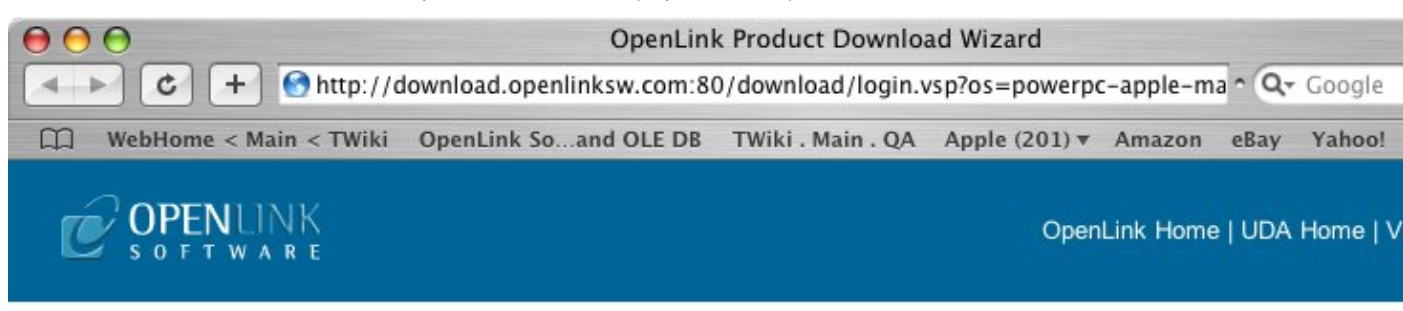

Universal Data Access Drivers Download

You have selected Single-Tier (Express Edition) ODBC Drivers for Microsoft SQL Server (Release 6.0) fo 10.4.x (32 Bit) (PowerPC)

| Try Single-Tier (Express Edition)                                    | Buy Single-Tier (Express Edition)                                                      |
|----------------------------------------------------------------------|----------------------------------------------------------------------------------------|
| Welcome back Ms Emma Roth<br>Check my Details Next ><br>Change Login | You can proceed directly to online sales with this product to purchase a full license. |
| 15                                                                   |                                                                                        |

Go back to the start to download more software.

© 2005 OpenLink Software

Click on the 'download license' button to obtain the license file immediately and save to your desktop. Alternatively an auto e-mail will be sent to the registered users e-mail address with a link to their OpenLink Data Space (ODS) where all trial and full license files will be stored in the Briefcase for download at a later date.

Figure 10.13. SQLinstall16.png

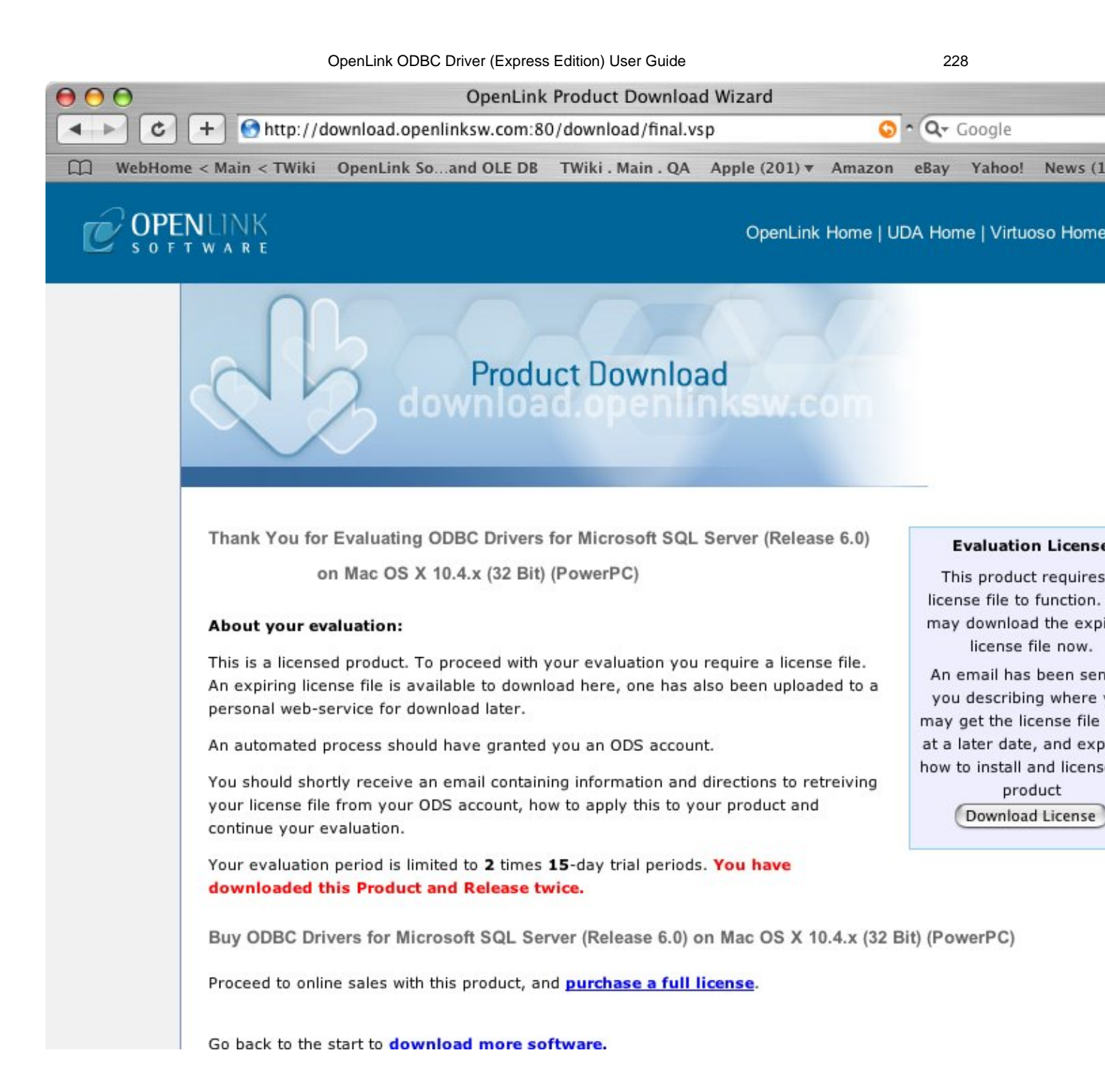

Select the license file to be used for the installation:

Figure 10.14. SQLinstall18.png

OpenLink ODBC Driver (Express Edition) User Guide

|              |   | Deskton                                         |                                               | O search                        |
|--------------|---|-------------------------------------------------|-----------------------------------------------|---------------------------------|
| Network      | 4 | bench_user.log                                  | DbVisualizer<br>ee_sql_lt.lic                 |                                 |
| Macintosh HD |   | □         Desktop           □         Documents | mul6esql.dmg                                  |                                 |
| OpenLink 🔺   |   | install s captures ► installation images ►      | <ul> <li>OSXvnc</li> <li>Picture 1</li> </ul> |                                 |
| Desktop      | ^ | ☐ Library ► ☐ License ►                         | Picture 2<br>Picture 3                        |                                 |
| root         |   | ☐ Log Files ► ☐ Magazines ►                     | Picture 4                                     | Name ee_sql_lt.lic              |
| Applications |   | 📁 Movies 🔹 🕨                                    | 🍸 🖹 Picture 6                                 | ▲ Size 4 KB                     |
| Documents    | 1 | a mul6esql.dmg<br>Ø Music ►                     | Picture 7                                     | Created Today at<br>11 11:07 AM |

#### Installation is complete:

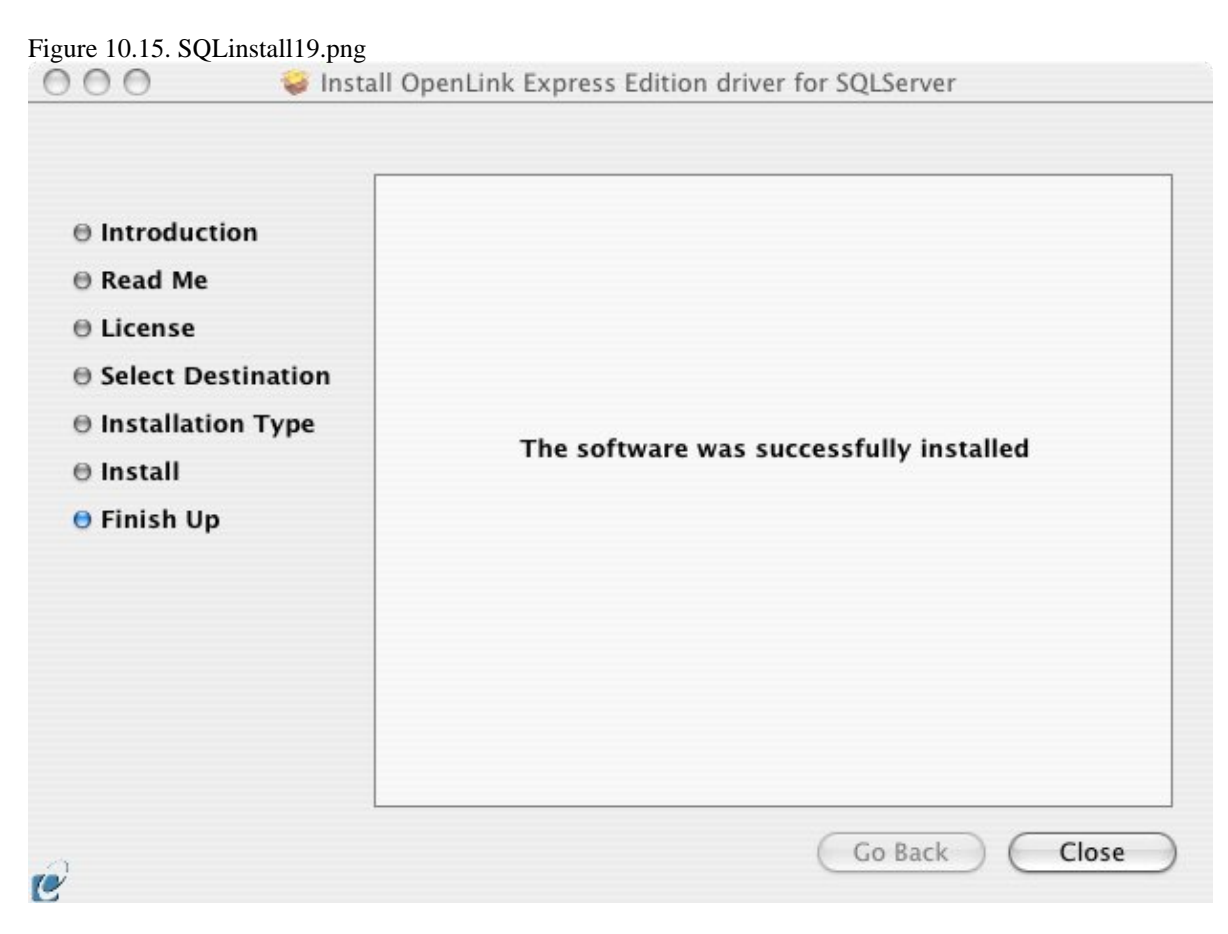

# 11.1.2 Configuration

To configure an ODBC DSN, run the OpenLink iODBC Administrator located in the /Applications/iODBC folder:

Figure 10.16. ODBCadmin.png

11.1.2 Configuration

OpenLink ODBC Driver (Express Edition) User Guide

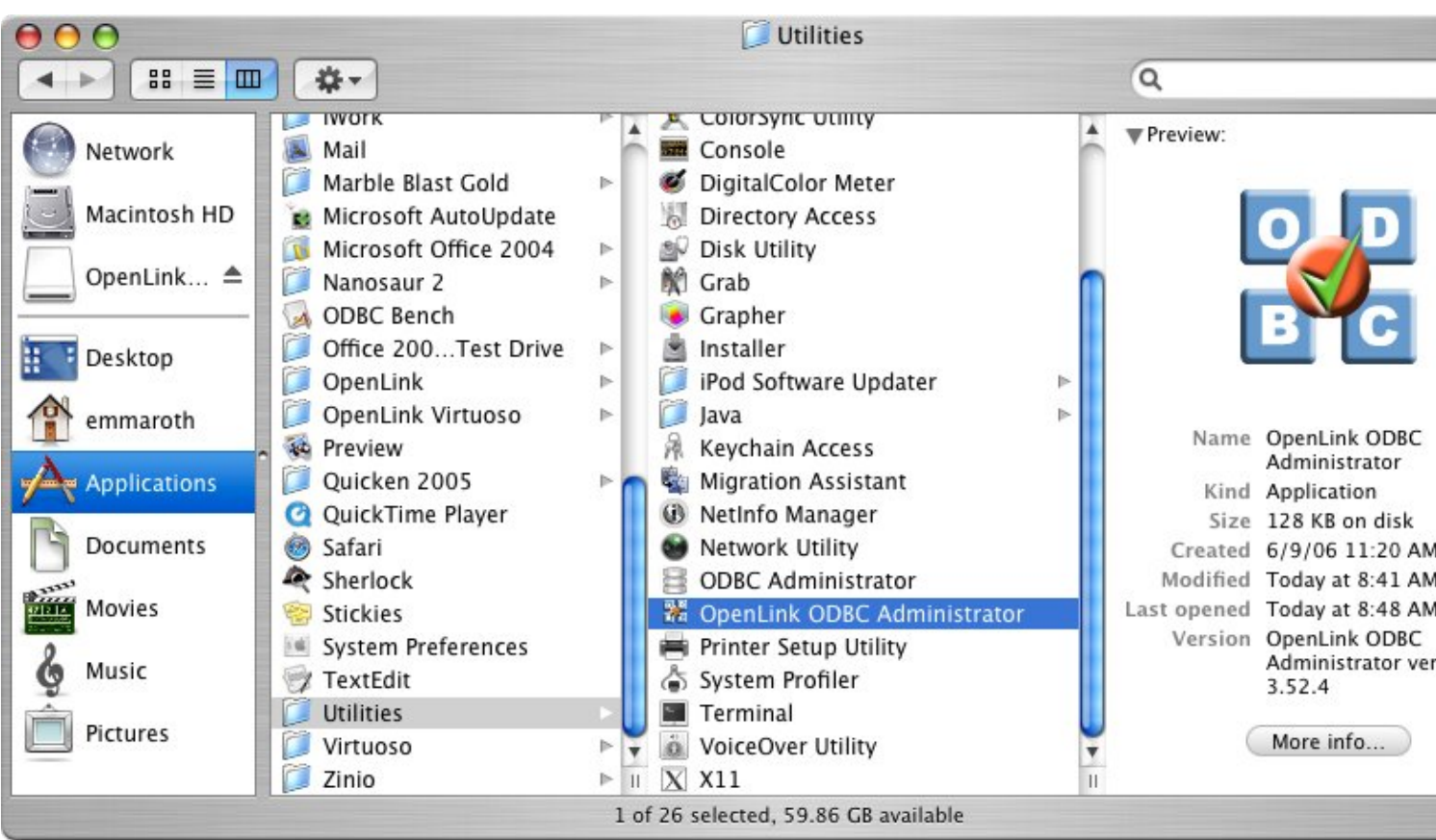

Click on the add button to Choose the ODBC Driver the DSN should be created for:

Figure 10.17. SQLconfig1.png

| lame                                    | Description                                                                  | Driver                                           | Add                           |
|-----------------------------------------|------------------------------------------------------------------------------|--------------------------------------------------|-------------------------------|
| ocal Virtuoso                           | Virtuoso database                                                            | OpenLink Virtuc                                  |                               |
| ocal Virtuoso Demo                      | Virtuoso Demo database                                                       | OpenLink Virtuc                                  | Remove                        |
| /lySQLdsnMacOSX                         | -                                                                            | OpenLink MySQ                                    | Configura                     |
| )racleExpress                           | -                                                                            | OpenLink Oracle                                  | Configure                     |
| ostgreSQLdsnMacOS                       | x –                                                                          | OpenLink Postg                                   |                               |
| QLexpress                               | -                                                                            | OpenLink SQLSe                                   | Test                          |
| QLserverMacOSX                          | -                                                                            | OpenLink SQL S                                   | <u>Crest</u>                  |
| ybaseEE                                 | -                                                                            | OpenLink SQLSe                                   |                               |
| /irtUDA                                 | 7                                                                            | OpenLink Virtuc                                  |                               |
|                                         |                                                                              | )))                                              |                               |
| An ODBC Sys<br>data provide<br>machine. | stem data source stores informatior<br>r. A System data source is visible to | n about how to connect<br>all users and processe | to the indicated<br>s on this |

Choose the OpenLink SQL Server Driver (Express Edition) v6.0 from the list of available drivers:

230

Figure 10.18. SQLconfig2.png

#### Choose an ODBC Driver

| Oper<br>Oper | Link PostgreSQL Lite Driver v6.0<br>Link SQL Server Lite Driver (Unicode) v6.0<br>Link SQL Server Lite Driver v6.0 |
|--------------|----------------------------------------------------------------------------------------------------|
| Oper         | Link SQLServer Driver (Express Edition) v6.0                                                                       |
| Oper<br>Oper | Link SQLServer Driver (Express Edition)(Unicode) v6.0<br>Link Virtuoso (4.0)                                       |
|              | )+                                                                                                    |

In the Data Source tab, select a suitable DSN name and optional description for the Data Source to be created:

Figure 10.19. SQLconfig3.png

| Data Source | Connection    | Options         | Preferences      | Test     |
|-------------|---------------|-----------------|------------------|----------|
| What nam    | ne do you war | it to use to re | fer to this data | source ? |
| DSN         | sc            | LserverExp      | ressEdition      |          |
|             |               |                 |                  |          |
| 50          |               |                 |                  |          |

The Connection Tab request the minimum paramters required to make a connection to the target database: Figure 10.20. SQLconfig4.png

| {    | Data Source | Connection     | Options       | Preferences  | Test     |   |
|------|-------------|----------------|---------------|--------------|----------|---|
| -    | Which ser   | ver do you war | nt connect to | 0?           |          |   |
|      |             | Host           | sqlserver     | .example.con | n        | • |
| 15   |             | Port           | 1433          |              |          | ] |
| C    |             | Database       | Northwin      | d            |          | ] |
| 14   |             | User name      | sa            |              |          | ) |
| ODEC |             |                |               | (            | Advanced | ) |

Host: This is the fully qualified hostname, or IP address, of the machine hosting the DBMS you wish to access, e.g., dbms-server.example.com, or 192.168.155.123. Any hostname which will be resolved by your local DNS is acceptable.

Port: This is the port on which SQL Server is listening

Figure 10.21. SQLconfig5.png

Database: This is the SQL Server database that you want to connect to

User Name: This is a valid user for the SQL Server Database

The advanced button displays additional optional parameters that can be configured

| Tds 8.0   Cachemetadata false   Charset Language   Domain Instance | Use | Attribute                                             | Value        |    |
|--------------------------------------------------------------------|-----|-------------------------------------------------------|--------------|----|
| Instance >>>                                                       |     | Tds<br>Cachemetadata<br>Charset<br>Language<br>Domain | 8.0<br>false | Ċ  |
|                                                                    | •   | Instance                                              |              | )+ |

| Table 10.1.    |                                                                                                    |
|----------------|----------------------------------------------------------------------------------------------------|
| Tds            | The version of TDS to be used.(default - '8.0')                                                                                                    |
| Cache metadata | When used with prepareSQL=3, setting this property to true will cause the driver to cache column metadata for SELECT statements. Use with care.(default - false)                                                                                                    |
| Charset        | Very important setting; this determines the byte value to character mapping for CHAR/VARCHAR/TEXT values. Applies for characters from the extended set (codes 128-255). For NCHAR/NVARCHAR/NTEXT values doesn't have any effect since these are stored using Unicode. (Default - the character set the server was |

| 233                           | OpenLink ODBC Driver (Express Edition) User Guide                                                                                                    |
|-------------------------------|----------------------------------------------------------------------------------------------------|
|                               | installed with.)                                                                                                    |
| Language                      | Applies for characters from the extended set (codes 128-255). For<br>NCHAR/NVARCHAR/NTEXT values doesn't have any effect since these are stored<br>using Unicode.(default - the character set the server was installed with)                                                                                                    |
| Domain                        | Specifies the Windows domain in which to authenticate. If present and the username<br>and password are provided, it uses Windows (NTLM) authentication instead of the<br>usual SQL Server authentication (i.e. the user and password provided are the domain<br>user and password). This allows non-Windows clients to log in to servers which are<br>only configured to accept Windoes authentication.                                                                                                    |
| Instance                      | Named instance to connect to. SQL Server can run multiple so-called 'named instances' (i.e. different server instances, running on different TCP ports) on the same machine. When using Microsoft tools, selecting one of these instances is made by using '[host_name]\[instance_name]' instead of the usual '[host_name]'. You will have to split the two and use the instance name as a property.                                                                                                    |
| AppName                       | Application name. Of no practical use, it is displayed by Enterprise Manager or Profiler associated with the connection.                                                                                                    |
| ProgName                      | Client library name. Of no practical use, it is displayed by Enterprise Manager or Profiler associated with the connection.                                                                                                    |
| Wsid                          | Workstation ID. Of no practical use, it is displayed by Enterprise Manager or Profiler associated with the connection.(default - the client host name)                                                                                                    |
| MacAddress                    | Network interface card MAC address.(default - '00000000000')                                                                                                    |
| SendStringParametersAsUnicode | Determines whether string parameters are sent to the SQL Server database in<br>Unicode or in the default character encoding of the database.(default - true)                                                                                                    |
| LastUpdateCount               | If true only the last update count will be returned by executeUpdate(). This is useful<br>in case you are updating or inserting into tables that have triggers (such as replicated<br>tables); there's no way to make the difference between an update count returned by a<br>trigger and the actual update count but the actual update count is always the last as<br>the triggers execute first. If false all update counts are returned; use getMoreResults()<br>to loop through them. (default - true) |
| PrepareSQL                    | This parameter specifies the mechanism used for Prepared Statements.(default - 3 for SQL Server)                                                                                                    |
| PacketSize                    | The network packet size (a multiple of 512).(default - 4096 for TDS 7.0/8.0; 512 for TDS 4.2/5.0)                                                                                                    |
| TcpNoDelay                    | true to enable TCP_NODELAY on the socket; false to disable it.(default - true)                                                                                                    |
| LobBuffer                     | The amount of LOB data to buffer in memory before caching to disk. The value is in bytes for Blob data and chars for Clob data.(default - 32768)                                                                                                    |
| MaxStatements                 | The number of statement prepares each connection should cache. A value of 0 will disable statement caching.(default - 500)                                                                                                    |
| LoginTimeout                  | The amount of time to wait (in seconds) for a successful connection before timing<br>out. If namedPipe is true and loginTimeout is non-zero, the value of loginTimeout is<br>used for the retry timeout when 'All pipe instances are busy' error messages are<br>received while attempting to connect to the server. If namedPipe is true and<br>loginTimeout is zero (the default), a value of 20 seconds is used for the named pipe<br>retry timeout. (default - 0)                                      |
| SocketTimeout                 | The amount of time to wait (in seconds) for network activity before timing out.Use with care! If a non zero value is supplied this must be greater than the maximum time that the server will take to answer any query. Once the timeout value is exceeded the network connection will be closed. This parameter may be useful for detecting dead network connections in a pooled environment.(default - 0)                                                                                                |
| NamedPipe                     | When set to true, named pipe communication is used to connect to the database<br>instead of TCP/IP sockets. When the os.name system property starts with 'windows'<br>(case-insensitive), named pipes (both local and remote) are accessed through the<br>Windows filesystem by opening a RandomAccessFile to the path. When the SQL<br>Server and the client are on the same machine, a named pipe will usually have better<br>performance than TCP/IP sockets since the network layer is eliminated.     |
| Ssl                           | Specifies if and how to use SSL for secure communication.(default - off)                                                                                                    |

|                  | OpenLink ODBC Driver (Express Edition) User Guide                                                                                                    | 234             |
|------------------|----------------------------------------------------------------------------------------------------|-----------------|
| BatchSize        | Controls how many statements are sent to the server in a batch. The actual batch is broken up into pieces this large that are sent separately.(default - 0[unlimited] for SQL Server)                                                                                                    | S               |
| UseCursors       | Instructs the driver to use server side cursors instead of direct selects (AKA fireho<br>cursors) for forward-only read-only result sets (with other types of result sets serv<br>or client-side cursors are always used).(default - false)                                                                                                    | ose<br>er-      |
| BufferMaxMemory  | Controls the global buffer memory limit for all connections (in kilobytes). When t<br>amount of buffered server response packets reaches this limit additional packets a<br>buffered to disk; there is however one exception: each Statement gets to buffer at<br>least '[bufferMinPackets]' to memory before this limit is enforced. This means that<br>this limit can and will usually be exceeded.(default - 1024) | the<br>re       |
| BufferMinPackets | Controls the minimum number of packets per statement to buffer to memory. Each<br>Statement will buffer at least this many packets before being forced to use a<br>temporary file if the [bufferMaxMemory] is reached, to ensure good performance<br>even when one Statement caches a very large amount of data.(default - 8)                                                                                         | h               |
| UseLOBs          | Controls whether large types (IMAGE and TEXT/NTEXT) should be mapped by default (when using getObject()) to LOBs. The default type constant returned is a controlled by this property: BLOB for IMAGE and CLOB for TEXT/NTEXT whetrue, LONGVARBINARY for IMAGE and LONGVARCHAR for TEXT/NTEXT, when false.(default - true)                                                                                            | ılso<br>en<br>Γ |

As indicated above the paramters of the options and preferences tabs are not required for a basic connection:

#### Figure 10.22. SQLconfig6.png

ccxxxiv

| -  | Source Connection Options Preferences Test                 |      |
|----|------------------------------------------------------------|------|
| 3  | Row buffer size 60 GR Read only connect                    | tior |
|    | Jet options                                                |      |
|    | 🗌 Drop catalog from meta calls 🛛 Drop schema from meta ca  | alls |
|    | □ No support of quoted identifier □ SQL statistic disabled |      |
|    | No support of search string escape                         |      |
|    |                                                            |      |
|    | Patch of NULL size of SQL_CHAR 0                           |      |
| 20 | Patch of NULL size of SQL_CHAR 0                           |      |

- *Row Buffer Size* This attribute specifies the number of records to be transported over the network in a single network hop. Values can range from 1 to 99.
- *Hide Login Dialog* Suppress the ODBC "Username" and "Password" login dialog box when interacting with your ODBC DSN from within an ODBC-compliant application.
- *Read Only connection* Specify whether the connection is to be read-only. Make sure the checkbox is unchecked to request a read/write connection.
- *Drop Catalog from Meta calls* Enable this option to have the catalog name not appear for tables, views and procedures when requesting database metadata.
- *Drop Schema from Meta calls* Enable this option to have the schema-name not appear for tables, views and procedures when requesting database metadata.
- *SQLStatistics disabled* Check this box to have SQLStatistics() return an empty resultset. Use this if the underlying database does not support retrieving statistics about a table (e.g. what indexes there are on it).
- *No support of quoted identifier* If it is set, the call SQLGetInfo for 'SQL\_IDENTIFIER\_QUOTE\_CHAR' will return the space (" "). It can be used if DBMS doesn't support quoted SQL such as select \* from "account"

- *No support of search string escape* If it is set, the call SQLGetInfo for 'SQL\_LIKE\_ESCAPE\_CLAUSE' will return the space (" "). It can be used if DBMS doesn't support SQL escape patterns.
- *Patch of NULL size of SQL\_CHAR* If set this option overrides the size of SQL\_CHAR column type returned by the database with the value set in the text box (in bytes). With the default value of 0 the driver uses the size returned by the database.
- *SQL\_DBMS Name* Manually override the SQLGetInfo (SQL\_DBMS\_NAME) response returned by the driver. This is known to be required for products like Microsoft InfoPath for which the return the value should be "SQL Server".

| Figure 10 | 0.23. SQ | Lconfig7.png |
|-----------|----------|--------------|
|-----------|----------|--------------|

| Initialization SQL Browse<br>Cursor sensitivity Low<br>Max rows override 0<br>Disable autocommit<br>Disable rowset size limit<br>Defer fetching of long data<br>Multiple Active Statements Emulation | Data Source | e Connection        | Options | Preferences | Test   |
|----------------------------------------------------------------------------------------------------|-------------|---------------------|---------|-------------|--------|
| Cursor sensitivity Low<br>Max rows override 0<br>Disable autocommit<br>Disable rowset size limit<br>Defer fetching of long data<br>Multiple Active Statements Emulation                              | Initializ   | zation SQL          |         |             | Browse |
| Max rows override 0    Max rows override 0   Disable autocommit  Disable rowset size limit  Defer fetching of long data  Multiple Active Statements Emulation                                        | Cursor      | sensitivity         | ow      | •           |        |
| <ul> <li>Disable autocommit</li> <li>Disable rowset size limit</li> <li>Defer fetching of long data</li> <li>Multiple Active Statements Emulation</li> </ul>                                         | Max ro      | ws override 0       |         |             |        |
| <ul> <li>Disable autocommit</li> <li>Disable rowset size limit</li> <li>Defer fetching of long data</li> <li>Multiple Active Statements Emulation</li> </ul>                                         |             |                     |         |             |        |
| Defer fetching of long data     Multiple Active Statements Emulation                                                                                                    |             | able autocommit     | imit    |             |        |
| Multiple Active Statements Emulation                                                                                                    |             | fer fetching of lon | a data  |             |        |
|                                                                                                    |             | Itinle Active State | ig data |             |        |

- *Initialization SQL* Lets you specify a file containing SQL statements that will be run against the database upon connection, automatically.
- *Cursor Sensitivity* Enables or disables the row version cache used with dynamic cursors. When dynamic cursor sensitivity is set high, the Cursor Library calculates checksums for each row in the current rowset and compares these with the checksums (if any) already stored in the row version cache for the same rows when fetched previously. If the checksums differ for a row, the row has been updated since it was last fetched and the row status flag is set to SQL\_ROW\_UPDATED. The row version cache is then updated with the latest checksums for the rowset. From the user's point of view, the only visible difference between the two sensitivity settings is that a row status flag can never be set to SQL\_ROW\_UPDATED when the cursor sensitivity is low. (The row status is instead displayed as SQL\_ROW\_SUCCESS.) In all other respects, performance aside, the two settings are the same deleted rows don't appear in the rowset if their keys fall within the span of the rowset. If your application does not need to detect the row status SQL\_ROW\_UPDATED, you should leave the 'High Cursor Sensitivity' checkbox unchecked, as performance is improved. The calculation and comparison of checksums for each row fetched carries an overhead. If this option is enabled, the table oplrvc must have been created beforehand using the appropriate script for the target database.
- *MaxRows Override* Allows you to define a limit on the maximum number of rows to returned from a query. The default value of 0 means no limit.
- *Disable AutoCommit* Change the default commit behaviour of the OpenLink Lite Driver. The default mode is AutoCommit mode (box unchecked).
- *Disable Rowset Size Limit* Disable the limitation enforced by the cursor library. The limitation is enforced by default to prevent the Driver claiming all available memory in the event that a resultset is generated from an erroneous query is very large. The limit is normally never reached.
- *Defer fetching of long data* Defer fetching of LONG (BINARY, BLOB etc.) data unless explicitly requested in query. This provides significant performance increase when fields in query does not include LONG data fields.
- *Multiple Active Statements Emulation* Enables use of Multiple Active statements in an ODBC application even if the underlying database does not allow this, as it is emulated in the driver.

Click on the 'Test Data Source' button to make a connection to the database to verify connectivity:

#### Figure 10.24. SQLconfig8.png

| new ODBC Datasource will | be created with | the followin | ng configuration | n:             |
|--------------------------|-----------------|--------------|------------------|----------------|
| UserName: sa             | verexpresseurc  | UII .        |                  |                |
| URLString: {ServerName=s | qlserver.examp  | le.com;Porti | Number=1433;     | DatabaseName=N |
| FetchBufferSize: 60      |                 |              |                  |                |
| NoLoginBox: No           |                 |              |                  |                |
| MaxRows: 0               |                 |              |                  |                |
| NoAutoCommit: No         |                 |              |                  |                |
| NoRowsetSizeLimit: No    |                 |              |                  |                |
| (                        | )               |              |                  |                |
|                          | Test Dat        | ta Source    |                  |                |
|                          | Test Dat        | ta Source    | $\supset$        |                |

Enter a vaild username and pasword for the database:

# Figure 10.25. SQLconfig9.png

| Identity | Connection | Options   | Preferences | About |
|----------|------------|-----------|-------------|-------|
|          | DSN :      | (File DSN | 0           |       |
| Usernan  | ne sa      | 1         |             |       |
| Passwor  | d 💽        | •         |             |       |
|          |            |           |             |       |

A successful connection to the database has been made:

Figure 10.26. SQLsuccess.png

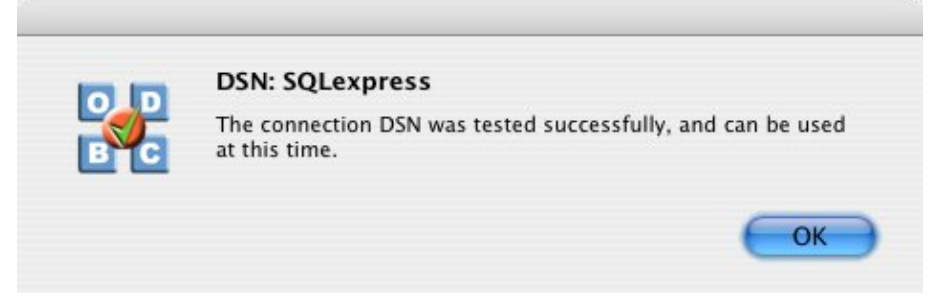

# 11.2 OpenLink ODBC Driver for SQL Server (Express Editon) for Windows

# 11.2.1 Installation

The OpenLink ODBCDriver for Microsoft SQLServer (Express Edition) is distributed as a Windows MSI installer. Simply double click on the installer 'ntl6esql.msi' to commence the installation.

Installer Welcome Dialog for the OpenLink ODBCDriver for Microsoft SQLServer(Express Edition):

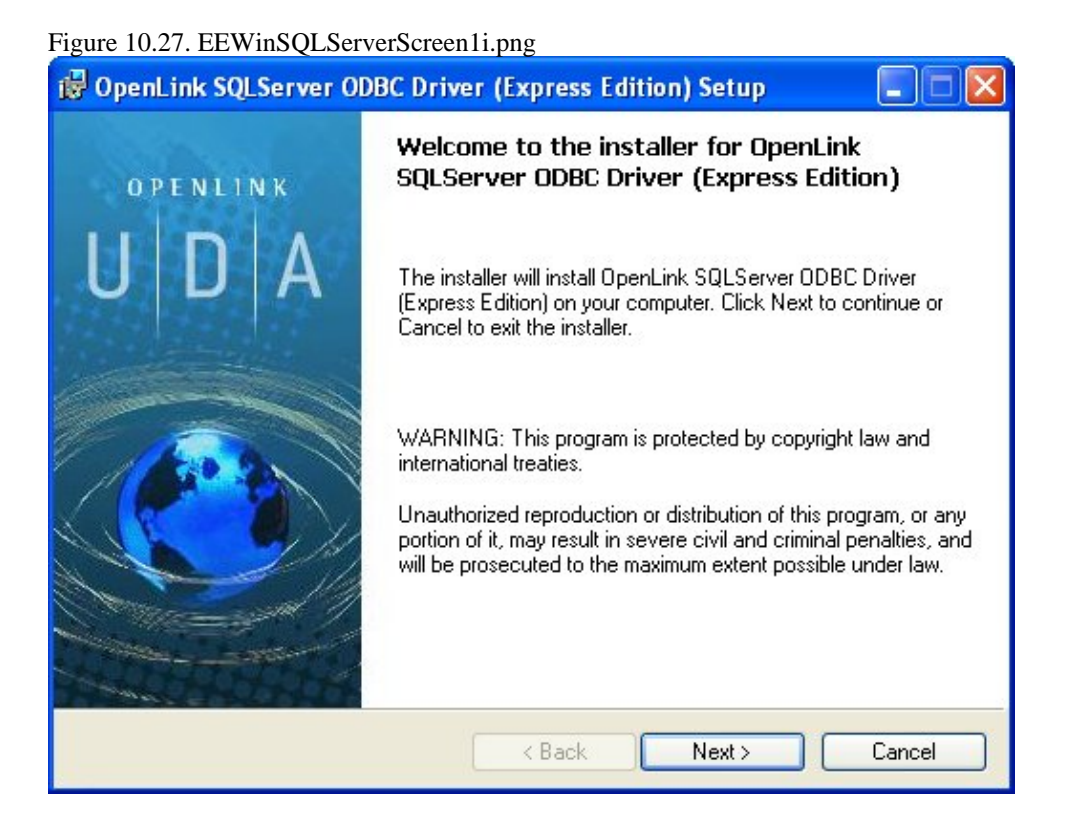

Please read the software license agreement and accept before continuing your installation:

Figure 10.28. EEWinSQLServerScreen3i.png

| You r                | nust agree with the license agreement below to proceed.                                                                                                    |
|----------------------|----------------------------------------------------------------------------------------------------|
| 0P                   | ENLINK SOFTWARE LICENSE AGREEMENT                                                                                                    |
| TYP                  | E                                                                                                    |
| Licer                | ise for OpenLink Universal Data Access Driver Suite.                                                                                                    |
| QUA                  | NTITY                                                                                                    |
| One<br>conn<br>licen | or more copies of this product limited to 2 concurrent users, and 4 concurrent<br>ections, maintained by the server based OpenLink License Manager. Additional<br>se options shall be reflected in your registration key. |
| USE                  |                                                                                                    |
| You<br>''Soft        | an entity or a person) can make use of the software identified above (the ware'') in the quantity stated above if you meet the following conditions:                                                                      |
| Oner                 | il ink Server Components (OpenLink Bequest Broker & OpenLink Database 💦 👱                                                                                                    |
|                      | ccept the license agreement                                                                                                    |

Before installation, you will be prompted for a license file. If a license file already exists on the machine, then select the 'use exisiting file' option. A trial (try) or full (buy) license can be obtained by selecting the 'try and buy' option which loads OpenLink's online try and buy web page:

#### Figure 10.29. EEWinSQLServerScreen4i.png

| 🞲 OpenLink SQLServer ODBC Driver (Express Edition) Setup                                                                                                    |
|----------------------------------------------------------------------------------------------------|
| Product License<br>Select the folder containing the product license.                                                                                                    |
| This product requires a product license for use, which the installer can<br>automatically place in the correct location for you. If you already have a<br>'ee_sql_It.lic' license file click the 'Browse' button and locate the folder it is<br>in. |
| C:\ Browse                                                                                                    |
| Alternatively, click the 'Try & Buy' button to use your Web browser<br>to request a license, if you don't have one yet.                                                                                                    |
| I don't want to install a license file right now.                                                                                                    |
| <pre></pre>                                                                                                    |

If you are using Nortons Anti-Virus Software, you may encouter this warning message. Choose the Allow the Entire Script once option:

Figure 10.30. EEWinSQLServerScreen5i.png

| <b>₿</b> 0 | - Norton A | ntiVirus                                                             | XX |
|------------|------------|----------------------------------------------------------------------|----|
| Р          | Alert :    | Malicious script detected                                            |    |
|            |            | Object Windows Script Host Shell Object<br>Activity Run              |    |
|            |            | Your computer is halted and needs to do something about this script: |    |
|            | File       | MsiExec.exe                                                          |    |
|            |            | What do you want to do?                                              |    |
|            | Action     | Allow the entire script once                                         |    |
|            |            | ОК                                                                   |    |
|            |            |                                                                      |    |

To obtain the trial license, you must be a registered user on the OpenLinkWeb site and login with your username (e-mail address) and password for that user. Click on the 'Shop' link to visit Openlink's online shop cart to purchase a full license, if required:

Figure 10.31. EEWinSQLServerScreen6i.png

| 🐸 OpenLink Product Download Wizard - Mozilla Firefox                                                                               |                                                                                                   |
|----------------------------------------------------------------------------------------------------|---------------------------------------------------------------------------------------------------|
| <u>F</u> ile <u>E</u> dit <u>V</u> iew <u>G</u> o <u>B</u> ookmarks <u>I</u> ools <u>H</u> elp                                     |                                                                                                   |
| 🔶 - 🛶 - 🥰 🚔 💿 🏫 🗋 http://download.openlinksw.com/download/log                                                                      | gin.vsp?release=6.0&lic=ee_sql_lt&wstype=W&os=i686-gener                                          |
| 🕼 Employee Center 🕼 Openlink Knowledgeb 🕼 OpenLink Software                                                                        | Product Do 📋 OpenLink Product Do 📋 WebHome <                                                      |
| TWikiUsers < Main < TWiki UdaWinEeInstallConfigFireBird < Main < T                                                                 | Wiki 📄 OpenLink Product Download Wizard                                                           |
| OPENLINK<br>SOFTWARE                                                                                                    | OpenLink                                                                                          |
| Universal Data Access Drivers (ODBC, JDBC, ADO) Down<br>You have selected Single-Tier (Express Edition) ODBC Dri<br>(32 Bit) (x86) | load<br>ivers for Microsoft SQL Server (Release 6.0) fo                                           |
| Try Single-Tier (Express Edition)                                                                                                  | Buy Single-Tier (Express Edition)                                                                 |
| To proceed you must login<br>Email:<br>Password:<br>Sign-In<br>Forgotten your password?<br>Don't have an account? Register155      | You can proceed directly to online sales with<br>this product to purchase a full license.<br>Shop |
| Go back to the start to <b><u>download more software.</u></b>                                                                      |                                                                                                   |
| © 2005 OpenLink Software                                                                                                    |                                                                                                   |
|                                                                                                    |                                                                                                   |
| Dope                                                                                                    |                                                                                                   |

Click on the 'download license' button to immediatly obtain the license file and save it to your desktop. Alternatively, an auto-generated e-mail will be sent to your registered user's e-mail address with a link to your OpenLinkData Space (ODS), which contains all trial and full licenses in a Briefcase for download at a later date.

Figure 10.32. EEWinSQLServerScreen7i.png

240

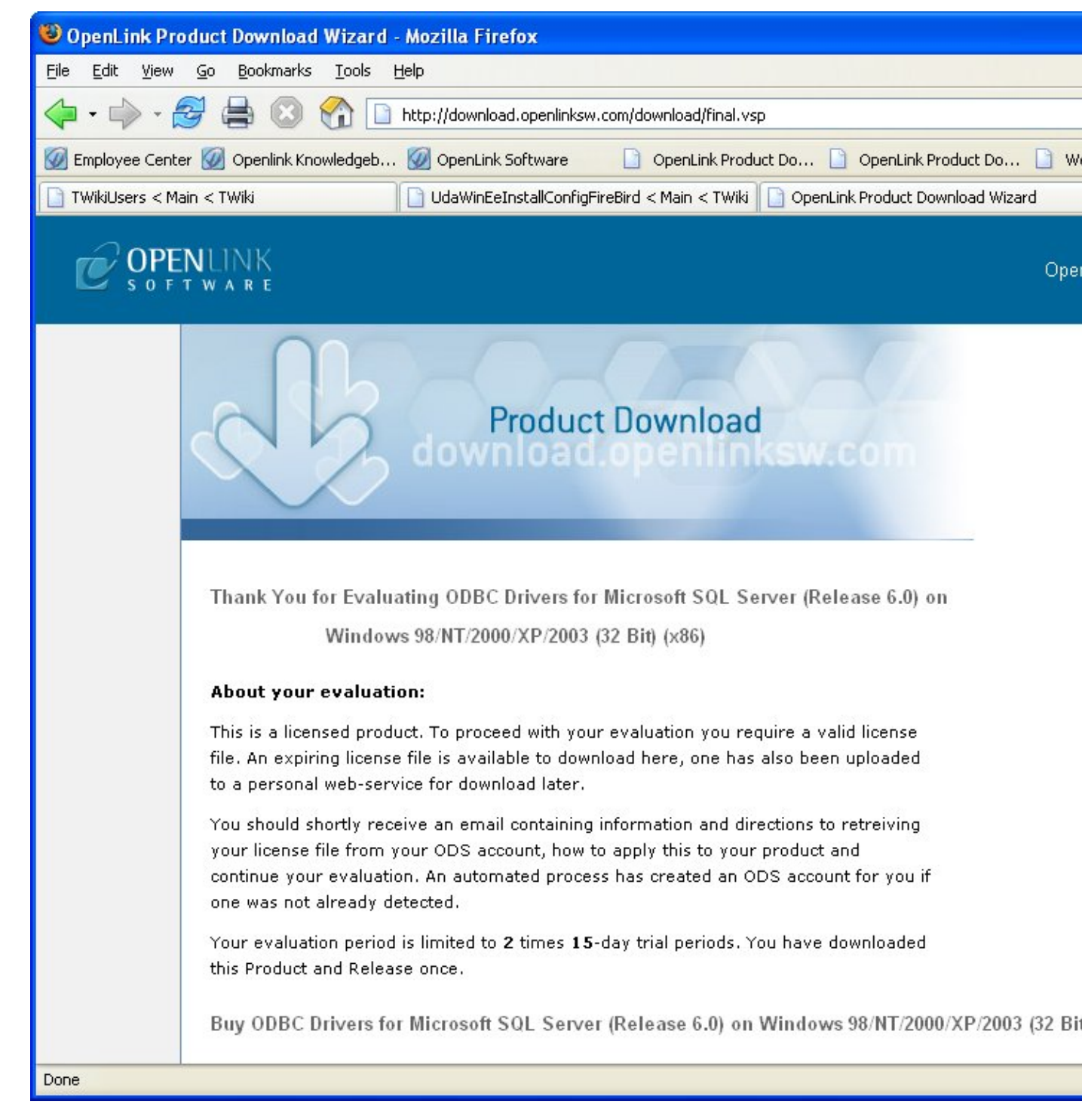

You will want to save the file to disk:

Figure 10.33. EEWinSQLServerScreen8i.png

| Opening ee_sql_lt.                                                                                                    | lic                                                                | × |
|----------------------------------------------------------------------------------------------------|--------------------------------------------------------------------|---|
| You have chosen to op<br><b>ee_sql_lt.lic</b><br>which is a: IBM DB2 Lic<br>from: http://download<br>What should Firefox | en<br>:ense Certificates<br>I.openlinksw.com<br>do with this file? |   |
| Ogpen with Save to Disk                                                                                                  | IBM(R) DB2(R) (default)                                            |   |

Select the license file to be used for the installation:

| .ook in: 📄 Desktop                                                       | )                                                                                      | ¥ 🗄                                                                           |
|--------------------------------------------------------------------------|----------------------------------------------------------------------------------------|-------------------------------------------------------------------------------|
| Cases<br>Clutter<br>Contacts for Goldmine<br>Debian<br>Documents<br>DONE | email response<br>ExpressEditionScreenShots<br>Frank<br>How to<br>Installs<br>Learning | New Licenses     Other     QA Testing     temp     TEMP LICENSE     templates |
| Downloads                                                                | New DB versions                                                                        | Virtuoso                                                                      |

Make sure that the path to where the license file is located is correct before selecting Next:

Figure 10.35. EEWinSQLServerScreen10i.png

| OpenLink                  | SQLServer ODBC Driver (Express Edition) Setup                                                                                                    |
|---------------------------|----------------------------------------------------------------------------------------------------|
| Product Lie<br>Select the | e folder containing the product license.                                                                                                    |
| [22]<br>Install the       | This product requires a product license for use, which the installer can<br>automatically place in the correct location for you. If you already have a<br>'ee_sql_lt.lic' license file click the 'Browse' button and locate the folder it is<br>in.<br>license file from this folder: |
| C:\Docu                   | ments and Settings\Emma\Desktop\ Browse                                                                                                    |
| Alternativ<br>to reques   | ely, click the 'Try & Buy' button to use your Web browser Try & Buy<br>t a license, if you don't have one yet.                                                                                                    |
| 🗌 l don't                 | want to install a license file right now.                                                                                                    |
|                           | < Back Next > Cancel                                                                                                    |

Choose to perform a custom, typical, or complete installation of the driver:

#### Figure 10.36. EEWinSQLServerScreen11i.png

| 🥵 OpenLink SQLSer                         | ver ODBC Driver (Express Edition) Setup                                                                                                    |
|-------------------------------------------|----------------------------------------------------------------------------------------------------|
| Select Installation<br>Select the desired | Type installation type.                                                                                                    |
| P                                         | <b>Typical</b><br>Installs the most common program features. This option is<br>recommended for most users.                                                   |
|                                           | Complete<br>All program features will be installed. This option is recommended<br>for the best performance.                                                  |
|                                           | <b>Custom</b><br>Choose which application features you want installed and where<br>they will be installed. This option is recommended for advanced<br>users. |
|                                           | < Back Next > Cancel                                                                                                    |

With a custom installation, you can decide the directory where the installation will reside:

Figure 10.37. EEWinSQLSErverCustom1.png

Select the features to be installed:

Figure 10.38. EEWinSQLSErverCustom2.png

Click the install button to begin installation of the components:

Figure 10.39. EEWinSQLSErverCustom3.png

Installation in progress:

| Figure 10.40. EEWinSQLServerScreen13i.png                                                                                    |
|----------------------------------------------------------------------------------------------------|
| 🕼 OpenLink SQLServer ODBC Driver (Express Edition) Setup                                                                     |
| Installing OpenLink SQLServer ODBC Driver (Express Edition)                                                                  |
| Please wait while the installer installs OpenLink SQLServer ODBC Driver (Express<br>Edition). This may take several minutes. |
| Status:                                                                                                    |
|                                                                                                    |
| Cancel                                                                                                    |
|                                                                                                    |

The software installation is complete and ready for use:

#### Figure 10.41. EEWinSQLServerScreen14i.png

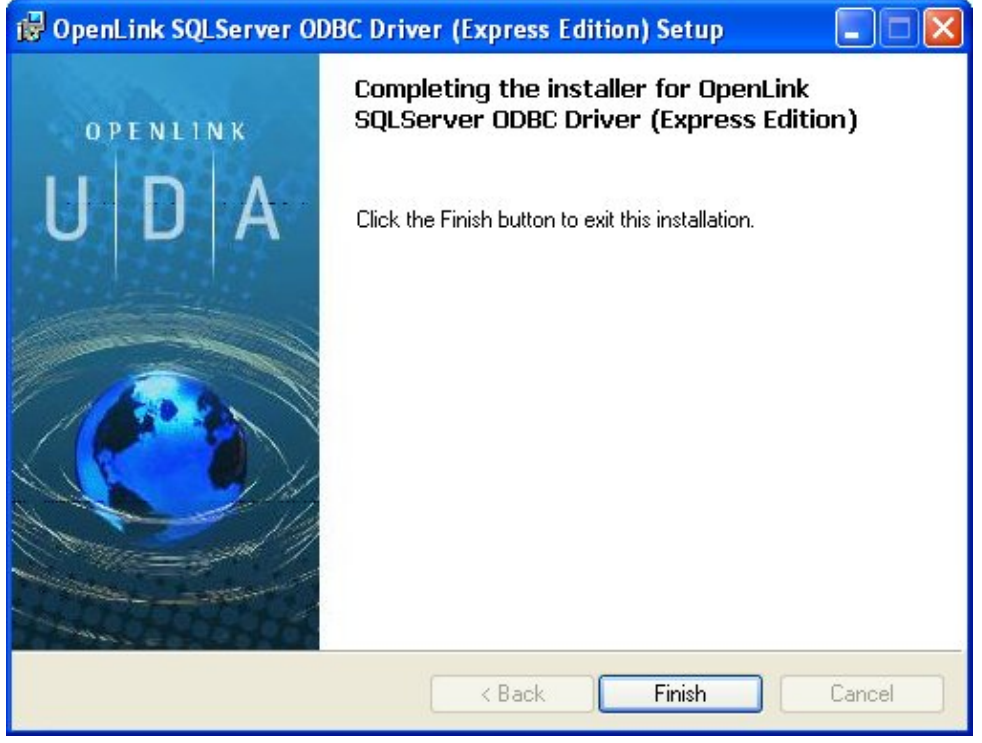

### 11.2.2 Configuration

To configure an ODBCDSN, run the ODBCAdministrator located in the Administrative Tools section of the Control Panel:

Figure 10.42. EEWinSQLServerScreen1c.png

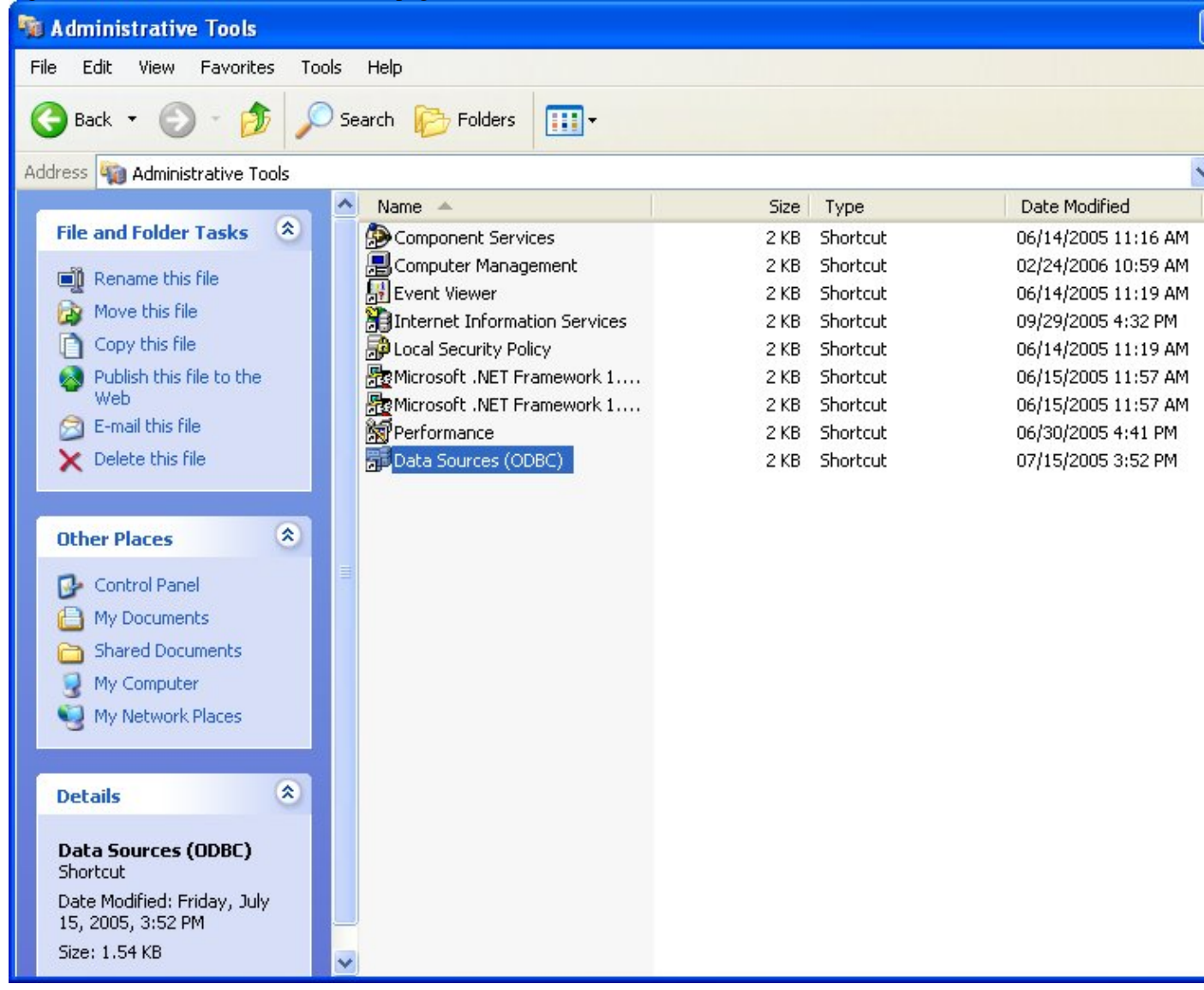

From either the User or System DSN tab, click on the Add button:

Figure 10.43. EEWinSQLServerScreen2c.png

| 🗿 ODBC Dat                           | ta Source Administ                                 | rator                                                                         | ? 🛛                                                   |
|--------------------------------------|----------------------------------------------------|-------------------------------------------------------------------------------|-------------------------------------------------------|
| User DSN                             | System DSN   File DSN                              | Drivers Tracing Con                                                           | nnection Pooling About                                |
| Name                                 | a Sources:                                         | Driver                                                                        | Add                                                   |
| Access N<br>AIX 32Bit I<br>AIX32bit0 | ative DSN<br>PRS91<br>DBC                          | Microsoft Access Driver<br>OpenLink Generic ODB<br>OpenLink Generic ODB       | B Remove                                              |
| AIX64bitO<br>BPETERS                 | DBC<br>VIRTUOSO NATIVE                             | OpenLink Generic ODB<br>OpenLink Virtuoso (4.5)                               | B Configure                                           |
| Case Test<br>CaseTest<br>DB2Lite F   | 0                                                  | OpenLink Lite for Inform<br>OpenLink Lite for Postg<br>OpenLink Lite for DB21 | n<br>g<br>f                                           |
| dyn226_oi                            | ICREATION                                          | OpenLink Lite for Oracle<br>OpenLink Generic ODB                              | ι<br>₽ <mark>₩</mark>                                 |
| <u> </u>                             |                                                    |                                                                               |                                                       |
|                                      | An ODBC System data s<br>the indicated data provid | source stores information a<br>der. A System data sourc                       | about how to connect to<br>ce is visible to all users |
|                                      | on this machine, includir                          | ng NT services.                                                               |                                                       |
|                                      | ОК                                                 | Cancel                                                                        | Apply Help                                            |

Select the OpenLinkSQLServer ODBCDriver [Express Edition][6.0] from the list presented:

#### Figure 10.44. EEWinSQLServerScreen3c.png

| Create New Data Source |                                                                                                    | × |
|------------------------|----------------------------------------------------------------------------------------------------|---|
|                        | Select a driver for which you want to set up a data source<br>Name<br>OpenLink Lite for Progress 9.1d [6.0]<br>OpenLink Lite for SQL Server (TDS) (32 Bit)<br>OpenLink Lite for SQL Server (TDS) (32 Bit) (Unicode)<br>OpenLink Lite for SQL Server (Unicode) [6.0]<br>OpenLink Lite for SQL Server (6.0]<br>OpenLink SQLServer ODBC Driver (Express Edition) (U<br>OpenLink SQLServer ODBC Driver (Express Edition) (E<br>OpenLink Virtuoso (4.5)<br>SQL Server |   |
|                        |                                                                                                    |   |

In the Data Source tab, select a suitable DSN name and optional description for the Data Source to be created:

Figure 10.45. EEWinSQLServerScreen4c.png

| OpenLink Single Tier D | SN Configuration                                                                                                    | ×  |
|------------------------|----------------------------------------------------------------------------------------------------|----|
|                        | This wizard will help you create an ODBC data source that you can use connect to a remote Database. What name do you want to use to refer to the data source? Name: How do you want to describe the data source? Description: | to |
|                        |                                                                                                    |    |

The Connection tab requests the minimum parameters required to make a connection to the target database:

| Figure 10.46. EEWinSQL | ServerScreen5c.pr                                | ng                                                        |                                       |
|------------------------|--------------------------------------------------|-----------------------------------------------------------|---------------------------------------|
| OpenLink Single Tier D | SN Configuration                                 | ח                                                         |                                       |
|                        | Which server do yo<br>ServerType<br>Host<br>Port | u want to connect to?   MSSQL  localhost  1433  Northwind | · · · · · · · · · · · · · · · · · · · |
|                        | Connect now to<br>Login ID<br>Password:          | o verify that all settings are correct.                   | Advanced                              |
|                        |                                                  | < Back Next >                                             | Cancel                                |

- Server Type : This parameter should be set to MSSQL, which can be selected from the drop down list box.
- *Host* : This is the fully qualified hostname, or IP address, of the machine hosting the DBMS you wish to access, e.g., dbms-server.example.com, or 192.168.155.123. Any hostname which will be resolved by your local DNS is acceptable.
- Port : This is the port that SQL Server is listening on
- Database : This is the SQL Server database to which you want to connect

- Login ID : This is a valid user on for the SQL Server Database
- Password : This is a valid password on for the SQL Server Database

Click next to verify that all settings are correct or uncheck the check box to delay testing to a later stage.

The advanced button displays additional, optional parameters that can be configured:

#### Figure 10.47. EEWinSQLSErverAdvanced.png

| Table 10.2.                   |                                                                                                    |
|-------------------------------|----------------------------------------------------------------------------------------------------|
| Tds                           | The version of TDS to be used.(default - '8.0')                                                                                                    |
| Cachemetadata                 | When used with prepareSQL=3, setting this property to true will cause the driver to cache column meta data for SELECT statements. Use with care.(default - false)                                                                                                    |
| Charset                       | Very important setting, determines the byte value to character mapping for<br>CHAR/VARCHAR/TEXT values. Applies for characters from the extended set<br>(codes 128-255). For NCHAR/NVARCHAR/NTEXT values, does not have any<br>effect, since these are stored using Unicode. (default - the character set the server<br>was installed with)                                                                                                    |
| Language                      | Applies for characters from the extended set (codes 128-255). For<br>NCHAR/NVARCHAR/NTEXT values, does not have any effect since these are<br>stored using Unicode. (default - the character set the server was installed with)                                                                                                    |
| Domain                        | Specifies the Windows domain to authenticate in. If present and the user name and password are provided, it uses Windows (NTLM) authentication instead of the usual SQL Server authentication (i.e., the user and password provided are the domain user and password). This allows non-Windows clients to log in to servers, which are only configured to accept Windows authentication.                                                                                                    |
| Instance                      | Named instance to connect to. SQL Server can run multiple so-called 'named instances' (i.e., different server instances, running on different TCP ports) on the same machine. When using Microsoft tools, selecting one of these instances is made by using '[host_name]\[instance_name]' instead of the usual '[host_name]'. You will have to split the two and use the instance name as a property.                                                                                                    |
| AppName                       | Application name. No practical use; it's displayed by Enterprise Manager or Profiler associated with the connection.                                                                                                    |
| ProgName                      | Client library name. No practical use; it's displayed by Enterprise Manager or Profiler associated with the connection.                                                                                                    |
| Wsid                          | Workstation ID. No practical use; it's displayed by Enterprise Manager or Profiler associated with the connection. (default - the client host name)                                                                                                    |
| MacAddress                    | Network interface card MAC address. (default - '00000000000')                                                                                                    |
| SendStringParametersAsUnicode | Determines whether string parameters are sent to the SQL Server database in Unicode or in the default character encoding of the database. (default - true)                                                                                                    |
| LastUpdateCount               | If true, only the last update count will be returned by executeUpdate(). This is useful<br>in case you are updating or inserting into tables that have triggers (such as replicated<br>tables); there's no way to make the difference between an update count returned by a<br>trigger and the actual update count, but the actual update count is always the last, as<br>the triggers execute first. If false, all update counts are returned; use<br>getMoreResults() to loop through them. (default - true) |
| PrepareSQL                    | This parameter specifies the mechanism used for Prepared Statements. (default - 3 for SQL Server)                                                                                                    |
| PacketSize                    | The network packet size (a multiple of 512). (default - 4096 for TDS 7.0/8.0; 512 for TDS 4.2/5.0)                                                                                                    |
| TcpNoDelay                    | True to enable TCP_NODELAY on the socket; false to disable it. (default - true)                                                                                                    |
| LobBuffer                     | The amount of LOB data to buffer in memory before caching to disk. The value is in bytes for Blob data and chars for Clob data. (default - 32768)                                                                                                    |
| MaxStatements                 | The number of statement prepares each connection should cache. A value of 0 will disable statement caching.(default - 500)                                                                                                    |

ccxlviii
| 249              | OpenLink ODBC Driver (Express Edition) User Guide                                                                                                    |
|------------------|----------------------------------------------------------------------------------------------------|
| LoginTimeout     | The amount of time to wait (in seconds) for a successful connection before timing<br>out. If namedPipe is true and loginTimeout is non-zero, the value of loginTimeout is<br>used for the retry timeout when 'All pipe instances are busy' error messages are<br>received while attempting to connect to the server. If namedPipe is true and<br>loginTimeout is zero (the default), a value of 20 seconds is used for the named pipe<br>retry timeout. (default - 0)                                       |
| SocketTimeout    | The amount of time to wait (in seconds) for network activity before timing out. Use with care! If a non zero value is supplied, this must be greater than the maximum time that the server will take to answer any query. Once the timeout value is exceeded, the network connection will be closed. This parameter may be useful for detecting dead network connections in a pooled environment. (default - 0)                                                                                             |
| NamedPipe        | <ul> <li>When set to true, named pipe communication is used to connect to the database instead of TCP/IP sockets. When the os.name system property starts with 'windows' (case-insensitive), named pipes (both local and remote) are accessed through the Windows filesystem by opening a RandomAccessFile to the path. When the SQL Server and the client are on the same machine, a named pipe will usually have better performance than TCP/IP sockets since the network layer is eliminated.</li> </ul> |
| Ssl              | Specifies if and how to use SSL for secure communication. (default - off)                                                                                                    |
| BatchSize        | Controls how many statements are sent to the server in a batch. The actual batch is broken up into pieces this large that are sent separately.(default - 0[unlimited] for SQL Server)                                                                                                    |
| UseCursors       | Instructs the driver to use server side cursors instead of direct selects (AKA firehose cursors) for forward-only read-only result sets (with other types of result sets server-<br>or client-side cursors are always used). (default - false)                                                                                                    |
| BufferMaxMemory  | Controls the global buffer memory limit for all connections (in kilobytes). When the amount of buffered server response packets reaches this limit, additional packets are buffered to disk; there is however one exception: each Statement gets to buffer at least '[bufferMinPackets]' to memory before this limit is enforced. This means that this limit can and will usually be exceeded. (default - 1024)                                                                                             |
| BufferMinPackets | Controls the minimum number of packets per statement to buffer to memory. Each<br>Statement will buffer at least this many packets before being forced to use a<br>temporary file if the [bufferMaxMemory] is reached, to ensure good performance<br>even when one Statement caches a very large amount of data. (default - 8)                                                                                                    |
| UseLOBs          | Controls whether large types (IMAGE and TEXT/NTEXT) should be mapped by default (when using getObject()) to LOBs. The default type constant returned is also controlled by this property: BLOB for IMAGE and CLOB for TEXT/NTEXT when true, LONGVARBINARY for IMAGE and LONGVARCHAR for TEXT/NTEXT when false. (default - true)                                                                                                    |

As indicated above, the parameters on the options and preferences tabs are not required for a basic connection.

Figure 10.48. EEWinSQLServerScreen6c.png

| OpenLink Single Tier D | SN Configuration         Additional parameters:         Drop Catalog name from DatabaseMetaData calls         Drop Schema name from DatabaseMetaData calls         Return an empty ResultSet for SQLStatistics         Disable support of quoted identifier         Disable support of search pattern escape |
|------------------------|----------------------------------------------------------------------------------------------------|
| OPENLINK<br>SOFTWARE   | < Back Next > Cancel                                                                                                    |

- *Drop Catalog name from DatabaseMetaData calls* Enable this option to have the catalog name not appear for tables, views, and procedures when requesting database meta-data.
- *Drop Schema name from DatabaseMetaData calls* Enable this option to have the schema-name not appear for tables, views, and procedures when requesting database meta-data.
- *Return an empty ResultSet for SQLStatistics* Check this box to have SQLStatistics() return an empty resultset. Use this if the underlying database does not support retrieving statistics about a table (e.g., what indexes there are on it).
- *Disable support of quoted identifier* If it is set, the call SQLGetInfo for 'SQL\_IDENTIFIER\_QUOTE\_CHAR' will return the space (" "). It can be used if DBMS does not support quoted SQL, e.g., select \* from "account."
- *Disable support of search pattern escape* If it is set, the call SQLGetInfo for 'SQL\_LIKE\_ESCAPE\_CLAUSE' will return the space (" "). It can be used if DBMS does not support SQL escape patterns
- *Patch of NULL size of SQL\_CHAR* If set, this option overrides the size of SQL\_CHAR column type returned by the database with the value set in the text box (in bytes). With the default value of 0, the driver uses the size returned by the database.

Figure 10.49. EEWinSQLServerScreen7c.png

| OpenLink Single Tier D | SN Configuration                                                                                                    | × |
|------------------------|----------------------------------------------------------------------------------------------------|---|
|                        | Additional connect parameters:<br>Read-only connection<br>Defer fetching of long data<br>Disable interactive login<br>Row buffer size: 60<br>Max rows override: 0<br>Initial SQL:<br>Dynamic cursor sensitivity: Low<br>Enable logging to the log file: |   |
|                        | < Back Next > Cancel                                                                                                    |   |

- *Read Only connection* Specify whether the connection is to be "Read-only". Make sure the checkbox is unchecked to request a "Read/Write" connection.
- *Disable interactive login* Suppress the ODBC "Username" and "Password" login dialog box when interacting with your ODBC DSN from within an ODBC compliant application.
- *Row Buffer Size* This attribute specifies the number of records to be transported over the network in a single network hop. Values can range from 1 to 99.
- *Max Rows Override* Allows you to define a limit on the maximum number of rows to be returned from a query. The default value of 0 means no limit.
- *Initial SQL* Lets you specify a file containing SQL statements that will be automatically run against the database upon connection.
- Dynamic Cursor Sensitivity Enables or disables the row version cache used with dynamic cursors. When dynamic cursor sensitivity is set high, the Cursor Library calculates checksums for each row in the current rowset and compares these with the checksums (if any) already stored in the row version cache for the same rows when fetched previously. If the checksums differ for a row, the row has been updated since it was last fetched, and the row status flag is set to SQL\_ROW\_UPDATED. The row version cache is then updated with the latest checksums for the rowset. From the user's point of view, the only visible difference between the two sensitivity settings is that a row status flag can never be set to SQL\_ROW\_UPDATED, when the cursor sensitivity is low. (The row status is instead displayed as SQL\_ROW\_SUCCESS.) In all other respects, performance aside, the two settings are the same deleted rows do not appear in the rowset, if their keys fall within the span of the rowset. If your application does not need to detect the row status SQL\_ROW\_UPDATED, you should leave the 'High Cursor Sensitivity' checkbox unchecked, as performance is improved. The calculation and comparison of checksums for each row fetched carries an overhead. If this option is enabled, the table oplrvc must have been created beforehand using the appropriate OpenLink script for the target database.
- *Enable logging to the log file:* Specifies the full path to a text file. If the associated checkbox is checked, and a file is passed, the driver will log auto-generate a clientside ODBC trace.

Figure 10.50. EEWinSQLServerScreen8c.png

| )penLink Single Tier [      | DSN Configuration                    |
|-----------------------------|--------------------------------------|
| E AN AL                     | Enable Microsoft Jet engine options  |
| A 40 00                     | Disable Autocommit                   |
| 1 9 9 9 0 9 m               | 🗖 Disable rowset size limit          |
| Charles Cas                 | Multiple Active Statements Emulation |
|                             | SQL_DBMS_NAME:                       |
| <b>OPENLINK</b><br>SOFTWARE |                                      |
|                             | < Back Next > Cancel                 |

- *Disable AutoCommit* Change the default commit behaviour of the OpenLink Lite Driver. The default mode is AutoCommit mode (box unchecked).
- *Disable Rowset Size Limit* Disable the limitation enforced by the cursor library. The limitation is enforced by default to prevent the driver claiming all available memory in the event that a resultset is generated from an erroneous query is very large. The limit is normally never reached.
- *Multiple Active Statements Emulation* Enables use of Multiple Active statements in an ODBC application even if the underlying database does not allow this, as it is emulated in the driver.
- *SQL\_DBMS Name* Manually override the SQLGetInfo(SQL\_DBMS\_NAME) response returned by the driver. This is required for products like Microsoft InfoPath for which the return the value must be "SQL Server".

| (AN)       | A new ODBC Datasource will be created with the<br>following configuration:                                                                                                    |                                        |
|------------|----------------------------------------------------------------------------------------------------|----------------------------------------|
|            | DpenLink SQLServer Driver (Express Edition) Version: 1.0<br>File: C:\Program Files\OpenLink Software\UDA\bin\ntl5eesql.dll<br>Data Source Name: SQLee<br>Data Source Description:<br>URL string: (ServerType=1;ServerName=oplusbench1;PortNumber=1<br>Login ID: sa<br>Drop Catalog name from DatabaseMetaData calls: No<br>Drop Schema name from DatabaseMetaData calls: No<br>Return an empty ResultSet for SQLStatistics: No<br>Disable support of quoted identifier: No<br>Disable support of search pattern escape: No<br>Patch null size of SQLChar on:: 4096 | < III III III III III III IIII IIII II |
| S OFT WARE | Test Data Source Test XA Connection                                                                                                    |                                        |

### Figure 10.51. EEWinSQLServerScreen9c.png

Click on the Test Data Sourcebutton to verify that a successful connection can be made to the database.

Figure 10.52. EEWinSQLServerScreen10c.png

| OpenLink Single Tier D | SN Configuration                                                                                                    | ×  |
|------------------------|----------------------------------------------------------------------------------------------------|----|
| Cart -                 | A new ODBC Datasource will be created with the<br>following configuration:                                                                                                    |    |
|                        | OpenLink SQLServer Driver (Express Edition) Version: 1.0<br>File: C:\Program Files\OpenLink Software\UDA\bin\ntl5eesql.dll                                                                                            | ~  |
|                        | Running connectivity tests<br>Attempting connection<br>Connection established<br>Verifying option settings<br>Actual database is (Microsoft SQL Server)<br>Disconnecting from server<br>TESTS COMPLETED SUCCESSFULLY! |    |
| OPENLINK<br>SOFTWARE   | Test Data Source Test XA Connection                                                                                                    |    |
|                        | < Back Finish Cance                                                                                                    | el |

When you click finish, you will go back to the ODBCData Source Administrator, and you should see the new DSN in the list of available DSN's:

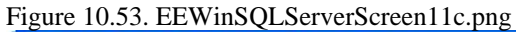

| Name             | Driver                   | Canadia ODP      | Add                  |
|------------------|--------------------------|------------------|----------------------|
| SOL8-32bitODBC   | OpenLink C               | aeneric ODB      | Remove               |
| SOLamd32bitODBC  | OpenLink 0<br>OpenLink 0 | ieneric ODB      | Configure            |
| SQLee            | OpenLink 9               | QLServer 0       |                      |
| sglserver lite   | OpenLink L               | ite for SQL (    |                      |
| SQLSERVER NATIVE | SQL Server               | r 🚽              |                      |
| SYB12LA          | OpenLink L               | ite for SQL 🗧    |                      |
| Tamer            | OpenLink 6               | aeneric ODB 🥃    |                      |
| TamerError       | OpenLink 6               | Seneric ODB      |                      |
|                  | )                        |                  |                      |
|                  |                          |                  |                      |
| An ODBC Syste    | m data source stores i   | nformation about | t how to connect to  |
| the indicated da | ta provider. A System    | n data source is | visible to all users |

# 12 Chapter 11. OpenLink ODBC Driver for Sybase (Express Editon)

Table of Contents

- OpenLink ODBC Driver for Sybase (Express Editon) for Mac OS X
  - ♦ Installation Guide
  - ♦ Configuration
- OpenLink ODBC Driver for Sybase (Express Editon) for Windows
  - ♦ Installation
  - Configuration

# 12.1 OpenLink ODBC Driver for Sybase (Express Editon) for Mac OS X

## 12.1.1 Installation Guide

The OpenLink ODBC Driver for Sybase (Express Edition is a distributed as a Disk Image (DMG) file. Simply double click on the disk image 'mul6esql.dmg' to extract the installer mpkg file:

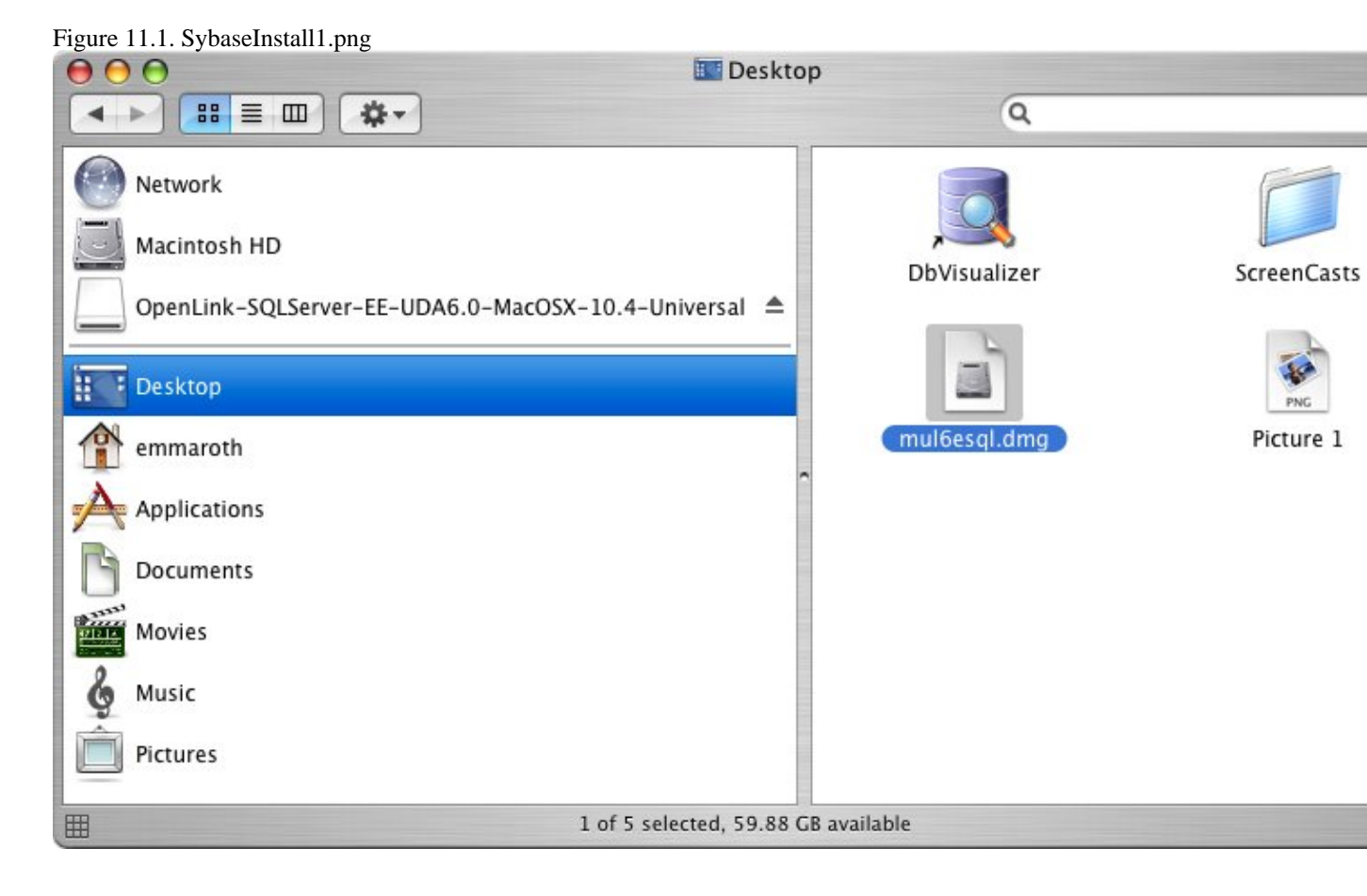

Double-click on the mpkg file to run the installer and following the on-screen instruction as indicated below to complete the installation:

Figure 11.2. SybaseInstall2.png

Installer Welcome Dialog for the OpenLink ODBC Driver for SQL Server (Express Edition):

### Figure 11.3. SybaseInstall4.png

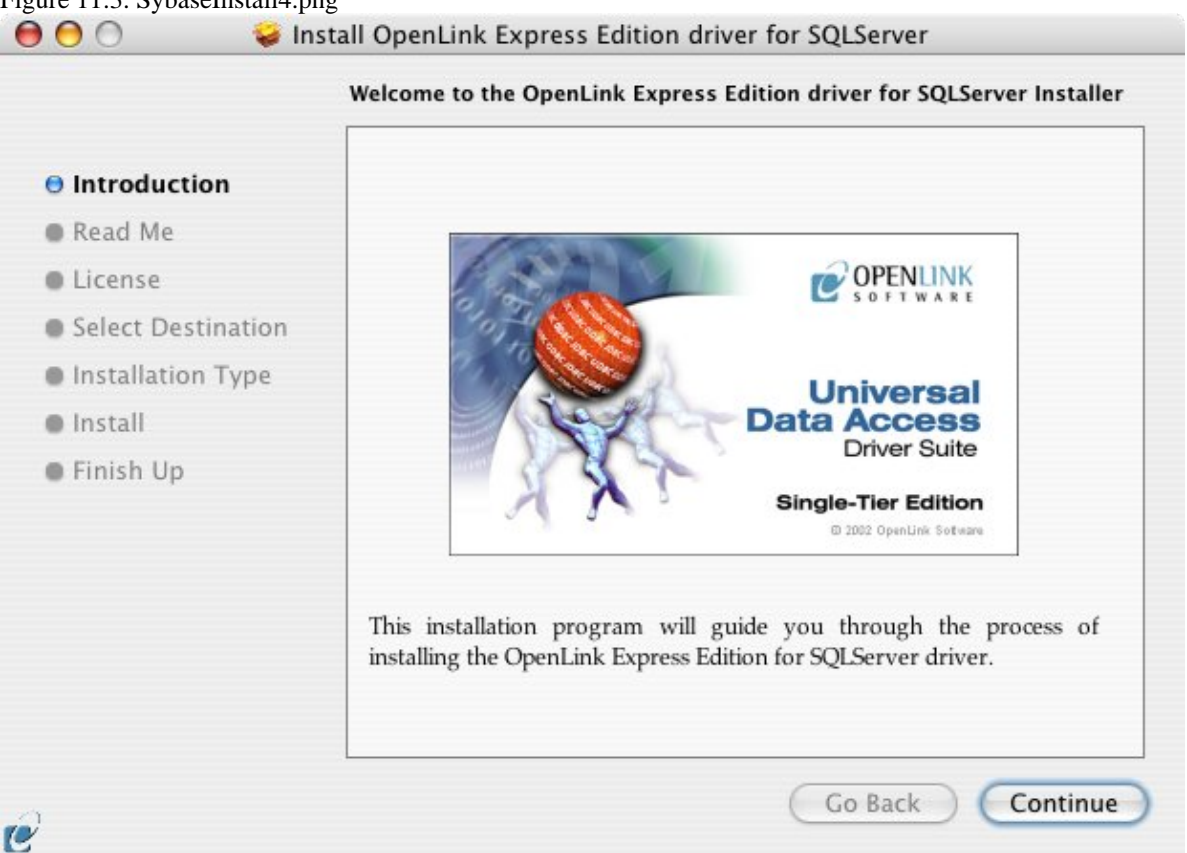

Please review the readme file for installation requirements and known issues:

|                    | Important Information                                                    |  |
|--------------------|--------------------------------------------------------------------------|--|
| Introduction       | Release 6.0, April 2006                                                  |  |
| Read Me            | This installation program will install the following Universal Binary    |  |
| License            | Format components:                                                       |  |
| Select Destination | OpenLink Express Edition for SQLServer     OpenLink iODBC Driver Manager |  |
| Installation Type  | OpenLink iODBC Administrator                                             |  |
| Install            | OpenLink iODBC Sample Program                                            |  |
| Finish Up          | Minimum System Requirements <ul> <li>Mac OS X 10.3.9 or above</li> </ul> |  |
|                    | Known ODBC-Compliant Application Issues                                  |  |
|                    | REALbasic variants through Version 4.0 were not fully ODBC-              |  |

Please read the software license agreement before continuing your installation:

Figure 11.5. SybaseInstall6.png

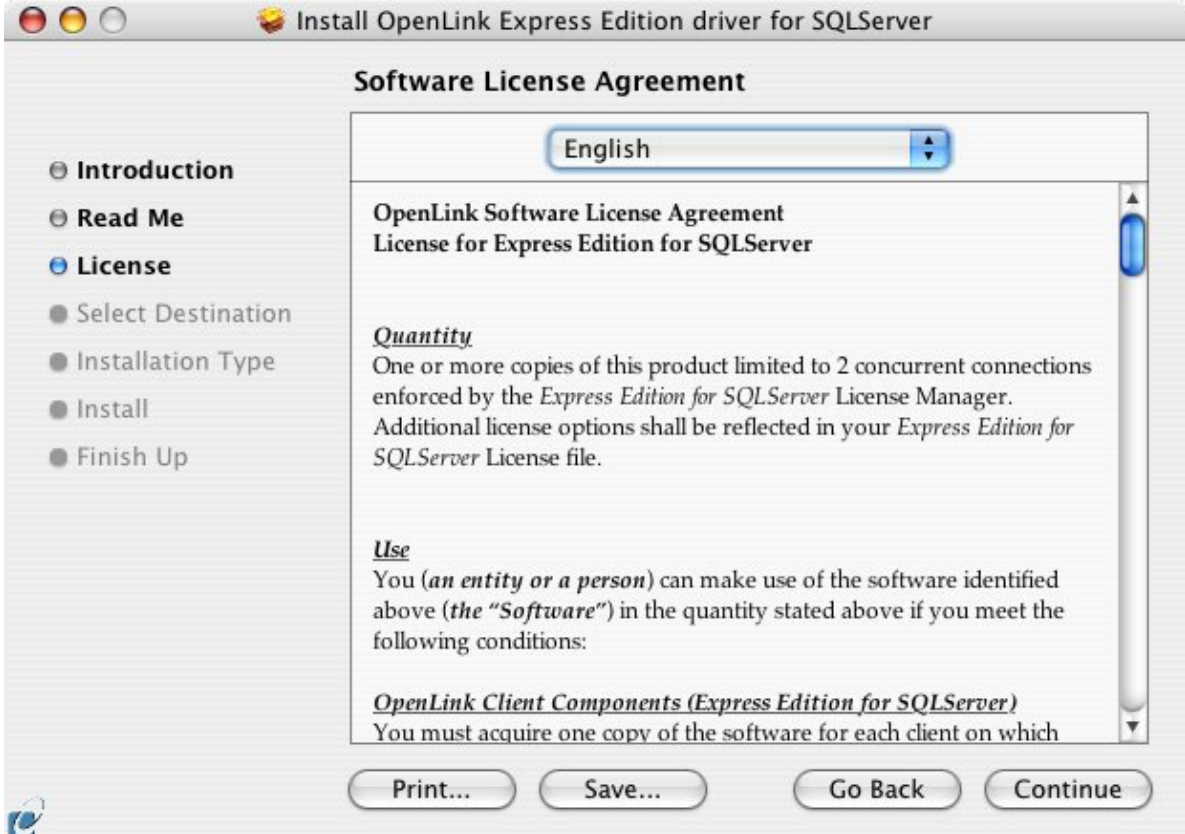

Figure 11.6. SybaseInstall7.png

Figure 11.4. SybaseInstall5.png

| Click Agree to continue or click Disagree to cancel the installation. |
|-----------------------------------------------------------------------|
|                                                                       |

Select destination volume for driver installation:

|                    | Select a Destination                                                                                  |
|--------------------|----------------------------------------------------------------------------------------------------|
| Introduction       | Select a destination volume to install the OpenLink Express<br>Edition driver for SQLServer software. |
| 🖲 Read Me          |                                                                                                    |
| 🖯 License          |                                                                                                    |
| Select Destination |                                                                                                    |
| Installation Type  | Macintosh HD                                                                                          |
| Install            | 74.4GB (59.9GB Free)                                                                                  |
| Finish Up          | Installing this software requires 9.6MB of space.                                                     |
|                    | You have chosen to install this software on the volume "Macintosh HD."                                |
|                    | Go Back Continu                                                                                       |

Choose to perform a custom or default installation of the driver:

Figure 11.8. SybaseInstall9.png

| E                          | asy Install on "Macintosh HD"                          |
|----------------------------|--------------------------------------------------------|
| Introduction               |                                                        |
| 🖯 Read Me                  | Click Upgrade to perform a basic installation of       |
| ⊖ License                  | this software package on the volume "Macintosh<br>HD." |
| ⊖ Select Destination       |                                                        |
| <b>O</b> Installation Type |                                                        |
| Install                    |                                                        |
| Finish Up                  |                                                        |
|                            |                                                        |
|                            |                                                        |
|                            |                                                        |
|                            |                                                        |
|                            |                                                        |

If you chose the custom option select which of the components below are to be installed:

| Introduction       IODBC Driver Manager and SDK       4.81         Read Me       IoDBC Frameworks (runtime)       Install       1.11         IoDBC Software Development Kit       Install       2.08         Select Destination       IoDBC Samples and Sources       Install       2.91         Installation Type       Install       180         Install       Express Edition driver for SQLServer       Install       4.81         Install       Online Documentation (Single Tier)       Install       8.01 |                                                                                                    | Package Name                                                                                                    | Action                                                                    | Size                                                                 |
|----------------------------------------------------------------------------------------------------|----------------------------------------------------------------------------------------------------|----------------------------------------------------------------------------------------------------|---------------------------------------------------------------------------|----------------------------------------------------------------------|
| Finish Up                                                                                                    | <ul> <li>Introduction</li> <li>Read Me</li> <li>License</li> <li>Select Destination</li> <li>Installation Type</li> <li>Install</li> </ul> | <ul> <li>iODBC Driver Manager and SDK</li> <li>iODBC Frameworks (runtime)</li> <li>iODBC Software Development Kit</li> <li>OpenLink iODBC Administrator</li> <li>iODBC Samples and Sources</li> <li>License Manager</li> <li>Express Edition driver for SQLServer</li> <li>Online Documentation (Single Tier)</li> </ul> | Install<br>Install<br>Install<br>Install<br>Install<br>Install<br>Install | 4.8MB<br>1.1MB<br>208KB<br>2.9MB<br>652KB<br>180KB<br>4.8MB<br>8.0KB |
| Space Required: 9.8MB Remaining: 59.9GB                                                                                                    | Finish Up                                                                                                    | Space Required: 9.8MB Remai                                                                                                    | ning: 59.9GB                                                              |                                                                      |

The software must be installed as a user with Administrative privileges on the machine:

Figure 11.9. SybaseInstallExtra.png

| Figure 11.10. SybaseInstall1 | 0.png                                |
|------------------------------|--------------------------------------|
| *                            | Authenticate                         |
| Installer re                 | equires that you type your password. |
| Name:                        | OpenLink                             |
| Password:                    |                                      |
| Details                      |                                      |
| (?)                          | Cancel OK                            |

After the driver has been installed you will be prompted for a license file. If a license file already exists on the machine then select the 'use exisiting file' option. A trial (try) or full (buy) license can be obtain by selecting the 'try and buy' option which loads our online try-and-buy web page:

Figure 11.11. SybaseInstall11.png

| 1 | Select license file                                                                                                    |
|---|----------------------------------------------------------------------------------------------------|
| Y | The installation requires a license file (ee_sql_lt.lic) for<br>operation.                                                    |
|   | Press the 'Try or Buy' button to request a license using your<br>browser. You will receive a license as an email attachement. |
|   | Press the 'Use existing License' button if you have already<br>recived a license.                                             |
|   | On the next dialog, press the 'Choose' button to select the license file for use or 'Cancel' to continue without one.         |
|   | Try or Buy License                                                                                                    |

To obtain the trial license you must be a registered user on the OpenLink Web site and login with the username (e-mail address) and password for that user. Click on the 'Shop' link to visit our online shop cart to purchases a full license if required:

Figure 11.12. SybaseInstall12.png

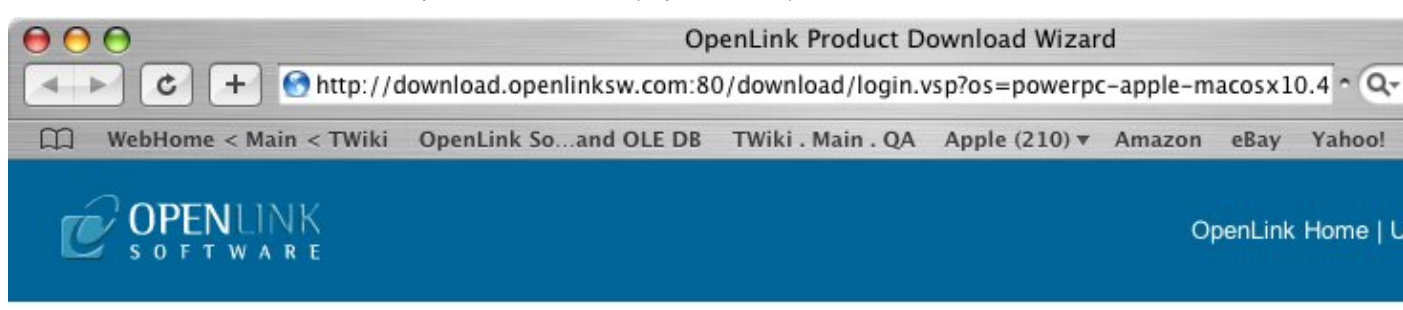

Universal Data Access Drivers Download

You have selected Single-Tier (Express Edition) ODBC Drivers for Microsoft SQL Server (Release 6.0 Bit) (PowerPC)

| Try Single-Tier (Express Edition)                                    | Buy Single-Tier (Express Edition)                                                   |
|----------------------------------------------------------------------|-------------------------------------------------------------------------------------|
| Welcome back Ms Emma Roth<br>Check my Details Next ><br>Change Login | You can proceed directly to online sale<br>this product to purchase a full license. |
| 158<br>158                                                           |                                                                                     |

Go back to the start to download more software.

© 2005 OpenLink Software

Click on the 'download license' button to obtain the license file immediately and save to your desktop. Alternatively an auto e-mail will be sent to the registered users e-mail address with a link to their OpenLink Data Space (ODS) where all trial and full license files will be stored in the Briefcase for download at a later date.

Figure 11.13. SybaseInstall13.png

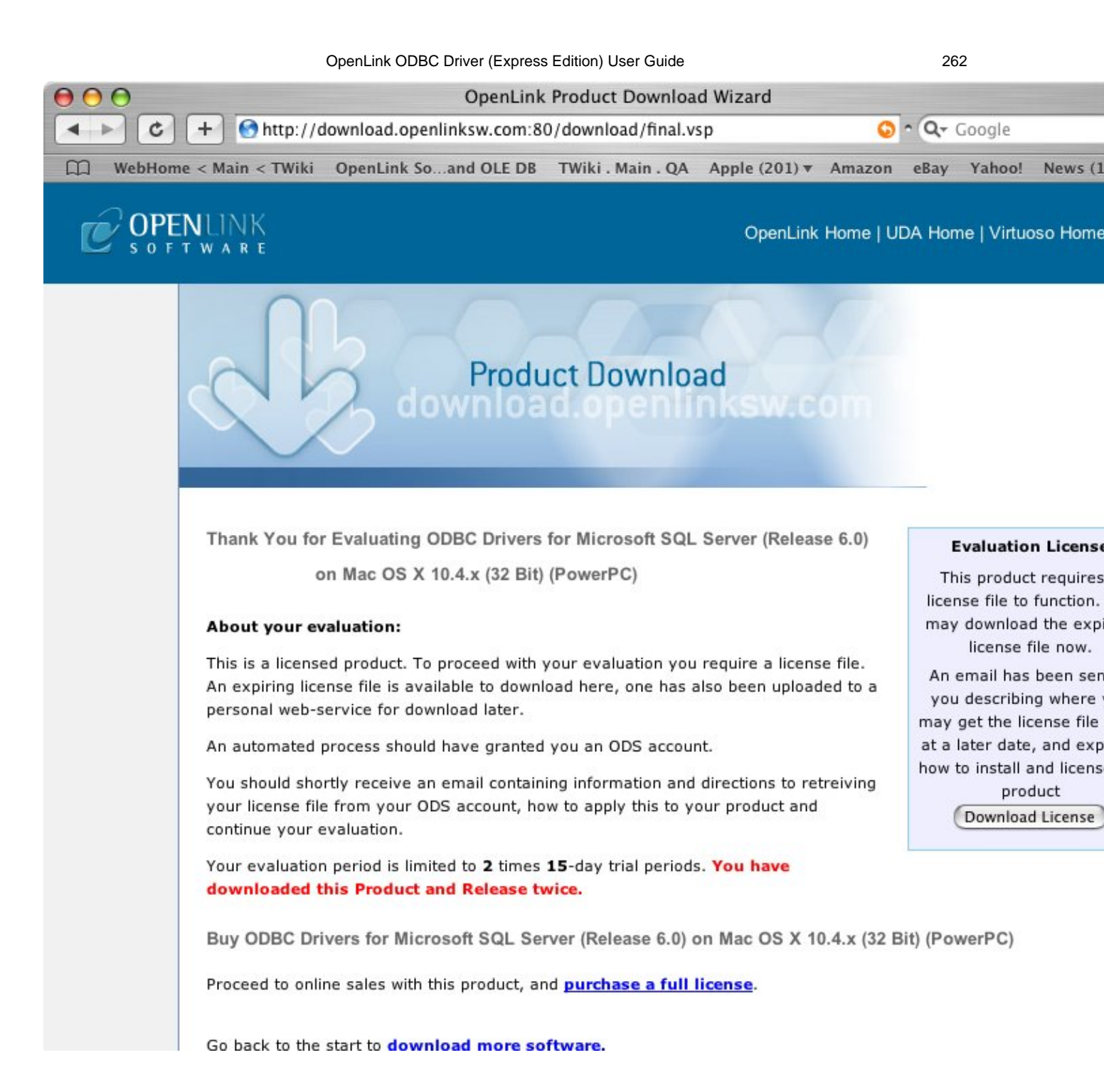

Select the license file to be used for the installation:

Figure 11.14. SybaseInstall14.png

|              |          | Desktop                                          | •                                  | Q search           |
|--------------|----------|--------------------------------------------------|------------------------------------|--------------------|
| Network      |          | bench_user.log                                   | DbVisualizer<br>ee_sql_lt.lic      |                    |
| OpenLink 🔺   |          | Documents     ee_ora_lt.lic     ee sgl lt.lic    | OSXvnc     Picture 1     Picture 2 |                    |
| Desktop      | <b>^</b> | install s captures ► installation images ►       | Picture 3                          |                    |
| root root    |          | <ul> <li>□ Library</li> <li>□ License</li> </ul> | Picture 5 Picture 6                | Name ee_sql_lt.lic |
| Applications |          | ☐ Log Files ►<br>☐ Magazines ►                   | Picture 7                          | Kind Document      |
| Documents    | I        | 🛛 📁 Movies 🔹 🕨                                   | II 💽 Picture 9                     | 1 1:11 PM          |

### Installation is complete:

263

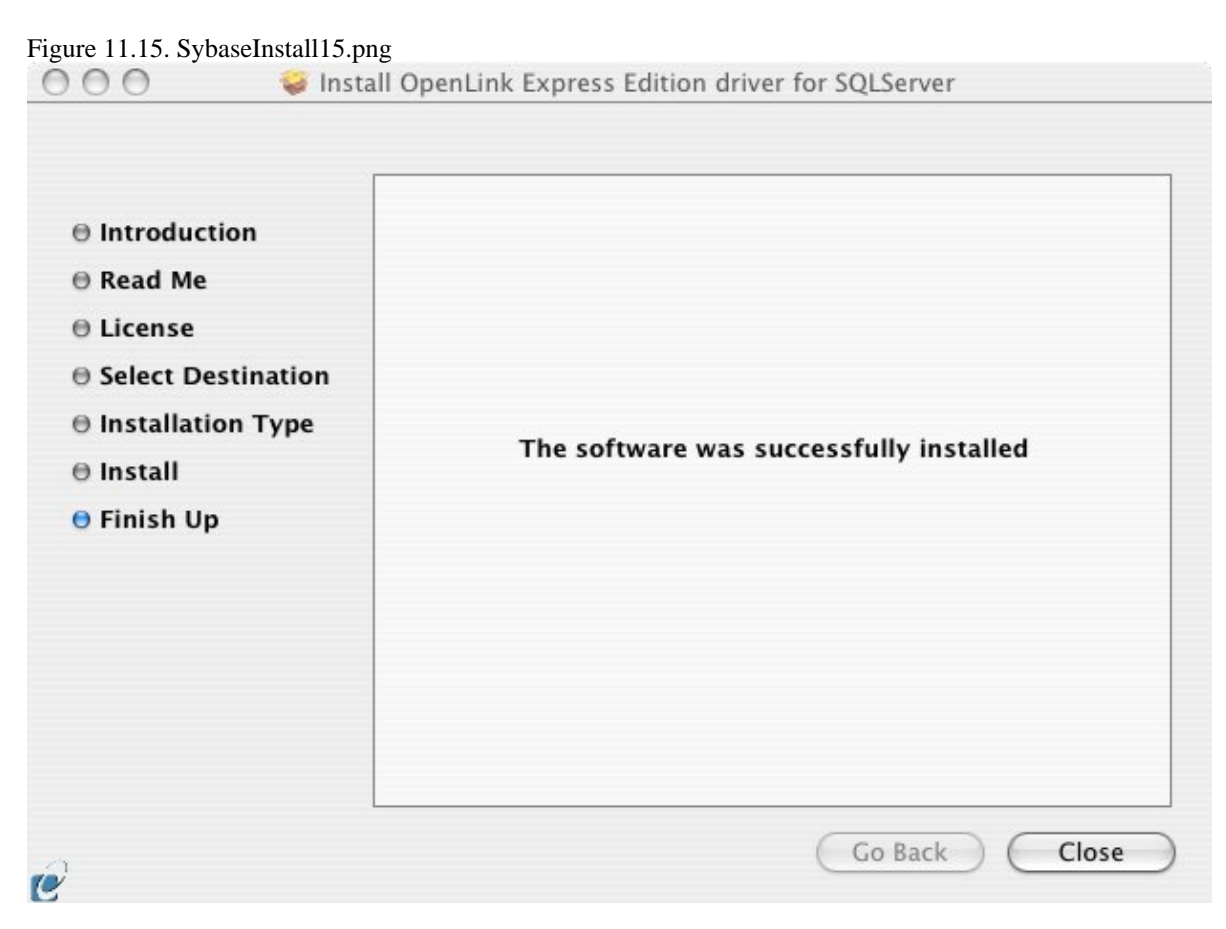

# 12.1.2 Configuration

To configure an ODBC DSN, run the OpenLink iODBC Administrator located in the /Applications/iODBC folder:

Figure 11.16. ODBCadmin.png

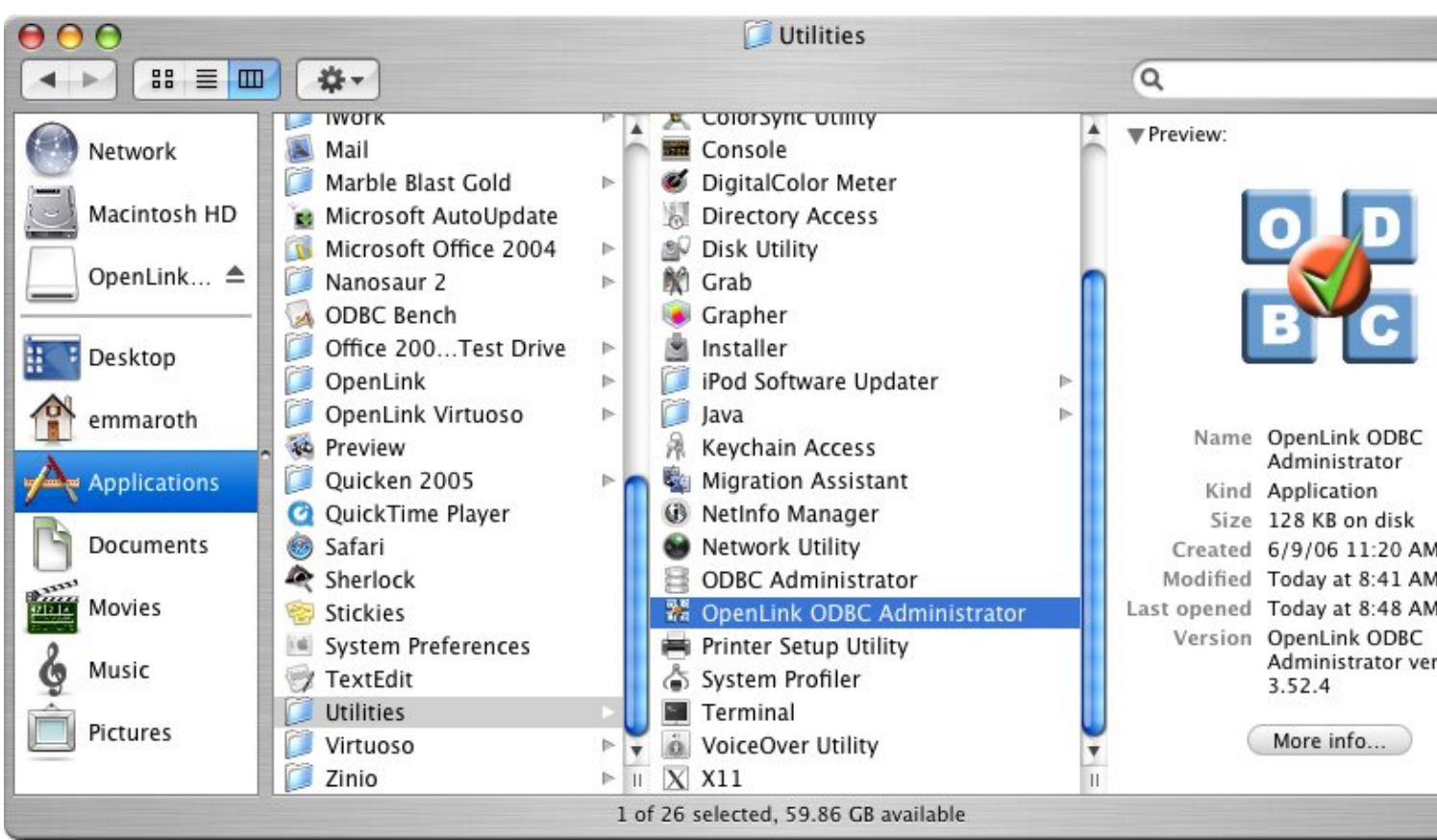

Click on the add button to Choose the ODBC Driver the DSN should be created for:

Figure 11.17. SybaseConfig1.png

| lame               | Description                        | Driver                | Add              |
|--------------------|------------------------------------|-----------------------|------------------|
| ocal Virtuoso      | Virtuoso database                  | OpenLink Virtuc       |                  |
| ocal Virtuoso Demo | Virtuoso Demo database             | OpenLink Virtuc       | Remove           |
| 1ySQLdsnMacOSX     | -                                  | OpenLink MySQ         | Configura        |
| DracleExpress      | -                                  | OpenLink Oracle       | Configure        |
| ostgreSQLdsnMacOSX | <u>~</u>                           | OpenLink Postg        |                  |
| QLexpress          | <del>.</del>                       | OpenLink SQLSe        | Test             |
| QLserverMacOSX     | -                                  | OpenLink SQL S        |                  |
| /irtUDA            | -                                  | OpenLink Virtuc       |                  |
|                    |                                    | )+                    | 1                |
| An ODBC Syste      | m data source stores information   | about how to connect  | to the indicated |
| machine.           | A system data source is visible to | an users and processe | is on this       |

Choose the OpenLink Sybase Driver (Express Edition) v6.0 from the list of available drivers:

264

### Choose an ODBC Driver

|     | OpenLink MySQL Lite Driver<br>OpenLink Oracle Driver (Express Edition) v6.0<br>OpenLink Oracle Driver (Express Edition)(Unicode) v6.0<br>OpenLink PostgreSQL Lite Driver (Unicode) v6.0<br>OpenLink PostgreSQL Lite Driver v6.0<br>OpenLink SQL Server Lite Driver (Unicode) v6.0 |   |
|-----|----------------------------------------------------------------------------------------------------|---|
| A A | OpenLink SQL Server Lite Driver V6.0                                                                                                    |   |
|     | OpenLink SQLServer Driver (Express Edition)(Unicode) v6.0<br>OpenLink Virtuoso (4.0)                                                                                                    | Ļ |
|     | · ( ) +                                                                                                    |   |

In the Data Source tab, select a suitable DSN name and optional description for the Data Source to be created:

| Figure 11.19. | SybaseConfig3.png                    |                       |
|---------------|--------------------------------------|-----------------------|
|               | OpenLink ODBC for SQLServer (Express | Edition) Setup Wizard |
|               |                                      |                       |

|        | Data Source                            | Connection                                      | Options                                | Preferences                     | Test     |
|--------|----------------------------------------|-------------------------------------------------|----------------------------------------|---------------------------------|----------|
|        | What nam<br>DSN<br>How do y<br>Descrip | e do you want<br>Syb<br>ou want to deso<br>tion | to use to re<br>aseEE<br>cribe this da | fer to this data<br>ta source ? | source ? |
| Cancel | Finish                                 |                                                 |                                        | Go Bac                          | Continue |

The Connection Tab request the minimum paramters required to make a connection to the target database: Figure 11.20. SybaseConfig4.png

| (    | Data Source | Connection     | Options       | Preferences    | Test     |   |
|------|-------------|----------------|---------------|----------------|----------|---|
|      | Which ser   | ver do you war | nt connect to | o?             |          |   |
|      |             | Host           | sybaseho      | st.usnet.priva | ate 🤇    | • |
| 12   |             | Port           | 4200          |                |          |   |
| TC   |             | Database       | pubs          |                |          |   |
| ODEC |             | User name      |               |                |          |   |
|      |             |                |               | (              | Advanced |   |

Host: This is the fully qualified hostname, or IP address, of the machine hosting the DBMS you wish to access, e.g., dbms-server.example.com, or 192.168.155.123. Any hostname which will be resolved by your local DNS is acceptable.

Port: This is the port on which Sybase is listening.

Database: This is the Sybase database to which you want to connect.

User Name: This is a valid user for the Sybase database.

The advanced button displays additional optional parameters that can be configured:

|         | Advanced connection                            | properties |   |   |
|---------|------------------------------------------------|------------|---|---|
| Use     | Attribute                                      | Value      | - |   |
| ☑       | Tds                                            | 5.0        |   | Å |
|         | Cachemetadata<br>Charset<br>Language<br>Domain | false      |   |   |
|         | Instance                                       |            | 1 | Ŧ |
| ne vers | sion of TDS to be used.(default – '8.0')       |            |   |   |
|         |                                                | Cancel Ol  | k | ) |

| Figure | 11.21. | Syba | seCor  | fig5. | nng  |
|--------|--------|------|--------|-------|------|
| inguio | 11.41. | D,00 | 100001 | mgo.  | ping |

| Table 11.1.   |                                                                                                    |
|---------------|----------------------------------------------------------------------------------------------------|
| Tds           | The version of TDS to be used.(default - '8.0')                                                                                                    |
| Cachemetadata | When used with prepareSQL=3, setting this property to true will cause the driver to cache column meta data for SELECT statements. Use with care.(default - false)                                                                                                    |
| Charset       | A very important setting; this determines the byte value to character mapping for CHAR/VARCHAR/TEXT values. Applies for characters from the extended set (codes 128-255). For NCHAR/NVARCHAR/NTEXT values doesn't have any effect since these are stored using Unicode. (By default set to the character set with which |

| 267                           | OpenLink ODBC Driver (Express Edition) User Guide                                                                                                    |
|-------------------------------|----------------------------------------------------------------------------------------------------|
|                               | the server was installed.)                                                                                                    |
| Language                      | Applies for characters from the extended set (codes 128-255). For<br>NCHAR/NVARCHAR/NTEXT values doesn't have any effect since these are stored<br>using Unicode. (By default set to the character set with which the server was<br>installed.)                                                                                                    |
| Domain                        | Specifies the Windows domain in which to authenticate. If present and the user name<br>and password are provided, it uses Windows (NTLM) authentication instead of the<br>usual SQL Server authentication (i.e. the user and password provided are the domain<br>user and password). This allows non-Windows clients to log in to servers which are<br>only configured to accept Windoes authentication.                                                                                               |
| Instance                      | Named instance to connect to. Sybase can run multiple so-called 'named instances'<br>(i.e. different server instances, running on different TCP ports) on the same machine.<br>When using Microsoft tools, selecting one of these instances is made by using<br>'[host_name]\[instance_name]' instead of the usual '[host_name]'. You will have to<br>split the two and use the instance name as a property.                                                                                           |
| AppName                       | Application name. Of little practical use, it is displayed by Enterprise Manager or Profiler associated with the connection.                                                                                                    |
| ProgName                      | Client library name. Of little practical use, it is displayed by Enterprise Manager or Profiler associated with the connection.                                                                                                    |
| Wsid                          | Workstation ID. Of little practical use, it is displayed by Enterprise Manager or<br>Profiler associated with the connection.(default - the client host name)                                                                                                    |
| MacAddress                    | Network interface card MAC address.(default - '00000000000')                                                                                                    |
| SendStringParametersAsUnicode | Determines whether string parameters are sent to the SQL Server database in Unicode or in the default character encoding of the database.(default - true)                                                                                                    |
| LastUpdateCount               | If true only the last update count will be returned by executeUpdate(). This is useful in case you are updating or inserting into tables that have triggers (such as replicated tables); there's no way to make the difference between an update count returned by a trigger and the actual update count but the actual update count is always the last as the triggers execute first. If false all update counts are returned; use getMoreResults() to loop through them. (default - true)            |
| PrepareSQL                    | This parameter specifies the mechanism used for Prepared Statements.(default - 3 for SQL Server)                                                                                                    |
| PacketSize                    | The network packet size (a multiple of 512).(default - 4096 for TDS 7.0/8.0; 512 for TDS 4.2/5.0)                                                                                                    |
| TcpNoDelay                    | true to enable TCP_NODELAY on the socket; false to disable it.(default - true)                                                                                                    |
| LobBuffer                     | The amount of LOB data to buffer in memory before caching to disk. The value is in bytes for Blob data and chars for Clob data. (By default, 32768)                                                                                                    |
| MaxStatements                 | The number of statement prepares each connection should cache. A value of 0 will disable statement caching.(default - 500)                                                                                                    |
| LoginTimeout                  | The amount of time to wait (in seconds) for a successful connection before timing<br>out. If namedPipe is true and loginTimeout is non-zero, the value of loginTimeout is<br>used for the retry timeout when 'All pipe instances are busy' error messages are<br>received while attempting to connect to the server. If namedPipe is true and<br>loginTimeout is zero (the default), a value of 20 seconds is used for the named pipe<br>retry timeout. (default - 0)                                  |
| SocketTimeout                 | The amount of time to wait (in seconds) for network activity before timing out. Use with care! If a non-zero value is supplied this must be greater than the maximum time that the server will take to answer any query. Once the timeout value is exceeded the network connection will be closed. This parameter may be useful for detecting dead network connections in a pooled environment. (By default, 0.)                                                                                       |
| NamedPipe                     | When set to true, named pipe communication is used to connect to the database<br>instead of TCP/IP sockets. When the os.name system property starts with 'windows'<br>(case-insensitive), named pipes (both local and remote) are accessed through the<br>Windows filesystem by opening a RandomAccessFile to the path. When the SQL<br>Server and the client are on the same machine, a named pipe will usually have better<br>performance than TCP/IP sockets since the network layer is eliminated. |

| OpenLink ODBC Driver (Express Edition) User Guide                                                                                                    | 268                                                                                                    |
|----------------------------------------------------------------------------------------------------|----------------------------------------------------------------------------------------------------|
| Specifies if and how to use SSL for secure communication.(default - off)                                                                                                    |                                                                                                    |
| Controls how many statements are sent to the server in a batch. The actual batch is broken up into pieces this large that are sent separately. (By default, 0 (unlimited) SQL Server)                                                                                                    | is<br>) for                                                                                                    |
| Instructs the driver to use server-side cursors instead of direct selects (AKA fireho cursors) for forward-only read-only result sets (with other types of result sets serve or client-side cursors are always used). (By default, false.)                                                                                                    | ose<br>/er-                                                                                                    |
| Controls the global buffer memory limit for all connections (in kilobytes). When<br>amount of buffered server response packets reaches this limit additional packets a<br>buffered to disk; there is however one exception: each Statement gets to buffer at<br>least '[bufferMinPackets]' to memory before this limit is enforced. This means that<br>this limit can and will usually be exceeded. (By default, 1024.) | the<br>tre                                                                                                    |
| Controls the minimum number of packets per statement to buffer to memory. Eac<br>Statement will buffer at least this many packets before being forced to use a<br>temporary file if the [bufferMaxMemory] is reached, to ensure good performance<br>even when one Statement caches a very large amount of data. (By default, 8.)                                                                                        | :h                                                                                                    |
| Controls whether large types (IMAGE and TEXT/NTEXT) should be mapped by default (when using getObject()) to LOBs. The default type constant returned is a controlled by this property: BLOB for IMAGE and CLOB for TEXT/NTEXT wh true, LONGVARBINARY for IMAGE and LONGVARCHAR for TEXT/NTEXT when false. (By default, true.)                                                                                           | llso<br>ien<br>T                                                                                                    |
|                                                                                                    | OpenLink ODBC Driver (Express Edition) User Guide<br>Specifies if and how to use SSL for secure communication.(default - off)<br>Controls how many statements are sent to the server in a batch. The actual batch is<br>broken up into pieces this large that are sent separately. (By default, 0 (unlimited)<br>SQL Server)<br>Instructs the driver to use server-side cursors instead of direct selects (AKA firefactursors) for forward-only read-only result sets (with other types of result sets server)<br>Controls the global buffer memory limit for all connections (in kilobytes). When<br>amount of buffered server response packets reaches this limit additional packets a<br>buffered to disk; there is however one exception: each Statement gets to buffer at<br>least '[bufferMinPackets]' to memory before this limit is enforced. This means that<br>this limit can and will usually be exceeded. (By default, 1024.)<br>Controls the minimum number of packets per statement to buffer to memory. Each<br>Statement will buffer at least this many packets before being forced to use a<br>temporary file if the [bufferMaxMemory] is reached, to ensure good performance<br>even when one Statement caches a very large amount of data. (By default, 8.)<br>Controls whether large types (IMAGE and TEXT/NTEXT) should be mapped by<br>default (when using getObject()) to LOBs. The default type constant returned is a<br>controlled by this property: BLOB for IMAGE and CLOB for TEXT/NTEXT wf<br>true, LONGVARBINARY for IMAGE and LONGVARCHAR for TEXT/NTEXT<br>when false. (By default, true.) |

As indicated above the paramters of the options and preferences tabs are not required for a basic connection:

### Figure 11.22. SybaseConfig6.png

| (        | Data Source Connection Options Preferences Test                                                                                                    |
|----------|----------------------------------------------------------------------------------------------------|
|          | Row buffer size 60 Evador Row buffer size 60 Read only connection                                                                                              |
| 17.6     | Jet options                                                                                                    |
|          | <ul> <li>Drop catalog from meta calls</li> <li>Drop schema from meta calls</li> <li>No support of quoted identifier</li> <li>SQL statistic disabled</li> </ul> |
| L        | No support of search string escape                                                                                                    |
| ODEC     | Patch of NULL SIZE OF SQL_CHAR 0                                                                                                    |
| S. P. P. | SQL DBMS name                                                                                                    |
|          |                                                                                                    |

- *Row Buffer Size* This attribute specifies the number of records to be transported over the network in a single network hop. Values can range from 1 to 99.
- *Hide Login Dialog* Suppress the ODBC "Username" and "Password" login dialog box when interacting with your ODBC DSN from within an ODBC compliant application.
- *Read Only connection* Specify whether the connection is to be read-only. Make sure the checkbox is unchecked to request a read/write connection.
- *Drop Catalog from Meta calls* Enable this option to have the catalog name not appear for tables, views and procedures when requesting database metadata.
- Drop Schema from Meta calls Enable this option to have the schema-name not appear for tables, views and procedures when requesting database metadata.
- *SQLStatistics disabled* Check this box to have SQLStatistics() return an empty resultset. Use this if the underlying database does not support retrieving statistics about a table (e.g. what indexes there are on it).

- *No support of quoted identifier* If it is set, the call SQLGetInfo for 'SQL\_IDENTIFIER\_QUOTE\_CHAR' will return the space (" "). It can be used if DBMS doesn't support quoted SQL such as select \* from "account"
- *No support of search string escape* If it is set, the call SQLGetInfo for 'SQL\_LIKE\_ESCAPE\_CLAUSE' will return the space (" "). It can be used if DBMS doesn't support SQL escape patterns
- *Patch of NULL size of SQL\_CHAR* If set this option overrides the size of SQL\_CHAR column type returned by the database with the value set in the text box (in bytes). With the default value of 0 the driver uses the size returned by the database.
- *SQL\_DBMS Name* Manually override the SQLGetInfo (SQL\_DBMS\_NAME) response returned by the driver. This is known to be required for products like Microsoft InfoPath for which the return the value should be "SQL Server".

### Figure 11.23. SybaseConfig7.png

|      | Data Source | Connection      | Options     | Preferences | Test |        |
|------|-------------|-----------------|-------------|-------------|------|--------|
|      | Initializat | on SQL          |             |             |      | Browse |
| 2    | Cursor se   | nsitivity       | .ow         | •           |      |        |
|      | Max rows    | override 0      |             |             |      |        |
| TC   | Disabl      | e autocommit    |             |             |      |        |
|      | 🗌 Disabl    | e rowset size   | limit       |             |      |        |
|      | 🗹 Defer     | fetching of lor | ig data     |             |      |        |
| DDEC | 📃 Multip    | le Active State | ments Emula | ation       |      |        |

- *Initialization SQL* Lets you specify a file containing SQL statements that will be run against the database upon connection, automatically.
- *Cursor Sensitivity* Enables or disables the row version cache used with dynamic cursors. When dynamic cursor sensitivity is set high, the Cursor Library calculates checksums for each row in the current rowset and compares these with the checksums (if any) already stored in the row version cache for the same rows when fetched previously. If the checksums differ for a row, the row has been updated since it was last fetched and the row status flag is set to SQL\_ROW\_UPDATED. The row version cache is then updated with the latest checksums for the rowset. From the user's point of view, the only visible difference between the two sensitivity settings is that a row status flag can never be set to SQL\_ROW\_UPDATED when the cursor sensitivity is low. (The row status is instead displayed as SQL\_ROW\_SUCCESS.) In all other respects, performance aside, the two settings are the same deleted rows don't appear in the rowset if their keys fall within the span of the rowset. If your application does not need to detect the row status SQL\_ROW\_UPDATED, you should leave the 'High Cursor Sensitivity' checkbox unchecked, as performance is improved. The calculation and comparison of checksums for each row fetched carries an overhead. If this option is enabled, the table oplrvc must have been created beforehand using the appropriate script for the target database.
- *MaxRows Override* Allows you to define a limit on the maximum number of rows to returned from a query. The default value of 0 means no limit.
- *Disable AutoCommit* Change the default commit behaviour of the OpenLink Lite Driver. The default mode is AutoCommit mode (box unchecked).
- *Disable Rowset Size Limit* Disable the limitation enforced by the cursor library. The limitation is enforced by default to prevent the Driver claiming all available memory in the event that a resultset is generated from an erroneous query is very large. The limit is normally never reached.
- *Defer fetching of long data* Defer fetching of LONG (BINARY, BLOB etc.) data unless explicitly requested in query. This provides significant performance increase when fields in query does not include LONG data fields.
- *Multiple Active Statements Emulation* Enables use of Multiple Active statements in an ODBC application even if the underlying database does not allow this, as it is emulated in the driver.

Click on the 'Test Data Source' button to make a connection to the database to verify connectivity:

### Figure 11.24. SybaseConfig8.png

| UserName: sa<br>URLString: {ServerNa<br>FetchBufferSize: 60 | ne=oplussol3.usnet | .private;PortNum | ber=4200;Databa |             |
|-------------------------------------------------------------|--------------------|------------------|-----------------|-------------|
| FetchBufferSize: 60                                         | <i>.</i>           | SV 10            |                 | asename=pub |
|                                                             |                    |                  |                 | 1           |
| NoLoginBox: No                                              |                    |                  |                 |             |
| MaxRows: 0                                                  |                    |                  |                 |             |
| NoAutoCommit: No                                            |                    |                  |                 |             |
| NoRowsetSizeLimit:                                          | lo                 |                  |                 |             |
| <u> </u>                                                    | )                  |                  |                 | )•          |

Enter a vaild username and pasword for the database:

# Figure 11.25. SybaseConfig9.png OpenLink ODBC for SQLServer (Express Edition) Lite Login Identity Connection Options Preferences About DSN : (File DSN) Username sa Password Cancel Connect

A successful connection to the database has been made:

# 12.2 OpenLink ODBC Driver for Sybase (Express Editon) for Windows

### 12.2.1 Installation

The OpenLink ODBCDriver for Sybase (Express Edition is a distributed as a Windows MSI installer. Simply double click on the installer 'ntl6esql.msi' to commence the installation:

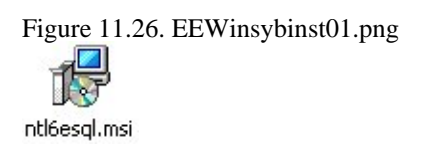

cclxx

Installer Welcome Dialog for the OpenLink ODBCDriver for SQLServer (Express Edition):

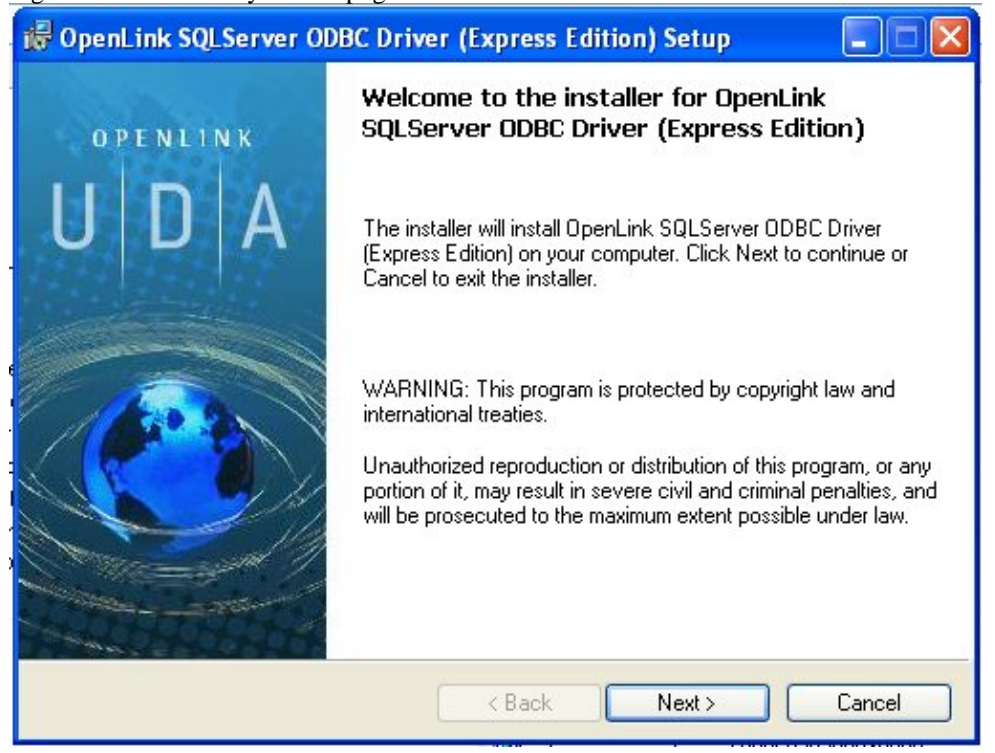

Figure 11.27. EEWinsybinst02.png

Please read the software license agreement and accept before continuing your installation:

### Figure 11.28. EEWinsybinst03.png

| )be | enLink SQLServer ODBC Driver (Express Edition)Setup                                                                                                    |
|-----|----------------------------------------------------------------------------------------------------|
| Lic | ense Agreement<br>You must agree with the license agreement below to proceed.                                                                                                    |
| 1   | OPENLINK SOFTWARE LICENSE AGREEMENT                                                                                                    |
|     | ТҮРЕ                                                                                                    |
|     | License for OpenLink Universal Data Access Driver Suite.                                                                                                    |
|     | QUANTITY                                                                                                    |
|     | One or more copies of this product limited to 2 concurrent users, and 4 concurrent<br>connections, maintained by the server based OpenLink License Manager. Additional<br>license options shall be reflected in your registration key. |
|     | USE                                                                                                    |
|     | You (an entity or a person) can make use of the software identified above (the<br>"Software") in the quantity stated above if you meet the following conditions:                                                                       |
|     | OpenLink Server Components (OpenLink Bequest Broker & OpenLink Database 🛛 🐸                                                                                                    |
| 1   | I accept the license agreement                                                                                                    |

Before installation you will be prompted for a license file. If a license file already exists on the machine then select the 'use exisiting file' option. A trial (try) or full (buy) license can be obtain by selecting the 'try and buy' option which loads our online try and buy web page:

| <b>Product Li</b> e<br>Select the | c <b>ense</b><br>e folder containing the product license.                                                                                                    |
|-----------------------------------|----------------------------------------------------------------------------------------------------|
| $\square$                         | This product requires a product license for use, which the installer can<br>automatically place in the correct location for you. If you already have a<br>'ee, sol. It lic' license file click the 'Browse' button and locate the folder it |
| Install the                       | in                                                                                                    |
| Install the                       | in                                                                                                    |

To obtain the trial license you must be a registered user on the OpenLinkWeb site and login with the username (e-mail address) and password for that user. Click on the 'Shop' link to visit our online shop cart to purchases a full license if required:

Click on the 'download license' button to obtain the license file immediately and save to your desktop. Alternatively an auto e-mail will be sent to the registered users e-mail address with a link to their OpenLinkData Space (ODS) where all trial and full license files will be stored in the Briefcase for download at a later date.

Figure 11.30. EEWinsybinst05.png

| 🥹 Openl                   | ink Produ               | ct Download       | Wizard        | - Moz  | zilla Firefo   | ж        |       |         |         |        |                  |         |        |       |     |      |       |     |
|---------------------------|-------------------------|-------------------|---------------|--------|----------------|----------|-------|---------|---------|--------|------------------|---------|--------|-------|-----|------|-------|-----|
| <u>E</u> ile <u>E</u> dit | <u>V</u> iew <u>G</u> o | <u>B</u> ookmarks | <u>T</u> ools | Help   |                |          |       |         |         |        |                  |         |        |       |     |      |       |     |
| •••                       | <ul> <li>- S</li> </ul> | 🛞 🏠               | http:         | //down | iload.openlinl | ksw.com/ | /down | load/lo | gin.vsp | ?relea | ase=(            | 5.08dic | =ee_sc | *     | 0   | 50   | G,    |     |
| 🥐 Getting                 | g Started 🔯             | Latest Headlin    | es            |        |                |          |       |         |         |        |                  |         |        |       |     |      |       |     |
| Google                    | •                       |                   |               |        |                | ~ .      | G     | Searc   | י ד 🧭   | AB     | <sup>P</sup> Che | eck 🕶   | 👯 Aut  | oLink | < 🔊 | Subs | cribe | - 1 |
| 🚳 FastSto                 | one Screen Ca           | apture - The Be   | st Free       |        | OpenLink P     | roduct   | Down  | nload   | Wizard  | I      |                  |         |        |       |     |      |       |     |

| Universal Data A | ccess Drivers ( | ODBC, JDBC, | ADO) Download |
|------------------|-----------------|-------------|---------------|
|------------------|-----------------|-------------|---------------|

You have selected Single-Tier (Express Edition) ODBC Drivers for Microsoft SQL Server (Release 6.0) for use or Windows 98/NT/2000/XP/2003 (32 Bit) (x86)

| Try Single-Tier (Express Edition) - Please Login                                                             | Buy Single-Tier (Express Edition)                                                         |
|----------------------------------------------------------------------------------------------------|-------------------------------------------------------------------------------------------|
| To proceed you must login. You will receive a<br>temporary license so that you can evaluate this<br>product. | You can proceed directly to online sales with<br>this product to purchase a full license. |
| Password:                                                                                                    |                                                                                           |
| Sign-In<br>Forgotten your password?<br>Dop't have an account? Register                                       |                                                                                           |

Done

273

Select the license file to be used for the installation:

### Figure 11.31. EEWinsybinst06.png

| 🞼 OpenLink SQLServer (                                                              | DBC Driver (Express Edition) S | Setup 🛛      |
|-------------------------------------------------------------------------------------|--------------------------------|--------------|
| Look in:<br>Documents and Settings<br>Program Files<br>uda<br>virtuoso40<br>WINDOWS | <u>k (C.)</u>                  |              |
| Eolder name: C:V                                                                    |                                | OK<br>Cancel |

Choose to perform a custom, typical or complete installation of the driver:

Figure 11.32. EEWinsybinst07.png

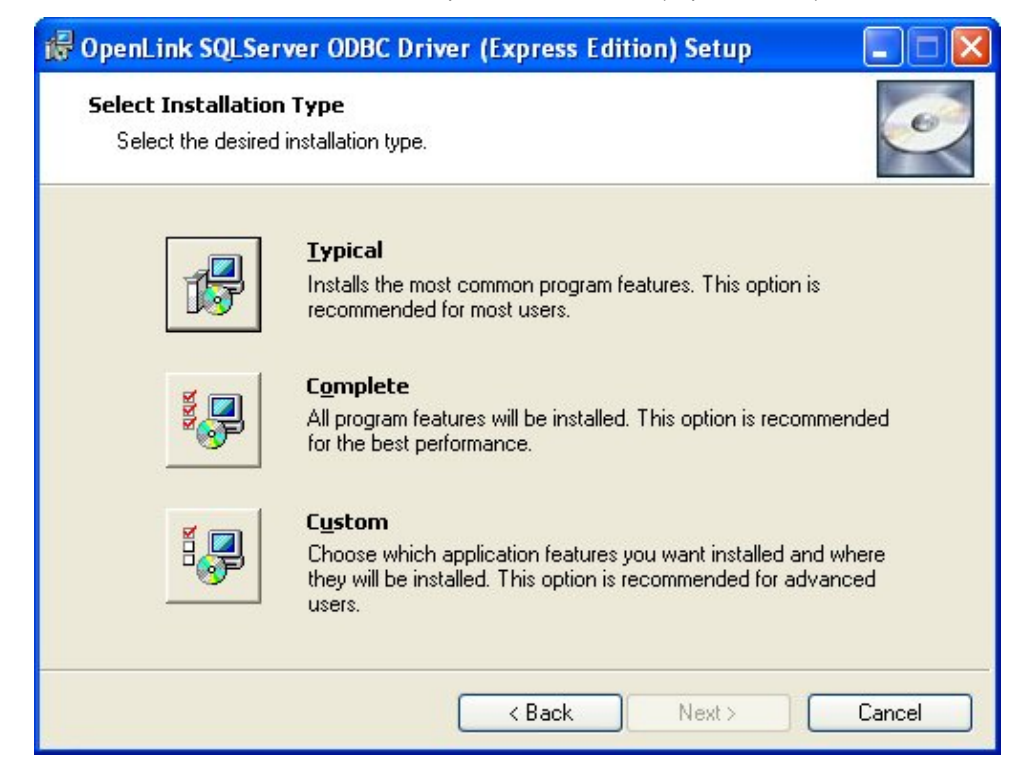

Select the features to be installed:

# Figure 11.33. EEWinsybinst09.png

| tup 📃 🗖 🔀                                                                                                    |
|----------------------------------------------------------------------------------------------------|
| Ĩ                                                                                                    |
| This feature requires<br>1696KB on your hard<br>drive. It has 2 of 2<br>subfeatures selected.<br>The subfeatures require<br>1280KB on your hard<br>drive. |
|                                                                                                    |
|                                                                                                    |

Click the install button to begin the installation of components:

Figure 11.34. EEWinsybinst10.png

| 记 OpenLink SQLServer ODBC Driver (Express Edition) Setup                                                                                       |                |
|----------------------------------------------------------------------------------------------------|----------------|
| <b>Ready to Install</b><br>The installer is ready to begin the Custom installation.                                                            | Ĩ              |
| Click Install to begin the installation. If you want to review or change any of your settings, click Back. Click Cancel to exit the installer. | r installation |
| < Back Install                                                                                                    | Cancel         |

Installation in progress:

| Figure 11.35. EEWinsybinst11.png                                                                                             |
|----------------------------------------------------------------------------------------------------|
| 记 🕞 🕞 🕞 🕞 🕞                                                                                                    |
| Installing OpenLink SQLServer ODBC Driver (Express Edition)                                                                  |
| Please wait while the installer installs OpenLink SQLServer ODBC Driver (Express<br>Edition). This may take several minutes. |
| Status:                                                                                                    |
|                                                                                                    |
|                                                                                                    |
|                                                                                                    |
|                                                                                                    |
|                                                                                                    |
|                                                                                                    |
|                                                                                                    |
| Cancel                                                                                                    |

The Software installation is complete and ready for use:

Figure 11.36. EEWinsybinst12.png

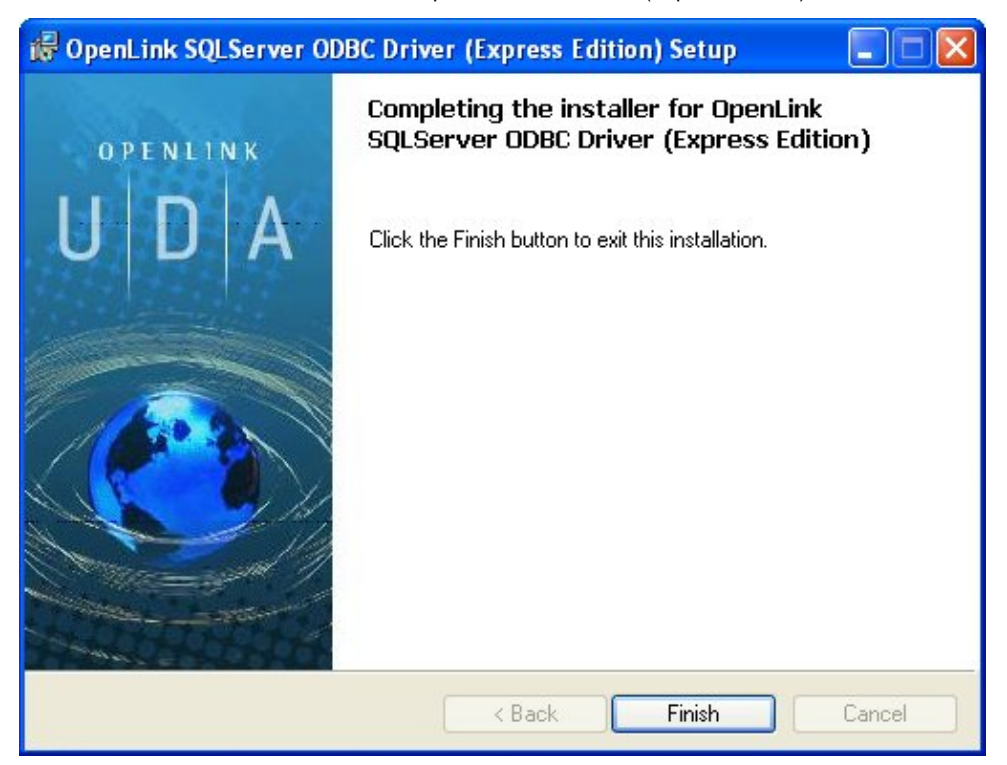

### 12.2.2 Configuration

To configure an ODBCDSN, run the ODBCAdministrator located in the Administrative Tools section of the Control Panel:

Figure 11.37. EEWinsybconf01.png

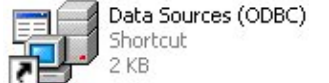

Click on the drivers Tab to confirm the OpenLinkSQLServer ODBCDriver [Express Edition][6.0] has been successfully installed

Figure 11.38. EEWinsybconf02.png

| 💞 ODBC Data Source Administrator                                                                                                    | ?                         |          |  |
|----------------------------------------------------------------------------------------------------|---------------------------|----------|--|
| User DSN System DSN File DSN Drivers Tracing Connection                                                                                              | Pooling Abou              | it ]     |  |
| ODBC Drivers that are installed on your system:                                                                                                    |                           |          |  |
| Name<br>Microsoft Visual FoxPro-Treiber                                                                                                    | Version 1.00.02.00        | -        |  |
| OpenLink Generic ODBC Driver (Unicode) [6.0] 6.00<br>OpenLink Generic ODBC Driver (6.0) 6.00                                                         |                           |          |  |
| OpenLink Lite for SQL Server (Unicode) [6.0] Not marked<br>OpenLink Lite for SQL Server [6.0] 1 40.00.00                                             |                           |          |  |
| OpenLink SQLServer ODBC Driver (Express Edition) (Unicode) [6.0<br>OpenLink SQLServer ODBC Driver (Express Edition) [6.0]                            | 1.00.00.00                |          |  |
| OpenLink Virtuoso (4.5)<br>SQL Native Client                                                                                                    | 4.50.29.17<br>2005.90.139 |          |  |
| SQL Server                                                                                                    | 2000.85.111               | <u>×</u> |  |
|                                                                                                    | <u> </u>                  |          |  |
| An ODBC driver allows ODBC-enabled programs to get information from<br>ODBC data sources. To install new drivers, use the driver's setup<br>program. |                           |          |  |
| OK Cancel Apply                                                                                                    | Help                      |          |  |

From either the User or System DSN tabs click on the Add button and select the OpenLinkSQLServer ODBCDriver [Express Edition][6.0] from the list presented to create an ODBCDSN :

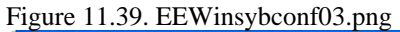

| Create New Data Source | Select a driver for which you want to set up a data source.                                                |
|------------------------|----------------------------------------------------------------------------------------------------|
|                        | Name A                                                                                                    |
|                        | Microsoft Visual FoxPro Driver                                                                             |
|                        | OpenLink Generic ODBC Driver (Unicode) [6.0]                                                               |
| 357                    | OpenLink Generic ODBC Driver [6.0]                                                                         |
| E SAN                  | OpenLink Lite for SQL Server [6.0]                                                                         |
|                        | OpenLink SQLServer ODBC Driver (Express Edition) (C<br>OpenLink SQLServer ODBC Driver (Express Edition) (6 |
|                        | Coord ink ) (it uses (4.5)                                                                                 |
|                        |                                                                                                    |
|                        |                                                                                                    |
|                        |                                                                                                    |
|                        | < Back Finish Cancel                                                                                       |

In the Data Source tab, select a suitable DSN name and optional description for the Data Source to be created:

Figure 11.40. EEWinsybconf04.png

| OpenLink Single Tier D | SN Configuration                                                                                                    |
|------------------------|----------------------------------------------------------------------------------------------------|
|                        | This wizard will help you create an ODBC data source that you can use to connect to a remote Database.<br>What name do you want to use to refer to the data source?<br>Name:<br>How do you want to describe the data source?<br>Description: |
|                        | < Back Next > Cancel                                                                                                    |

The Connection Tab request the minimum paramters required to make a connection to the target database:

| Figure 11.41. EEWinsybo | conf05.png         |                                       |          |
|-------------------------|--------------------|---------------------------------------|----------|
| OpenLink Single Tier I  | SN Configuration   | n                                     |          |
| 1 Alexandre             | Which server do yo | u want to connect to?                 |          |
|                         | ServerType         | Sybase                                | •        |
| The areas               | Host               | localhost                             |          |
|                         | Port               | 4100                                  |          |
| No.                     | Database           | pubs2                                 |          |
| 212 7                   | <b>F</b>           |                                       | Advanced |
|                         | I Connect now to   | verify that all settings are correct. |          |
|                         | Login ID           | sa                                    |          |
| OPENLINK<br>SOFTWARE    | Password:          |                                       |          |
|                         |                    |                                       |          |
|                         |                    | < Back Next >                         | Cancel   |

- Server Type : This paramter should be set to Sybase which can be selected from th drop down list box
- *Host* : This is the fully qualified hostname, or IP address, of the machine hosting the DBMS you wish to access, e.g., dbms-server.example.com, or 192.168.155.123. Any hostname which will be resolved by your local DNS is acceptable.
- Port : This is the port that SQL Server is listening on
- Database : This is the SQL Server database that you want to connect to

- Login ID : This is a valid user on for the SQL Server Database
- Password : Enter valid password and click next to verify that all settings are correct or uncheck check box to delay this to a later stage.

The advanced button displays additional optional parameters that can be configured:

| 000 | Attribute     | Value | ^ |
|-----|---------------|-------|---|
|     | Tds           | 8.0   |   |
|     | Cachemetadata | false |   |
|     | Charset       |       |   |
|     | Language      |       |   |
|     | Domain        |       |   |
|     | Instance      |       |   |
|     | AppName       | jTDS  |   |
|     | ProgName      | jTDS  | ~ |
| <   |               |       | > |

| Table 11.2.          |                                                                                                    |
|----------------------|----------------------------------------------------------------------------------------------------|
| Tds                  | The version of TDS to be used.(default - '8.0')                                                                                                    |
| Cachemetadata        | When used with prepareSQL=3, setting this property to true will cause the driver to cache column meta data for SELECT statements. Use with care.(default - false)                                                                                                    |
| Charset              | Very important setting, determines the byte value to character mapping for CHAR/VARCHAR/TEXT values. Applies for characters from the extended set (codes 128-255). For NCHAR/NVARCHAR/NTEXT values doesn't have any effect since these are stored using Unicode.(default - the character set the server was installed with)                                                                          |
| Language             | Applies for characters from the extended set (codes 128-255). For<br>NCHAR/NVARCHAR/NTEXT values doesn't have any effect since these are stored<br>using Unicode.(default - the character set the server was installed with)                                                                                                    |
| Domain               | Specifies the Windows domain to authenticate in. If present and the user name and password are provided, it uses Windows (NTLM) authentication instead of the usual SQL Server authentication (i.e. the user and password provided are the domain user and password). This allows non-Windows clients to log in to servers which are only configured to accept Windoes authentication.               |
| Instance             | Named instance to connect to. SQL Server can run multiple so-called 'named instances' (i.e. different server instances, running on different TCP ports) on the same machine. When using Microsoft tools, selecting one of these instances is made by using '[host_name]\[instance_name]' instead of the usual '[host_name]'. You will have to split the two and use the instance name as a property. |
| AppName              | Application name. No practical use, it's displayed by Enterprise Manager or Profiler associated with the connection.                                                                                                    |
| ProgName             | Client library name. No practical use, it's displayed by Enterprise Manager or Profiler associated with the connection.                                                                                                    |
| Wsid                 | Workstation ID. No practical use, it's displayed by Enterprise Manager or Profiler associated with the connection.(default - the client host name)                                                                                                    |
| MacAddress           | Network interface card MAC address.(default - '000000000000')                                                                                                    |
| 12.2.2 Configuration | cclxxix                                                                                                    |

| SendStringParametersAsUnicode | Determines whether string parameters are sent to the SQL Server database in<br>Unicode or in the default character encoding of the database.(default - true)                                                                                                    |
|-------------------------------|----------------------------------------------------------------------------------------------------|
| LastUpdateCount               | If true only the last update count will be returned by executeUpdate(). This is useful in case you are updating or inserting into tables that have triggers (such as replicated tables); there's no way to make the difference between an update count returned by a trigger and the actual update count but the actual update count is always the last as the triggers execute first. If false all update counts are returned; use getMoreResults() to loop through them. (default - true)            |
| PrepareSQL                    | This parameter specifies the mechanism used for Prepared Statements.(default - 3 for SQL Server)                                                                                                    |
| PacketSize                    | The network packet size (a multiple of 512).(default - 4096 for TDS 7.0/8.0; 512 for TDS 4.2/5.0)                                                                                                    |
| TcpNoDelay                    | true to enable TCP_NODELAY on the socket; false to disable it.(default - true)                                                                                                    |
| LobBuffer                     | The amount of LOB data to buffer in memory before caching to disk. The value is in bytes for Blob data and chars for Clob data.(default - 32768)                                                                                                    |
| MaxStatements                 | The number of statement prepares each connection should cache. A value of 0 will disable statement caching.(default - 500)                                                                                                    |
| LoginTimeout                  | The amount of time to wait (in seconds) for a successful connection before timing<br>out. If namedPipe is true and loginTimeout is non-zero, the value of loginTimeout is<br>used for the retry timeout when 'All pipe instances are busy' error messages are<br>received while attempting to connect to the server. If namedPipe is true and<br>loginTimeout is zero (the default), a value of 20 seconds is used for the named pipe<br>retry timeout. (default - 0)                                  |
| SocketTimeout                 | The amount of time to wait (in seconds) for network activity before timing out.Use with care! If a non zero value is supplied this must be greater than the maximum time that the server will take to answer any query. Once the timeout value is exceeded the network connection will be closed. This parameter may be useful for detecting dead network connections in a pooled environment.(default - 0)                                                                                            |
| NamedPipe                     | When set to true, named pipe communication is used to connect to the database<br>instead of TCP/IP sockets. When the os.name system property starts with 'windows'<br>(case-insensitive), named pipes (both local and remote) are accessed through the<br>Windows filesystem by opening a RandomAccessFile to the path. When the SQL<br>Server and the client are on the same machine, a named pipe will usually have better<br>performance than TCP/IP sockets since the network layer is eliminated. |
| Ssl                           | Specifies if and how to use SSL for secure communication.(default - off)                                                                                                    |
| BatchSize                     | Controls how many statements are sent to the server in a batch. The actual batch is broken up into pieces this large that are sent separately.(default - 0[unlimited] for SQL Server)                                                                                                    |
| UseCursors                    | Instructs the driver to use server side cursors instead of direct selects (AKA firehose cursors) for forward-only read-only result sets (with other types of result sets server-<br>or client-side cursors are always used).(default - false)                                                                                                    |
| BufferMaxMemory               | Controls the global buffer memory limit for all connections (in kilobytes). When the amount of buffered server response packets reaches this limit additional packets are buffered to disk; there is however one exception: each Statement gets to buffer at least '[bufferMinPackets]' to memory before this limit is enforced. This means that this limit can and will usually be exceeded.(default - 1024)                                                                                          |
| BufferMinPackets              | Controls the minimum number of packets per statement to buffer to memory. Each<br>Statement will buffer at least this many packets before being forced to use a<br>temporary file if the [bufferMaxMemory] is reached, to ensure good performance<br>even when one Statement caches a very large amount of data.(default - 8)                                                                                                    |
| UseLOBs                       | Controls whether large types (IMAGE and TEXT/NTEXT) should be mapped by default (when using getObject()) to LOBs . The default type constant returned is also controlled by this property: BLOB for IMAGE and CLOB for TEXT/NTEXT when true, LONGVARBINARY for IMAGE and LONGVARCHAR for TEXT/NTEXT when false.(default - true)                                                                                                    |

As indiacted above the paramters of the options and preferences tabs are not required for a basic connection.

| penLink Single Tier I | SontO7.png<br>SSN Configuration                                                                                                    | X  |
|-----------------------|----------------------------------------------------------------------------------------------------|----|
|                       | Additional parameters:<br>Drop Catalog name from DatabaseMetaData calls<br>Drop Schema name from DatabaseMetaData calls<br>Return an empty ResultSet for SQLStatistics<br>Disable support of quoted identifier<br>Disable support of search pattern escape<br>Patch null size of SQLChar on: 4096 |    |
|                       | < Back Next > Canc                                                                                                    | el |

- *Row Buffer Size* This attribute specifies the number of records to be transported over the network in a single network hop. Values can range from 1 to 99.
- *Hide Login Dialog* Suppress the ODBC "Username" and "Password" login dialog box when interacting with your ODBC DSN from within an ODBC compliant application.
- *Read Only connection* Specify whether the connection is to be "Read-only". Make sure the checkbox is unchecked to request a "Read/Write" connection.
- *Drop Catalog from Meta calls* Enable this option to have the catalog name not appear for tables, views and procedures when requesting database meta-data.
- *Drop Schema from Meta calls* Enable this option to have the schema-name not appear for tables, views and procedures when requesting database meta-data.
- SQLStatistics disabled Check this box to have SQLStatistics() return an empty resultset. Use this if the underlying database does not support retrieving statistics about a table (e.g. what indexes there are on it).
- *No support of quoted identifier* If it is set, the call SQLGetInfo for 'SQL\_IDENTIFIER\_QUOTE\_CHAR' will return the space (" "). It can be used if DBMS doesn't support quoted SQL like select \* from "account"
- *No support of search string escape* If it is set, the call SQLGetInfo for 'SQL\_LIKE\_ESCAPE\_CLAUSE' will return the space (" "). It can be used if DBMS doesn't support SQL escape patterns
- *Patch of NULL size of SQL\_CHAR* If set this option overrides the size of SQL\_CHAR column type returned by the database with the value set in the text box (in bytes). With the default value of 0 the driver uses the size returned by the database.
- *SQL\_DBMS Name* Manually override the SQLGetInfo(SQL\_DBMS\_NAME) response returned by the driver. This is know to be required for products like Microsoft InfoPath for which the return the value should be "SQL Server".

Figure 11.44. EEWinsybconf08.png

| OpenLink Single Tier D | SN Configuration                                                                                                    |
|------------------------|----------------------------------------------------------------------------------------------------|
|                        | Additional connect parameters:<br>Read-only connection<br>Defer fetching of long data<br>Disable interactive login<br>Row buffer size: 60<br>Max rows override: 0<br>Initial SQL:<br>Dynamic cursor sensitivity: Low<br>Enable logging to the log file: |
|                        | < Back Next > Cancel                                                                                                    |

- *Initialization SQL* Lets you specify a file containing SQL statements that will be run against the database upon connection, automatically.
- *Cursor Sensitivity* Enables or disables the row version cache used with dynamic cursors. When dynamic cursor sensitivity is set high, the Cursor Library calculates checksums for each row in the current rowset and compares these with the checksums (if any) already stored in the row version cache for the same rows when fetched previously. If the checksums differ for a row, the row has been updated since it was last fetched and the row status flag is set to SQL\_ROW\_UPDATED. The row version cache is then updated with the latest checksums for the rowset. From the user's point of view, the only visible difference between the two sensitivity settings is that a row status flag can never be set to SQL\_ROW\_UPDATED when the cursor sensitivity is low. (The row status is instead displayed as SQL\_ROW\_SUCCESS.) In all other respects, performance aside, the two settings are the same deleted rows don't appear in the rowset if their keys fall within the span of the rowset. If your application does not need to detect the row status SQL\_ROW\_UPDATED, you should leave the 'High Cursor Sensitivity' checkbox unchecked, as performance is improved. The calculation and comparison of checksums for each row fetched carries an overhead. If this option is enabled, the table oplrvc must have been created beforehand using the appropriate script for the target database.
- *MaxRows Override* Allows you to define a limit on the maximum number of rows to returned from a query. The default value of 0 means no limit.
- *Defer fetching of long data* Defer fetching of LONG (BINARY, BLOB etc.) data unless explicitly requested in query. This provides significant performance increase when fields in query does not include LONG data fields.
- *Multiple Active Statements Emulation* Enables use of Multiple Active statements in an ODBC application even if the underlying database does not allow this, as it is emulated in the driver.

Figure 11.45. EEWinsybconf09.png

12.2.2 Configuration

| OpenLink Single Tier D | SN Configuration                                                                                                    |
|------------------------|----------------------------------------------------------------------------------------------------|
|                        | Additional connect compatibility parameters:<br>Enable Microsoft Jet engine options<br>Disable Autocommit<br>Disable rowset size limit<br>Multiple Active Statements Emulation<br>SQL_DBMS_NAME: |
|                        | < Back Next > Cancel                                                                                                    |

- *Disable AutoCommit* Change the default commit behaviour of the OpenLink Lite Driver. The default mode is AutoCommit mode (box unchecked).
- *Disable Rowset Size Limit* Disable the limitation enforced by the cursor library. The limitation is enforced by default to prevent the Driver claiming all available memory in the event that a resultset is generated from an erroneous query is very large. The limit is normally never reached.
- *Multiple Active Statements Emulation* Enables use of Multiple Active statements in an ODBC application even if the underlying database does not allow this, as it is emulated in the driver.

Click on the Test Data Sourcebutton to verfiy successful connection can be made to the database.

| OpenLink Single Tier D | SN Configuration                                                                                                    | × |
|------------------------|----------------------------------------------------------------------------------------------------|---|
| (AN)                   | A new ODBC Datasource will be created with the<br>following configuration:                                                                                                    |   |
|                        | DpenLink SQLServer Driver (Express Edition) Version: 1.0         File: C:\Program Files\OpenLink Software\UDA\bin\ntl5eesql.dll         Data Source Name: syb12ea         Data Source Description:         URL string: (ServerType=2;ServerName=localhost;PortNumber=4100)         Drop Catalog name from DatabaseMetaData calls: No         Drop Schema name from DatabaseMetaData calls: No         Disable support of quoted identifier: No         Disable support of search pattern escape: No         Patch null size of SQLChar on:: 4096         Read-only connection: No |   |
| COPENLINK<br>SOFTWARE  | Test Data Source Test XA Connection                                                                                                    |   |
|                        | < Back Finish Cancel                                                                                                    |   |

Figure 11.46. EEWinsybconf10.png